BA00384P/00/FR/09.22-00 71685517 2022-01-06

Valable à partir de la version de software : 01.00.zz

Fieldbus

# Manuel de mise en service Cerabar M Deltabar M Deltapilot M

Pression de process / pression différentielle, débit / hydrostatique, FOUNDATION Fieldbus

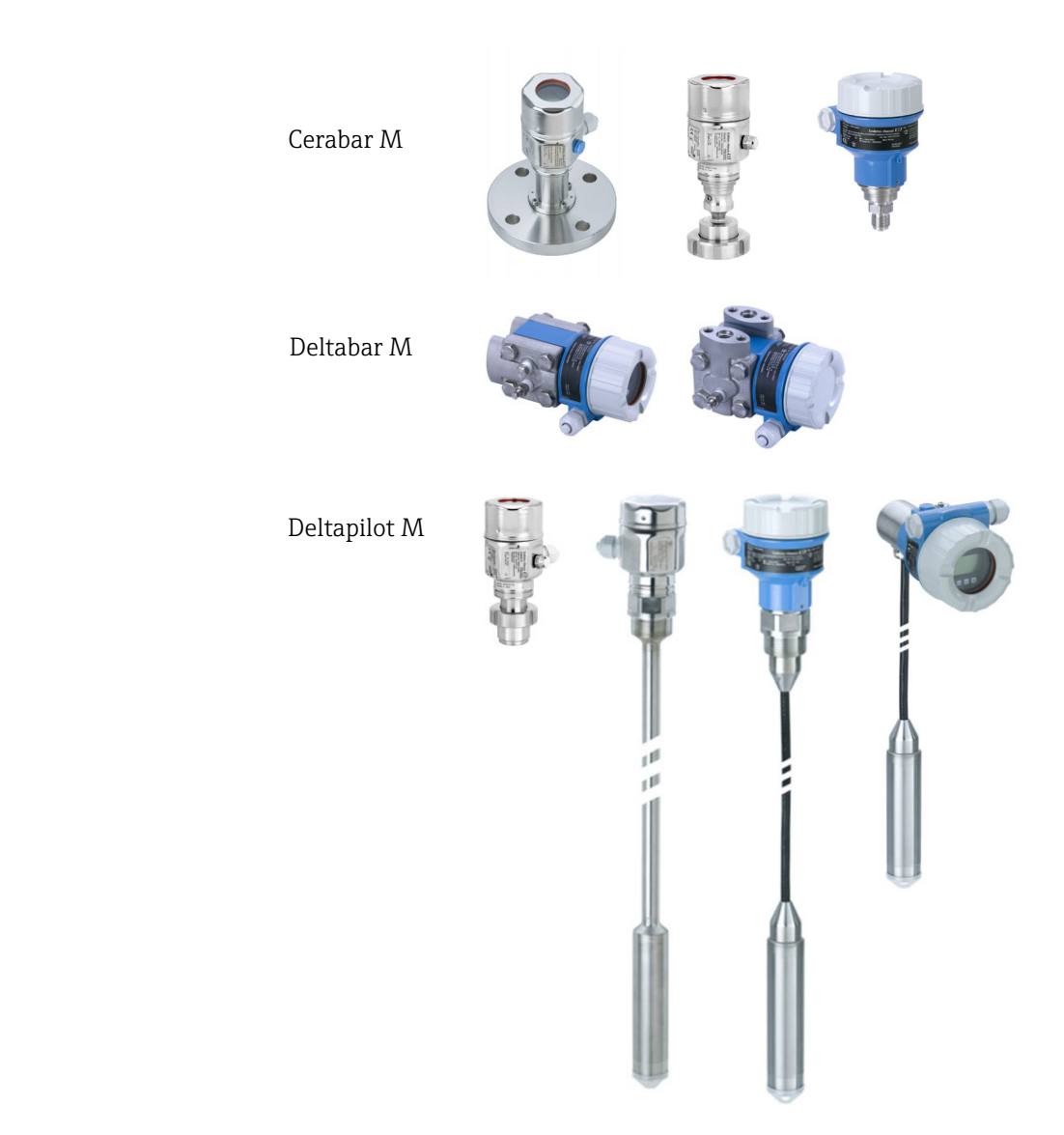

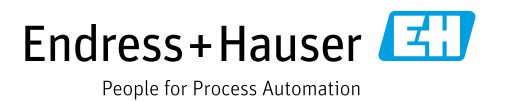

Veiller à conserver le document à un endroit sûr de manière à ce qu'il soit toujours accessible lors des travaux sur ou avec l'appareil.

Afin d'éviter tout risque pour les personnes ou l'installation, lire soigneusement la section "Consignes de sécurité de base" ainsi que toutes les autres consignes de sécurité de ce document spécifiques aux procédures de travail.

Le fabricant se réserve le droit de modifier les caractéristiques techniques sans avis préalable. Consulter Endress+Hauser pour les dernières nouveautés et les éventuelles mises à jour du présent manuel.

# Contenu

| 1                                                                   | Informations relatives au document4                                                                                                    |
|---------------------------------------------------------------------|----------------------------------------------------------------------------------------------------|
| 1.1<br>1.2                                                          | Fonction du document4Symboles4                                                                                                    |
| 2                                                                   | Consignes de sécurité de base6                                                                                                    |
| 2.1<br>2.2<br>2.3<br>2.4<br>2.5<br>2.6                              | Exigences imposées au personnel6Utilisation conforme6Sécurité sur le lieu de travail6Sécurité de fonctionnement6Zone explosible7Sécurité du produit7                                                                                                    |
| 3                                                                   | Identification8                                                                                                    |
| 3.1<br>3.2<br>3.3<br>3.4                                            | Identification du produit8Désignation de l'appareil8Contenu de la livraison8Marquage CE, déclaration de conformité9                                                                                                    |
| 4                                                                   | Montage10                                                                                                    |
| 4.1<br>4.2<br>4.3<br>4.4<br>4.5<br>4.6<br>4.7<br>4.8<br>4.9<br>4.10 | Réception des marchandises10Stockage et transport10Exigences liées au montage10Instructions de montage générales11Montage du Cerabar M12Montage du Deltabar M19Montage du Deltapilot M27Montage du joint profilé pour l'adaptateur32Fermeture des couvercles de boîtier32Contrôle du montage32 |
| 5                                                                   | Câblage33                                                                                                    |
| 5.1<br>5.2<br>5.3<br>5.4<br>5.5                                     | Raccordement de l'appareil33Raccordement de l'unité de mesure34Compensation de potentiel35Parafoudre (en option)36Contrôle du raccordement38                                                                                                    |
| 6                                                                   | Configuration                                                                                                    |
| 6.1<br>6.2<br>6.3<br>6.4                                            | Options de configuration39Configuration sans menu de configuration41Configuration avec un menu de configuration43Protocole de communication FOUNDATIONFieldbus51                                                                                                    |
| 7                                                                   | Mise en service sans menu de                                                                                                    |
|                                                                     | configuration64                                                                                                    |
| 7.1<br>7.2                                                          | Contrôle de fonctionnement64Correction de position64                                                                                                    |

| 8                                                                   | Mise en service avec un menu                                                                                                    |  |
|---------------------------------------------------------------------|----------------------------------------------------------------------------------------------------|--|
|                                                                     | de configuration (afficheur local /                                                                                                    |  |
|                                                                     | FieldCare)                                                                                                    |  |
| 8.1<br>8.2<br>8.3<br>8.4<br>8.5<br>8.6<br>8.7<br>8.8<br>8.9<br>8.10 | Contrôle de fonctionnement66Mise en service66Pos. zero adjust68Mesure de niveau (Cerabar M et Deltapilot M)69Linéarisation79Mesure de pression84Mesure de pression différentielle (Deltabar M)85Mesure de débit (Deltabar M)87Mesure de niveau (Deltabar M)90Aperçu du menu de configuration102Description des perpendètres110 |  |
| <b>9</b>                                                            | Mise en service avec le programme                                                                                                    |  |
| )                                                                   | de configuration FF 132                                                                                                    |  |
| 9.1<br>9.2                                                          | Contrôle de fonctionnement132Mise en service avec l'application FF132                                                                                                    |  |
| 9.3                                                                 | Mise à l'échelle du paramètre OUT                                                                                                    |  |
| 9.4<br>9.5                                                          | Réglage du zéro 138                                                                                                    |  |
| 9.6                                                                 | Mesure de pression 139                                                                                                    |  |
| 9.7                                                                 | Mesure de niveau                                                                                                    |  |
| 9.0<br>9.9                                                          | Linéarisation                                                                                                    |  |
| 9.10                                                                | Mesure de pression différentielle électrique<br>avec cellules de mesure de pression relative<br>(Cereber M eu Deltapilet M)                                                                                                    |  |
| 9.11                                                                | Affichage des valeurs externes sur                                                                                                    |  |
| 9.12                                                                | l'afficheur local via bus FF157Description des paramètres158                                                                                                    |  |
| 10                                                                  | Maintenance 212                                                                                                    |  |
| 10.1                                                                | Instructions de nettoyage 212                                                                                                    |  |
| 10.2                                                                | Nettoyage extérieur 212                                                                                                    |  |
| 11                                                                  | Suppression des défauts 213                                                                                                    |  |
| 11.1                                                                | Messages 213                                                                                                    |  |
| 11.2                                                                | Comportement des sorties en cas de défaut 217                                                                                                    |  |
| 11.3                                                                | Reparation                                                                                                    |  |
| 11.4<br>11 5                                                        | Pièces de rechange                                                                                                    |  |
| 11.5                                                                | Retour de matériel 218                                                                                                    |  |
| 11.7                                                                | Mise au rebut                                                                                                    |  |
| 11.8                                                                | Historique du software 219                                                                                                    |  |
| 12                                                                  | Caractéristiques techniques 219                                                                                                    |  |
| Inde                                                                | x                                                                                                    |  |

# 1 Informations relatives au document

# 1.1 Fonction du document

Le présent manuel de mise en service contient toutes les informations nécessaires aux différentes phases du cycle de vie de l'appareil : de l'identification du produit, de la réception et du stockage, au montage, au raccordement, à la configuration et à la mise en service, en passant par la suppression des défauts, la maintenance et la mise au rebut.

# 1.2 Symboles

# 1.2.1 Symboles d'avertissement

| Symbole                  | Signification                                                                                                    |
|--------------------------|----------------------------------------------------------------------------------------------------|
| ADDANGER                 | <b>DANGER !</b><br>Ce symbole signale une situation dangereuse. Si cette situation n'est pas évitée, cela entraînera des blessures graves ou mortelles.            |
| AVERTISSEMENT            | <b>AVERTISSEMENT !</b><br>Ce symbole signale une situation dangereuse. Si cette situation n'est pas évitée, cela peut entraîner des blessures graves ou mortelles. |
| ATTENTION<br>A0011191-EN | <b>ATTENTION !</b><br>Ce symbole signale une situation dangereuse. Si cette situation n'est pas évitée, cela peut entraîner des blessures mineures ou moyennes.    |
| REMARQUE<br>A0011192-EN  | <b>REMARQUE !</b><br>Ce symbole contient des informations sur les procédures et autres circonstances<br>qui n'entraînent pas de blessures corporelles.             |

# 1.2.2 Symboles électriques

| Symbole | Signification                                                                                                    | Symbole  | Signification                                                                                                    |
|---------|----------------------------------------------------------------------------------------------------|----------|----------------------------------------------------------------------------------------------------|
|         | Courant continu                                                                                                    | ~        | Courant alternatif                                                                                                    |
| ~       | Courant continu et courant alternatif                                                                                              | <u> </u> | <b>Connexion de terre</b><br>Une borne qui, dans la mesure où<br>l'opérateur est concerné, est mise à la<br>terre via un système de mise à la terre.                                                                                                    |
|         | <b>Connexion de terre de protection</b><br>Une borne qui doit être mise à la terre<br>avant de réaliser d'autres<br>raccordements. | Ą        | <b>Connexion équipotentielle</b><br>Une connexion qui doit être reliée au<br>système de mise à la terre de<br>l'installation : il peut s'agir d'une ligne<br>de compensation de potentiel ou d'un<br>système de mise à la terre en étoile,<br>selon les codes de pratique nationaux<br>ou d'entreprise. |

# 1.2.3 Symboles d'outils

| Symbole  | Signification  |
|----------|----------------|
| A0011221 | Clé à six pans |
| A0011222 | Clé à fourche  |

| Symbole   | Signification                                                                        |
|-----------|--------------------------------------------------------------------------------------|
| A0011182  | Autorisé<br>Signale des procédures, processus ou actions autorisés.                  |
| A0011184  | <b>Interdit</b><br>Signale des procédures, processus ou actions, qui sont interdits. |
| A0011193  | <b>Conseil</b><br>Signale la présence d'informations complémentaires.                |
| A0015482  | Renvoi à la documentation                                                            |
| A0015484  | Renvoi à la page.                                                                    |
| A0015487  | Renvoi au graphique                                                                  |
| 1. , 2. , | Série d'étapes                                                                       |
| A0018343  | Résultat d'une série d'actions                                                       |
| A0015502  | Contrôle visuel                                                                      |

# 1.2.4 Symboles pour certains types d'information

# 1.2.5 Symboles utilisés dans les graphiques

| Symbole     | Signification  |
|-------------|----------------|
| 1, 2, 3, 4, | Repères        |
| 1. , 2. ,   | Série d'étapes |
| A, B, C, D, | Vues           |

# 1.2.6 Symboles sur l'appareil

| Symbole   | Signification                                                                                                    |
|-----------|----------------------------------------------------------------------------------------------------|
|           | Avis de sécurité<br>Respecter les consignes de sécurité contenues dans le manuel de mise en service associé.                                                      |
| (t>85°C ( | <b>Résistance thermique des câbles de raccordement</b><br>Indique que les câbles de raccordement doivent pouvoir résister à des températures d'au<br>moins 85 °C. |

# 1.2.7 Marques déposées

KALREZ<sup>®</sup>, VITON<sup>®</sup>, TEFLON<sup>®</sup> Marque déposée de E.I. Du Pont de Nemours & Co, Wilmington, USA TRI-CLAMP<sup>®</sup> Marque déposée de Ladish & Co., Inc., Kenosha, USA FOUNDATION<sup>TM</sup> Fieldbus Marque déposée du FieldComm Group, Austin, USA GORE-TEX<sup>®</sup> Marque de commerce de W.L. Gore & Associates, Inc., USA

# 2 Consignes de sécurité de base

# 2.1 Exigences imposées au personnel

Le personnel chargé du montage, de la mise en service, du diagnostic et la maintenance doit remplir les conditions suivantes :

- Les spécialistes formés et qualifiés doivent avoir une qualification pertinente pour cette fonction et cette tâche spécifiques.
- Le personnel doit être autorisé par l'exploitant de l'installation.
- Il doit connaître les réglementations nationales.
- Avant de commencer les travaux, le personnel spécialisé doit avoir lu et compris les instructions figurant dans le manuel de mise en service et la documentation complémentaire, ainsi que dans les certificats (selon l'application).
- Il doit suivre les instructions et respecter les conditions de base.

Le personnel d'exploitation doit remplir les conditions suivantes :

- Il doit être instruit et autorisé par l'exploitant de l'installation en fonction des exigences de la tâche.
- Il doit suivre les instructions figurant dans le présent manuel de mise en service.

# 2.2 Utilisation conforme

Le **Cerabar M** est un transmetteur de pression destiné à la mesure de niveau et de pression. Le **Deltabar M** est un transmetteur de pression différentielle destiné à la mesure de pression différentielle, de débit et de niveau.

Le **Deltapilot M** est un capteur de pression hydrostatique destiné à la mesure de niveau et de pression.

# 2.2.1 Utilisation non conforme

Le fabricant décline toute responsabilité quant aux dommages résultant d'une utilisation non réglementaire ou non conforme à l'emploi prévu.

Clarification des cas particuliers :

Dans le cas de fluides spéciaux et de fluides utilisés pour le nettoyage, Endress+Hauser fournit volontiers une assistance pour clarifier la résistance à la corrosion des matériaux en contact avec le produit, mais n'accepte aucune garantie ni responsabilité.

# 2.3 Sécurité sur le lieu de travail

Lors des travaux sur et avec l'appareil :

- Porter l'équipement de protection individuelle requis conformément aux réglementations nationales.
- Couper l'alimentation électrique avant de procéder au raccordement de l'appareil.

# 2.4 Sécurité de fonctionnement

Risque de blessure !

- Ne faire fonctionner l'appareil que s'il est en bon état technique, exempt d'erreurs et de défauts.
- L'opérateur doit s'assurer que l'appareil est en bon état de fonctionnement.
- Ne démonter l'appareil qu'à l'état hors pression !

#### Transformations de l'appareil

Les transformations non autorisées de l'appareil ne sont pas permises et peuvent entraîner des dangers imprévisibles :

 Si des transformations sont malgré tout nécessaires, consulter au préalable Endress+Hauser.

#### Réparation

Afin de garantir la sécurité et la fiabilité de fonctionnement :

- N'effectuer des réparations de l'appareil que dans la mesure où elles sont expressément autorisées.
- Respecter les prescriptions nationales relatives à la réparation d'un appareil électrique.
- ▶ N'utiliser que des pièces de rechange et des accessoires d'origine Endress+Hauser.

# 2.5 Zone explosible

Pour éliminer tout danger pour les personnes ou l'installation lorsque l'appareil est utilisé dans une zone explosible (p. ex. antidéflagrante, sécurité des réservoirs sous pression) :

- Vérifier à l'aide de la plaque signalétique si l'appareil commandé peut être utilisé pour l'usage prévu dans la zone explosible.
- Tenir compte des instructions figurant dans la documentation complémentaire séparée, qui fait partie intégrante du présent manuel.

# 2.6 Sécurité du produit

Le présent appareil de mesure a été construit et testé d'après l'état actuel de la technique et les bonnes pratiques d'ingénierie, et a quitté nos locaux en parfait état. Il répond aux normes générales de sécurité et aux exigences légales. De plus, elle est conforme aux directives CE répertoriées dans la Déclaration de Conformité CE spécifique à l'appareil. Endress+Hauser le confirme en apposant le marquage CE.

# 3 Identification

# 3.1 Identification du produit

L'appareil de mesure peut être identifié de la façon suivante :

- Spécifications de la plaque signalétique
- Référence de commande (order code) avec énumération des caractéristiques de l'appareil sur le bordereau de livraison
- Entrer le numéro de série figurant sur les plaques signalétiques dans W@M Device Viewer (www.endress.com/deviceviewer) : toutes les informations relatives à l'appareil de mesure s'affichent.

Pour une vue d'ensemble de la documentation technique jointe : entrer le numéro de série figurant sur les plaques signalétiques dans W@M Device Viewer (www.endress.com/ deviceviewer).

# 3.1.1 Adresse du fabricant

Endress+Hauser SE+Co. KG Hauptstraße 1 79689 Maulburg, Allemagne Adresse du site de production : voir plaque signalétique

# 3.2 Désignation de l'appareil

# 3.2.1 Plaque signalétique

Différentes plaques signalétiques sont utilisées selon la version de l'appareil.

Les plaques signalétiques contiennent les informations suivantes :

- Nom du fabricant et nom de l'appareil
- Adresse du titulaire du certificat et pays de fabrication
- Référence de commande et numéro de série
- Caractéristiques techniques
- Indications relatives aux agréments

Comparer les données de la plaque signalétique avec la commande.

# 3.2.2 Identification du type de capteur

Dans le cas des cellules de mesure de pression relative, le paramètre "Pos. zero adjust" apparaît dans le menu de configuration ("Setup" -> "Pos. zero adjust").

Dans le cas des capteurs de pression absolue, le paramètre "Calib. offset" apparaît dans le menu de configuration ("Setup" -> "Calib. offset").

# 3.3 Contenu de la livraison

La livraison comprend :

- Appareil de mesure
- Accessoires en option

Documentation fournie :

- Le manuel de mise en service BA00384P est disponible sur internet.
  - $\rightarrow$  Voir : www.fr.endress.com  $\rightarrow$  Télécharger
- Instructions condensées : KA01032P Cerabar M / KA01029P Deltabar M / KA01035P Deltapilot M
- Rapport d'inspection finale
- Conseils de sécurité supplémentaires avec appareils ATEX, IECEx et NEPSI
- En option : certificat d'étalonnage en usine, certificats de test

# 3.4 Marquage CE, déclaration de conformité

Les appareils ont été construits et contrôlés dans les règles de l'art, ils ont quitté nos locaux dans un état technique parfait. Les appareils respectent les normes et directives en vigueur, listées dans la déclaration de conformité de la CE, et satisfont de ce fait aux exigences légales des directives CE. Endress+Hauser confirme la conformité de l'appareil en apposant le marquage CE.

# 4 Montage

# 4.1 Réception des marchandises

- Vérifier que l'emballage et le contenu ne présentent aucun signe de dommages.
- Vérifier le matériel livré et comparer la livraison avec les indications de la commande.

# 4.2 Stockage et transport

# 4.2.1 Stockage

L'appareil de mesure doit être stocké dans un endroit sec, propre et protégé contre les dommages en cas de chocs (EN 837-2).

Gamme de température de stockage :

Voir l'Information technique Cerabar M TIO0436P / Deltabar M TIO0434P / Deltapilot M TIO0437P.

# 4.2.2 Transport

# AVERTISSEMENT

### **Transport incorrect**

Le boîtier, la membrane et le capillaire peuvent être endommagés, et il y a un risque de blessure !

- Transporter l'appareil de mesure vers le point de mesure dans son emballage d'origine ou en le tenant par le raccord process.
- Respecter les consignes de sécurité et les conditions de transport pour les appareils pesant plus de 18 kg (39,6 lbs).
- Ne pas utiliser les capillaires comme aide au transport pour les séparateurs.

# 4.3 Exigences liées au montage

# 4.3.1 Dimensions de montage

 $\rightarrow$  Pour les dimensions, se référer à l'Information technique relative au Cerabar M TIO0436P / Deltabar M TIO0434P / Deltapilot M TIO0437P, section "Construction mécanique".

# 4.4 Instructions de montage générales

• Appareils avec raccord fileté G 1 1/2 :

En vissant l'appareil dans la cuve, le joint plat doit être positionné sur la surface d'étanchéité du raccord process. Pour éviter toute contrainte supplémentaire sur la membrane de process, le filetage ne doit jamais être étanchéifié avec du chanvre ou des matériaux similaires.

- Appareils avec raccords filetés NPT :
  - Enrouler du ruban téflon autour du filetage pour le sceller.
  - Serrer l'appareil uniquement au niveau du boulon hexagonal. Ne pas tourner au niveau du boîtier.
  - Ne pas serrer exagérément le filetage en vissant la vis. Couple max. : 20 à 30 Nm (14.75 à 22.13 lbf ft)
- Pour les raccords process suivants, un couple de serrage de max. 40 Nm (29.50 lbf ft) est nécessaire :
  - Filetage ISO228 G1/2 (option de commande "GRC" ou "GRJ" ou "GOJ")
  - Filetage DIN13 M20 x 1,5 (option de commande "G7J" ou "G8J")

# 4.4.1 Montage des modules capteur avec raccord fileté PVDF

#### **AVERTISSEMENT**

Risque d'endommagement du raccord process !

Risque de blessure !

Les modules capteur avec raccords process PVDF et raccord fileté doivent être montés avec le support de montage fourni !

# **A**VERTISSEMENT

#### Fatigue des matériaux par la pression et la température !

Risque de blessure par éclatement des pièces ! Le raccord fileté peut se desserrer s'il est exposé à des charges de pression et de température élevées.

 L'intégrité du raccord fileté doit être contrôlée régulièrement et le raccord doit éventuellement être

resserré avec le couple de serrage maximum de 7 Nm (5.16 lbf ft). Un ruban téflon est recommandé pour l'étanchéité du raccord fileté  $\frac{1}{2}$ " NPT.

# 4.5 Montage du Cerabar M

- Pour le or PMP55, voir section 4.5.2 "Instructions de montage pour les appareils avec séparateurs – PMP55", → 
   15.
- Endress+Hauser propose un étrier de montage pour les montages sur tubes ou parois.
   → 
   <sup>1</sup> 16, section 4.5.5 "Montage sur paroi et sur tube (en option)".

# 4.5.1 Instructions de montage pour les appareils sans séparateurs – PMP51, PMC51

#### REMARQUE

#### Endommagement de l'appareil !

Si un Cerabar M échauffé est refroidi pendant le process de nettoyage (p. ex. par de l'eau froide), un vide se développe pendant un court instant et, en conséquence, l'humidité peut pénétrer dans le capteur par la compensation de pression (1).

Monter l'appareil comme suit.

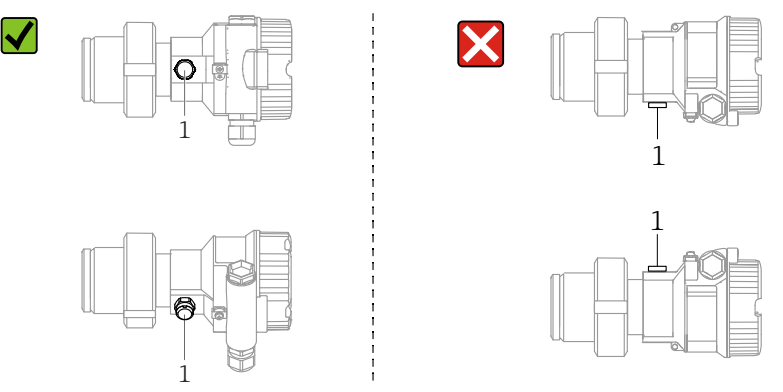

- Veiller à ce que la compensation de pression et le filtre GORE-TEX<sup>®</sup> (1) soient exempts d'impuretés.
- Les transmetteurs Cerabar M sans séparateurs sont montés selon les normes pour manomètres (DIN EN 837-2). Nous recommandons d'utiliser des vannes d'arrêt et des siphons.
  - La position de montage dépend de l'application de mesure.
- Ne pas nettoyer ou toucher les membranes de process avec des objets durs ou pointus.
  L'appareil doit être monté comme suit afin de respecter les exigences de nettoyabilité de l'ASME-BPE (partie SD Cleanability) :

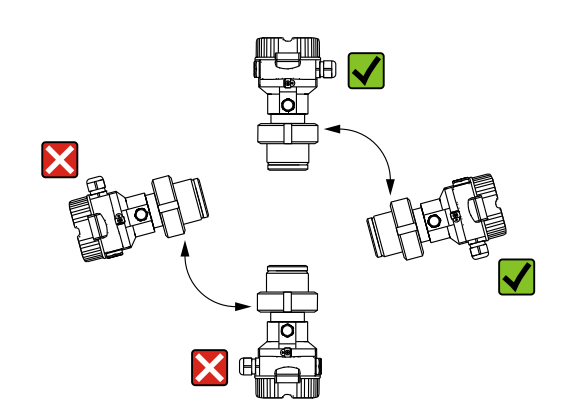

#### Mesure de pression sur gaz

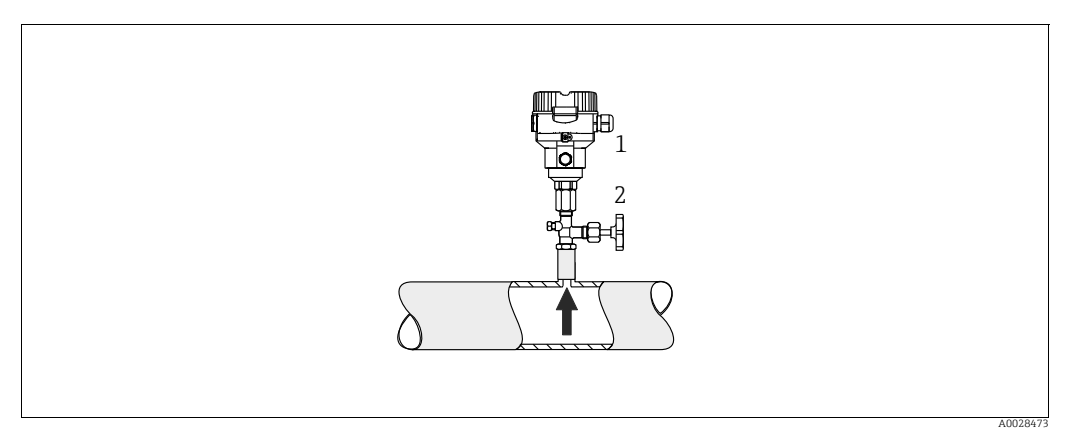

*Fig. 1: Dispositif pour la mesure de pression sur gaz* 

Cerabar M

1

2 Vanne d'arrêt

Monter le Cerabar M avec une vanne d'arrêt au-dessus de la prise de pression de sorte que les éventuels condensats puissent s'écouler dans le process.

#### Mesure de pression sur vapeur

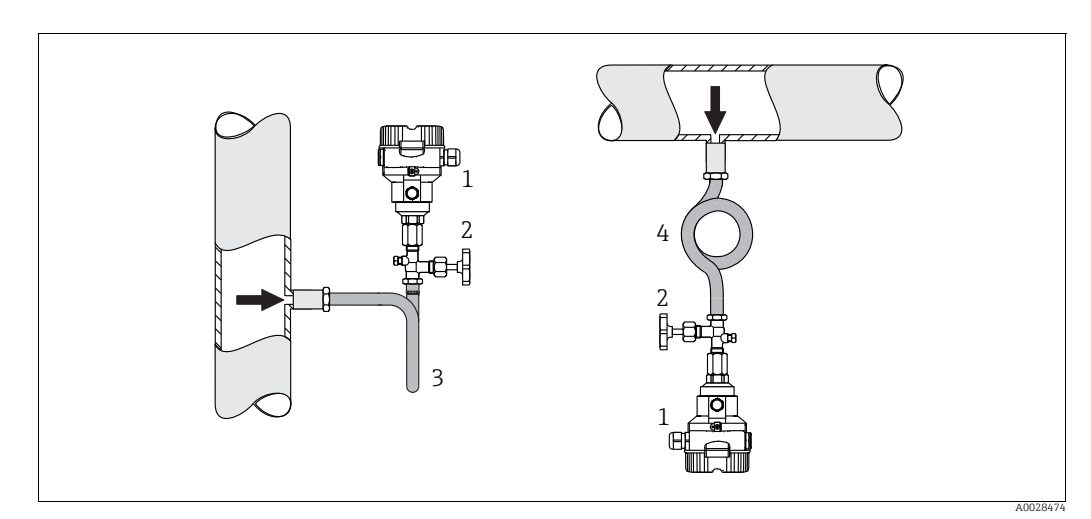

*Fig. 2:* Dispositif pour la mesure de pression sur vapeur

- 1 Cerabar M
- 2 Vanne d'arrêt 3 Sinhon en II
- Siphon en U
   Siphon cor de chasse

Respecter la température ambiante maximale autorisée pour le transmetteur !

Installation :

- Monter de préférence l'appareil avec un siphon en forme de O sous la prise de pression.
   L'appareil peut également être monté au-dessus de la prise de pression.
- Remplir le siphon de liquide avant la mise en service.

Avantages de l'utilisation de siphons :

- Protection de l'instrument de mesure contre les fluides chauds et sous pression par la formation et l'accumulation de condensats
- Amortissement des chocs de pression
- La colonne d'eau définie ne provoque que des erreurs de mesure minimes (négligeables) et des effets thermiques minimes (négligeables) sur l'appareil.

Pour les caractéristiques techniques (p. ex. matériaux, dimensions ou références), voir le document accessoire SD01553P.

#### Mesure de pression sur liquides

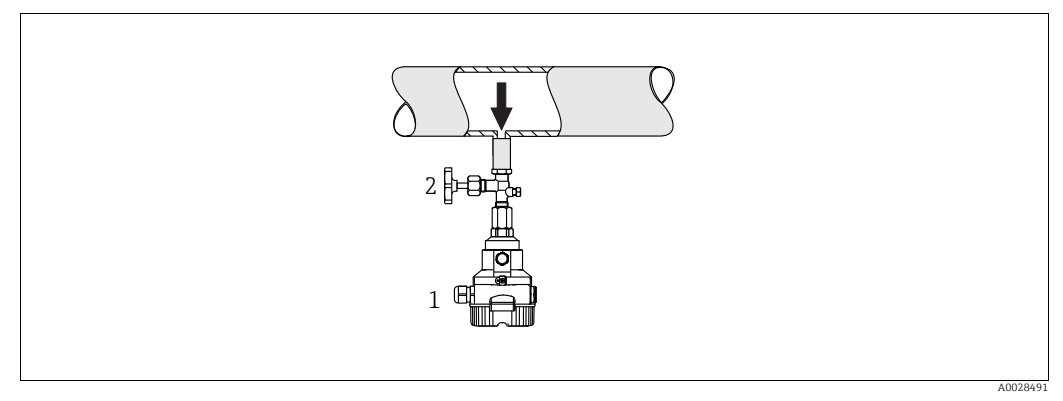

Fig. 3: Dispositif pour la mesure de pression sur liquides

l Cerabar M

2 Vanne d'arrêt

 Monter le Cerabar M avec la vanne d'arrêt au-dessous ou au même niveau que la prise de pression.

#### Mesure de niveau

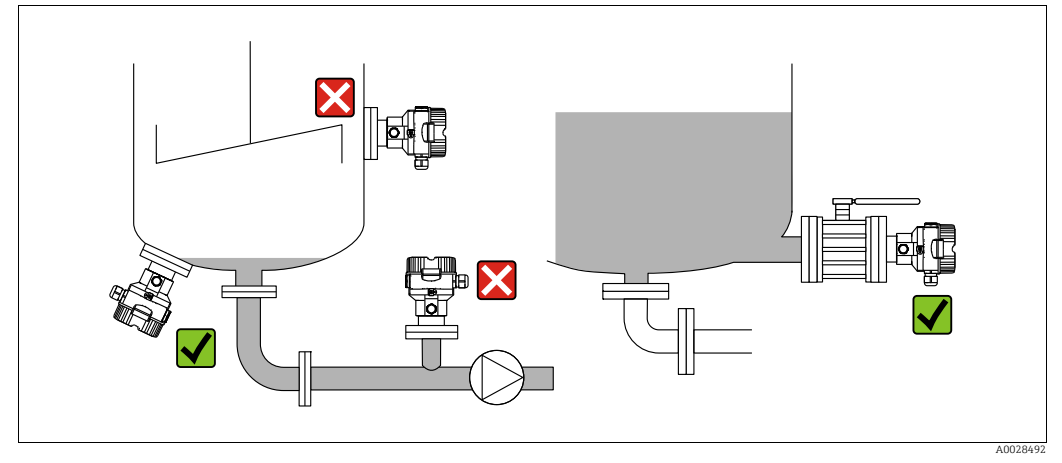

Fig. 4: Dispositif pour la mesure de niveau

- Toujours monter le Cerabar M sous le point de mesure le plus bas.
- Ne pas monter l'appareil dans les positions suivantes : dans la veine de remplissage, à la sortie de la cuve ou à un endroit de la cuve qui pourrait être soumis aux impulsions de pression d'un agitateur.
- Ne pas monter l'appareil dans la zone d'aspiration d'une pompe.
- L'étalonnage et le contrôle du fonctionnement peuvent être effectués plus facilement si l'appareil est monté en aval d'une vanne d'arrêt.

# 4.5.2 Instructions de montage pour les appareils avec séparateurs – PMP55

- Les appareils Cerabar M avec séparateurs sont vissés, bridés ou serrés, selon le type de séparateur.
- Il faut tenir compte du fait que la pression hydrostatique des colonnes de liquide dans les capillaires peut provoquer un décalage du zéro. Le décalage du zéro peut être corrigé.
- Ne pas nettoyer ni toucher la membrane de process du séparateur avec des objets durs ou pointus.
- Ne retirer la protection de la membrane de process que juste avant le montage.

### REMARQUE

### Mauvaise manipulation !

Endommagement de l'appareil !

- Un séparateur et le transmetteur de pression forment ensemble un système étalonné fermé, rempli d'huile. Cet orifice est scellé et ne doit pas être ouvert.
- En cas d'utilisation d'un étrier de montage, une décharge de traction suffisante doit être assurée pour les capillaires afin d'éviter que le capillaire ne se courbe vers le bas (rayon de courbure ≥ 100 mm (3.94 in)).
- Respecter les limites d'application du liquide de remplissage de séparateur comme indiqué dans l'Information technique pour le Cerabar M TIO0436P, section "Instructions de planification pour les systèmes avec séparateur".

### REMARQUE

# Afin d'obtenir des résultats de mesure plus précis et d'éviter un défaut de l'appareil, il faut monter les capillaires de la façon suivante :

- Monter les capillaires sans vibrations (afin d'éviter des fluctuations de pression additionnelles).
- Ne pas les monter à proximité de conduites de chauffage ou de refroidissement.
- Isoler les capillaires si la température ambiante est inférieure ou supérieure à la température de référence.
- Avec un rayon de courbure  $\geq$  100 mm (3.94 in)
- ▶ Ne pas utiliser les capillaires comme aide au transport pour les séparateurs !

#### Application de vide

Voir Information technique.

#### Montage avec élément de refroidissement

Voir Information technique.

# 4.5.3 Joint pour le montage de la bride

# REMARQUE

# Résultats de mesure incorrects

Le joint ne doit pas appuyer sur la membrane de process, car cela pourrait affecter le résultat de la mesure.

S'assurer que le joint ne touche pas la membrane de process.

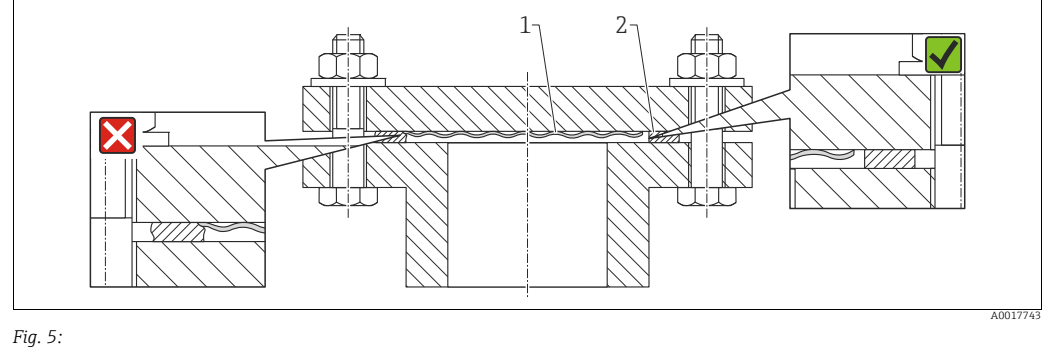

1 Membrane de process 2 Joint

# 4.5.4 Isolation thermique – PMP55

Voir Information technique.

# 4.5.5 Montage sur paroi et sur tube (en option)

Endress+Hauser fournit un support de montage pour une installation sur tubes ou parois (pour diamètres de tube de 1  $\frac{1}{4}$ " à 2").

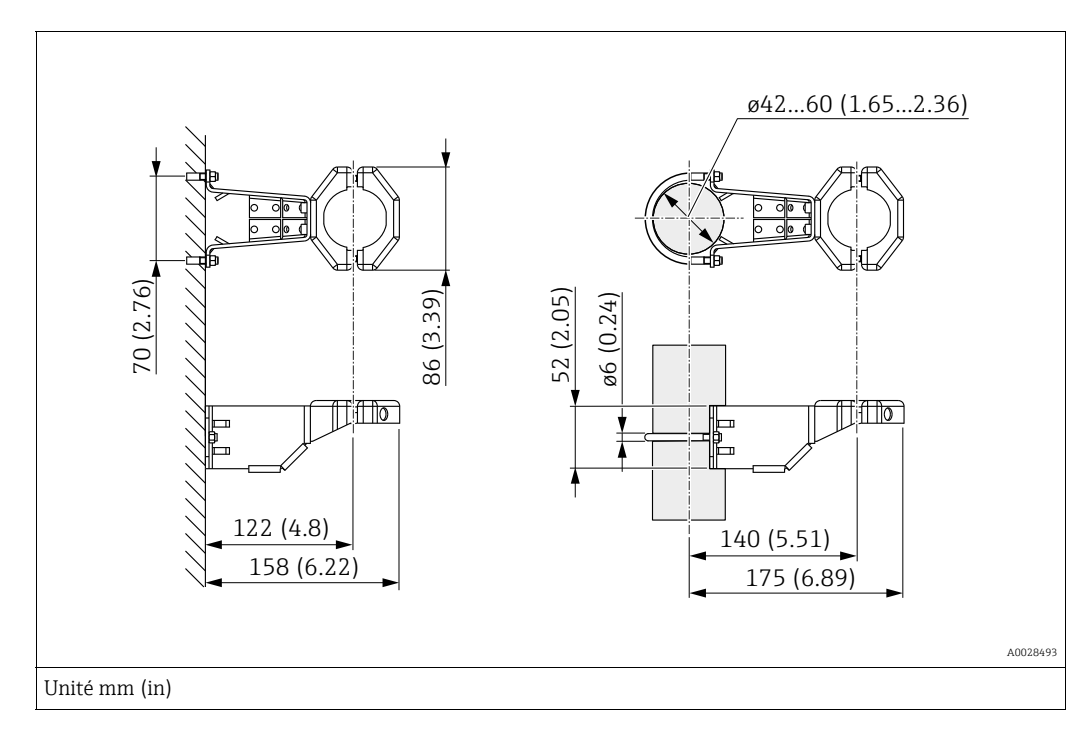

Lors du montage, tenir compte des points suivants :

- Appareils avec tubes capillaires : monter les capillaires avec un rayon de courbure  $\geq$  100 mm (3.94 in).
- Lors d'un montage sur tube, serrer régulièrement les écrous du support avec un couple d'au moins 5 Nm (3.69 lbs ft).

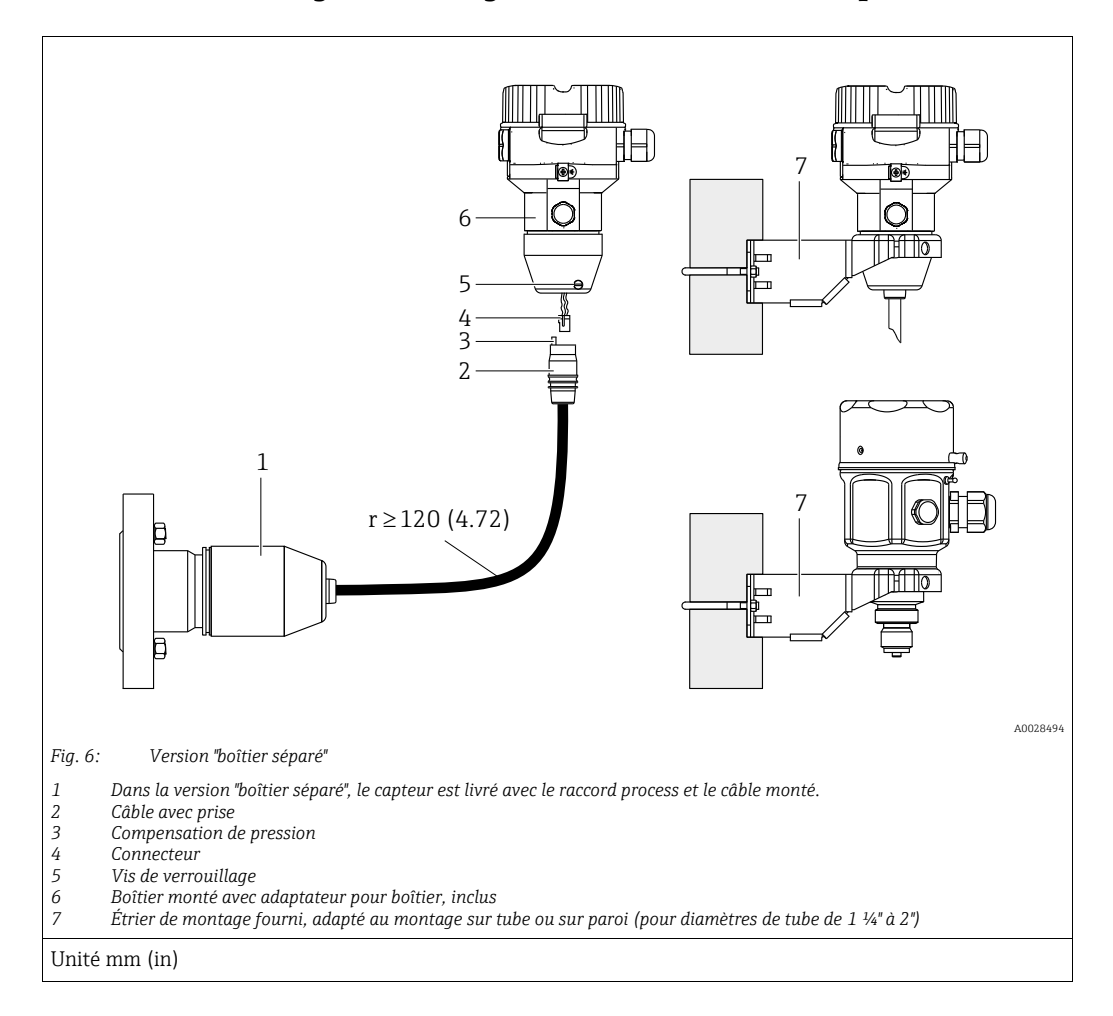

## 4.5.6 Assemblage et montage de la version "boîtier séparé"

#### Assemblage et montage

- 1. Enficher le connecteur (pos. 4) dans la prise correspondante du câble (pos. 2).
- 2. Enficher le câble dans l'adaptateur de boîtier (pos. 6).
- 3. Serrer la vis de blocage (pos. 5).
- 4. Monter le boîtier sur une paroi ou un tube à l'aide de l'étrier de montage (pos. 7). Lors d'un montage sur tube, serrer régulièrement les écrous du support avec un couple d'au moins 5 Nm (3.69 lbs ft). Monter le câble avec un rayon de courbure (r) ≥ 120 mm (4.72 in).

#### Pose du câble (p. ex. à travers un tube)

Un kit de raccourcissement de câble est nécessaire. Référence : 71093286 Pour plus de détails sur le montage, voir SD00553P/00/A6.

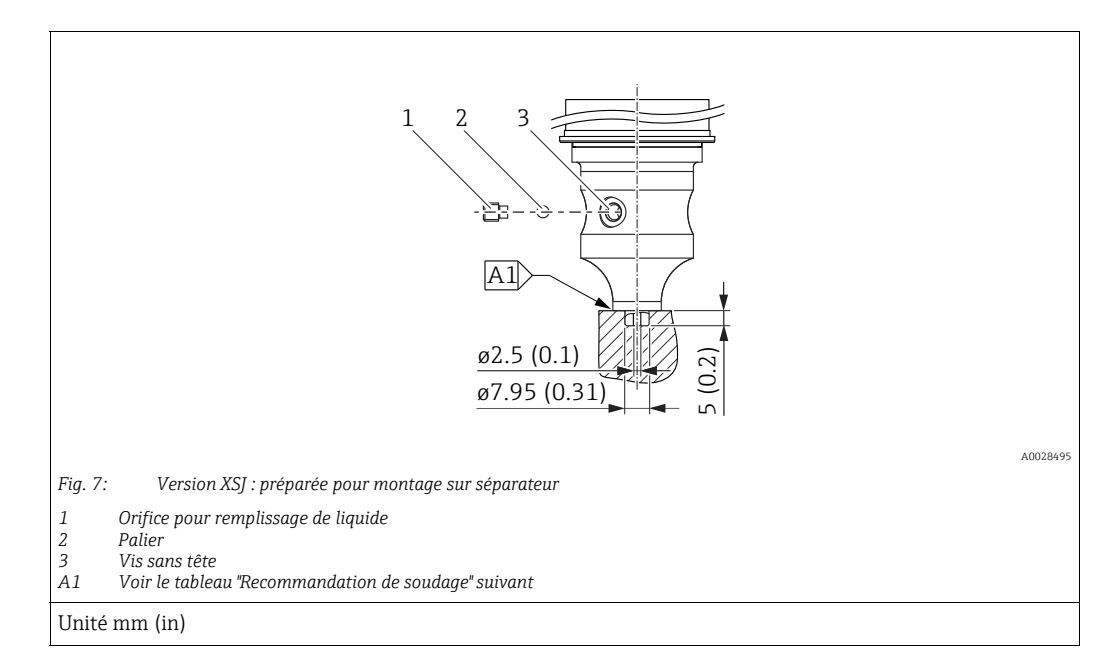

# 4.5.7 PMP51, version préparée pour le montage sur séparateur – Recommandation de soudage

Endress+Hauser recommande de souder le séparateur comme suit pour la version "XSJ — Préparée pour montage sur séparateur", caractéristique 110 "Raccord process" dans la référence de commande jusqu'aux capteurs 40 bar (600 psi) inclus : la profondeur totale de la soudure d'angle est de 1 mm (0.04 in) pour un diamètre extérieur de 16 mm (0.63 in). Le soudage est effectué selon la méthode WIG.

| N° de cordon<br>consécutif                | Croquis / forme de la rainure de<br>soudage,<br>dimensions selon DIN 8551 | Adaptation du matériau de<br>base                                                                | Procédé de soudage<br>DIN EN ISO 24063 | Position de<br>soudage | Gaz inerte,<br>additifs                                        |
|-------------------------------------------|---------------------------------------------------------------------------|--------------------------------------------------------------------------------------------------|----------------------------------------|------------------------|----------------------------------------------------------------|
| A1<br>pour capteurs<br>≤ 40 bar (600 psi) | <u>\$1 a0.8</u><br>A0024811                                               | Adaptateur en AISI 316L<br>(1.4435)<br>à souder au séparateur en<br>AISI 316L (1.4435 ou 1.4404) | 141                                    | PB                     | Gaz inerte<br>Ar/H 95/5<br>Additif :<br>ER 316L Si<br>(1.4430) |

#### Informations sur le remplissage

Le séparateur doit être rempli dès qu'il a été soudé.

 Après soudage dans le raccord process, l'ensemble capteur doit être correctement rempli avec un liquide de remplissage et scellé de manière étanche au gaz avec une bille d'étanchéité et une vis de blocage.

Une fois le séparateur rempli, l'affichage de l'appareil ne doit pas dépasser 10 % de la fin d'échelle de la gamme de mesure de la cellule au point zéro. La pression interne du séparateur doit être corrigée en conséquence.

- Ajustage / étalonnage :
  - L'appareil est opérationnel une fois qu'il a été entièrement assemblé.
  - Effectuer une réinitialisation. L'appareil doit ensuite être étalonné sur la gamme de mesure du process, comme décrit dans le manuel de mise en service.

# 4.6 Montage du Deltabar M

# REMARQUE

## Mauvaise manipulation !

Endommagement de l'appareil !

Le retrait des vis (pos. 1) n'est en aucun cas autorisé et annule la garantie.

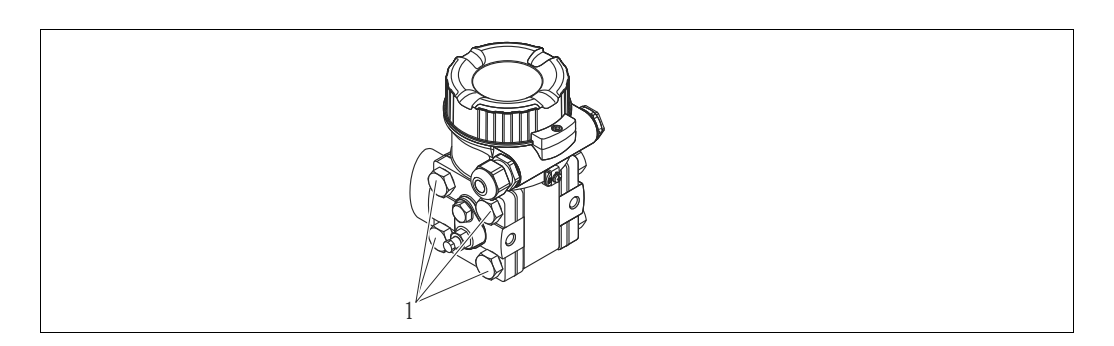

# 4.6.1 Position de montage

- En raison de la position de montage du Deltabar M, un décalage du zéro peut se produire, c.-à-d. lorsque la cuve est vide, la valeur mesurée n'affiche pas zéro. Ce décalage du zéro peut être corrigé par une correction de la position de l'une des manières suivantes :
  - via les touches de configuration du module électronique ( $\rightarrow \triangleq 42$ , "Fonction des éléments de configuration")
  - via le menu de configuration ( $\rightarrow \ge 68$ , "Pos. zero adjust")
- Des recommandations générales pour le tracé des prises de pression peuvent être trouvées dans la norme DIN 19210 "Methods for measurement of fluid flow; differential piping for flow measurement devices" ou dans les normes nationales ou internationales correspondantes.
- L'utilisation d'un manifold 3 ou 5 voies facilite la mise en service, le montage et la maintenance sans interrompre le process.
- Lors de la pose de la prise de pression à l'extérieur, veiller à assurer une protection suffisante contre le gel, p. ex. en réalisant un traçage électrique.
- Installer la prise de pression avec un gradient monotone d'au moins 10 %.

#### Position de montage pour la mesure de débit

# i

Pour plus d'informations sur la mesure de débit par pression différentielle, voir les documents suivants :

- Mesure de débit par pression différentielle avec orifices : Information technique TI00422P
- Mesure de débit par pression différentielle avec sondes de Pitot : Information technique TIO0425P

#### Mesure du débit dans les gaz

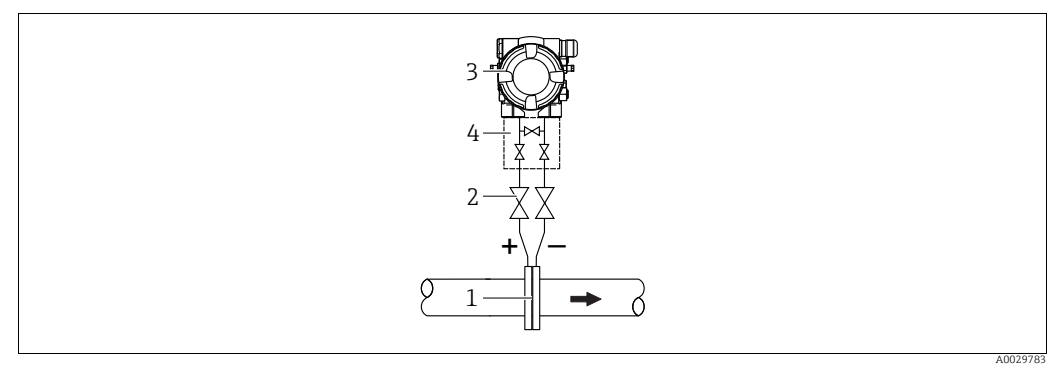

Dispositif pour la mesure de débit sur gaz

- Diaphragme ou sonde de Pitot 1
- Vannes d'arrêt 2 3
  - Deltabar M 4Bloc manifold 3 voies
- Monter le Deltabar M au-dessus du point de mesure, de manière à ce que le condensat éventuellement présent puisse s'écouler dans la conduite de process.

Mesure de débit sur vapeur

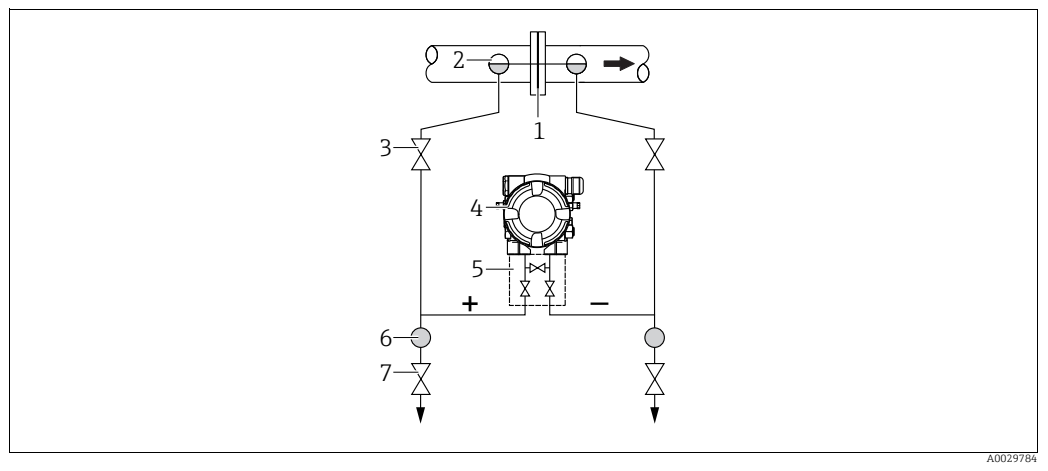

Dispositif pour la mesure de débit sur vapeur

- Diaphragme ou sonde de Pitot 1
- 2 Pots de condensation
- 3 Vannes d'arrêt Deltabar M 4
- 5 Bloc manifold 3 voies
- 6 7 Séparateur
  - Vannes de vidange
- Monter le Deltabar M sous le point de mesure.
- Monter les pots de condensation au même niveau que les prises de pression et à la même distance par rapport au Deltabar M.
- Avant la mise en service, remplir la prise de pression à la hauteur des pots de condensation.

#### Mesures de débit sur liquides

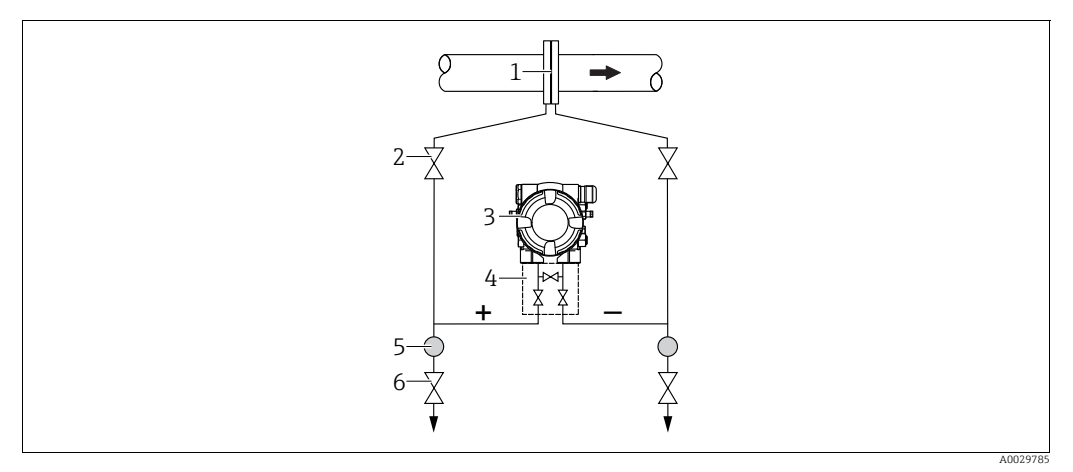

Dispositif pour la mesure de débit sur liquides

- 1 Diaphragme ou sonde de Pitot
- 2 Vannes d'arrêt
- 3 Deltabar M
- 4 Bloc manifold 3 voies 5 Séparateur
- 6 Vannes de vidange
- Monter le Deltabar M sous le point de mesure, de telle sorte que la prise de pression soit toujours remplie de liquide et que les bulles de gaz puissent retourner dans la conduite de process.
- Lors de mesures dans des produits comportant des parties solides, comme des liquides sales, l'installation de séparateurs et de vannes de vidange est utile pour capturer et éliminer les sédiments.

#### Position de montage pour la mesure de niveau

Mesure de niveau dans une cuve ouverte

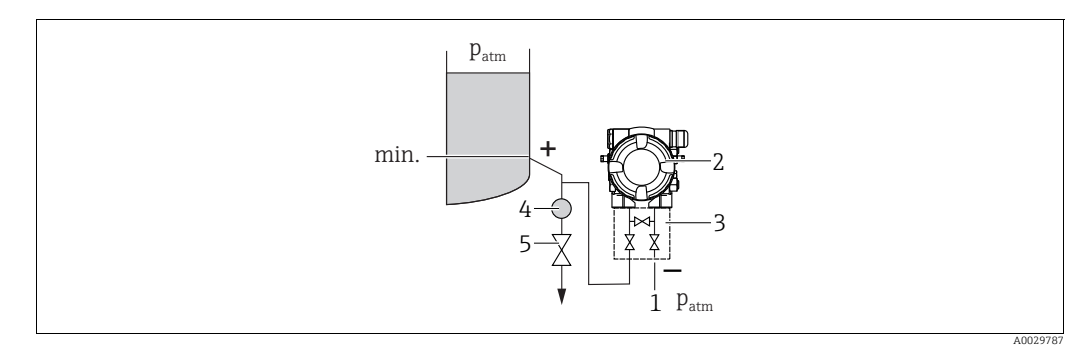

Dispositif pour la mesure de niveau dans une cuve ouverte

- 1 Le côté basse pression est ouvert à la pression atmosphérique
- 2 Deltabar M
- Bloc manifold 3 voies
   Séparateur
- 4 Séparateur 5 Vanne de vidange
- Monter le Deltabar M sous le point de mesure inférieur, de telle sorte que la prise de pression soit toujours remplie de liquide.
- Le côté basse pression est ouvert à la pression atmosphérique.
  - Lors de mesures dans des produits comportant des parties solides, comme des liquides sales, l'installation de séparateurs et de vannes de vidange est utile pour capturer et éliminer les sédiments.

### Mesure de niveau dans une cuve fermée

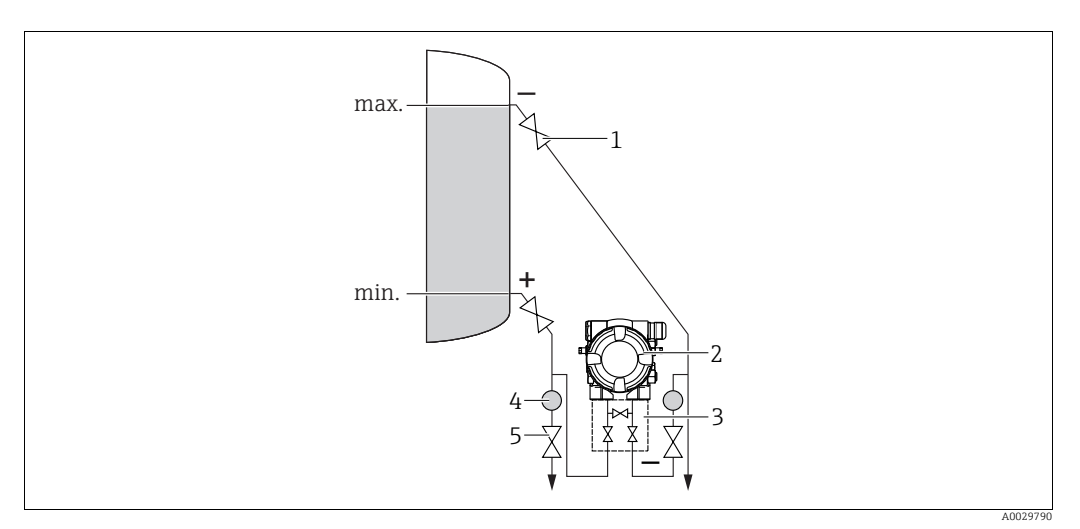

Dispositif pour la mesure de niveau dans un cuve fermée

- l Vannes d'arrêt
- 2 Deltabar M 3 Bloc manifold 3 vo
- Bloc manifold 3 voies
   Séparateur
- 4 Séparateur 5 Vannes de vidange
- Monter le Deltabar M sous le point de mesure inférieur, de telle sorte que la prise de pression soit toujours remplie de liquide.
- Toujours raccorder le côté basse pression au-dessus du niveau maximum.
- Lors de mesures dans des produits comportant des parties solides, comme des liquides sales, l'installation de séparateurs et de vannes de vidange est utile pour capturer et éliminer les sédiments.

Mesure de niveau dans une cuve fermée avec vapeur superposée

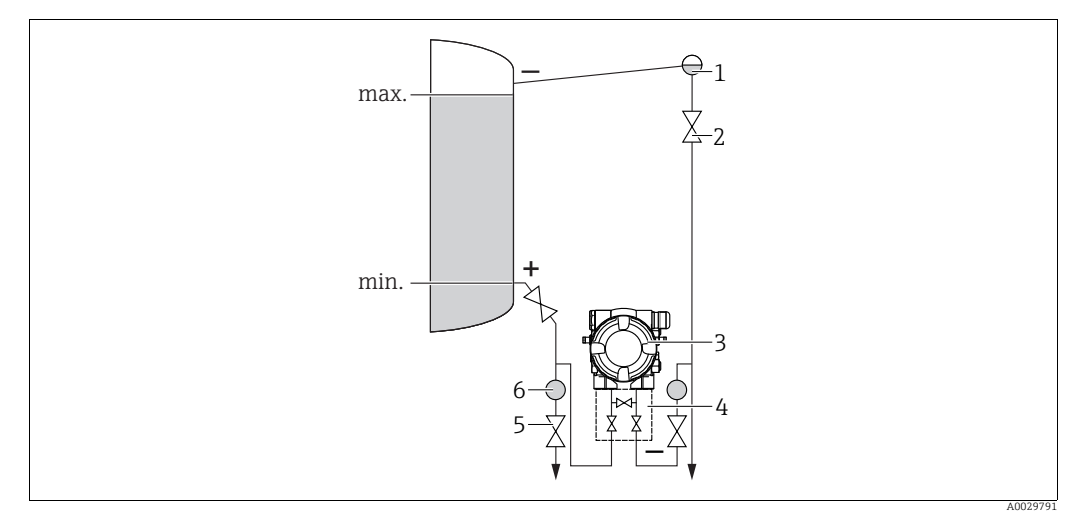

Dispositif pour la mesure de niveau dans un cuve avec vapeur superposée

- Pot de condensation
- Vannes d'arrêt

1

- Deltabar M
   Bloc manifold 3 voies
- 5 Vannes de vidange
- 6 Séparateur
- Monter le Deltabar M sous le point de mesure inférieur, de telle sorte que la prise de pression soit toujours remplie de liquide.
- Toujours raccorder le côté basse pression au-dessus du niveau maximum.
- Un pot de condensation garantit une pression constante sur le côté basse pression.

 Lors de mesures dans des produits comportant des parties solides, comme des liquides sales, l'installation de séparateurs et de vannes de vidange est utile pour capturer et éliminer les sédiments.

#### Position de montage pour la mesure de pression différentielle

Mesure de pression différentielle sur gaz et vapeur

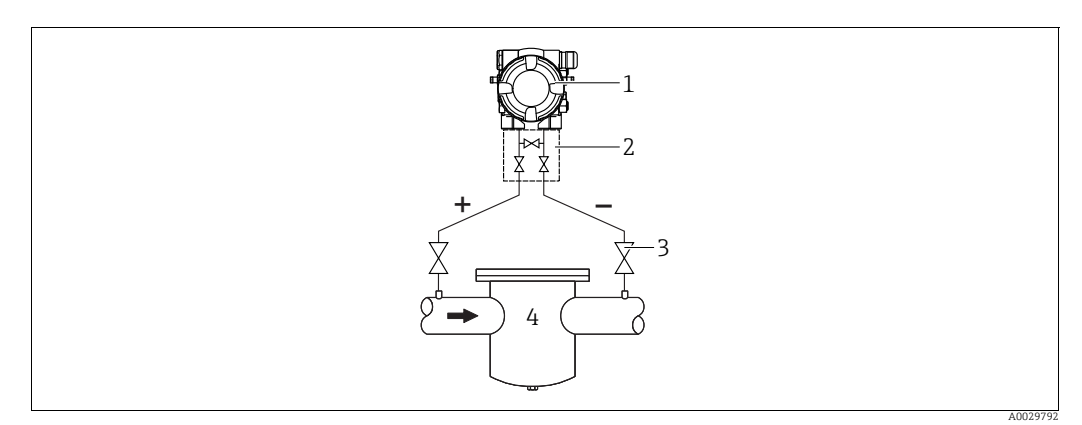

Dispositif pour la mesure de pression différentielle sur gaz et vapeur

- 1 Deltabar M
- 2 Bloc manifold 3 voies
- 3 Vannes d'arrêt
- 4 p. ex. filtre
- Monter le Deltabar M au-dessus du point de mesure, de manière à ce que le condensat éventuellement présent puisse s'écouler dans la conduite de process.

Mesure de pression différentielle sur liquides

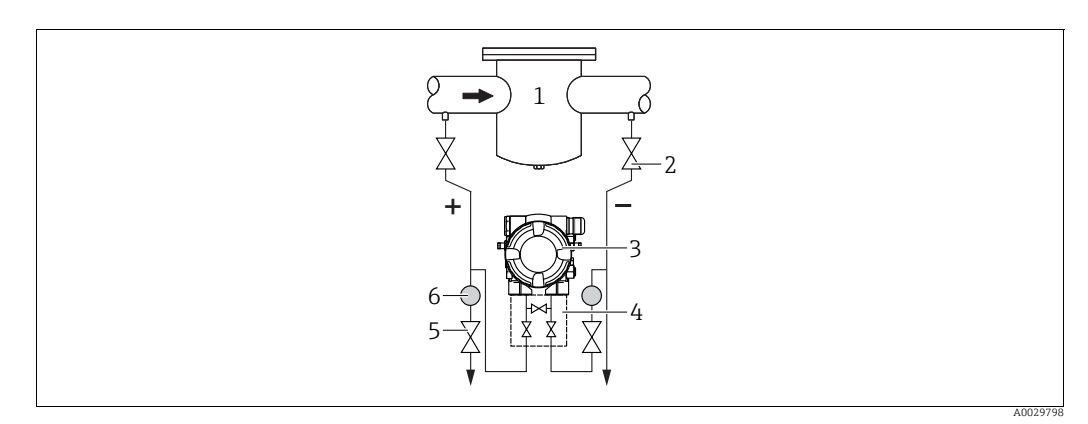

Dispositif pour la mesure de pression différentielle sur liquides

- 1 p. ex. filtre
- 2 Vannes d'arrêt
- 3 Deltabar M
- 4 Bloc manifold 3 voies5 Séparateur
- 6 Vannes de vidange
- Monter le Deltabar M sous le point de mesure, de telle sorte que la prise de pression soit toujours remplie de liquide et que les bulles de gaz puissent retourner dans la conduite de process.
- Lors de mesures dans des produits comportant des parties solides, comme des liquides sales, l'installation de séparateurs et de vannes de vidange est utile pour capturer et éliminer les sédiments.

# 4.6.2 Montage sur paroi et sur tube (en option)

Endress+Hauser propose les étriers de montage suivants pour fixer l'appareil sur des tubes ou des parois :

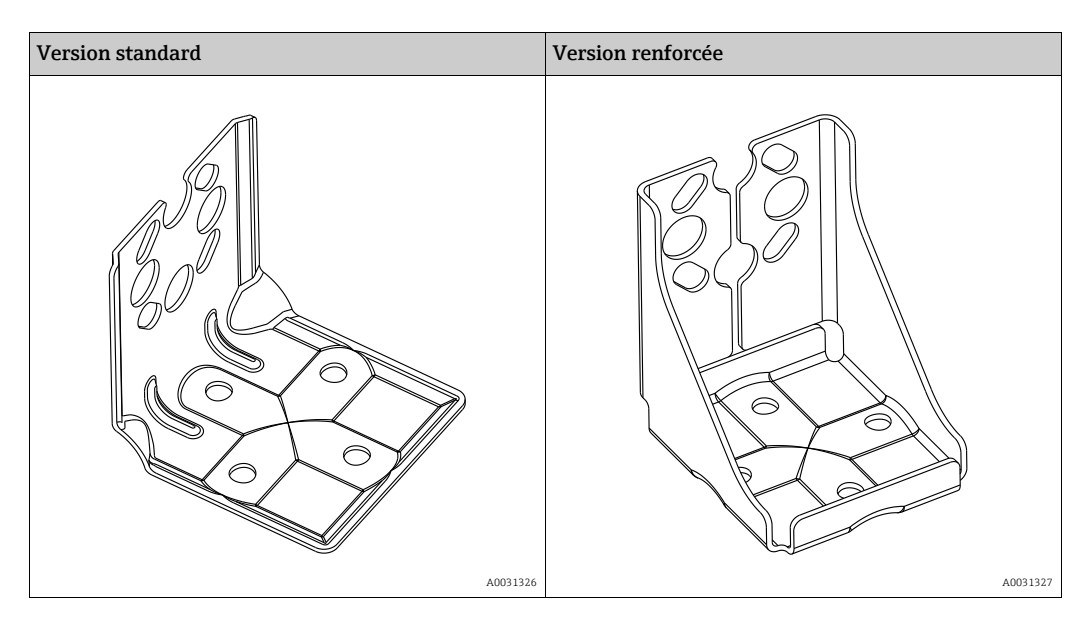

# i

Si un manifold est utilisé, il faut également tenir compte de ses dimensions. Support pour montage sur paroi et sur tube avec étrier pour montage sur tube et deux écrous.

Le matériau des vis utilisées pour fixer l'appareil dépend de la référence de commande. Pour les caractéristiques techniques (telles que les dimensions ou les références pour les vis), voir le document Accessoires SD01553P/00/EN.

Lors du montage, tenir compte des points suivants :

- Pour éviter que les vis de montage ne se rayent, elles doivent être lubrifiées avec une graisse multi-usages avant le montage.
- Pour le montage sur tube, les écrous sur le support doivent être serrés uniformément avec un couple d'au moins 30 Nm (22.13 lbf ft).
- N'utiliser pour le montage que des vis portant le numéro de pos. (2) (voir le diagramme suivant).

**REMARQUE Mauvaise manipulation !** Endommagement de l'appareil !

Le retrait des vis (pos. 1) n'est en aucun cas autorisé et annule la garantie.

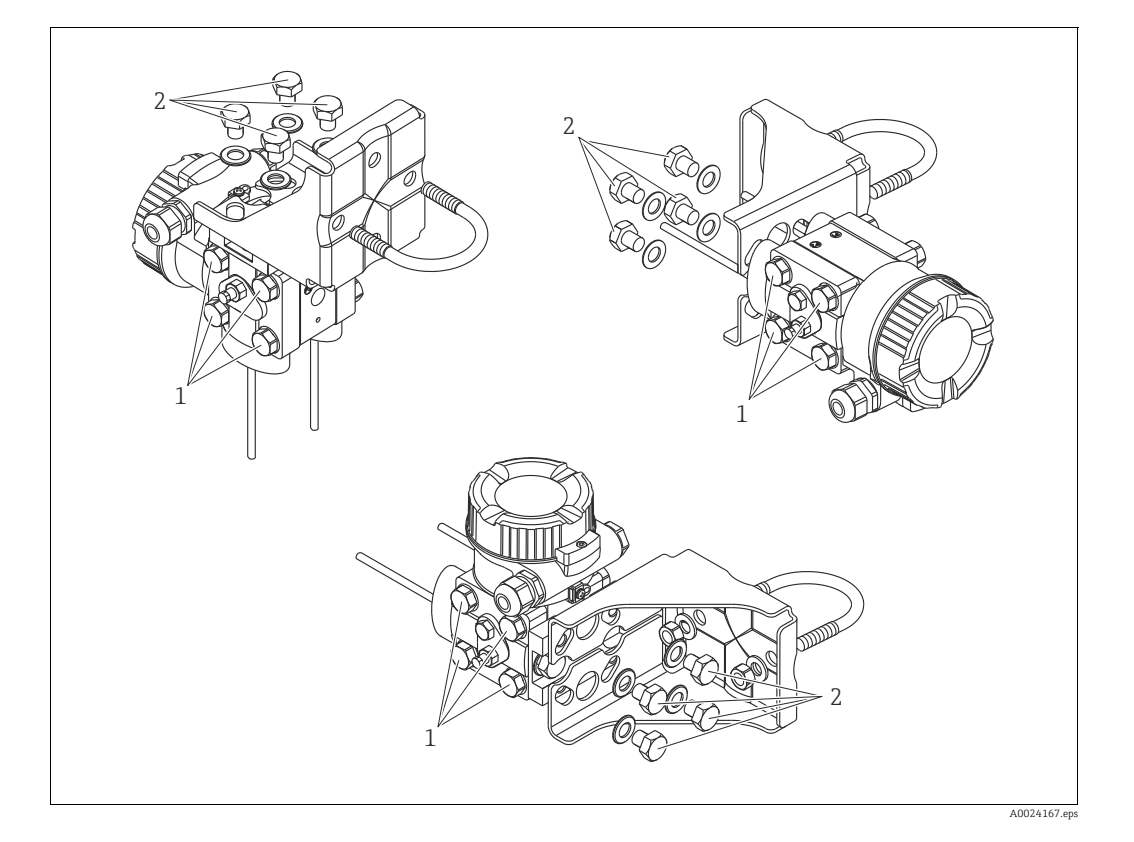

# Dispositions de montage typiques

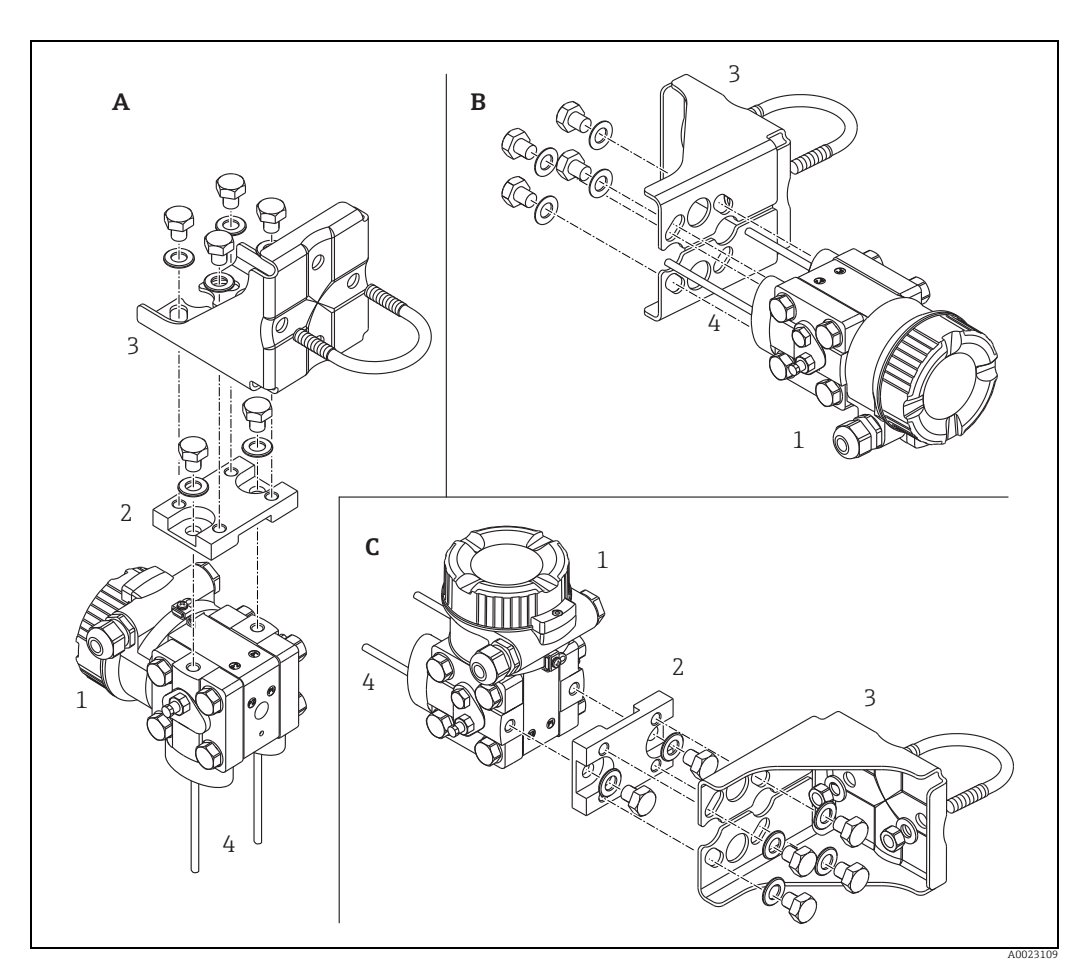

Fig. 8:

- A B
- Prise de pression verticale, version V1, orientation 90° Prise de pression horizontale, version H1, orientation 180° Prise de pression horizontale, version H2, orientation 90° Deltabar M Carte adaptatrice Étrier de montage Prise de pression
- C 1 2 3 4

# 4.7 Montage du Deltapilot M

- En raison de la position de montage du Deltapilot M, un décalage du zéro peut se produire, c.-à-d. lorsque la cuve est vide, la valeur mesurée n'affiche pas zéro. Ce décalage du zéro peut être corrigé → 
   <sup>1</sup>/<sub>2</sub> 42, section "Fonction des éléments de configuration" ou → 
   <sup>1</sup>/<sub>2</sub> 68, section 8.3 "Pos. zero adjust".
- L'afficheur local peut être tourné par pas de 90°.
- Endress+Hauser propose un étrier de montage pour le montage sur tube ou paroi.
   → 
   <sup>1</sup> 16, section 4.5.5 "Montage sur paroi et sur tube (en option)".

# 4.7.1 Instructions de montage générales

- Ne pas nettoyer ni toucher la membrane de process avec un objet dur ou pointu.
- La membrane de process dans la version à tige et à câble est protégée contre les dommages mécaniques par un capuchon en plastique.
- Si un Deltapilot M échauffé est refroidi pendant le process de nettoyage (p. ex. par de l'eau froide), un vide se développe pendant un court instant et, en conséquence, l'humidité peut pénétrer dans le capteur par la compensation de pression (1). Monter l'appareil comme suit.

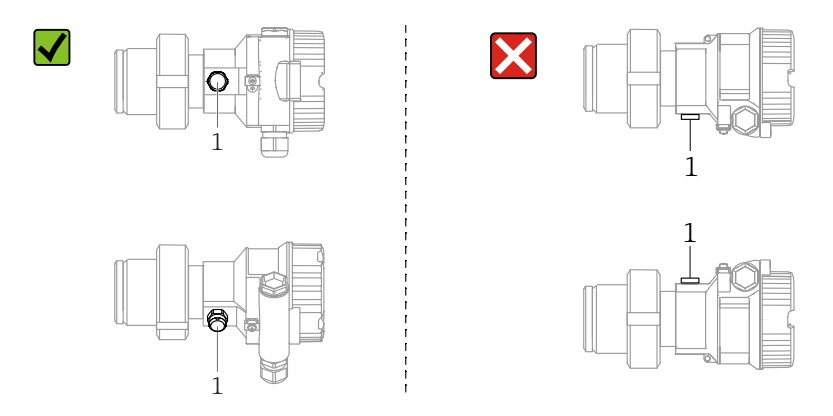

- Veiller à ce que la compensation de pression et le filtre GORE-TEX<sup>®</sup> (1) soient exempts d'impuretés.
- L'appareil doit être monté comme suit afin de respecter les exigences de nettoyabilité de l'ASME-BPE (partie SD Cleanability) :

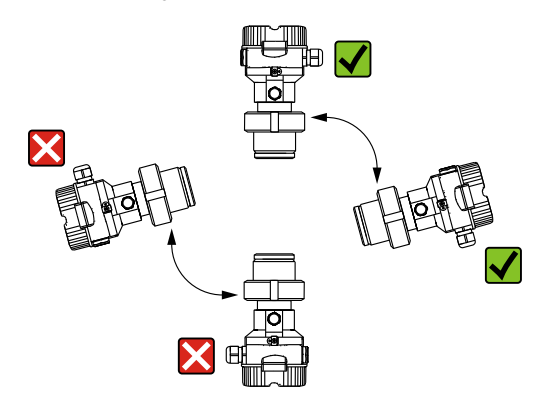

# 4.7.2 FMB50

#### Mesure de niveau

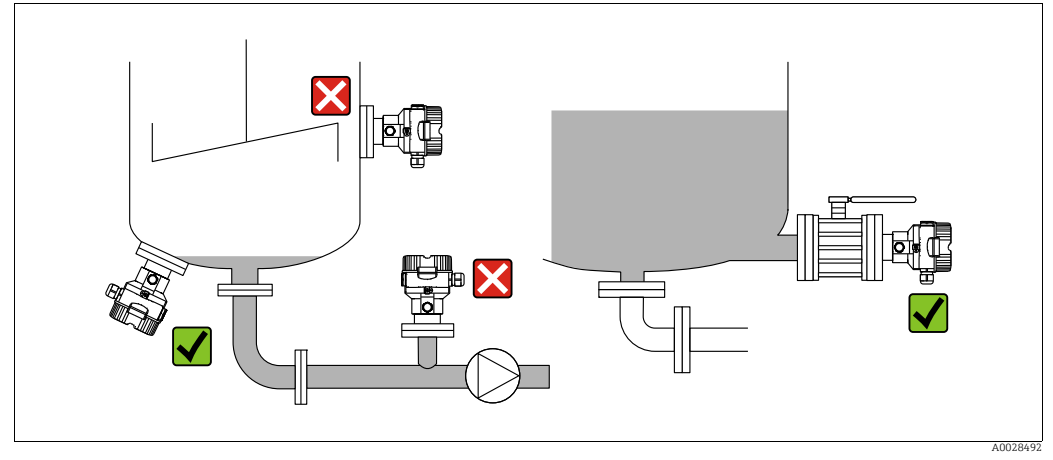

Fig. 9: Dispositif pour la mesure de niveau

- Toujours monter l'appareil sous le point de mesure le plus bas.
- Ne pas monter l'appareil aux positions suivantes :
  - Dans la veine de remplissage
  - dans la sortie de la cuve
  - Dans la zone d'aspiration d'une pompe
  - ou en un point dans la cuve qui pourrait être soumis aux impulsions de pression d'un agitateur.
- L'étalonnage et le contrôle du fonctionnement peuvent être effectués plus facilement si l'appareil est monté en aval d'une vanne d'arrêt.
- Le Deltapilot M doit également être isolé dans le cas de produits pouvant durcir au froid.

#### Mesure de pression sur gaz

 Monter le Deltapilot M avec une vanne d'arrêt au-dessus de la prise de pression de sorte que les éventuels condensats puissent s'écouler dans le process.

#### Mesure de pression sur vapeur

- Monter le Deltapilot M avec le siphon au-dessus de la prise de pression.
- Remplir le siphon de liquide avant la mise en service.
   Le siphon réduit la température pratiquement au niveau de la température ambiante.

#### Mesure de pression sur liquides

 Monter le Deltapilot M avec la vanne d'arrêt au-dessous ou au même niveau que la prise de pression.

#### 4.7.3 FMB51/FMB52/FMB53

- Lors du montage de versions à tige et à câble, s'assurer que la tête de capteur est située en un point aussi libre que possible par rapport à l'écoulement. Pour protéger le capteur contre l'impact résultant d'un mouvement latéral, monter le capteur dans un tube-guide (de préférence en plastique) ou le fixer à l'aide d'un dispositif de serrage.
- Dans le cas d'appareils pour la zone Ex, respecter strictement les consignes de sécurité lorsque le couvercle du boîtier est fermé et ouvert.
- La longueur du câble prolongateur ou de la tige de capteur dépend du point zéro du niveau prévu.

La hauteur du capot de protection doit être prise en compte lors de la conception du point de mesure. Le point zéro du niveau (E) correspond à la position de la membrane de process. Point zéro du niveau = E ; partie supérieure du capteur = L.

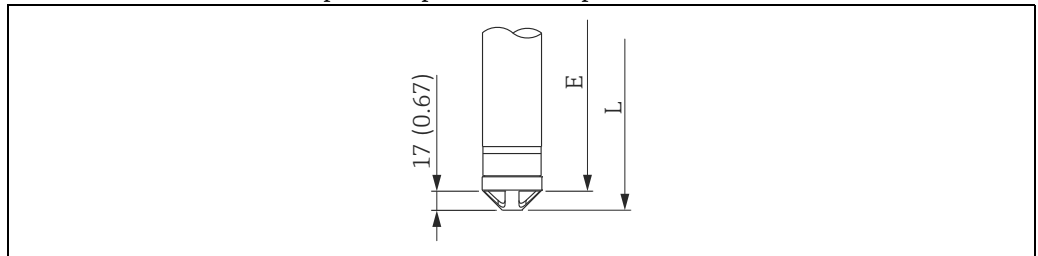

# 4.7.4 Montage du FMB53 avec une pince d'ancrage

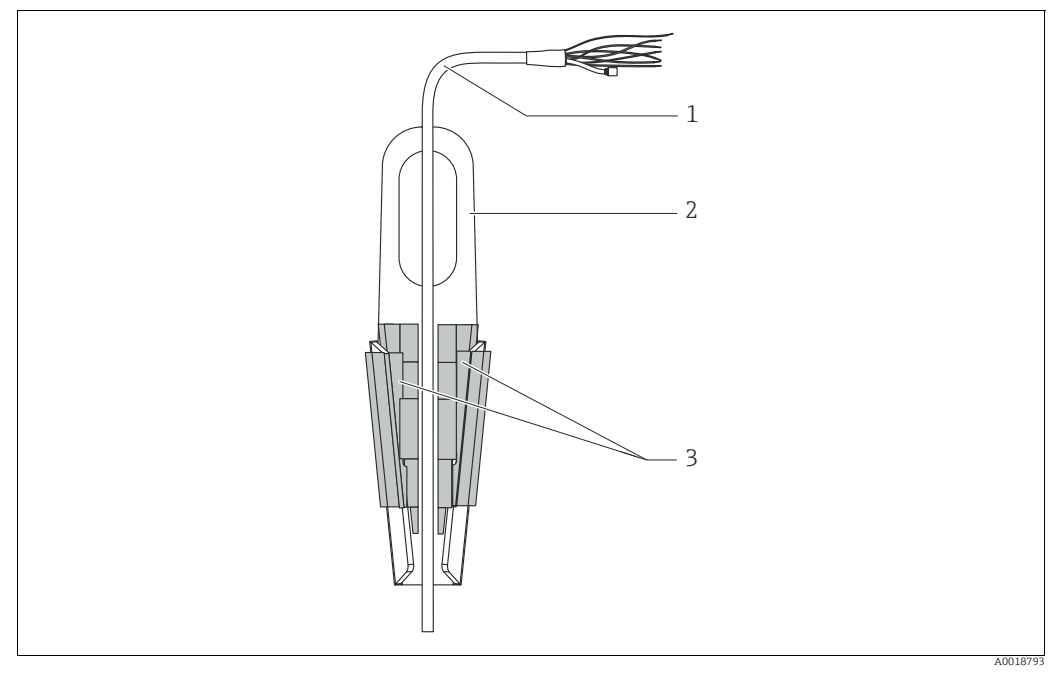

Fig. 10: Montage avec une pince d'ancrage

- 1 Câble d'extension
- 2 Pince d'ancrage
- 3 Mâchoires de serrage

#### Montage de la pince d'ancrage :

- 1. Monter la pince d'ancrage (pos. 2). Tenir compte du poids du câble prolongateur (pos. 1) et de l'appareil lors du choix du point de fixation.
- 2. Pousser la mâchoire de serrage (pos. 3). Placer le câble prolongateur (pos. 1) entre la mâchoire de serrage comme indiqué sur le graphique.
- Maintenir le câble prolongateur en position (pos. 1) et repousser les mâchoires de serrage (pos. 3) vers le bas. Tapoter légèrement la mâchoire de serrage par le haut pour la fixer.

# 4.7.5 Joint pour le montage de la bride

# REMARQUE

#### Résultats de mesure incorrects

Le joint ne doit pas appuyer sur la membrane de process, car cela pourrait affecter le résultat de la mesure.

S'assurer que le joint ne touche pas la membrane de process.

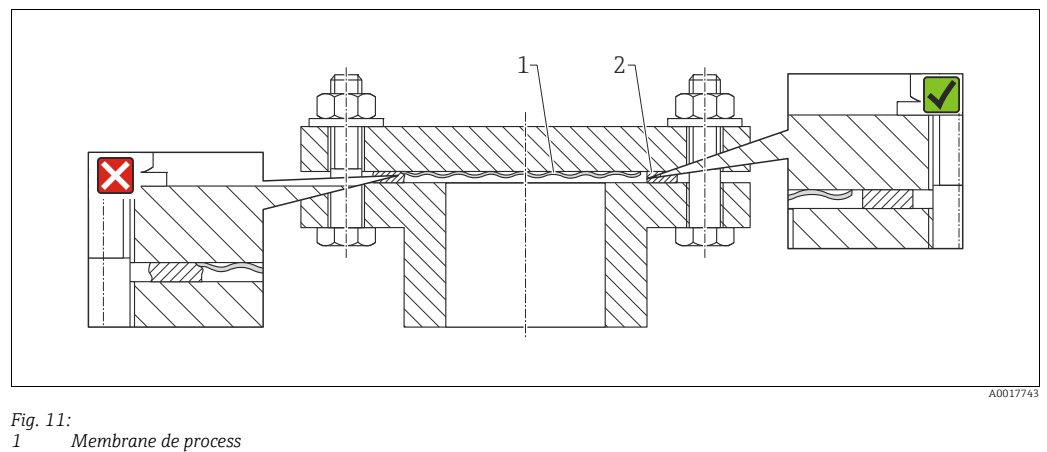

1 Membrane de pro 2 Joint

# 4.7.6 Montage sur paroi et sur tube (en option)

# Étrier de montage

Endress+Hauser fournit un support de montage pour une installation sur tubes ou parois (pour diamètres de tube de 1  $\frac{1}{4}$ " à 2").

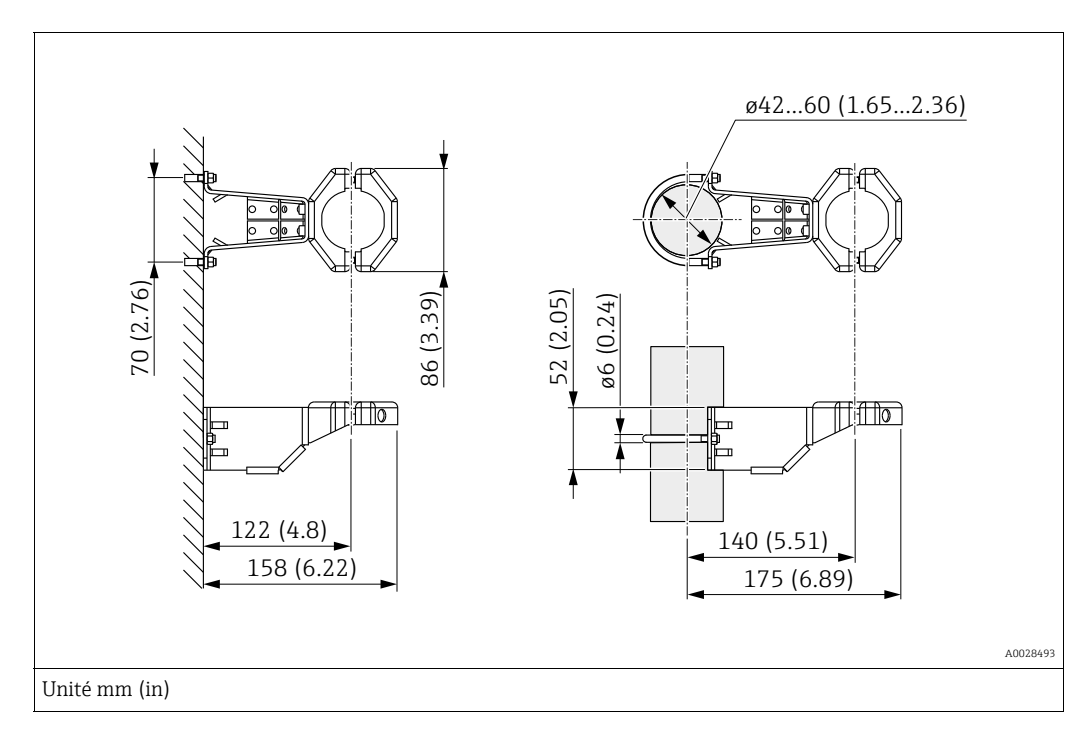

Dans le cas d'un montage sur conduite, serrer uniformément les écrous sur le support avec un couple de serrage min. de 5 Nm (3,69 lbf ft).

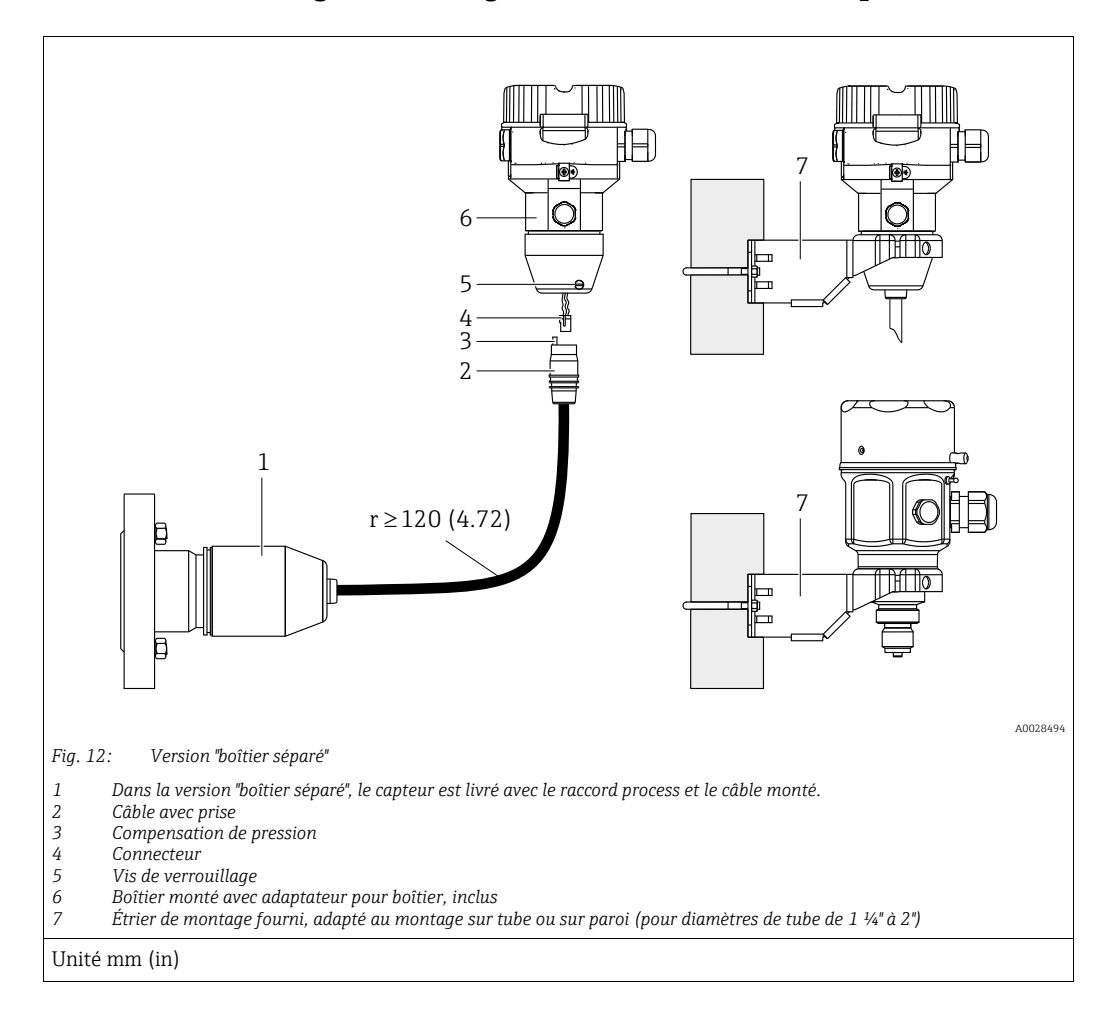

# 4.7.7 Assemblage et montage de la version "boîtier séparé"

#### Assemblage et montage

- 1. Enficher le connecteur (pos. 4) dans la prise correspondante du câble (pos. 2).
- 2. Enficher le câble dans l'adaptateur de boîtier (pos. 6).
- 3. Serrer la vis de blocage (pos. 5).
- 4. Monter le boîtier sur une paroi ou un tube à l'aide de l'étrier de montage (pos. 7). Dans le cas d'un montage sur conduite, serrer uniformément les écrous sur le support avec un couple de serrage min. de 5 Nm (3,69 lbf ft). Monter le câble avec un rayon de courbure (r) ≥ 120 mm (4.72 in).

#### Pose du câble (p. ex. à travers un tube)

Un kit de raccourcissement de câble est nécessaire. Référence : 71093286 Pour plus de détails sur le montage, voir SD00553P/00/A6.

# 4.7.8 Instructions de montage supplémentaires

#### Scellement du boîtier de capteur

- Empêcher l'humidité de pénétrer dans le boîtier lors du montage de l'appareil, du raccordement électrique ou pendant le fonctionnement.
- Toujours serrer fermement le couvercle du boîtier et les entrées de câble.

# 4.8 Montage du joint profilé pour l'adaptateur de process universel

Pour plus de détails, voir KA00096F/00/A3.

# 4.9 Fermeture des couvercles de boîtier

# REMARQUE

## Appareils avec joint de couvercle EPDM – fuite du transmetteur !

Les lubrifiants d'origine minérale, animale ou végétale provoquent le gonflement du joint de couvercle EPDM et, par conséquent, une fuite du transmetteur.

 Il n'est pas nécessaire de graisser le filetage en raison du revêtement appliqué sur le filetage en usine.

# REMARQUE

#### Le couvercle du boîtier ne peut plus être fermé.

Filetage endommagé !

Lors de la fermeture du couvercle du boîtier, veiller à ce que le raccord fileté du couvercle et celui du boîtier ne soient pas encrassés, par ex. par du sable. En cas de résistance lors de la fermeture des couvercles, il convient de vérifier à nouveau si les filetages ne sont pas encrassés.

# 4.9.1 Fermeture du couvercle sur le boîtier inox

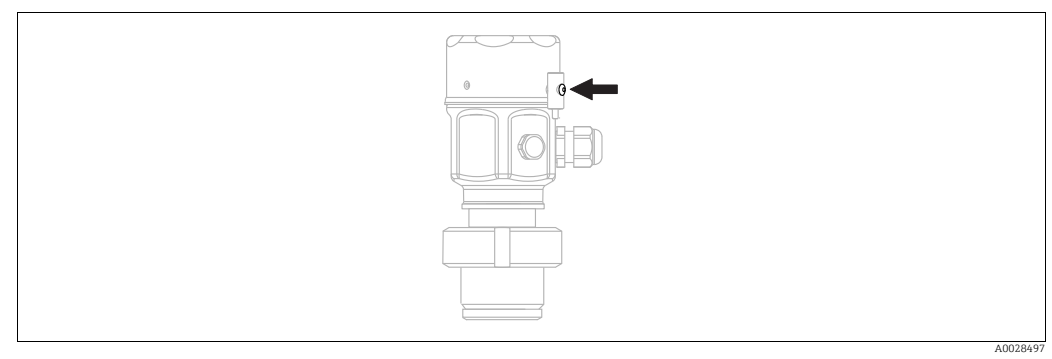

Fig. 13: Fermeture du couvercle

Le couvercle du compartiment électronique est serré à la main au niveau du boîtier jusqu'à la butée. La vis sert de protection DustEx (uniquement sur les appareils avec agrément DustEx).

# 4.10 Contrôle du montage

| 0 | L'appareil est-il intact (contrôle visuel) ?                                                       |  |
|---|----------------------------------------------------------------------------------------------------|--|
| 0 | L'appareil est-il conforme aux spécifications du point de mesure ?                                 |  |
|   | Par exemple :                                                                                      |  |
|   | Température de process                                                                             |  |
|   | <ul> <li>Pression de process</li> </ul>                                                            |  |
|   | Température ambiante                                                                               |  |
|   | Gamme de mesure                                                                                    |  |
| 0 | L'identification et l'étiquetage du point de mesure sont-ils corrects (contrôle visuel) ?          |  |
| 0 | L'appareil est-il suffisamment protégé contre les précipitations et la lumière directe du soleil ? |  |
| 0 | La vis de fixation et le crampon de sécurité sont-ils bien serrés ?                                |  |

# 5 Câblage

# 5.1 Raccordement de l'appareil

# **AVERTISSEMENT**

La tension d'alimentation peut être appliquée !

Risque d'électrocution et/ou d'explosion !

- S'assurer qu'aucun process non contrôlé n'est activé dans l'installation.
- Couper l'alimentation électrique avant de procéder au raccordement de l'appareil.
- Lors de l'utilisation de l'appareil de mesure dans des zones explosibles, le montage doit également être conforme aux normes et réglementations nationales applicables, ainsi qu'aux Conseils de sécurité ou aux Dessins de montage ou de contrôle.
- Il faut prévoir un disjoncteur adapté pour l'appareil conformément à la norme IEC/EN 61010.
- Les appareils avec protection intégrée contre les surtensions doivent être mis à la terre.
- Des circuits de protection contre les inversions de polarité, les effets haute fréquence et les pics de tension sont intégrés.

Raccorder l'appareil dans l'ordre suivant :

- 1. Vérifier que la tension d'alimentation correspond à la tension d'alimentation indiquée sur la plaque signalétique.
- 2. Couper l'alimentation électrique avant de procéder au raccordement de l'appareil.
- 3. Retirer le couvercle du boîtier.
- Faire passer le câble par les ouvertures. Utiliser de préférence une paire torsadée blindée. Serrer les presse-étoupe ou les entrées de câble de manière à les rendre étanches. Contre-serrer l'entrée du boîtier. Utiliser un outil approprié avec une ouverture SW24/25 (8 Nm (5.9 lbf ft) pour le presse-étoupe M20.
- 5. Raccorder l'appareil comme indiqué dans l'illustration suivante.
- 6. Visser le couvercle du boîtier.
- 7. Appliquer la tension d'alimentation.

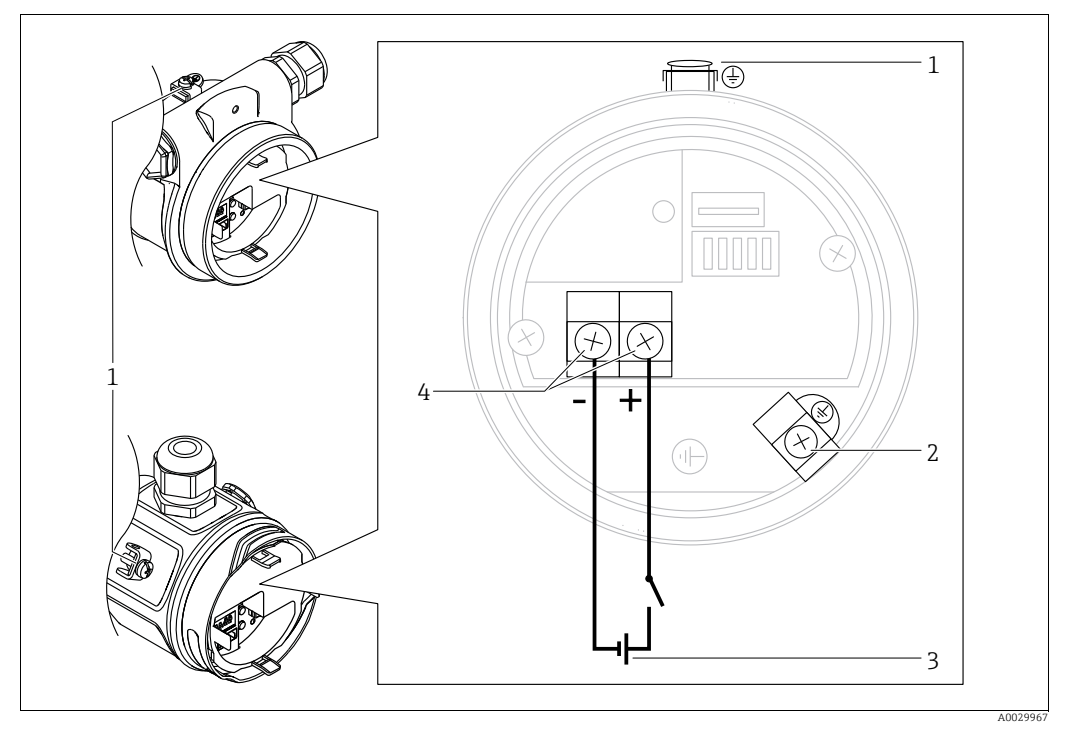

Raccordement électrique FOUNDATION Fieldbus

- *1 Borne de terre externe*
- 2 Borne de terre
- 3 Tension d'alimentation : 9 à 32 VDC (conditionneur d'alimentation)
- 4 Bornes pour la tension d'alimentation et le signal

# 5.1.1 Appareils avec connecteur 7/8"

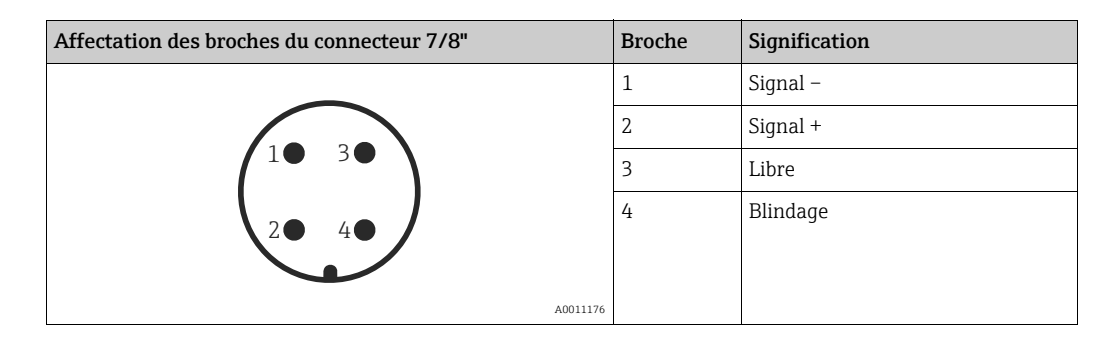

# 5.2 Raccordement de l'unité de mesure

# 5.2.1 Tension d'alimentation

| Variante d'électronique                           |             |
|---------------------------------------------------|-------------|
| FOUNDATION Fieldbus,<br>version pour zones non Ex | 9 à 32 V DC |

Pour d'autres informations relatives à la construction et à la mise à la terre du réseau, ainsi qu'aux autres composants d'un système bus comme p. ex. le câble bus, voir la documentation correspondante, p. ex. le manuel de mise en service BA00013S "FOUNDATION Fieldbus Overview" et la directive bus de terrain FOUNDATION Fieldbus.

# 5.2.2 Consommation de courant

16 mA ±1 mA, le courant de démarrage est conforme à la norme IEC 61158-2, Clause 21.

# 5.2.3 Bornes de raccordement

- Bornes de tension d'alimentation et de terre interne : 0,5 à 2,5 mm<sup>2</sup> (20 à 14 AWG)
- Borne de terre externe : 0,5 à 4 mm<sup>2</sup> (20 à 12 AWG)

# 5.2.4 Spécifications de câble

- Endress+Hauser recommande l'utilisation d'une paire torsadée blindée.
- Diamètre extérieur de câble : 5 à 9 mm (0.2 à 0.35 in)

# i

Pour plus d'informations sur les spécifications de câble, voir le manuel de mise en service BA00013S "Aperçu du FOUNDATION Fieldbus", la Directive FOUNDATION Fieldbus et la norme IEC 61158-2 (MBP).

# 5.2.5 Blindage / compensation de potentiel

- Un blindage optimal contre les influence des interférences est obtenu lorsque le blindage est relié des deux côtés (dans l'armoire et sur l'appareil). Si des courants d'équilibrage de tension sont probables dans l'installation, relier à la terre le blindage uniquement sur un côté, de préférence côté transmetteur.
- En cas d'utilisation dans des zones explosibles, il convient de respecter les réglementations applicables.

Une documentation Ex séparée contenant des caractéristiques techniques et des instructions supplémentaires est fournie en standard avec tous les systèmes Ex.

# 5.3 Compensation de potentiel

Applications Ex : raccorder tous les appareils à la liaison équipotentielle locale. Tenir compte des directives en vigueur.

#### 5.4 Parafoudre (en option)

Les appareils avec l'option "NA" dans la caractéristique 610 "Accessoires montés" de la référence de commande sont équipés d'un parafoudre (voir l'Information technique dans la section "Informations à fournir à la commande"). Le parafoudre est monté en usine sur le filetage du boîtier pour le presse-étoupe et présente une longueur d'env. 70 mm (2.76 in) (tenir compte de la longueur supplémentaire lors du montage).

L'appareil est raccordé comme illustré dans le graphique suivant. Pour plus de détails, se reporter à TI001013KDE, XA01003KA3 et BA00304KA2.

#### 5.4.1 Câblage

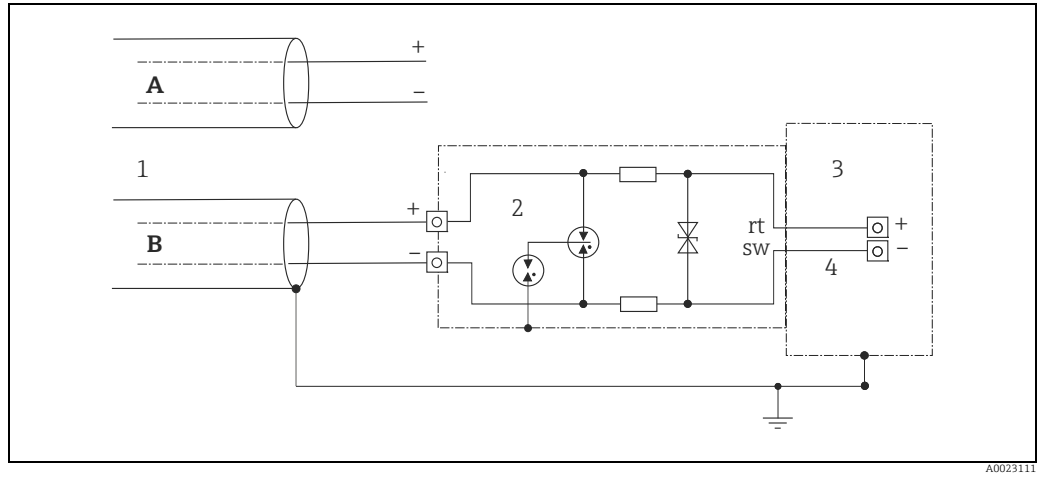

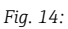

- Α Sans mise à la terre directe du blindage
- В Avec mise à la terre directe du blindage
- 1 Arrivée câble de liaison
- 2 3 4 HAW569-DA2B
- Appareil final à protéger Câble de liaison
## 5.4.2 Montage

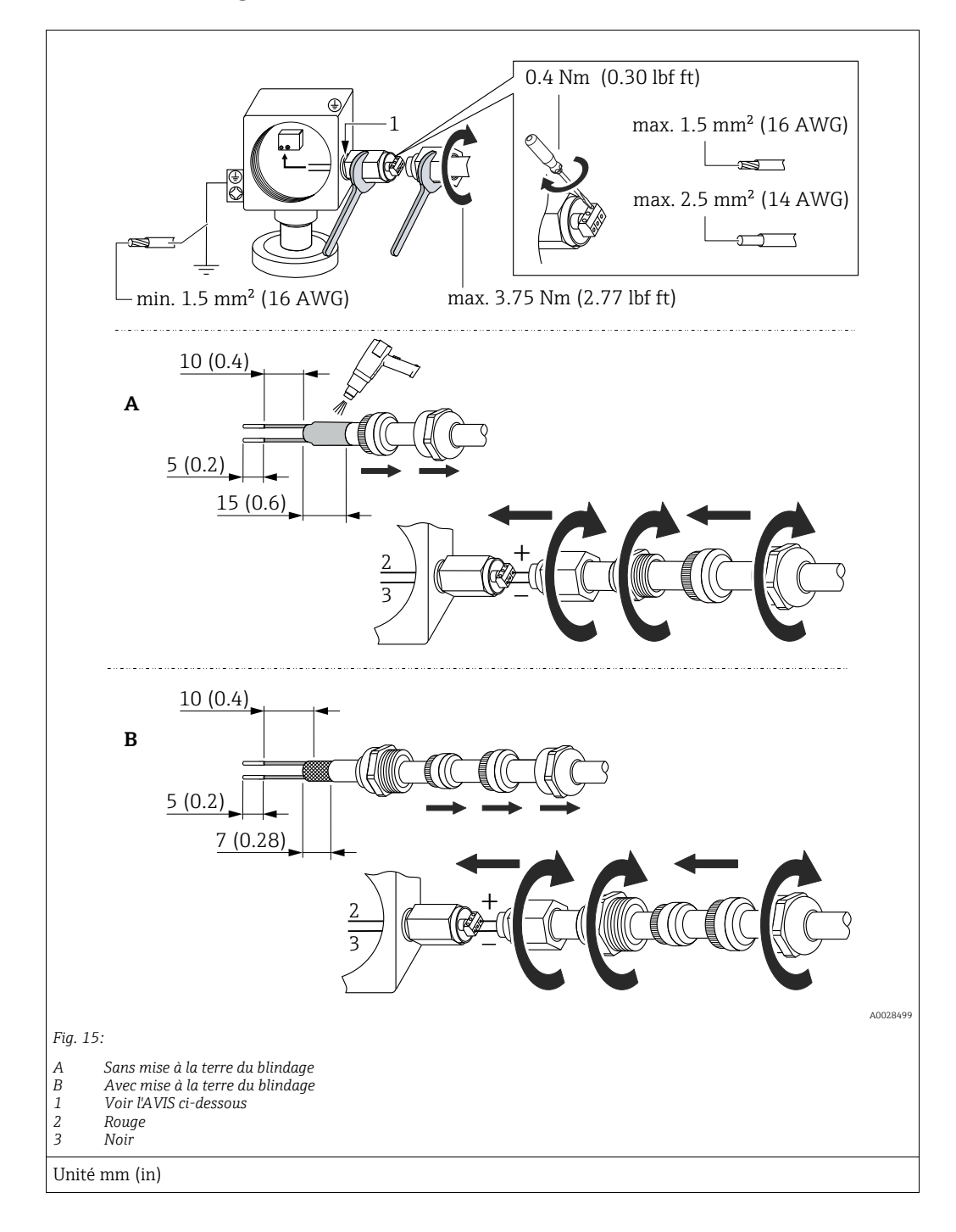

#### REMARQUE

#### Raccord à visser collé en usine !

Dommages à l'appareil et/ou au parafoudre !

Lors du desserrage/serrage de l'écrou-raccord, utiliser une clé pour maintenir la vis en place afin qu'elle ne tourne pas.

## 5.5 Contrôle du raccordement

Une fois le câblage de l'appareil terminé, procéder aux contrôles suivants :

- La tension d'alimentation correspond-elle aux indications figurant sur la plaque signalétique ?
  - L'appareil est-il correctement raccordé ?
  - Toutes les vis sont-elles bien serrées ?
  - Les couvercles des boîtiers sont-ils fermés ?

Dès que l'appareil est sous tension, la LED verte s'allume brièvement sur l'électronique ou l'afficheur local connecté s'allume.

# 6 Configuration

# 6.1 Options de configuration

## 6.1.1 Configuration sans menu de configuration

| Options de configuration                               | Explication                                                                                                    | Figure | Description   |
|--------------------------------------------------------|----------------------------------------------------------------------------------------------------|--------|---------------|
| Configuration sur site<br>sans afficheur<br>d'appareil | L'appareil est configuré à l'aide<br>des touches de configuration et<br>des commutateurs DIP situés<br>sur l'électronique. |        | → <b>1</b> 41 |

## 6.1.2 Configuration avec un menu de configuration

La configuration avec un menu de configuration est basée sur un concept de configuration reposant sur des "rôles utilisateur"  $\rightarrow \ge 43$ .

| Options de configuration                               | Explication                                                                                                    | Figure | Description   |
|--------------------------------------------------------|----------------------------------------------------------------------------------------------------|--------|---------------|
| Configuration locale<br>avec l'afficheur<br>d'appareil | L'appareil est configuré à l'aide<br>des touches de configuration<br>situées sur l'afficheur de<br>l'appareil. |        | → <b>■</b> 44 |
| Configuration à<br>distance via FieldCare              | L'appareil est configuré à l'aide<br>de l'outil de configuration<br>FieldCare.                                 |        | → <b>■</b> 48 |

| Options de configuration                   | Explication                                                                    | Figure | Description |
|--------------------------------------------|--------------------------------------------------------------------------------|--------|-------------|
| Configuration à<br>distance via FieldCare  | L'appareil est configuré à l'aide<br>de l'outil de configuration<br>FieldCare. |        | → 🖹 52      |
| Configuration à<br>distance via l'outil NI | L'appareil est configuré à l'aide<br>de l'outil NI.                            |        | → 🖹 132     |

# 6.1.3 Configuration via le protocole de communication FF

#### Configuration sans menu de configuration 6.2

#### 6.2.1 Position des éléments de configuration

La touche de configuration et les commutateurs DIP sont situés sur l'électronique à l'intérieur de l'appareil de mesure.

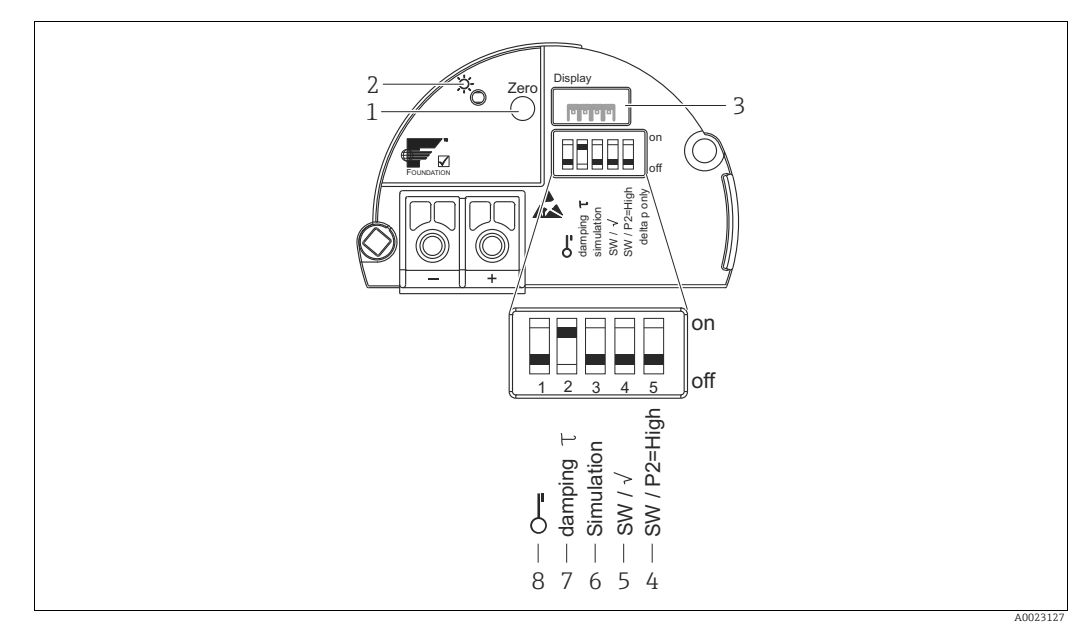

Fig. 16: Électronique FOUNDATION Fieldbus

1

Touche pour la correction de position ou le reset (zéro) LED verte pour l'affichage d'une commande réussie Emplacement pour l'afficheur local en option 2

3

- 4+5 Commutateurs DIP uniquement pour Deltabar M
  - Commutateur 5 : "SW/P2 High" utilisé pour déterminer la caractéristique de sortie Commutateur 4 : "SW/P2 High" utilisé pour déterminer le côté haute pression
- 6 7
- Commutateur DIP pour mode simulation Commutateur DIP pour amortissement on/off Commutateur DIP, permettant de verrouiller/déverrouiller des paramètres de mesure importants 8

#### Fonction des commutateurs DIP

| Commu-  | Symbole/          | Position de commutation                                                                                                    |                                                                                                    |  |
|---------|-------------------|----------------------------------------------------------------------------------------------------|----------------------------------------------------------------------------------------------------|--|
| tateur  | label             | "off"                                                                                                    | "on"                                                                                                    |  |
| 1       | Ş                 | L'appareil est déverrouillé.<br>Les paramètres relatifs à la mesure<br>peuvent être modifiés.                                                                                                    | L'appareil est verrouillé.<br>Les paramètres relatifs à la mesure ne<br>peuvent pas être modifiés.                                            |  |
| 2       | damping $\tau$    | L'amortissement est désactivé.<br>Le signal de sortie réagit aux fluctuations<br>de la mesure sans temporisation.                                                                                  | L'amortissement est activé.<br>Le signal de sortie réagit aux fluctuations<br>de la mesure avec une temporisation $	au$ . <sup>1)</sup>       |  |
| 3       | Simulation        | Le mode simulation est désactivé (réglage par défaut).                                                                                                    | Le mode simulation est activé.                                                                                                    |  |
| Commuta | teurs suivants ur | niquement pour le Deltabar M :                                                                                                    |                                                                                                    |  |
| 4       | SW/√              | Le mode de mesure et les caractéristiques<br>de sortie sont définis par le réglage<br>effectué dans le menu de configuration.<br>• "Setup" -> "Measuring mode"<br>• "Setup" -> "Extended setup" -> |                                                                                                    |  |
| 5       | SW/P2= High       | Le côté haute pression (+/HP) est affecté<br>dans le menu de configuration.<br>("Setup" -> "High Press. Side")                                                                                     | Le côté haute pression (+/HP) est affecté<br>à la prise de pression P2 quel que soit le<br>réglage effectué dans le menu de<br>configuration. |  |

1) La valeur de la temporisation peut être configurée via le menu de configuration ("Setup" -> "Damping"). Réglage par défaut :  $\tau$  = 2 s ou selon les indications à la commande.

#### Fonction des éléments de configuration

| Touche                                                             | Signification                                                                                                    |
|--------------------------------------------------------------------|----------------------------------------------------------------------------------------------------|
| <b>"Zero"</b><br>Touche pressée<br>pendant au moins 3<br>secondes  | Correction de position (correction du zéro)<br>Appuyer sur la touche pendant au moins 3 secondes. Si la LED située sur l'électronique<br>s'allume brièvement, la pression appliquée a été validée pour la correction de la position.<br>→ Voir également la section "Exécution de la correction de position sur site" suivante. |
| <b>"Zero"</b><br>Touche pressée<br>pendant au moins 12<br>secondes | <b>Reset</b><br>Tous les paramètres sont ramenés à leur configuration de commande.                                                                                                    |

#### Exécution de la correction de position sur site

- La configuration doit être déverrouillée. → 
   <sup>1</sup>/<sub>2</sub> 49, section 6.3.5 "Verrouillage/ déverrouillage de la configuration".
- Par défaut, l'appareil est configuré pour le mode de mesure "Pression" (Cerabar, Deltabar) ou le mode de mesure "Niveau" (Deltapilot).
  - Configuration via le programme de configuration FF : dans le Pressure Transducer Block, le mode de mesure peut être changé au moyen du paramètre PRIMARY\_VALUE\_TYPE.
- La pression appliquée doit se situer dans les limites de pression nominale du capteur. Voir les indications figurant sur la plaque signalétique.
- Pour réconcilier la base de données des paramètres, effectuer un "Reconcile device" (après correction de la position) avec l'hôte FF.

Effectuer une correction de position :

- 1. La pression est présente au niveau de l'appareil.
- 2. Appuyer sur la touche pendant au moins 3 secondes.
- Si la LED située sur l'électronique s'allume brièvement, la pression appliquée a été validée pour la correction de la position.
   Si la LED ne s'allume pas, la pression appliquée n'a pas été validée. Tenir compte des limites d'entrée. Pour les messages d'erreur, voir → 
   <sup>1</sup> 213, section 11.1 "Messages".

## 6.2.2 Verrouillage/déverrouillage de la configuration

Une fois que tous les paramètres ont été saisis, les entrées peuvent être verrouillées contre tout accès non autorisé et non souhaité.

# i

Si la configuration est verrouillée au moyen du commutateur DIP, la configuration ne peut à nouveau être déverrouillée qu'au moyen du commutateur DIP. Si la configuration est verrouillée au moyen du menu de configuration, celle-ci ne peut être déverrouillée à nouveau qu'en utilisant le menu de configuration.

#### Verrouillage/déverrouillage via les commutateurs DIP

Le commutateur DIP 1 situé sur l'électronique est utilisé pour verrouiller/déverrouiller la configuration.

 $\rightarrow$  41, "Fonction des commutateurs DIP".

# 6.3 Configuration avec un menu de configuration

## 6.3.1 Concept de configuration

Le concept de configuration fait une distinction entre les rôles utilisateur suivants :

| Rôle utilisateur                           | Signification                                                                                                    |
|--------------------------------------------|----------------------------------------------------------------------------------------------------|
| Opérateur                                  | Les opérateurs sont responsables des appareils pendant le "fonctionnement" normal. Ceci se résume souvent à la lecture de valeurs de process, soit directement sur l'appareil, soit en salle de contrôle. Si les tâches impliquant les appareils vont au-delà de la lecture de valeurs, elles sont limitées à des fonctions simples, spécifiques à l'application, qui sont utilisées dans le cadre de l'exploitation. Si une erreur se produit, ces utilisateurs transmettent simplement les informations sur les erreurs mais n'interviennent pas eux-mêmes. |
| Ingénieur/<br>technicien de<br>maintenance | Les ingénieurs de maintenance travaillent généralement avec les appareils dans les phases<br>qui suivent leur mise en service. Ils sont notamment chargés de la maintenance et de la<br>suppression des défauts, pour lesquelles il convient de procéder à des réglages simples sur<br>l'appareil.<br>Les techniciens travaillent avec les appareils pendant toute la durée de leur cycle de vie. Par<br>conséquent, leurs responsabilités comprennent la mise en service, les réglages avancés et la<br>configuration.                                       |
| Expert                                     | Les experts travaillent avec les appareils tout au long de leur cycle de vie, mais leur rôle les<br>soumet à des exigences élevées. Pour ce faire, ils ont régulièrement recours à certains<br>paramètres/fonctions issus des fonctionnalités générales des appareils.<br>Les experts peuvent procéder, outre leurs tâches techniques, orientées process, à des tâches<br>administratives (p. ex. gestion des utilisateurs).<br>L'expert a accès à l'ensemble des paramètres.                                                                                 |

## 6.3.2 Structure du menu de configuration

| Rôle<br>utilisateur                        | Sous-menu             | Signification/utilisation                                                                                                    |  |
|--------------------------------------------|-----------------------|----------------------------------------------------------------------------------------------------|--|
| Opérateur                                  | Language              | Se compose uniquement du paramètre "Language" (000) où est spécifiée la<br>langue d'interface de l'appareil.<br>La langue peut toujours être changée, même si l'appareil est verrouillé.                                                                                                    |  |
| Opérateur                                  | Display/<br>Operation | Contient les paramètres nécessaires à la configuration de l'affichage des valeurs mesurées (sélection des valeurs affichées, format d'affichage, etc.).<br>Avec ce sous-menu, l'utilisateur peut modifier l'affichage des valeurs mesurées sans affecter la mesure réelle.                                                                                                    |  |
| Ingénieur/<br>technicien de<br>maintenance | Setup                 | <ul> <li>Contient tous les paramètres nécessaires à la mise en service des opérations de mesure. Ce sous-menu est structuré de la manière suivante :</li> <li>Paramètres de configuration standard Un large éventail de paramètres, qui peuvent être utilisés pour configurer une application typique, est disponible au départ. Les paramètres spécifiques dépendent du mode de fonctionnement sélectionné. Après avoir réglé tous ces paramètres, l'opération de mesure devrait être complètement configurée dans la majorité des cas. </li> <li>Sous-menu "Extended setup" Le sous-menu "Setup" comprend d'autres paramètres, pour une configuration plus précise de la mesure, pour la conversion de la valeur mesurée et pour la mise à l'échelle du signal de sortie. Ce menu est divisé en sous-menus supplémentaires en fonction du mode de mesure sélectionné.</li></ul> |  |

| Rôle<br>utilisateur                        | Sous-menu  | Signification/utilisation                                                                                                    |
|--------------------------------------------|------------|----------------------------------------------------------------------------------------------------|
| Ingénieur/<br>technicien de<br>maintenance | Diagnostic | Contient tous les paramètres nécessaires à la détection et à l'analyse des<br>erreurs de fonctionnement. Ce sous-menu présente la structure suivante :<br>• Liste de diagnostic<br>Contient jusqu'à 10 messages d'erreur en attente.<br>• Journal d'événements<br>Contient les 10 derniers messages d'erreur (qui ne sont plus en attente).<br>• Info appareil<br>Contient des informations sur l'identification de l'appareil.<br>• Valeurs mesurées<br>Contient toutes les valeurs mesurées actuelles<br>• Simulation<br>Est utilisé pour simuler la pression, le niveau, le débit et l'alarme/<br>avertissement.<br>• Reset                                                                                                    |
| Expert                                     | Expert     | <ul> <li>Contient tous les paramètres de l'appareil (y compris ceux qui se trouvent déjà dans l'un des autres sous-menus). Le sous-menu "Expert" est structuré par les blocs de fonctions de l'appareil. Il comporte de ce fait les sous-menus suivants :</li> <li>System <ul> <li>Comprend tous les paramètres de l'appareil qui ne concernent ni la mesure ni l'intégration dans un système de contrôle commande.</li> </ul> </li> <li>Measurement <ul> <li>Contient tous les paramètres nécessaires à la configuration de la mesure.</li> </ul> </li> <li>Communication <ul> <li>Contient tous les paramètres de l'interface FOUNDATION Fieldbus.</li> </ul> </li> <li>Application <ul> <li>Contient tous les paramètres pour la configuration des fonctions qui vont au-delà de la mesure proprement dite (p. ex. totalisateur).</li> </ul> </li> <li>Diagnosis <ul> <li>Contient tous les paramètres nécessaires à la détection et à l'analyse des écarts de mesure.</li> </ul> </li> </ul> |

# i

Pour un aperçu complet du menu de configuration :  $\rightarrow$   $\supseteq$  102 ff.

#### Accès direct aux paramètres

Les paramètres ne sont accessibles directement que via le rôle utilisateur "Expert".

| Nom du paramètre                   | Description                                                                          |
|------------------------------------|--------------------------------------------------------------------------------------|
| Direct access (119)                | Cette fonction permet d'entrer un code de paramètre pour l'accès direct.             |
| Entree utilisateur                 | <ul><li>Entrée utilisateur :</li><li>Entrer le code du paramètre souhaité.</li></ul> |
| Expert $\rightarrow$ Direct access | <b>Réglage par défaut :</b><br>O                                                     |

## 6.3.3 Configuration avec un afficheur d'appareil (en option)

L'affichage et la configuration sont réalisés par le biais d'un afficheur à cristaux liquides à 4 lignes (LCD). L'affichage local indique les valeurs mesurées, les textes de dialogue ainsi que les messages de défaut et d'avertissement.

L'afficheur peut être extrait pour une configuration simple (voir l'illustration, points 1 à 3). Il est raccordé à l'appareil par le biais d'un câble de 90 mm (3.54 in).

L'afficheur de l'appareil peut être tourné par pas de 90° (voir l'illustration, points 4 à 6). Selon la position de montage de l'appareil, il peut être facile de configurer l'appareil et de lire la valeur mesurée.

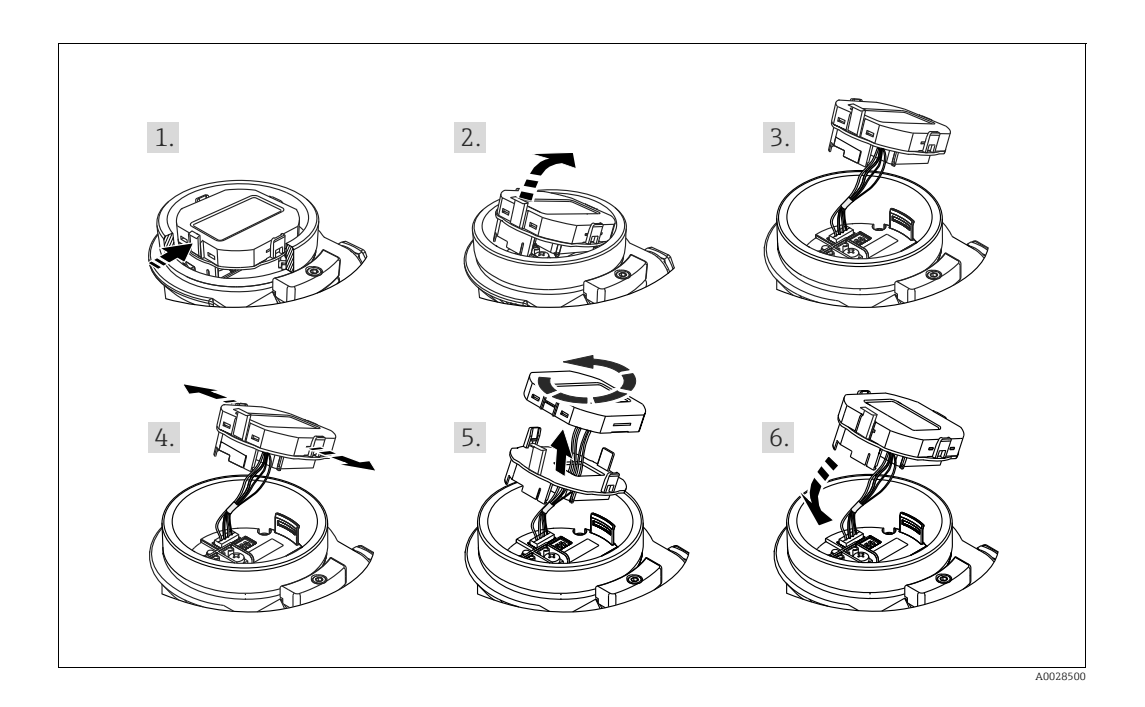

Fonctions :

- Affichage de la valeur mesurée à 8 chiffres, signe et point décimal inclus.
- Bargraph comme affichage graphique de la valeur mesurée de pression courante par rapport à la gamme de pression réglée dans le bloc Pressure Transducer. La gamme de pression est réglée au moyen du paramètre SCALE\_IN (via le programme de configuration FF, non via l'afficheur local).
- Trois touches de configuration
- Configuration par menu simple et complète grâce à la répartition des paramètres en plusieurs niveaux et groupes
- Chaque paramètre se voit attribuer un code de paramètre à 3 chiffres pour faciliter la navigation.
- Possibilité de configurer l'affichage en fonction des exigences et souhaits individuels, p. ex. la langue, l'affichage alterné, l'affichage d'autres valeurs mesurées comme la température de la cellule, le réglage du contraste.
- Fonctions de diagnostic complètes (message de défaut et d'avertissement, etc.).

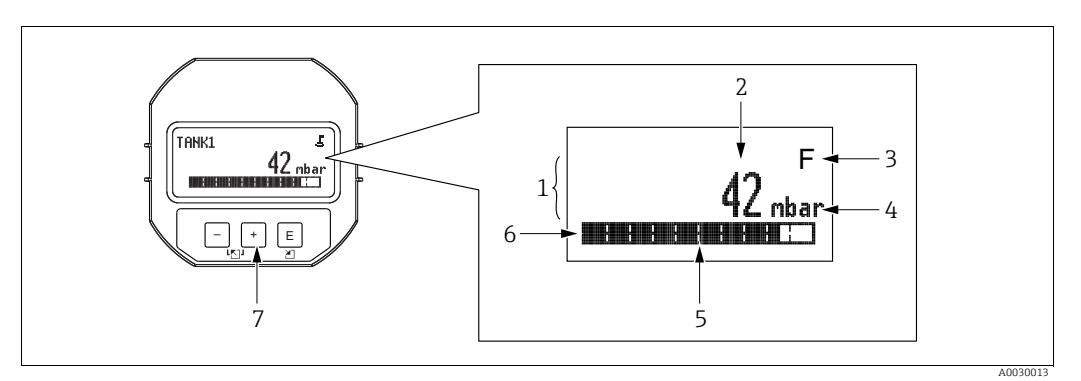

- Fig. 17: Afficheur
- 1 Ligne principale
- Valeur
- 2 3 4 5 Symbole Unité
- Bargraph
- 6 7 Ligne d'information
- Touches de commande

Le tableau suivant illustre les différents symboles pouvant apparaître sur l'afficheur local. Quatre symboles peuvent apparaître en même temps.

| Symbole | Signification                                                                                                    |  |
|---------|----------------------------------------------------------------------------------------------------|--|
| E       | Symbole de verrouillage<br>La configuration de l'appareil est verrouillée. Pour déverrouiller l'appareil, $\rightarrow \stackrel{\text{l}}{=} 49$ ,<br>Verrouillage/déverrouillage de la configuration.                                                                     |  |
| \$      | Symbole de communication<br>Transmission de données via la communication                                                                                                    |  |
| .[      | Symbole racine (Deltabar M uniquement)<br>Mode de mesure actif "Mesure de débit"                                                                                                    |  |
| S       | Message d'erreur "Hors spécification"<br>L'appareil fonctionne en dehors de ses spécifications techniques (p. ex. pendant le<br>démarrage ou le nettoyage).                                                                                                    |  |
| С       | <b>Message d'erreur "Mode service"</b><br>L'appareil est en mode service (p. ex. pendant une simulation).                                                                                                    |  |
| м       | <b>Message d'erreur "Maintenance nécessaire"</b><br>Une maintenance est nécessaire. La valeur mesurée est toujours valide.                                                                                                    |  |
| F       | Message d'erreur "Défaut détecté"<br>Une erreur de fonctionnement s'est produite. La valeur mesurée n'est plus valide.                                                                                                    |  |
| *       | <b>Symbole simulation</b><br>Le mode simulation est activé. Le commutateur DIP 2 pour la simulation est réglé sur "On".<br>$\rightarrow$ Voir également section 6.2.1 "Position des éléments de configuration" et $\rightarrow \triangleq 49$ , section 6.3.6 "Simulation". |  |

#### Touches de configuration situées sur le module d'affichage et de configuration

| Touche(s) de<br>configuration | Signification                                                                                                    |
|-------------------------------|----------------------------------------------------------------------------------------------------|
| +                             | <ul> <li>Naviguer vers le bas dans la liste de sélection</li> <li>Éditer les valeurs numériques ou caractères au sein d'une fonction</li> </ul>                                                                                                    |
| -                             | <ul> <li>Naviguer vers le haut dans la liste de sélection</li> <li>Éditer les valeurs numériques ou caractères au sein d'une fonction</li> </ul>                                                                                                    |
| E                             | <ul> <li>Confirmer l'entrée</li> <li>Passer à l'élément suivant</li> <li>Sélectionner une option de menu et activer le mode édition</li> </ul>                                                                                                    |
| + et E                        | Réglage du contraste de l'afficheur local : plus sombre                                                                                                    |
| — et E                        | Réglage du contraste de l'afficheur local : plus clair                                                                                                    |
| + et -                        | <ul> <li>Fonctions ESC :</li> <li>Quitter le mode édition pour un paramètre sans enregistrer la valeur modifiée</li> <li>L'utilisateur est dans le menu à un niveau de sélection : chaque fois qu'il appuie simultanément sur les touches, il monte d'un niveau dans le menu.</li> </ul> |

### Exemple de configuration : paramètres avec une liste de sélection

Exemple : sélection de "Deutsch" comme langue de menu.

|   | Language 000         | Configuration                                                                                                    |
|---|----------------------|----------------------------------------------------------------------------------------------------|
| 1 | ✔ English            | "English" est défini comme langue de menu (valeur par défaut).<br>Un 🗸 placé devant le texte du menu indique l'option qui est<br>actuellement active.                              |
|   | Deutsch              |                                                                                                    |
| 2 | Deutsch              | Sélectionner "Deutsch" avec $\pm$ ou $\Box$ .                                                                                                    |
|   | ✔ English            |                                                                                                    |
| 3 | ✓ Deutsch<br>Enalish | <ol> <li>Sélectionner 	 pour confirmer. Un 	 placé devant le texte<br/>du menu indique l'option qui est actuellement active<br/>("Deutsch" est la langue sélectionnée).</li> </ol> |
|   |                      | 2. Utiliser 🗉 pour quitter le mode édition du paramètre.                                                                                                    |

## Exemple de configuration : paramètres définissables par l'utilisateur

Exemple : réglage du paramètre "Set URV" de 100 mbar (1.5 psi) à 50 mbar (0.75 psi).

|   | Set URV                 | 014 | Configuration                                                                                                    |
|---|-------------------------|-----|----------------------------------------------------------------------------------------------------|
| 1 | 100.000 mb              | ar  | L'afficheur local indique le paramètre à modifier. La valeur en<br>vidéo inverse peut être modifiée. L'unité "mbar" est définie avec<br>un autre paramètre et ne peut être modifiée ici. |
| 2 | <b>1</b> 0 0 . 0 0 0 mb | ar  | <ol> <li>Appuyer sur</li></ol>                                                                                                    |
| 3 | <b>5</b> 00.000 mb      | ar  | <ol> <li>Utiliser la touche</li></ol>                                                                                                    |
| 4 | 50 <b>0</b> .000 mb     | ar  | La troisième position apparaît en inverse vidéo et peut<br>maintenant être éditée.                                                                                                    |
| 5 | 50.J.000 mb             | ar  | <ol> <li>Utiliser la touche □ pour passer au symbole "→".</li> <li>Utiliser 	 pour enregistrer la nouvelle valeur et quitter le mode édition.<br/>→Voir figure suivante.</li> </ol>      |
| 6 | 50.000 mb               | ar  | La nouvelle valeur pour la fin d'échelle est de 50,0 mbar<br>(0.75 psi).<br>- Utiliser Ē pour quitter le mode édition du paramètre.<br>- Utiliser ⊕ ou □ pour revenir au mode édition.   |

#### Exemple de configuration : accepter la pression présente

Exemple : réglage de la correction de position

|   | Pos | . zero adjust 007           | 7 | Configuration                                                                                                    |
|---|-----|-----------------------------|---|----------------------------------------------------------------------------------------------------|
| 1 | V   | Cancel                      |   | La pression pour le réglage du zéro est présente au niveau de l'appareil.                                                                                       |
|   |     | Confirm                     |   |                                                                                                    |
| 2 |     | Confirm                     |   | Utiliser $\pm$ ou $\Box$ pour passer à l'option "Confirm". La sélection active est en vidéo inverse.                                                            |
|   | r   | Cancel                      |   |                                                                                                    |
| 3 |     | Calibration was<br>applied! |   | Utiliser la touche 🗉 pour accepter la pression appliquée pour le réglage du zéro. L'appareil confirme la correction et revient au paramètre "Pos. zero adjust". |
| 4 | ~   | Cancel                      |   | Utiliser 🗉 pour quitter le mode édition du paramètre.                                                                                                    |
|   |     | Confirm                     |   |                                                                                                    |

## 6.3.4 Configuration via FieldCare

FieldCare est un outil de gestion des équipements (asset management) Endress+Hauser basé sur la technologie FDT. FieldCare permet de configurer tous les appareils Endress+Hauser, ainsi que les appareils provenant d'autres fabricants et qui prennent en charge le standard FDT. Les exigences hardware et software peuvent être trouvées sur Internet : www.fr.endress.com  $\rightarrow$  Recherche : FieldCare  $\rightarrow$  FieldCare  $\rightarrow$  Caractéristiques techniques.

FieldCare prend en charge les fonctions suivantes :

- Paramétrage de transmetteurs en mode online/offline
- Chargement et enregistrement des données d'appareil (upload/download) : voir le paramètre "Download select." → 
   113 dans le menu de configuration ou via Resource Block → 
   167.
- Documentation du point de mesure
- Paramétrage hors ligne des transmetteurs

# i

- En mode de mesure "Level expert", les données de configuration générées par le téléchargement (FDT upload) ne peuvent pas être réécrites dans l'appareil (FDT download)
   ; elles servent uniquement à documenter la configuration.
- Comme toutes les dépendances internes de l'appareil ne peuvent pas être mappées en mode hors ligne, la cohérence des paramètres doit être vérifiée avant que les paramètres ne soient transmis à l'appareil.
- Tous les blocs de fonctions sont définis sur le mode OOS après un download. Pour ce faire, les commutateurs DIP doivent être réglés à la configuration initiale (voir figure → 
   <sup>1</sup> 41).
- Plus d'informations sur FieldCare peuvent être trouvées sur Internet (http://www.fr.endress.com, Télécharger, → Recherche : FieldCare).

## 6.3.5 Verrouillage/déverrouillage de la configuration

Une fois que tous les paramètres ont été saisis, les entrées peuvent être verrouillées contre tout accès non autorisé et non souhaité.

Une configuration verrouillée est indiquée comme suit :

- Par le symbole 
   sur l'afficheur local
- Les paramètres sont grisés dans FieldCare et dans le terminal portable, ce qui signifie qu'ils ne peuvent pas être modifiés. Indiqué dans le paramètre "Lock state Status/ STATUS\_LOCKING" correspondant.

Les paramètres qui se réfèrent à l'affichage, p. ex. **"Language (000)**", peuvent encore être modifiés.

# i

Si la configuration est verrouillée au moyen du commutateur DIP, la configuration ne peut à nouveau être déverrouillée qu'au moyen du commutateur DIP. Si la configuration est verrouillée au moyen du menu de configuration, celle-ci ne peut être déverrouillée à nouveau qu'en utilisant le menu de configuration.

Le paramètre **"Operatorcode (021)**" est utilisé pour verrouiller et déverrouiller l'appareil.

| Nom du paramètre   | Description                                                                                                    |
|--------------------|----------------------------------------------------------------------------------------------------|
| Operatorcode (021) | Permet d'entrer un code pour verrouiller ou déverrouiller la configuration.                                                                        |
| Entrée utilisateur | Entrée utilisateur :                                                                                                    |
| Chemin de menu :   | <ul> <li>Pour verrouiller : entrer un nombre du code d'accès (gamme de valeurs :<br/>1 à 9999).</li> </ul>                                         |
| Operatorcode (021) | Pour déverrouiller : entrer le code d'accès.                                                                                                    |
|                    |                                                                                                    |
|                    | Le code d'accès est "0" dans la configuration initiale. Un autre code d'accès peut être défini dans le paramètre " <b>Code definition (023)</b> ". |
|                    | Si l'utilisateur a oublié le code d'accès, il peut le faire apparaître en entrant les chiffres "5864".                                             |
|                    | <b>Réglage par défaut :</b><br>O                                                                                                    |

Le code d'accès est défini dans le paramètre "Code definition (023)".

| Nom du paramètre                                                                              | Description                                                                               |
|-----------------------------------------------------------------------------------------------|-------------------------------------------------------------------------------------------|
| <b>Code definition (023)</b><br>Entrée utilisateur                                            | Cette fonction permet d'entrer un code d'accès permettant de déverrouiller<br>l'appareil. |
| Chemin de menu :<br>Setup $\rightarrow$ Extended setup $\rightarrow$<br>Code definition (023) | Entrée utilisateur :<br>• Un nombre entre 0 et 9999<br>Réglage par défaut :<br>0          |

#### 6.3.6 Simulation

Simule la sortie de l'Analog Input Block comme suit :

- 1. Régler sur "On" le commutateur DIP "Simulation" se trouvant sur l'électronique.
- Dans l'Analog Input Block, sélectionner l'option "Active" au moyen du paramètre d'enregistrement "Simulate/SIMULATE", élément "Simulate En/Disable/ENABLE\_DISABLE".
- 3. Entrer la valeur et l'état pour les éléments "Simulate value/SIMULATION\_VALUE" et "Simulate status/SIMULATION\_STATUS". Pendant la simulation, la valeur de sortie et l'état de l'Analog Input Block sont remplacés par la valeur et l'état simulés. Le paramètre Output/OUT indique le résultat.

4. Paramètre d'enregistrement de la fin de la simulation (via "Simulate/SIMULATE", élément Simulate En/Disable/ENABLE\_DISABLE", option "Disabled" option), régler le commutateur DIP "Simulation" sur "OFF".

# i

Le réglage pour le transmetteur peut être vérifié au moyen des paramètres Simulation mode/SIMULATION\_MODE et Simulated Value/SIMULATED\_VALUE dans le Diagnostic Transducer Block.  $\rightarrow$  Voir la description des paramètres Simulation mode/SIMULATION\_MODE et Simulated Value/SIMULATED\_VALUE.

## 6.3.7 Réinitialisation aux réglages usine (reset)

L'entrée d'un code défini permet de remettre complètement ou partiellement les entrées des paramètres aux réglages d'usine<sup>1)</sup>. Entrer le code via le paramètre **"Enter reset code (124)"** (Chemin de menu : "Diagnosis" → "Reset" → **"Enter reset code (124)**").

Il existe différents codes reset pour l'appareil. Le tableau suivant indique le code reset correspondant à chaque paramètre. La configuration doit être déverrouillée pour réinitialiser les paramètres ( $\rightarrow \triangleq 49$ ).

# i

Toute configuration spécifique au client effectuée en usine n'est pas affectée par un reset. Si l'utilisateur souhaite modifier un paramétrage spécifique au client effectué en usine, contacter le SAV Endress+Hauser.

| Code reset <sup>1)</sup> | Description et effet                                                                                                    |
|--------------------------|----------------------------------------------------------------------------------------------------|
| 62                       | <ul> <li>PowerUp reset (démarrage à chaud)</li> <li>L'appareil redémarre.</li> <li>Les données sont relues à partir de l'EEPROM (le processeur est réinitialisé).</li> <li>Toute simulation en cours est interrompue.</li> </ul>                                                                                                    |
| 333                      | <ul> <li>Reset utilisateur</li> <li>Ce code réinitialise tous les paramètres à l'exception de : <ul> <li>Pd-tag. (022)</li> <li>Tableau de linéarisation</li> <li>Operating hours (162)</li> <li>Journal d'événements</li> <li>Lo trim sensor (131)</li> <li>Hi trim sensor (132)</li> </ul> </li> <li>Toute simulation en cours est interrompue.</li> <li>L'appareil redémarre.</li> </ul> |
| 7864                     | <ul> <li>Reset total</li> <li>Ce code réinitialise tous les paramètres à l'exception de : <ul> <li>Operating hours (162)</li> <li>Journal d'événements</li> <li>Lo trim sensor (131)</li> <li>Hi trim sensor (132)</li> </ul> </li> <li>Toute simulation en cours est interrompue.</li> <li>L'appareil redémarre.</li> </ul>                                                                |

1) à entrer dans "Diagnosis" → "Reset" → "Enter reset code (124)"

<sup>1)</sup> La valeur par défaut pour les différents paramètres est indiquée dans la description des paramètres (→ 🖹 110 ff)

#### 6.4 Protocole de communication FOUNDATION Fieldbus

#### Architecture du système 6.4.1

La figure suivante montre deux exemples typiques d'un réseau FOUNDATION Fieldbus et ses composants.

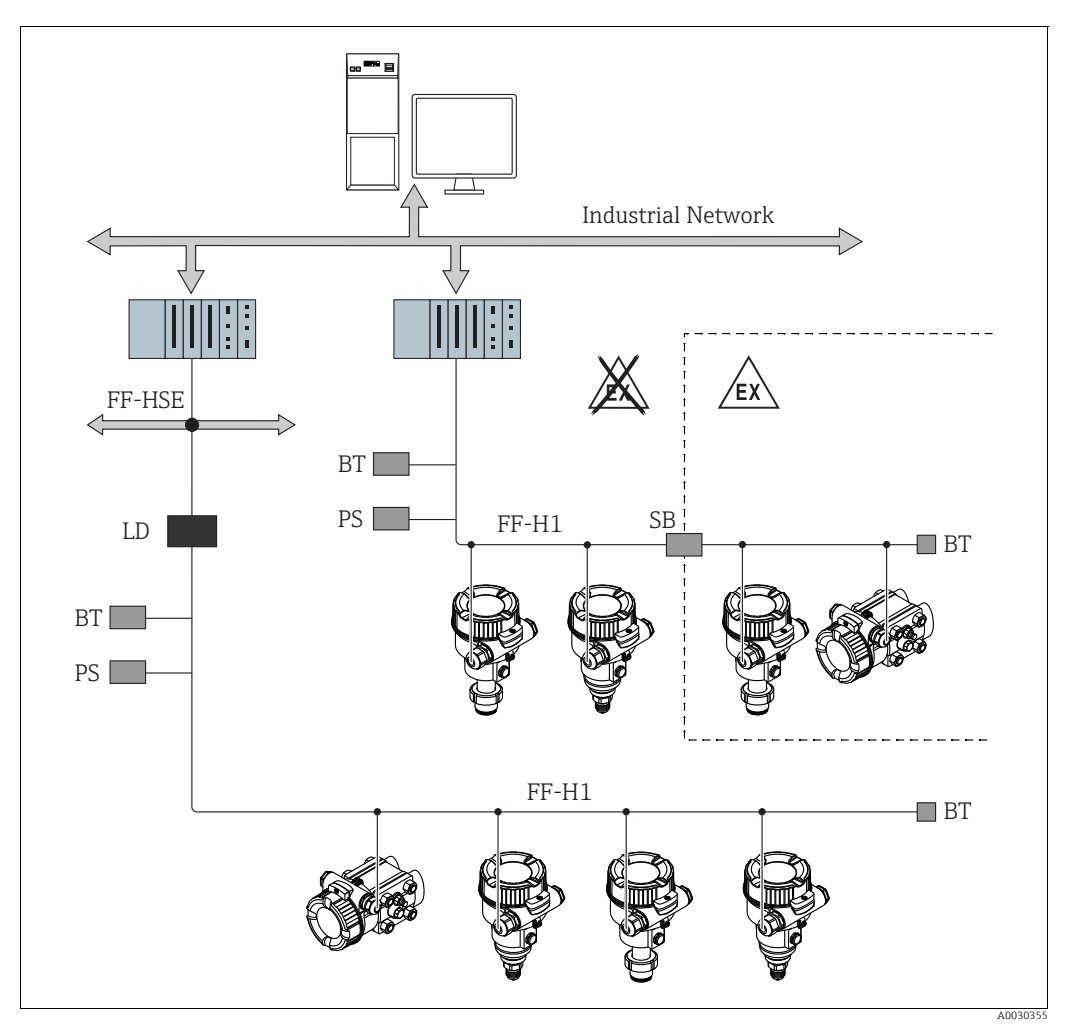

Fig. 18: Architecture du système FOUNDATION Fieldbus avec composants associés

FF-HSE High Speed Ethernet

- FF-H1 FOUNDATION Fieldbus-H1
- LD Linking Device FF-HSE/FF-H1
- PS Alimentation du bus
- Barrière de sécurité SB ΒT
- Terminateur de bus

Les options de raccordement au système suivantes sont disponibles :

Un appareil de liaison (linking device) assure la connexion avec les niveaux de bus de terrain d'ordre supérieur (p. ex. High Speed Ethernet (HSE))

- Une carte FF-H1 est requise pour la connexion directe à un système numérique de contrôle commande.

# H

Pour plus d'informations sur FOUNDATION Fieldbus, voir le manuel de mise en service BA00013S "FOUNDATION Fieldbus Overview, Installation and Commissioning Guidelines" (en anglais), la spécification FOUNDATION Fieldbus ou sous l'adresse Internet "http://www.fieldbus.org".

## 6.4.2 Nombre d'appareils

- Les appareils Endress+Hauser satisfont aux exigences du modèle FISCO.
- En raison de la faible consommation de courant, le système suivant peut être utilisé sur un segment de bus lorsque l'installation est réalisée conformément à la norme FISCO :
  - Jusqu'à 6 appareils dans des applications EEx ia, CSA et FM IS
  - Jusqu'à 22 appareils dans toutes les autres applications, p. ex. en zone non Ex, EEx nA, etc.

Le nombre maximum d'appareils de mesure sur un segment de bus est défini par leur consommation de courant, la performance du coupleur de bus et la longueur de bus requise.

## 6.4.3 Configuration

Pour configurer les appareils, il existe des logiciels de configuration spéciaux de différents fabricants, tels que le logiciel de configuration FieldCare d'Endress+Hauser  $\rightarrow \triangleq 48$ , section 6.3.4 "Configuration via FieldCare". Ces programmes de configuration permettent de configurer les fonctions FF et tous les paramètres spécifiques à l'appareil. Les blocs de fonctions prédéfinis permettent un accès uniforme aux données de réseau et d'appareil.

## 6.4.4 Configuration du réseau

Pour configurer un appareil et l'intégrer dans un réseau FF, il faut :

- Un logiciel de configuration FF
- Le fichier CFF (Common File Format : \*.cff)
- La description d'appareil (DD) (format Device Description 4 : \*sym, \*ffo ou format Device Description 5 : \*sy5, \*ff5)

Des DD standard prédéfinis, qui peuvent être obtenus auprès de FOUNDATION Fieldbus, sont disponibles pour les fonctions de base des appareils de mesure. Le DD spécifique à l'appareil est nécessaire pour pouvoir accéder à l'ensemble des fonctions.

Les fichiers pour les appareils peuvent être obtenus comme suit :

- Internet Endress+Hauser : http://www.fr.endresss.com  $\rightarrow$  Recherche : FOUNDATION Fieldbus
- Internet FOUNDATION Fieldbus : http://www.fieldbus.org
- Pour intégrer l'appareil dans le réseau FF, procéder de la façon suivante :
- Lancer le logiciel de configuration FF.
- Charger les fichiers CFF et les fichiers de description de l'appareil (\*.ffo, \*.sym (pour format 4) \*ff5, \*sy5 (pour format 5) dans le système.
- Configurer l'interface, voir la note.
- Paramétrer l'appareil pour la tâche de mesure et pour le système FF.

# i

- Pour plus d'informations sur l'intégration de l'appareil dans le système FF, voir la description du logiciel de configuration utilisé.
- Lors de l'intégration des appareils de terrain dans le système FF, veiller à utiliser les bons fichiers. Pour la version requise, consulter les paramètres Device Revision/DEV\_REV et DD Revision/DD\_REV du Resource Block.

## 6.4.5 Identification et adressage de l'appareil

FOUNDATION Fieldbus identifie l'appareil à l'aide de son code d'identification et lui attribue automatiquement une adresse d'appareil appropriée. Le code d'identification ne peut pas être modifié.

Une fois le logiciel de configuration FF lancé et l'appareil intégré au réseau, l'appareil apparaît dans la vue du réseau. Les blocs disponibles sont affichés sous le nom de l'appareil.

Si la description de l'appareil n'a pas encore été chargée, les blocs sont signalés par "Unknown" ou "(UNK)".

Les appareils se présentent comme suit (représentation typique dans un logiciel de configuration après l'établissement de la connexion) :

| Nom de l'appareil                                                                                                    | Numéro de série                    |
|----------------------------------------------------------------------------------------------------|------------------------------------|
|                                                                                                    |                                    |
| <ul> <li>EH_ Deltabar_M_5X</li> <li>RS_000000000 (RB2)</li> <li>TRD1_0000000000 (PCD)</li> <li>DP_FLOW_0000000000 (DPFLOW)</li> <li>DIAGNOSTIC_0000000000 (DIAGNOSTIC)</li> <li>DISPLAY_0000000000 (DISP)</li> <li>AI1_000000000000 (AI)</li> <li>AI2_00000000000 (DI)</li> <li>DD_0000000000 (DI)</li> <li>DD_0000000000 (DO)</li> <li>ISEL_00000000000 (ISB)</li> <li>PID_00000000000 (ISB)</li> <li>PID_00000000000 (ARB)</li> <li>CHAR_0000000000 (SCB)</li> <li>INTG_0000000000 (ITB)</li> </ul> | _ 00000000000                      |
| <ul> <li>EH_ Cerabar_M_5X</li> <li>EH_ Deltapilot_M_5X</li> <li>RS_0000000000 (RB2)</li> <li>TRD1_0000000000 (PCD)</li> <li>DIAGNOSTIC_0000000000 (DIAGNOSTIC)</li> <li>DISPLAY_0000000000 (DISP)</li> <li>AI1_00000000000 (AI)</li> <li>AI2_00000000000 (AI)</li> <li>DD_0000000000 (DI)</li> <li>DD_0000000000 (DO)</li> <li>ISEL_00000000000 (ISB)</li> <li>PID_0000000000 (ISB)</li> <li>PID_0000000000 (ARB)</li> <li>CHAR_0000000000 (SCB)</li> <li>INTG_0000000000 (ITB)</li> </ul>            | 00000000000000000<br>0000000000000 |

## 6.4.6 Modèle de bloc

Avec FOUNDATION Fieldbus, tous les paramètres de l'appareil sont classés en fonction de leurs propriétés fonctionnelles et de leur tâche, et sont généralement affectés à trois blocs différents.

Un appareil FOUNDATION Fieldbus comporte les types de bloc suivants.

- Un Resource Block (bloc appareil) :
  - Ce bloc contient toutes les fonctions spécifiques à l'appareil.
- Un ou plusieurs Transducer Blocks
   Un Transducer Block contient tous les paramètres de mesure et spécifiques à l'appareil. Les principes de mesure, tels que la pression ou les totalisateurs, sont représentés dans les Transducer Blocks.
- Un ou plusieurs blocs de fonctions :

Les blocs de fonctions contiennent les fonctions d'automatisation de l'appareil. Une distinction est faite entre les différents blocs de fonctions tels que l'Analog Input Block ou le PID Block. Chacun de ces blocs de fonctions est utilisé pour exécuter différentes fonctions d'application.

Les blocs de fonctions peuvent être connectés au moyen d'un programme de configuration FF, en fonction de la tâche d'automatisation. Ainsi, l'appareil prend en charge des fonctions de contrôle simples, ce qui allège la charge de travail du système de contrôle commande supérieur.

L'appareil possède les blocs suivants :

- Resource Block
- 3 Transducer Blocks pour tous les appareils

– Pressure Transducer Block

Ce bloc fournit les variables de sortie Primary Value/PRIMARY\_VALUE et Secondary Value/SECONDARY\_VALUE. Il contient tous les paramètres permettant de configurer l'appareil pour la tâche de mesure, tels que la sélection du mode de mesure, la fonction de linéarisation et la sélection de l'unité.

– Display Transducer Block

Ce bloc ne fournit aucune variable de sortie. Il contient tous les paramètres requis pour la configuration de l'afficheur local, tels que Language/DISPLAY\_LANGUAGE. Diagnostic Transducer Block

- Ce bloc ne fournit aucune variable de sortie. Il contient la fonction de simulation pour le Pressure Transducer Block, les paramètres pour configurer la réponse à l'alarme.
- En outre, 1 Transducer Block pour le Deltabar M
- DP\_FLOW Block

Ce bloc fournit les variables de sortie Totalizer 1/TOTALIZER\_1 et Totalizer 2/ TOTALIZER\_2. Il contient tous les paramètres nécessaires à la configuration des totalisateurs.

- Blocs de fonctions dans tous les appareils
  - 2 Analog Input Blocks (AI) (bloc permanent ne peut pas être supprimé)
  - Discrete Output Block (DO) (bloc permanent ne peut pas être supprimé)
  - Discrete Input Block (DI) (bloc permanent ne peut pas être supprimé)
  - Input Selector Block (ISB) (bloc permanent ne peut pas être supprimé)
  - PID Block (PID) (bloc non permanent peut être supprimé)
  - Arithmetic Block (ARB) (bloc non permanent peut être supprimé)
  - Signal Characterizer Block (SCB) (bloc non permanent peut être supprimé)
  - Integrator Block (IT) (bloc non permanent peut être supprimé)

Outre les blocs instanciés par défaut, précédemment mentionnés, les blocs suivants peuvent également être instanciés :

Pour le Deltabar M :

- 3 Analog Input Blocks (AI)
- 4 Discrete Input Blocks (DI)
- 1 Discrete Output Block (DO)
- 2 Input Selector Blocks (ISB)
- 2 PID Blocks (PID)
- 2 Arithmetic Blocks (ARTH)

- 2 Signal Characterizer Blocks (SCB)
- 2 Integrator Blocks (IT)

Pour le Cerabar M et le Deltapilot M :

- 2 Analog Input Blocks (AI)
- 4 Discrete Input Blocks (DI)
- 2 Input Selector Blocks (ISB)
- 2 PID Blocks (PID)
- 2 Arithmetic Blocks (ARTH)
- 2 Signal Characterizer Blocks (SCB)
- 2 Integrator Blocks (IT)

Au total, avec les blocs déjà instanciés par défaut, jusqu'à 20 blocs peuvent être instanciés dans l'appareil. Pour l'instanciation des blocs, voir le manuel de mise en service du logiciel de configuration utilisé.

# i

Directive Endress+Hauser BA00062S.

Cette directive fournit une vue d'ensemble des blocs de fonction standard qui sont décrits dans les spécifications FOUNDATION Fieldbus FF 890 - 894.

Elle est conçue comme une aide à l'utilisation de ces blocs qui sont implémentés dans les appareils de terrain Endress+Hauser.

#### Configuration des blocs par défaut (état à la livraison)

Le modèle de bloc présenté ci-dessous illustre la configuration des blocs à la livraison de l'appareil.

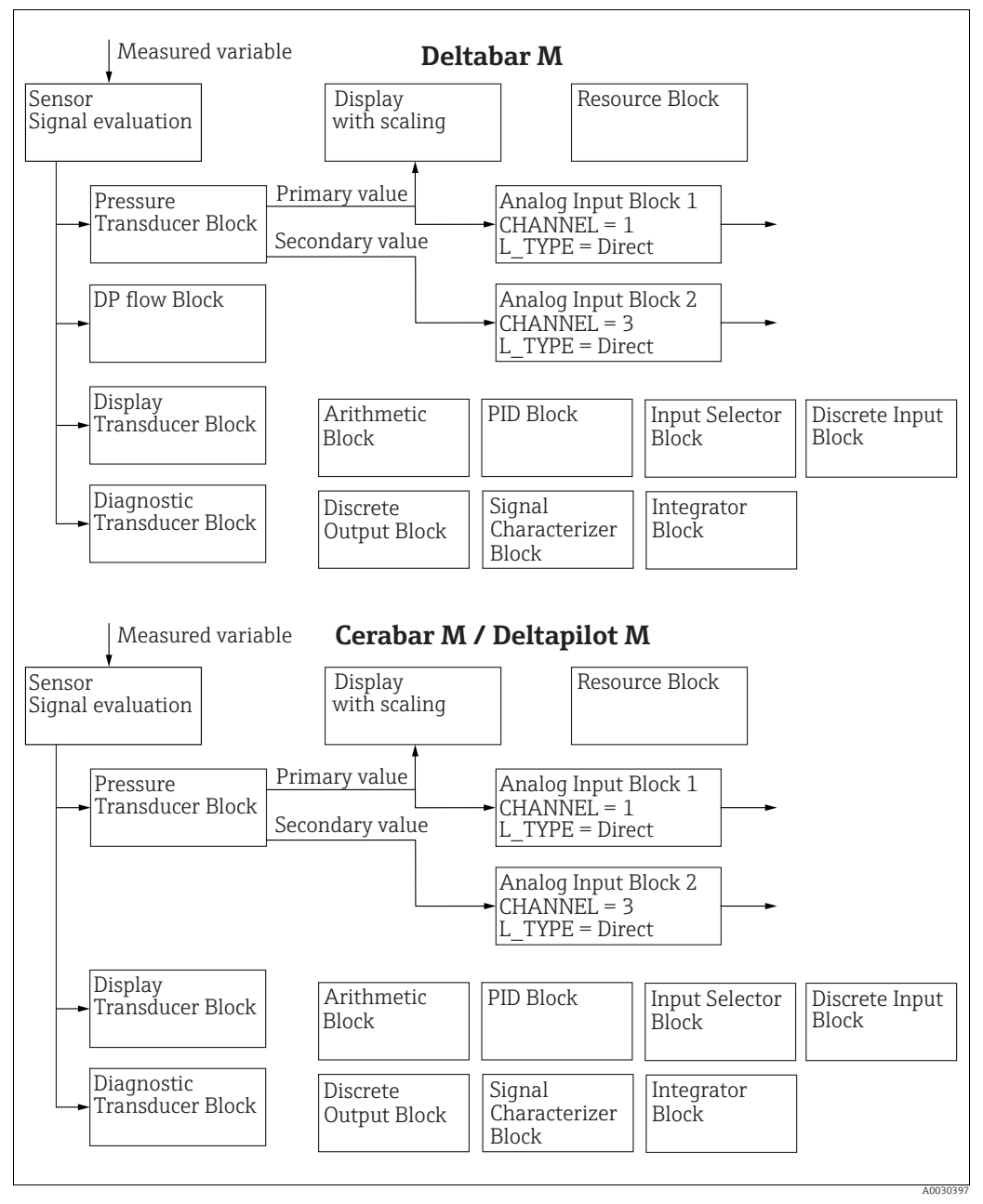

Fig. 19: Configuration des blocs par défaut (état à la livraison)

Le Pressure Transducer Block fournit la valeur Primary Value/PRIMARY\_VALUE en fonction du mode de mesure, ainsi qu'une valeur secondaire.

- Pour le Cerabar/Deltapilot, la valeur secondaire = température du capteur.
- Pour le Deltabar, la valeur secondaire = pression mesurée.

Le paramètre Channel/CHANNEL permet de transférer les valeurs mesurées (Primary Value/PRIMARY\_VALUE, valeur secondaire, etc) à un Analog Input Block à partir du Transducer Block ; voir également la section suivante.

Les blocs Discrete Output, PID, Arithmetic, Signal Characterizer and Input Selector ne sont pas connectés dans l'état de livraison (IT, DI). Deltabar M :

Dans le DP\_FLOW Transducer Block, le débit est totalisé en mode de mesure "Débit" et sorti au moyen du paramètre Totalizer 1/TOTALIZER\_1.

#### **ATTENTION**

## Tenir compte des dépendances lors du réglage des paramètres !

Remarque : Les liens entre les blocs sont supprimés et les paramètres FF sont réinitialisés aux valeurs par défaut à la suite d'une réinitialisation au moyen du paramètre Restart/ RESTART du Resource Block, option "Default".

## 6.4.7 Affectation des Transducer Blocks (CHANNEL)

## Réglages pour l'Analog Input Block

| Variable de process                                                                          | Transducer Block              | Nom du paramètre                                                               | Paramètre CHANNEL<br>dans l'Analog Input<br>Block |
|----------------------------------------------------------------------------------------------|-------------------------------|--------------------------------------------------------------------------------|---------------------------------------------------|
| Valeur primaire, une valeur de<br>pression, de niveau ou de débit<br>selon le mode de mesure | Pressure<br>Transducer Block  | Primary Value/<br>PRIMARY_VALUE<br>MEASURED VALUE/<br>PRIMARY_VALUE            | 1                                                 |
| Température                                                                                  |                               | Sensor temp. (Cerabar/<br>Deltapilot)/<br>MEASURED_TEMPERATURE<br>_1           | 2 : Cerabar et Deltapilot                         |
| Pression mesurée                                                                             |                               | Meas. pressure/<br>PRESSURE_1_FINAL_VALUE                                      | 3                                                 |
| Pression maximale                                                                            |                               | Max. meas. press./<br>PRESSURE_1_MAX_<br>RESETABLE                             | 4                                                 |
| Niveau avant linéarisation                                                                   |                               | Level before lin/<br>MEASURED_LEVEL_AFTER_<br>SIMULATION                       | 5                                                 |
| Deltabar M :<br>Totalisateur 1<br>(mode de mesure "Débit")                                   | Deltabar M :<br>DP_FLOW Block | Totalizer 1/<br>TOTALIZER_1_STRING_<br>VALUE TOTALIZER 1/<br>TOTALIZER_1_VALUE | 6 : Deltabar                                      |
| Deltabar M :<br>Totalisateur 2<br>(Mode de mesure "Débit")                                   | Deltabar M :<br>DP_FLOW Block | Totalizer 2/<br>TOTALIZER_2_STRING_<br>VALUE TOTALIZER 2/<br>TOTALIZER_2_VALUE | 7 : Deltabar                                      |

## Réglages pour le Discrete Output Block

| Variable de process                                                    | Transducer Block             | Nom du paramètre                                                                                                    | Paramètre CHANNEL<br>dans le Discrete Output<br>Block |
|------------------------------------------------------------------------|------------------------------|----------------------------------------------------------------------------------------------------|-------------------------------------------------------|
| Valeurs de pression min/max                                            | Pressure Transducer<br>Block | Reset peakhold/<br>RESET_TRANSMITTER_<br>OBSERVATION Reset max.<br>pressure/<br>RESET_TRANSMITTER_OBS<br>ERVATION_INDEX | 20                                                    |
| Compteur de dépassement de la gamme de pression nominale <sup>1)</sup> | DP_FLOW<br>Transducer Block  | Reset Totalizer 1/<br>TOTALIZER_1_RESET                                                                                 | 21                                                    |

1) Réglage par défaut

### Réglages pour le Discrete Input Block

| Conditions d'alarme                                                     | Transducer Block | Nom du paramètre  | Paramètre CHANNEL<br>dans le Discrete Input<br>Block |
|-------------------------------------------------------------------------|------------------|-------------------|------------------------------------------------------|
| Erreur générale de l'appareil                                           |                  |                   | 10                                                   |
| Erreur de configuration                                                 |                  |                   | 11                                                   |
| Surpression du capteur                                                  |                  | Diagnostia codo ( | 12                                                   |
| Sous-pression du capteur                                                | Diagnostic TRD   | ACTUAL_HIGHEST_   | 13                                                   |
| Dépassement de la valeur mesurée de température (Cerabar et Deltapilot) |                  | ALARM             | 14                                                   |
| Dépassement de la valeur mesurée de pression                            |                  |                   | 15                                                   |

## 6.4.8 Tableaux des indices des paramètres Endress+Hauser

Les tableaux suivants listent les paramètres appareil spécifiques au fabricant pour le Resource Block, les Transducer Blocks et les Analog Input Blocks. Pour les paramètres FF, voir la spécification FF ou les descriptions à partir de la page 132 ff.

#### Remarques explicatives générales

Type de données

- DS : Structure de données, contient les types de données tels que Unsigned8, Octet String, etc.
- Float (virgule flottante) : format IEEE 754
- Visible String (chaîne visible) : codage ASCII
- Unsigned (Non signé) :
  - Unsigned8 : gamme de valeurs = 0 à 255
  - Unsigned16 : gamme de valeurs = 0 à 65535
  - Unsigned32 : gamme de valeurs = 0 à 4294967295

Classe de stockage

- Cst : paramètre constant
- D : paramètre dynamique
- N : paramètre non volatile
- S : paramètre statique

S'il s'agit d'un paramètre d'écriture, la colonne MODE\_BLK indique le mode de bloc dans lequel le paramètre peut être écrit. Certains paramètres peuvent uniquement être écrits en mode de bloc OOS.

La colonne "Codes de reset" indique les codes reset qui réinitialisent le paramètre.

| Nom du paramètre, option "Label parameter" et<br>affichage dans FieldCare / nom du paramètre selon<br>DD | Index | Type<br>données   | Taille<br>(octet) | Classe de<br>stockage | Lec-<br>ture | Écri-<br>ture | MODE_BLK                 | Codes<br>reset | Page              |
|----------------------------------------------------------------------------------------------------|-------|-------------------|-------------------|-----------------------|--------------|---------------|--------------------------|----------------|-------------------|
| Device dialog/DEVICE_DIALOG                                                                              | 42    | Unsigned8         | 1                 | D                     | х            |               |                          |                | → 166             |
| Operator code/S_W_LOCK                                                                                   | 43    | Unsigned16        | 2                 | S                     | х            | х             | écrit. pour Auto,<br>OOS | 7864, 333      | → 🖹 166           |
| Lock state Status/ STATUS_LOCKING                                                                        | 44    | Unsigned8         | 1                 | D                     | х            |               |                          |                | → 🖹 167           |
| DIP switch/SWITCH_STATUS_LIST                                                                            | 45    | Unsigned8         | 1                 | S                     | х            |               |                          |                | $\rightarrow$ 167 |
| Electr. serial no./ ELECTRONIC_SERIAL _NUMBER                                                            | 46    | Visible<br>String | 16                | S                     | х            |               |                          |                | → 🖹 167           |
| Sci Octet Str/SCI_OCTET_STRING                                                                           | 47    | Visible<br>String | 40                | D                     | х            | х             | écrit. pour Auto,<br>OOS |                | → 🖹 167           |
| Download select./DOWNLOAD_OVERWRITE_SELECTION_<br>SELECTION                                              | 48    | Unsigned8         | 1                 | D                     | х            | х             | écrit. pour Auto,<br>OOS |                | → 🖹 167           |
| Code definition/USER_S_W_UNLOCK                                                                          | 49    | Unsigned16        | 1                 | S                     | х            | х             | écrit. pour Auto,<br>OOS |                | → 🖹 168           |
| Capability level/CAPABILITY_LEVEL                                                                        | 50    | Unsigned8         | 1                 | D                     | х            |               |                          |                | $\rightarrow$ 168 |
| Compat. level/COMPATIBILITY_LEVEL                                                                        | 51    | Unsigned8         | 1                 | S                     | х            |               |                          |                | $\rightarrow$ 168 |
| ENP Version/FF_E_N_P_VERSION                                                                             | 52    | Visible<br>String | 32                | S                     | х            | х             |                          |                | → 🖹 168           |
| Pd-tag/FF_PD_TAG                                                                                         | 53    | Visible<br>String | 32                | D                     | х            | х             | écrit. pour Auto,<br>OOS |                | → 🖹 168           |
| Serial number/DEVICE_SERIAL_ NUMBER                                                                      | 54    | Visible<br>String | 16                | S                     | х            |               | écrit. pour Auto,<br>OOS |                | → 🖹 168           |
| Order code part 1/E_N_P_ORDER_CODE_1                                                                     | 55    | Visible<br>String | 32                | S                     | х            |               | écrit. pour Auto,<br>OOS |                | → 🖹 168           |
| Order code part 2/E_N_P_ORDER_CODE_2                                                                     | 56    | Visible<br>String | 32                | S                     | х            |               | écrit. pour Auto,<br>OOS |                | → 🖹 169           |
| Order code/DEVICE_ORDER_IDENT                                                                            | 57    | Visible<br>String | 32                | S                     | х            |               | écrit. pour Auto,<br>OOS |                | → 🖹 169           |
| Firmware version/FF_SOFTWARE_ REVISION                                                                   | 58    | Visible<br>String | 32                | S                     | х            |               |                          |                | → 🖹 169           |
| Hardware rev./FF_HARDWARE_VERSION                                                                        | 59    | Visible<br>String | 16                | S                     | х            |               |                          |                | → 🖻 169           |
| FF Com Stack Ver/FF_COM_VERSION                                                                          | 60    | Visible<br>String | 16                | S                     | х            |               |                          |                | → 🖹 169           |
| MS res directory/MS_RES_ DIRECTORY                                                                       | 61    | Unsigned8         | 10                | S                     | х            |               |                          |                | $\rightarrow$ 169 |

## **Resource block**

#### **Pressure Transducer Block**

| Nom du paramètre, option "Label parameter" et affi- | Index | Туре        | Taille  | Classe de | Lec-   | Écri- | MODE_BLK                 | Codes              | Page                     |
|-----------------------------------------------------|-------|-------------|---------|-----------|--------|-------|--------------------------|--------------------|--------------------------|
| chage dans FieldCare / nom du paramètre selon DD    |       | données     | (octet) | stockage  | ture   | ture  |                          | reset              | _                        |
| Device dialog/DEVICE_DIALOG                         | 31    | Unsigned8   | 1       | D         | х      |       |                          |                    | → 🖹 176                  |
| Operator code/S_W_LOCK                              | 32    | Unsigned16  | 2       | S         | х      | х     | écrit. pour<br>Auto, OOS | 7864, 333          | → 🖹 176                  |
| Lock state Status/ STATUS_LOCKING                   | 33    | Unsigned8   | 1       | D         | х      |       |                          |                    | → 🖹 176                  |
| DIP switch/SWITCH_STATUS_LIST                       | 34    | Unsigned8   | 1       | D         | х      |       |                          |                    | $\rightarrow$ 177        |
| Scale In/SCALE_IN                                   | 35    | DS-68       | 11      | S         | х      | х     | OOS                      | 7864, 333          | → 🖹 177                  |
| Scale Out/SCALE_OUT                                 | 36    | DS-68       | 11      | S         | х      | х     | OOS                      | 7864, 333          | → 🖹 177                  |
| Damping/PRESSURE_1_DAMPING                          | 37    | Float       | 4       | S         | х      | х     | OOS                      | 7864, 333          | → 🖹 178                  |
| Pos. zero adjust/PRESSURE_1_ACCEPT_ZERO_INSTALL     | 38    | Unsigned8   | 1       | D         | х      | х     | OOS                      |                    | → 🖹 178                  |
| Calib. offset/PRESSURE_1_INSTALL_ OFFSET            | 39    | Float       | 4       | S         | х      | х     | OOS                      | 7864,<br>333, 2509 | → 🖹 178                  |
| Lo trim measured//PRESSURE_1_LOWER_CAL_MEASURED     | 40    | Float       | 4       | S         | х      |       |                          | 2509               | → 🖹 178                  |
| Hi trim measured/PRESSURE_1_UPPER_CAL_ MEASURED     | 41    | Float       | 4       | S         | х      |       |                          | 2509               | → 🖹 179                  |
| Measuring mode/OPERATING_MODE                       | 42    | Unsigned8   | 1       | S         | х      | х     | OOS                      | 7864               | → 🖹 179                  |
| Level selection/LEVEL_ADJUSTMENT                    | 43    | Unsigned8   | 1       | S         | х      | х     | OOS                      | 7864,333           | → 🖹 179                  |
| Corrected press./PRESSURE_1_AFTER_CALIBRATION       | 44    | Float       | 4       | D         | х      |       |                          |                    | → 🖹 179                  |
| Meas. pressure/PRESSURE_1_FINAL_VALUE               | 45    | Float       | 4       | D         | х      |       |                          |                    | → 🖹 179                  |
| Lin. mode/LINEARIZATION_TABLE_MODE                  | 46    | Unsigned8   | 1       | S         | х      | х     | OOS                      | 7864               | $\rightarrow$ 180        |
| Unit after lin./AFTER_LINEARIZATION_ UNIT           | 47    | Unsigned16  | 1       | S         | х      | х     | OOS                      |                    | → 🖹 181                  |
| Line numb./LINEARIZATION TABLE INDEX                | 48    | Unsigned8   | 1       | D         | х      | х     |                          |                    | → 🖹 181                  |
| X-value:/TB LINEARIZATION TABLE X VALUE             | 49    | Float       | 4       | S         | х      | х     | OOS                      | 7864, 333          | → 🖹 181                  |
| Y-value:/TB_LINEARIZATION_TABLE_Y_VALUE             | 50    | Float       | 4       | S         | х      | х     | OOS                      | 7864, 333          | → 🖹 181                  |
| Edit table/LINEAR-IZATION TABLE EDIT                | 51    | Unsigned8   | 1       | D         | х      | х     | OOS                      | ,                  | $\rightarrow$ 181        |
| Tank Description/LEVEL_TANK_DESCRIPTION             | 52    | Visible     | 32      | S         | x      | x     | écrit, pour              | 7864               | $\rightarrow$ 182        |
|                                                     |       | String      |         | -         |        |       | Auto, OOS                |                    |                          |
| Tank content/MEASURED_TANK_ CONTENT_AFTER_SIM       | 53    | Float       | 4       | D         | х      |       |                          |                    | → 🖹 182                  |
| Sensor pressure/PRESSURE_1_AFTER_SENSOR             | 54    | Float       | 4       | D         | х      |       |                          |                    | → 🖹 182                  |
| Pressure af. damp./ PRESSURE 1_AFTER_DAMPING        | 55    | Float       | 4       | D         | х      |       |                          |                    | → 🖹 182                  |
| Level before lin/MEASURED LEVEL AFTER SIMULATION    | 56    | Float       | 4       | D         | х      |       |                          |                    | → 🖹 183                  |
| Lin tab index 01/LIN TAB X Y VALUE 1                | 57    | Record      | 8       | S         | х      | х     | OOS                      | 7864               | → 🖹 183                  |
|                                                     |       | Record      | 8       | S         | х      | х     | OOS                      | 7864               |                          |
| Lin tab index 32/LIN TAB X Y VALUE 32               | 88    | Record      | 8       | S         | х      | х     | OOS                      | 7864               | → 🖹 183                  |
| Sensor meas. type/SENSOR MEASUREMENT TYPE           | 89    | Unsigned16  | 2       | D         | х      |       |                          |                    | → 🖹 183                  |
| Height unit/HEIGHT UNIT EASY                        | 90    | Unsigned16  | 2       | S         | х      | х     | OOS                      |                    | → 🖹 184                  |
| Unit before Lin./OUT_UNIT_EASY                      | 91    | Unsigned16  | 2       | S         | х      | х     | OOS                      |                    | $\rightarrow$ 184        |
| Calibration mode/LEVEL_ADIUST_MODE_EASY             | 92    | Unsigned8   | 1       | S         | x      | x     | 005                      |                    | $\rightarrow$ 184        |
| Density unit/DENSITY_UNIT_EASY                      | 93    | Unsigned16  | 2       | D         | x      |       |                          |                    | $\rightarrow$ 184        |
| Adjust density/LEVEL ADJUST DENSITY EASY            | 94    | Float       | 4       | S         | x      | x     | 005                      | 7864 333           | → 185                    |
| Empty height / LEVEL OFFSET EASY                    | 95    | Float       | 4       | S         | x      | x     | 005                      | 7864 333           | → 185                    |
| Full height/LEVEL 100 PERCENT EASY                  | 96    | Float       | 4       | S         | x      | x     | 005                      | 7864 333           | → 185                    |
| Process density/I EVEL MEASUREMENT DENSITY FASY     | 97    | Float       | 4       | S         | x      | x     | 005                      | 7864 333           | → 185                    |
| Meas level/MEASURED ACTUAL LEVEL FASY               | 98    | Float       | 4       | D         | x      | A     | 005                      | 7001, 555          | $\rightarrow$ 105        |
| Full calib/HIGH_LEVEL_EASY                          | 99    | Float       | 4       | S         | v      | v     | 005                      | 7864 333           | → 186                    |
| Empty calibration /I OW LEVEL EASY                  | 100   | Float       | 4       | s         | v      | v     | 005                      | 7864 333           | → 186                    |
| Full pressure /HIGH   EVEL PRESSURE FASY            | 101   | Float       | 4       | s         | v      | v     | 005                      | 7864 333           | → 186                    |
| Empty pressure / I OW   EVEL PRESSURE EASY          | 101   | Float       | 4       | s         | v      | v     | 005                      | 7864 333           | → 186                    |
| Electric delta P/ELECTRIC DELTA P. CONTROL          | 102   | I lout      | 1       | s         | v      | v     | 005                      | 7001, 555          | → 186                    |
| E Delta piselec (E. DELTA, P. INDUT, SELECTOR       | 10/   | Unsigned8   | 1       | s         | v      | v     | 005                      |                    | → B 187                  |
| E.Delta p.yelue/E.DELTA_B_VALUE                     | 104   | Float       | 1       | ס<br>ח    | A V    | A.    | 003                      |                    | → B 107                  |
| E.Delta p value/E_DELTA_P_VALUE                     | 105   | Lingianod 9 | 4       | D         | A<br>V |       |                          |                    | → □ 107                  |
| E.Delta p status/E_DELTA_P_STATUS                   | 100   | Unsigned16  | 1       | S         | X      | v     | 0.05                     |                    | → □ 107                  |
| E.DERA P UNIT/E_DELTA_F_INFOT_ONIT                  | 107   | Float       | 4       | 5         | х<br>  | л<br> | 003                      |                    | → ⊟ 107                  |
| Min mana prove (DDESSUDE 1 MIN DESETADIE            | 100   | Float       | 4       | 3         | X      | X     | 003                      |                    | $\rightarrow \Box 107$   |
| Max mana press / PRESSURE 1_MAX_DESETABLE           | 109   | Float       | 4       | ע<br>ע    | X      |       |                          |                    | $\rightarrow \Box 107$   |
| IVIAX. IIIEdS. PRESS./PRESSURE_1_MAX_RESETABLE      | 110   | FIDAL       | 4       | ע         | X      |       | 0.05                     |                    | $\rightarrow \equiv 18/$ |
| Reset peaknoid/RESET_TRANSMITTER_OBSERVATION        | 111   | Unsigned8   | 1       | ע         | X      | х     | 005                      |                    | $\rightarrow \equiv 188$ |
| MEASURED_TEMPERATURE_1                              | 112   | FIOAT       | 4       | ע         | X      |       |                          |                    | $\rightarrow \equiv 188$ |
| Temp. eng. unit/TEMPERATURE_UNIT                    | 113   | Unsigned16  | 2       | S         | х      | х     | OOS                      |                    | → 🖹 188                  |
| Device name str./GENERIC_DEVICE_TYPE                | 114   | Unsigned8   | 1       | S         | х      |       |                          |                    | $\rightarrow$ 188        |
| Format 1st value/DISPLAY_MAINLINE_FORMAT            | 115   | Unsigned8   | 1       | S         | х      | 1     | 1                        |                    | → 🖹 188                  |

| DP_ | _FLOW | Block | (Deltabar | M) |
|-----|-------|-------|-----------|----|
|-----|-------|-------|-----------|----|

| Nom du paramètre, option "Label parameter" et affi- | Index | Туре              | Taille  | Classe de | Lec- | Écri- | BLK_MODE                 | Codes    | Page    |
|-----------------------------------------------------|-------|-------------------|---------|-----------|------|-------|--------------------------|----------|---------|
| chage dans FieldCare / nom du paramètre selon DD    |       | données           | (octet) | stockage  | ture | ture  |                          | reset    |         |
| Device dialog/DEVICE_DIALOG                         | 11    | Unsigned8         | 1       | D         | х    |       |                          |          | → 🖹 188 |
| Operator code/S_W_LOCK                              | 12    | Unsigned16        | 2       | S         | х    | х     | écrit. pour Auto,<br>OOS | 7864,333 | → 🖹 189 |
| Lock state Status/ STATUS_LOCKING                   | 13    | Unsigned8         | 1       | D         | х    |       |                          |          | → 🖹 189 |
| DIP switch/SWITCH_STATUS_LIST                       | 14    | Unsigned8         | 1       | D         | х    |       |                          |          | → 🖹 189 |
| Flow meas. type/FLOW_TYPE                           | 15    | Unsigned8         | 1       | S         | х    | х     | OOS                      |          | → 🖹 189 |
| Flow/FLOW_AFTER_SUPRESSION                          | 16    | Float             | 4       | D         | х    |       |                          |          | → 🖹 189 |
| Flow unit/FLOW_UNIT                                 | 17    | Unsigned16        | 2       | S         | х    | х     | OOS                      | 7864,333 | → 🖹 190 |
| Set. L. Fl. Cut-off/CREEP_FLOW_SUPRESSION_OFF_THRES | 18    | Float             | 4       | S         | х    | х     | OOS                      | 7864,333 | → 🖹 191 |
| Flow Max/FLOW_MAX                                   | 19    | Float             | 4       | S         | х    | х     | OOS                      |          | → 🖹 191 |
| Pressure af. damp./ PRESSURE_1_AFTER_DAMPING        | 20    | Float             | 4       | D         | х    |       |                          |          | → 🖹 191 |
| Max press. flow/FLOW_MAX_PRESSURE                   | 21    | Float             | 4       | S         | х    | х     | OOS                      | 7864,333 | → 🖹 192 |
| Press. eng. unit/PRESSURE_1_UNIT                    | 22    | Unsigned16        | 2       | S         | х    | х     | OOS                      |          | → 🖹 192 |
| Totalizer 1/TOTALIZER_1                             | 23    | DS-65             | 5       | D         | х    |       |                          |          | → 🖹 192 |
| Eng.unit total. 1/TOTALIZER_1_UNIT                  | 24    | Unsigned16        | 2       | S         | х    | х     | OOS                      | 7864,333 | → 🖹 192 |
| Totalizer 1 mode/TOTALIZER_1_MODE                   | 25    | Unsigned8         | 1       | S         | х    | х     | OOS                      |          | → 🖹 192 |
| Total. 1 failsafe/TOTALIZER_1_FAIL_SAFE_MODE        | 26    | Unsigned8         | 1       | S         | х    | х     | OOS                      |          | → 🖹 192 |
| Reset Totalizer 1/TOTALIZER_1_RESET                 | 27    | Unsigned8         | 1       | D         | х    | х     | OOS                      |          | → 🖹 193 |
| Totalizer 1/TOTALIZER_1_STRING_VALUE                | 28    | Visible<br>String | 8       | D         | х    |       |                          |          | → 🖹 193 |
| Totalizer 1 overflow/TOTALIZER_1_STRING_OVERFLOW    | 29    | Visible<br>String | 8       | D         | х    |       |                          |          | → 🖹 193 |
| Totalizer 2/TOTALIZER_2                             | 30    | DS-65             | 5       | D         | х    |       |                          |          | → 🖹 193 |
| Eng.unit total. 2/TOTALIZER_2_UNIT                  | 31    | Unsigned16        | 2       | S         | х    | х     | OOS                      | 7864,333 | → 🖹 193 |
| Totalizer 2 mode/TOTALIZER_2_MODE                   | 32    | Unsigned8         | 1       | S         | х    | х     | OOS                      | 7864,333 | → 🖹 193 |
| Total. 2 failsafe/TOTALIZER_2_FAIL_SAFE_MODE_MODE   | 33    | Unsigned8         | 1       | S         | х    | х     | OOS                      |          | → 🖹 193 |
| Totalizer 2/TOTALIZER_2_STRING_VALUE                | 34    | Visible<br>String | 8       | D         | х    |       |                          |          | → 🖹 194 |
| Total. 2 overflow/TOTALIZER_2_STRING_OVERFLOW       | 35    | Visible<br>String | 8       | D         | х    |       |                          |          | → 🖹 194 |
| Measuring mode/OPERATING_MODE                       | 36    | Unsigned8         | 1       | D         | Х    |       |                          |          | → 🖹 194 |
| High-press. side/PRESSURE_1_INPUT_INV               | 37    | Unsigned8         | 1       | D         | х    | х     | OOS                      | 7864     | → 🖹 194 |
| Device name str./GENERIC_DEVICE_TYPE                | 38    | Unsigned8         | 1       | S         | х    |       |                          |          | → 🖹 194 |
| Format 1st value/DISPLAY_MAINLINE_FORMAT            | 39    | Unsigned8         | 1       | S         | х    |       |                          |          | → 🖹 194 |

## **Display Transducer Block**

| Nom du paramètre, option "Label parameter" et affi- | Index | Туре       | Taille  | Classe de | Lec- | Écri- | BLK_MODE                 | Codes     | Page              |
|-----------------------------------------------------|-------|------------|---------|-----------|------|-------|--------------------------|-----------|-------------------|
| chage dans FieldCare / nom du paramètre selon DD    |       | données    | (octet) | stockage  | ture | ture  |                          | reset     |                   |
| Device dialog/DEVICE DIALOG                         | 10    | Unsigned8  | 1       | D         | х    |       |                          |           | → 🖹 195           |
| Operator code/S_W_LOCK                              | 11    | Unsigned16 | 2       | S         | х    | х     | écrit. pour Auto,<br>OOS | 7864, 333 | → 🖹 195           |
| Lock state Status/ STATUS_LOCKING                   | 12    | Unsigned8  | 1       | D         | х    |       |                          |           | → 🖹 195           |
| Format 1st value/AUTOMATIC_MAIN_LINE_FORMAT         | 13    | Unsigned8  | 1       | S         | х    | х     | écrit. pour Auto,<br>OOS | 7864      | → 🖹 195           |
| Language/DISPLAY_LANGUAGE                           | 14    | Unsigned8  | 1       | S         | х    | х     | écrit. pour Auto,<br>OOS | 7864      | → 🖹 195           |
| Display mode/DISPLAY_MAIN_LINE_1_CONTENT            | 15    | Unsigned8  | 1       | S         | х    | х     | écrit. pour Auto,<br>OOS |           | → 🖹 196           |
| Add. disp. value/DISPLAY_MAINLINE_2_CONTENT         | 16    | Unsigned8  | 1       | S         | х    | х     | écrit. pour Auto,<br>OOS |           | → 🖹 196           |
| FF input source/DISPLAY_INPUT_ SELECTOR             | 17    | Unsigned8  | 1       | S         | х    | х     | écrit. pour Auto,<br>OOS |           | → 🖹 196           |
| FF input unit/DISPLAY_INPUT_UNIT                    | 18    | Unsigned16 | 1       | S         | х    | х     | écrit. pour Auto,<br>OOS |           | → 🖹 196           |
| FF input form./DISPLAY_INPUT_FORMAT                 | 19    | Unsigned8  | 1       | S         | х    | x     | écrit. pour Auto,<br>OOS |           | → 🖹 196           |
| Device name str./GENERIC_DEVICE_ TYPE               | 20    | Unsigned8  | 1       | S         | Х    |       |                          |           | → 🖹 196           |
| Measuring mode/OPERATING_MODE                       | 21    | Unsigned8  | 1       | D         | х    |       |                          |           | $\rightarrow$ 197 |

| Nom du paramètre, option "Label parameter" et affi- | Index | Туре         | Taille  | Classede | Lec- | Écri- | BLK MODE                 | Codes     | Page           |
|-----------------------------------------------------|-------|--------------|---------|----------|------|-------|--------------------------|-----------|----------------|
| chage dans FieldCare / nom du paramètre selon DD    |       | données      | (octet) | stockage | ture | ture  |                          | reset     | 5              |
| Device dialog/DEVICE DIALOG                         | 10    | Unsigned8    | 1       | D        | х    |       |                          |           | → 🖹 197        |
| Operator code/S_W_LOCK                              | 11    | Unsigned16   | 2       | S        | х    | х     | écrit. pour Auto,<br>OOS | 7864, 333 | → 🖹 197        |
| Lock state Status/ STATUS_LOCKING                   | 12    | Unsigned8    | 1       | D        | х    |       |                          |           | → 🖹 197        |
| DIP switch/SWITCH_STATUS_LIST                       | 13    | Unsigned8    | 1       | D        | Х    |       |                          |           | → 🖹 197        |
| Simulation mode/SIMULATION_MODE                     | 14    | Unsigned8    | 1       | D        | х    | х     | OOS                      |           | → 🖹 198        |
| Simulation unit/SIMULATION_UNIT                     | 15    | Unsigned8    | 1       | D        | х    | х     |                          | 7864      | → 🖹 199        |
| Simulated Value/SIMULATED_VALUE                     | 16    | Float        | 4       | D        | х    | х     | OOS                      |           | → 🖹 199        |
| Sim. error no./ALARM_SIMULATION_VALUE               | 17    | Unsigned16   | 2       | D        | х    | х     | OOS                      |           | → 🖹 199        |
| Status/DEVICE_STATUS                                | 18    | Unsigned8    | 1       | D        | х    |       |                          |           | → 🖹 199        |
| Diagnostic code/ACTUAL_HIGHEST_ALARM                | 19    | Unsigned16   | 2       | D        | х    |       |                          |           | → 🖹 199        |
| Instructions/ACTUAL_MAINTENANCE_INSTRUCT            | 20    | Unsigned16   | 2       | D        | х    |       |                          |           | → 🖹 199        |
| Last diag. code/LAST_ALARM_INFO_IO                  | 21    | Unsigned16   | 2       | D        | х    |       |                          |           | → 🖹 199        |
| Reset logbook/RESET_ALARM_HISTORY                   | 22    | Unsigned8    | 2       | D        | х    | х     | écrit. pour Auto,<br>OOS |           | → 🖹 199        |
| Actual errors/DIAG_ALARM_TABLE                      | 23    | OctetString8 | 8       | D        | Х    |       |                          |           | → 🖹 200        |
| Operating hours/OPERATING_HOURS_VALUE               | 24    | Unsigned32   | 4       | S        | х    |       |                          |           | → 🖹 200        |
| Diagnostic code/ACTUAL_ALARM_INFOS                  | 25    | Record       | 20      | D        | х    |       |                          |           | → <a>⊇</a> 200 |
| Instructions/ACTUAL_MAINTENANCE_INSTRUCT_INFO       | 26    | Record       | 20      | D        | х    |       |                          |           | → 🖹 200        |
| Last diag. code/LAST_ALARM_INFOS                    | 27    | Record       | 20      | D        | х    |       |                          |           | → 🖹 200        |
| Reset/RESET_INPUT_VALUE                             | 28    | Unsigned16   | 2       | D        | х    | х     | écrit. pour Auto,<br>OOS |           | → 🖹 200        |
| Config. Recorder/CONFIGURATION_COUNTER              | 29    | Unsigned16   | 2       | S        | Х    |       |                          |           | → 🖹 200        |
| Alarm behav. P/UNDER_OVER_PRESSURE_ BEHAVIOR        | 30    | Unsigned8    | 1       | S        | Х    | х     | OOS                      |           | → 🖹 200        |

#### **Diagnostic Transducer Block**

#### **Analog Input Blocks**

| Nom du paramètre, option "Label parameter" et affi-<br>chage dans FieldCare / nom du paramètre selon DD | Index | Type<br>données | Taille<br>(octet) | Classe de<br>stockage | Lec-<br>ture | Écri-<br>ture | BLK_MODE                      | Codes<br>reset | Page    |
|----------------------------------------------------------------------------------------------------|-------|-----------------|-------------------|-----------------------|--------------|---------------|-------------------------------|----------------|---------|
| Fsafe Type/FSAFE_TYPE<br>FieldCare= non pris en charge.                                                 | 37    | Unsigned8       | 1                 | S                     | x            | х             | OOS, MAN                      |                | → 210   |
| Fsafe Value/FSAFE_VALUE<br>FieldCare= non pris en charge.                                               | 38    | Float           | 4                 | S                     | х            | х             | écrit. pour Auto,<br>OOS, MAN |                | → 🖹 210 |
| High High Alarm Output Discrete/HIHI_ALM_OUT_D<br>FieldCare= non pris en charge.                        | 39    | DS66            | 2                 | D                     | х            | х             | écrit. pour Auto,<br>OOS, MAN |                | → 🖹 210 |
| High Alarm Output Discrete/HI_ALM_OUT_D<br>FieldCare= non pris en charge.                               | 40    | DS66            | 2                 | D                     | х            | х             | écrit. pour Auto,<br>OOS, MAN |                | → 🖹 210 |
| Low Alarm Output Discrete/LO_ALM_OUT_D<br>FieldCare= non pris en charge.                                | 41    | DS66            | 2                 | D                     | х            | х             | écrit. pour Auto,<br>OOS, MAN |                | → 🖹 210 |
| Low Low Alarm Output Discrete/LOLO_ALM_OUT_D<br>FieldCare= non pris en charge.                          | 42    | DS66            | 2                 | D                     | х            | х             | écrit. pour Auto,<br>OOS, MAN |                | → 🖹 211 |
| Select Alarm Mode/ALARM_MODE<br>FieldCare= non pris en charge.                                          | 43    | Unsigned8       | 1                 | S                     | х            | х             | écrit. pour Auto,<br>OOS, MAN |                | → 🖹 211 |
| Alarm Output Discrete/ALM_OUT_D<br>FieldCare= non pris en charge.                                       | 44    | DS66            | 2                 | D                     | х            | х             | écrit. pour Auto,<br>OOS, MAN |                | → 🖹 211 |
| Block Error Description/BLOCK_ERR_DESC_1<br>FieldCare= non pris en charge.                              | 45    | Unsigned32      | 4                 | D                     | х            |               | écrit. pour Auto,<br>OOS, MAN |                | → 🖹 211 |

## 6.4.9 Méthodes

La spécification FOUNDATION Fieldbus prévoit l'utilisation de méthodes pour simplifier la configuration de l'appareil. Une méthode est une suite d'étapes interactives qui doivent être exécutées les unes après les autres, afin de paramétrer des fonctions d'appareil définies.

Les méthodes suivantes sont disponibles pour les appareils :

• Info appareil, verrouillage/déverrouillage, paramètres ENP, redémarrage (Resource Block)

- Configuration, niveau, linéarisation, indicateur min./max., données capteur, réglage capteur (TRD Block)
- Débit, totalisateur (DP\_FLOW Block = Deltabar M)
- Diagnostics, simulation, reset (Diagnostic Block)
- Affichage/fonctionnement (Display Block)

# i

Pour plus d'informations sur les méthodes d'accès, voir la description du programme de configuration FF utilisé.

# 7 Mise en service sans menu de configuration

Par défaut, l'appareil est configuré pour le mode de mesure "Pression" (Cerabar, Deltabar) ou le mode de mesure "Niveau" (Deltapilot). La gamme de mesure et l'unité dans laquelle la valeur mesurée est transmise correspond aux données sur la plaque signalétique.

#### **AVERTISSEMENT**

#### La pression est supérieure à la pression de service autorisée !

Risque de blessure par éclatement des pièces ! Des messages d'avertissement sont générés si la pression est trop élevée.

Si une pression inférieure à la pression minimale autorisée ou supérieure à la pression maximale autorisée est présente au niveau de l'appareil, les messages suivants sont délivrés successivement (en fonction du réglage effectué dans le paramètre "Alarm behavior P" (050)) :

"S140 Working range P" ou "F140 Working range P"

"S841 Sensor range" ou "F841 Sensor range"

"S971 Adjustment"

Ne faire fonctionner l'appareil que dans les limites de la gamme du capteur !

#### REMARQUE

La pression est inférieure à la pression de service autorisée !

Des messages sont affichés si la pression est trop faible.

Si une pression inférieure à la pression minimale autorisée ou supérieure à la pression maximale autorisée est présente au niveau de l'appareil, les messages suivants sont délivrés successivement (en fonction du réglage effectué dans le paramètre "Alarm behavior P" (050)) :

"S140 Working range P" ou "F140 Working range P"

"S841 Sensor range" ou "F841 Sensor range"

"S971 Adjustment"

Ne faire fonctionner l'appareil que dans les limites de la gamme du capteur !

## 7.1 Contrôle de fonctionnement

Avant de mettre l'appareil en service, procéder au contrôle du montage et du raccordement selon check-list.

- Check-list pour "Contrôle du montage"  $\rightarrow$   $\stackrel{>}{\Rightarrow}$  32
- Check-list pour "Contrôle du raccordement"  $\rightarrow$  🖹 38

## 7.2 Correction de position

Les fonctions suivantes peuvent être exécutées à l'aide de la touche située sur l'électronique : • Correction de position (correction du zéro)

• Reset appareil  $\rightarrow$  1 42

# i

- La configuration doit être déver rouillée.  $\rightarrow \geqq$  49, "Ver rouillage/déver rouillage de la configuration"
- En standard, l'appareil est réglé pour le mode de mesure "Pression".
- La pression appliquée doit se situer dans les limites de pression nominale du capteur. Voir les indications figurant sur la plaque signalétique.

| Réalisation de la correction de position <sup>1)</sup> |  |  |  |  |
|--------------------------------------------------------|--|--|--|--|
| La pression est présente au niveau de l'appareil.      |  |  |  |  |
| $\downarrow$                                           |  |  |  |  |
| Appuyer sur la touche "Zéro" pendant au moins 3 s.     |  |  |  |  |

| Réalisation de la correction de position <sup>1)</sup>               |                                                                                                    |  |  |  |  |
|----------------------------------------------------------------------|----------------------------------------------------------------------------------------------------|--|--|--|--|
| $\downarrow$                                                         |                                                                                                    |  |  |  |  |
| La LED sur l'électronique s'allume-t-elle brièvement ?               |                                                                                                    |  |  |  |  |
| Oui                                                                  | Non                                                                                                    |  |  |  |  |
| $\downarrow$                                                         | $\downarrow$                                                                                                   |  |  |  |  |
| La pression mesurée pour la correction<br>de position a été validée. | Pression présente pour la correction de<br>position n'a pas été reprise. Tenir<br>compte des limites d'entrée. |  |  |  |  |

1) Tenir compte de la mise en garde concernant la mise en service.

# 8

# Mise en service avec un menu de configuration (afficheur local / FieldCare)

Par défaut, l'appareil est configuré pour le mode de mesure "Pression" (Cerabar, Deltabar) ou le mode de mesure "Niveau" (Deltapilot). La gamme de mesure et l'unité dans laquelle la valeur mesurée est transmise correspond aux données sur la plaque signalétique.

#### **AVERTISSEMENT**

#### La pression est supérieure à la pression de service autorisée !

Risque de blessure par éclatement des pièces ! Des messages d'avertissement sont générés si la pression est trop élevée.

Si une pression inférieure à la pression minimale autorisée ou supérieure à la pression maximale autorisée est présente au niveau de l'appareil, les messages suivants sont délivrés successivement (en fonction du réglage effectué dans le paramètre "Alarm behavior P" (050)) :

"S140 Working range P" ou "F140 Working range P"

"S841 Sensor range" ou "F841 Sensor range"

"S971 Adjustment"

Ne faire fonctionner l'appareil que dans les limites de la gamme du capteur !

#### REMARQUE

#### La pression est inférieure à la pression de service autorisée !

Des messages sont affichés si la pression est trop faible.

Si une pression inférieure à la pression minimale autorisée ou supérieure à la pression maximale autorisée est présente au niveau de l'appareil, les messages suivants sont délivrés successivement (en fonction du réglage effectué dans le paramètre "Alarm behavior P" (050)) :

"S140 Working range P" ou "F140 Working range P"

- "S841 Sensor range" ou "F841 Sensor range"
- "S971 Adjustment"

Ne faire fonctionner l'appareil que dans les limites de la gamme du capteur !

## 8.1 Contrôle de fonctionnement

Avant de mettre l'appareil en service, procéder au contrôle du montage et du raccordement selon check-list.

- Check-list pour "Contrôle du montage"  $\rightarrow$   $\bigcirc$  32
- Check-list pour "Contrôle du raccordement"  $\rightarrow$   $\stackrel{\circ}{=}$  38

## 8.2 Mise en service

La mise en service comprend les étapes suivantes :

- 1. Contrôle de fonctionnement ( $\rightarrow \ge 66$ )
- 2. Sélection de la langue, du mode de mesure et de l'unité de pression ( $\rightarrow \triangleq 66$ )
- 3. Correction de position ( $\rightarrow \triangleq 68$ )
- 4. Configuration de la mesure :
  - Mesure de pression ( $\rightarrow \blacksquare 84$  ff)
  - Mesure de niveau (Cerabar M et Deltapilot M) ( $\rightarrow$   $\stackrel{>}{=}$  69 ff)
  - Linéarisation ( $\rightarrow$   $\ge$  79 ff)
  - Mesure de pression différentielle (Deltabar M) ( $\rightarrow$   $\geqq$  85 ff)
  - Mesure de débit (Deltabar M) ( $\rightarrow$   $\ge$  87 ff)
  - Mesure de niveau (Deltabar M) ( $\rightarrow$  🖹 90 ff)

# 8.2.1 Sélection de la langue, du mode de mesure et de l'unité de pression

## Sélection de la langue

| Nom du paramètre                                                              | Description                                                                                                    |
|-------------------------------------------------------------------------------|----------------------------------------------------------------------------------------------------|
| Language (000)<br>Options<br>Chemin de menu :<br>Menu principal →<br>Language | <ul> <li>Permet de sélectionner la langue de menu pour l'afficheur local.</li> <li>Options : <ul> <li>English</li> <li>Éventuellement une autre langue (selon la sélection lors de la commande de l'appareil)</li> <li>Une autre langue (langue de l'usine de fabrication)</li> </ul> </li> </ul> |
|                                                                               | <b>Réglage par défaut</b> :<br>English                                                                                                    |

#### Sélection du mode de mesure

| Nom du paramètre                                       | Description                                                                                                    |
|--------------------------------------------------------|----------------------------------------------------------------------------------------------------|
| <b>Measuring mode (005)</b><br>Options                 | Sélectionner le mode de mesure.<br>Le menu de configuration est structuré en fonction du mode de mesure sélectionné.                                                                                                    |
| Chemin de menu :<br>Setup $\rightarrow$ Measuring mode | <ul> <li>AVERTISSEMENT</li> <li>Un changement de mode de mesure influence l'étendue de mesure (URV) !</li> <li>Cette situation peut entraîner un débordement de produit.</li> <li>Si le mode de mesure est changé, le réglage de l'étendue de mesure (URV) doit être vérifié et, si nécessaire, reconfiguré !</li> <li>Options :         <ul> <li>Pression</li> </ul> </li> </ul> |
|                                                        | <ul><li>Niveau</li><li>Débit</li></ul>                                                                                                    |
|                                                        | <b>Réglage par défaut :</b><br>Pression                                                                                                    |

### Sélection de l'unité de pression

| Nom du paramètre                                         | Description                                                                                                    |
|----------------------------------------------------------|----------------------------------------------------------------------------------------------------|
| <b>Press. eng. unit (125)</b><br>Options                 | Sélectionner l'unité de pression.<br>Si une nouvelle unité de pression est sélectionnée, tous les paramètres spécifiques<br>à la pression sont convertis et affichés avec la nouvelle unité. |
| Chemin de menu :<br>Setup $\rightarrow$ Press. eng. unit | Options :<br>• mbar, bar<br>• mmH2O, mH2O<br>• in H2O, ftH2O<br>• Pa, kPa, MPa<br>• psi<br>• mmHg, inHg<br>• kgf/cm <sup>2</sup>                                                             |
|                                                          | <b>Réglage par défaut :</b><br>mbar ou bar selon la gamme de mesure nominale du capteur, ou selon les<br>spécifications de commande                                                          |

# 8.3 Pos. zero adjust

Un décalage de pression dû à la position de montage de l'appareil de mesure peut être corrigé par la correction de position.

| Nom du paramètre                                                           | Description                                                                                                    |
|----------------------------------------------------------------------------|----------------------------------------------------------------------------------------------------|
| Corrected press. (172)<br>Affichage<br>Chemin de menu :                    | Affiche la pression mesurée après le réglage du capteur et la correction de position.                                                                                                    |
| Setup $\rightarrow$ Corrected press.                                       | Si cette valeur est differente de "U", elle peut etre corrigee à "U" par le reglage du<br>zéro.                                                                                                    |
| Pos. zero adjust (007)<br>(Deltabar M et cellules de<br>mesure de pression | Correction de position – la différence de pression entre valeur théorique et pression<br>mesurée ne doit pas être connue.                                                                                                    |
| <b>relative)</b><br>Entrée                                                 | <ul> <li>Valeur mesurée = 2,2 mbar (0.032 psi)</li> <li>La valeur mesurée peut être corrigée via le paramètre "Pos. zero adjust" avec</li> <li>l'articur "Confirm" Colo circifica que la valeur 0.0 est effectée à la preseire.</li> </ul>                                                            |
| Chemin de menu :<br>Setup $\rightarrow$ Pos. zero adjust                   | <ul> <li>présente.</li> <li>Valeur mesurée (après réglage du zéro) = 0,0 mbar</li> </ul>                                                                                                    |
|                                                                            | Options<br>• Confirm<br>• Cancel                                                                                                    |
|                                                                            | <b>Réglage par défaut :</b><br>Cancel                                                                                                    |
| Calib. Offset (192) / (008)<br>(capteurs de pression                       | Réglage du zéro – la différence de pression entre la consigne et la pression mesurée doit être connue.                                                                                                    |
| absolue)<br>Entrée utilisateur                                             | Exemple :<br>- Valeur mesurée = 982,2 mbar (14.24 psi)                                                                                                    |
| Chemin de menu :<br>Setup $\rightarrow$ Calib. offset                      | <ul> <li>Corriger la valeur mesuree avec la valeur entree (p. ex. 2,2 mbar (0.032 psi)) via<br/>le paramètre "Calib. offset". Cela signifie que la valeur 980,0 (14.21 psi) est<br/>affectée à la pression mesurée.</li> <li>Valeur mesurée (after calib. offset) = 980,0 mbar (14.21 psi)</li> </ul> |
|                                                                            | <b>Réglage par défaut :</b><br>0,0                                                                                                    |

# 8.4 Mesure de niveau (Cerabar M et Deltapilot M)

## 8.4.1 Informations sur la mesure de niveau

- Les seuils ne sont pas vérifiés, c'est-à-dire que les valeurs entrées doivent correspondre au module capteur et à l'application pour que l'appareil puisse effectuer une mesure correcte.
- Des unités spécifiques utilisateur ne sont pas possibles.
- Il n'y a pas de conversion des unités.
- Les valeurs entrées pour "Empty calib. (028)/Full calib. (031)", "Empty pressure (029)/Full pressure (032)", "Empty height (030)/Full height (033)" doivent être distantes d'au moins 1 %. Si les valeurs sont trop proches, la valeur est refusée et un message est délivré.

## 8.4.2 Aperçu de la mesure de niveau

| Tâche de mesure                                                                                        | Sélection<br>niveau | Options de<br>variable mesurée                                                             | Description                                                                                                    | Affichage de la valeur<br>mesurée                                                                                   |
|----------------------------------------------------------------------------------------------------|---------------------|--------------------------------------------------------------------------------------------|----------------------------------------------------------------------------------------------------|----------------------------------------------------------------------------------------------------|
| L'étalonnage est<br>effectué en entrant<br>deux paires de<br>valeurs pression-<br>niveau.              | "In pressure"       | Via le paramètre<br>"Unit before lin.<br>(025)" : unités %,<br>niveau, volume ou<br>masse. | <ul> <li>Étalonnage avec<br/>pression de référence<br/>(étalonnage humide)),<br/>voir →</li></ul>                                                                                                    | L'affichage de la valeur<br>mesurée et le<br>paramètre "Level before<br>lin. (019)" affichent la<br>valeur mesurée. |
| L'étalonnage est<br>effectué en entrant la<br>densité et deux paires<br>de valeurs hauteur/<br>niveau. | "In height"         |                                                                                            | <ul> <li>Étalonnage avec<br/>pression de référence<br/>(étalonnage humide)),<br/>voir →  <sup>1</sup> 76</li> <li>Étalonnage sans<br/>pression de référence<br/>(étalonnage sec), voir<br/>→  <sup>1</sup> 74</li> </ul> |                                                                                                    |

## 8.4.3 Sélection de niveau "In pressure" Étalonnage avec pression de référence (étalonnage humide)

#### Exemple :

Dans cet exemple, le niveau dans la cuve doit être mesuré en "m". Le niveau maximal est de 3 m (9.8 ft). La gamme de pression découle du niveau et de la densité.

#### Condition :

- La variable mesurée est directement proportionnelle à la pression.
- La cuve peut être remplie et vidée.

# i

Les valeurs entrées pour "Empty calib. (028)/Full calib. (031)" et les pressions présentes au niveau de l'appareil doivent être distantes d'au moins 1 %. Si les valeurs sont trop proches, la valeur est refusée et un message est délivré. Les autres seuils ne sont pas vérifiés, c'est-à-dire que les valeurs entrées doivent correspondre au module capteur et à l'application pour que l'appareil de mesure puisse effectuer une mesure correcte.

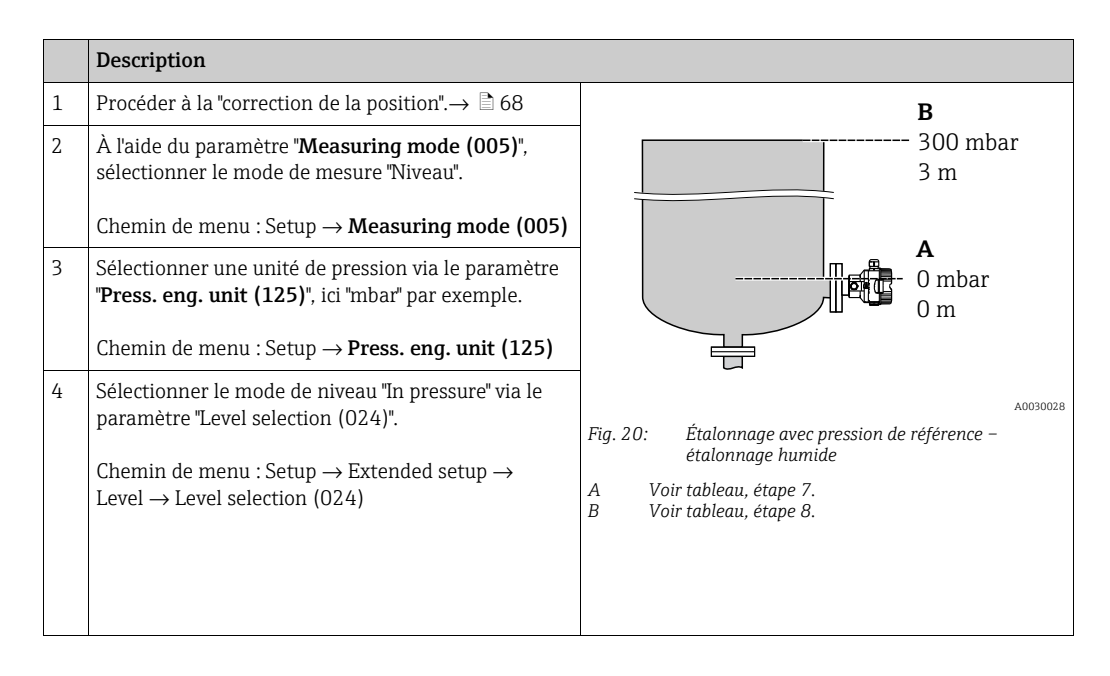

|    | Description                                                                                                    |                                                                                   |
|----|----------------------------------------------------------------------------------------------------|-----------------------------------------------------------------------------------|
| 5  | À l'aide du paramètre "Unit before lin. (025)",<br>sélectionner une unité de niveau, ici "m" par exemple.                                                                 | $\frac{h}{(m)}$                                                                   |
|    | Chemin de menu : Setup $\rightarrow$ Extended setup $\rightarrow$ Level $\rightarrow$ Unit before lin. (025)                                                              | B 3                                                                               |
| 6  | Sélectionner l'option "Wet" au moyen du paramètre<br>Calibration mode (027).                                                                                              |                                                                                   |
|    | Chemin de menu : Setup $\rightarrow$ Extended setup $\rightarrow$ Level $\rightarrow$ Calibration mode (027)                                                              |                                                                                   |
| 7  | La pression pour le point d'étalonnage inférieur est<br>présente au niveau de l'appareil, ici 0 mbar par<br>exemple.                                                      | <b>A</b> 0 0 300 <u>p</u>                                                         |
|    | Sélectionner le paramètre "Empty calib. (028)".                                                                                                    | [mbar]                                                                            |
|    | Chemin de menu : Setup $\rightarrow$ Extended setup $\rightarrow$ Level $\rightarrow$ Empty calib. (028)                                                                  | A0017658<br>Fig. 21: Étalonnage avec pression de référence –<br>étalonnage humide |
|    | Entrer la valeur de niveau, ici par ex. 0 m.<br>La valeur de pression présente est affectée à la<br>valeur de niveau inférieure en confirmant la valeur.                  | C Voir tableau, étape 7.<br>D Voir tableau, étape 8.                              |
| 8  | La pression pour le point d'étalonnage supérieur est<br>présente au niveau de l'appareil, ici 300 mbar<br>(4.35 psi) par exemple.                                         |                                                                                   |
|    | Sélectionner le paramètre "Full calib. (031)".                                                                                                    | -                                                                                 |
|    | Chemin de menu : Setup $\rightarrow$ Extended setup $\rightarrow$ Level $\rightarrow$ Full calib. (031)                                                                   |                                                                                   |
|    | Entrer la valeur de niveau, ici 3 m (9.8 ft) par<br>exemple. En validant cette valeur, la valeur de<br>pression mesurée est affectée à la valeur de niveau<br>supérieure. | -                                                                                 |
| 9  | Si l'étalonnage est effectué avec un autre produit que<br>le produit de process, entrer la densité du produit<br>d'étalonnage dans "Adjust density (034)".                |                                                                                   |
|    | Chemin de menu : Setup $\rightarrow$ Extended setup $\rightarrow$ Level $\rightarrow$ Adjust density (034)                                                                |                                                                                   |
| 10 | Si l'étalonnage est effectué avec un autre produit que<br>le produit de process, entrer la densité du produit de<br>process dans le paramètre "Process density (035)".    |                                                                                   |
|    | Chemin de menu : Setup $\rightarrow$ Extended setup $\rightarrow$ Level $\rightarrow$ Process density (035)                                                               |                                                                                   |
| 11 | Résultat :<br>La gamme de mesure est réglée de 0 à 3 m (9.8 ft).                                                                                                    |                                                                                   |

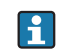

Les variables mesurées %, niveau, volume et masse sont disponibles pour ce mode de niveau. Voir  $\rightarrow \triangleq 117$  "Unit before lin. (025)".

## 8.4.4 Sélection de niveau "In pressure" Étalonnage sans pression de référence (étalonnage sec)

#### Exemple :

Dans cet exemple, le volume dans la cuve doit être mesuré en litres. Le volume maximal de 1000 litres (264 gal) correspond à une pression de 450 mbar (6.53 psi). Le volume minimal de 0 litre correspond à une pression de 50 mbar (0.72 psi), étant donné que l'appareil est monté sous le début d'échelle niveau.

#### Condition :

- La variable mesurée est directement proportionnelle à la pression.
- Il s'agit d'un étalonnage théorique, c'est-à-dire que les valeurs de pression et de volume pour les points d'étalonnage inférieur et supérieur doivent être connues.

# i

- Les valeurs entrées pour "Empty calib. (028)/Full calib. (031)", "Empty pressure (029)/Full pressure (032)" doivent être distantes d'au moins 1 %. Si les valeurs sont trop proches, la valeur est refusée et un message est délivré. Les autres seuils ne sont pas vérifiés, c'est-àdire que les valeurs entrées doivent correspondre au module capteur et à l'application pour que l'appareil de mesure puisse effectuer une mesure correcte.

|   | Description                                                                                                    |                                                                                                    |
|---|----------------------------------------------------------------------------------------------------|----------------------------------------------------------------------------------------------------|
| 1 | Sélectionner le mode de mesure "Niveau" via le<br>paramètre " <b>Measuring mode (005)</b> ".<br>Chemin de menu : Setup → <b>Measuring mode (005)</b>                                                  | $P = 1 \frac{g}{cm^3}$ $P = 1 \frac{g}{cm^3}$ $A = 01$ $B = 01$ $B = 01$ $B = 01$ $B = 01$ $B = 01$ $B = 01$ $B = 01$ $B = 01$ $B = 01$ $B = 01$ $B = 01$ $B = 00$ $B = 00$ |
| 2 | Sélectionner une unité de pression via le paramètre<br><b>"Press. eng. unit (125)</b> ", ici "mbar" par exemple.<br>Chemin de menu : Setup → <b>Press. eng. unit (125)</b>                            |                                                                                                    |
| 3 | Sélectionner le mode de niveau "In pressure" via le paramètre "Level selection (024)".<br>Chemin de menu : Setup $\rightarrow$ Extended setup $\rightarrow$ Level $\rightarrow$ Level selection (024) |                                                                                                    |
| 4 | À l'aide du paramètre "Unit before lin. (025)",<br>sélectionner une unité de volume, ici "I" (litre) par<br>exemple.                                                                                  | Fig. 22: Étalonnage sans pression de référence –<br>étalonnage sec<br>A Voir tableau, étapes 7 et 8.<br>A Voir tableau, étapes 9 et 10.                                                                                                    |
|   | Chemin de menu : Setup $\rightarrow$ Extended setup $\rightarrow$ Level $\rightarrow$ Unit before lin. (025)                                                                                          |                                                                                                    |
|    | Description                                                                                                    |                                                                                                    |
|----|----------------------------------------------------------------------------------------------------|----------------------------------------------------------------------------------------------------|
| 5  | Sélectionner l'option "Dry" via le paramètre<br>Calibration mode (027).<br>Chemin de menu : Setup $\rightarrow$ Extended setup $\rightarrow$<br>Level $\rightarrow$ Calibration mode (027)                                                                                                    | C 1000                                                                                                    |
| 6  | "Adjust density (034)" contient le réglage par défaut<br>1,0 mais cette valeur peut être modifiée si<br>nécessaire. Les paires de valeurs entrées doivent<br>correspondre à cette densité.<br>Chemin de menu : Setup → Extended setup →<br>Level → Adjust density (034)                                                             |                                                                                                    |
| 7  | Entrer la valeur de volume pour le point d'étalonnage<br>inférieur via le paramètre "Empty calib. (028)", ici<br>0 litres par exemple.<br>Chemin de menu : Setup $\rightarrow$ Extended setup $\rightarrow$<br>Level $\rightarrow$ Empty calib. (028)                                                                               | A       0       ✓       ✓       ✓       ✓       ✓       ✓       ✓       ✓       ✓       ✓       ✓       ✓       ✓       ✓       ✓       ✓       ✓       ✓       ✓       ✓       ✓       ✓       ✓       ✓       ✓       ✓       ✓       ✓       ✓       ✓       ✓       ✓       ✓       ✓       ✓       ✓       ✓       ✓       ✓       ✓       ✓       ✓       ✓       ✓       ✓       ✓       ✓       ✓       ✓       ✓       ✓       ✓       ✓       ✓       ✓       ✓       ✓       ✓       ✓       ✓       ✓       ✓       ✓       ✓       ✓       ✓       ✓       ✓       ✓       ✓       ✓       ✓       ✓       ✓       ✓       ✓       ✓       ✓       ✓       ✓       ✓       ✓       ✓       ✓       ✓       ✓       ✓       ✓       ✓       ✓       ✓       ✓       ✓       ✓       ✓       ✓       ✓       ✓       ✓       ✓       ✓       ✓       ✓       ✓       ✓       ✓       ✓       ✓       ✓       ✓       ✓       ✓       ✓       ✓       ✓       ✓       ✓ |
| 8  | Entrer la valeur de pression pour le point<br>d'étalonnage inférieur via le paramètre "Empty<br>pressure (029)", ici 50 mbar (0.72 psi) par exemple.<br>Chemin de menu : Setup $\rightarrow$ Extended setup $\rightarrow$<br>Level $\rightarrow$ Empty pressure (029)                                                               | E Voir tableau, étape 7.<br>F Voir tableau, étape 8.<br>G Voir tableau, étape 9.<br>D Voir tableau, étape 10.                                                                                                    |
| 9  | Entrer la valeur de volume pour le point d'étalonnage<br>supérieur via le paramètre "Full calib. (031)", ici<br>1000 litres (264 gal) par exemple.<br>Chemin de menu : Setup $\rightarrow$ Extended setup $\rightarrow$<br>Level $\rightarrow$ Full calib. (031)                                                                    |                                                                                                    |
| 10 | Entrer la valeur de pression pour le point<br>d'étalonnage supérieur via le paramètre "Full<br>pressure (032)", ici 450 mbar (6.53 psi) par<br>exemple.<br>Chemin de menu : Setup $\rightarrow$ Extended setup $\rightarrow$                                                                                                    |                                                                                                    |
| 11 | Level $\rightarrow$ Full pressure (032)<br>Si l'étalonnage est effectué avec un autre produit que<br>le produit de process, entrer la densité du produit de<br>process dans le paramètre "Process density (035)".<br>Chemin de menu : Setup $\rightarrow$ Extended setup $\rightarrow$<br>Level $\rightarrow$ Process density (035) |                                                                                                    |
| 12 | Résultat :<br>La gamme de mesure est réglée de 0 à 1000 l<br>(264 gal).                                                                                                    |                                                                                                    |

Les variables mesurées %, niveau, volume et masse sont disponibles pour ce mode de niveau. Voir  $\rightarrow \triangleq 117$  "Unit before lin. (025)".

### 8.4.5 Sélection de niveau "In height" Étalonnage sans pression de référence (étalonnage sec)

### Exemple :

Dans cet exemple, le volume dans la cuve doit être mesuré en litres. Le volume maximal de 1000 litres (264 gal) correspond à un niveau de 4,5 m (14.8 ft). Le volume minimal de 0 litre correspond à un niveau de 0,5 m (1,6 psi), étant donné que l'appareil est monté sous le début d'échelle niveau.

#### Condition :

- La variable mesurée est directement proportionnelle à la pression.
- Il s'agit d'un étalonnage théorique, c'est-à-dire que les valeurs de hauteur et de pression pour les points d'étalonnage inférieur et supérieur doivent être connues.

# i

- Les valeurs entrées pour "Empty calib. (028)/Full calib. (031)", "Empty height (030)/Full height (033)" doivent être distantes d'au moins 1 %. Si les valeurs sont trop proches, la valeur est refusée et un message est délivré. Les autres seuils ne sont pas vérifiés, c'est-àdire que les valeurs entrées doivent correspondre au module capteur et à l'application pour que l'appareil de mesure puisse effectuer une mesure correcte.

|   | Description                                                                                                    |                                                                                                    |
|---|----------------------------------------------------------------------------------------------------|----------------------------------------------------------------------------------------------------|
| 1 | Sélectionner le mode de mesure "Niveau" via le paramètre " <b>Measuring mode (005)</b> ".<br>Chemin de menu : Setup → <b>Measuring mode (005)</b>                                                                                         | <b>C</b>                                                                                                    |
| 2 | Sélectionner une unité de pression via le paramètre<br>" <b>Press. eng. unit (125)</b> ", ici "mbar" par exemple.<br>Chemin de menu : Setup $\rightarrow$ <b>Press. eng. unit (125)</b>                                                   | $\mathbf{A} \ \rho = 1 \frac{g}{\mathrm{cm}^3} \qquad \qquad 4.5 \ \mathrm{m}$ $\mathbf{B} \\ 0 \ 1$                             |
| 3 | Sélectionner le mode de niveau "In height" via le paramètre "Level selection (024)".<br>Chemin de menu : Setup $\rightarrow$ Extended setup $\rightarrow$ Level $\rightarrow$ Level selection (024)                                       | 0.5 m                                                                                                    |
| 4 | Sélectionner une unité de volume via le paramètre<br>"Unit before lin. (025)", ici "I" (litre) par exemple.<br>Chemin de menu : Setup $\rightarrow$ Extended setup $\rightarrow$<br>Level $\rightarrow$ Unit before lin. (025)            | Fig. 24: Étalonnage sans pression de référence –<br>étalonnage sec<br>A Voir tableau, étape 7.<br>B Voir tableau, étapes 8 et 9. |
| 5 | Sélectionner une unité de niveau au moyen du<br>paramètre "Height unit (026)", ici "m" par exemple.<br>Chemin de menu : Setup $\rightarrow$ Extended setup $\rightarrow$<br>Level $\rightarrow$ Height unit (026)                         | C Voir tableau, étapes 10 et 11.                                                                                                 |
| 6 | Sélectionner l'option "Dry" via le paramètre<br>Calibration mode (027).<br>Chemin de menu : Setup $\rightarrow$ Extended setup $\rightarrow$<br>Level $\rightarrow$ Calibration mode (027)                                                |                                                                                                    |
| 7 | Entrer la densité du produit via le paramètre "Adjust<br>density (034)", ici "1 g/cm <sup>3</sup> " (1 SGU) par exemple.<br>Chemin de menu : Setup $\rightarrow$ Extended setup $\rightarrow$<br>Level $\rightarrow$ Adjust density (034) |                                                                                                    |

|    | Description                                                                                                    |                                                                                                    |
|----|----------------------------------------------------------------------------------------------------|----------------------------------------------------------------------------------------------------|
| 8  | Entrer la valeur de volume pour le point d'étalonnage<br>inférieur via le paramètre "Empty calib. (028)", ici<br>0 litre par exemple.                              | $\frac{h}{[m]} \land \qquad h = \frac{p}{\rho \cdot g}$                                                                                                    |
|    | Chemin de menu : Setup $\rightarrow$ Extended setup $\rightarrow$ Level $\rightarrow$ Empty calib. (028)                                                           | 4.5                                                                                                    |
| 9  | Entrer la valeur de hauteur pour le point<br>d'étalonnage inférieur via le paramètre "Empty<br>height (030)", ici 0,5 m (1.6 ft) par exemple.                      | $\rho = 1 \frac{g}{cm^3}$                                                                                                    |
|    | Chemin de menu : Setup $\rightarrow$ Extended setup $\rightarrow$ Level $\rightarrow$ Empty height (030)                                                           | 0.5                                                                                                    |
| 10 | Entrer la valeur de volume pour le point d'étalonnage<br>supérieur via le paramètre "Full calib. (031)", ici<br>1000 litres (264 gal) par exemple.                 | $\begin{array}{c} 50 \\ \hline \\ V \\ \hline \\ 11 \end{array}$                                                                                                    |
|    | Chemin de menu : Setup $\rightarrow$ Extended setup $\rightarrow$ Level $\rightarrow$ Full calib. (031)                                                            | <b>D</b> 1000                                                                                                    |
| 11 | Entrer la valeur de hauteur pour le point<br>d'étalonnage inférieur via le paramètre "Full height<br>(033)", ici 4,5 m (14.8 ft) par exemple.                      |                                                                                                    |
|    | Chemin de menu : Setup $\rightarrow$ Extended setup $\rightarrow$ Level $\rightarrow$ Full height (033)                                                            | $h = \frac{p}{\rho \cdot g}$                                                                                                    |
| 12 | Si le process utilise un autre produit que celui ayant<br>servi à l'étalonnage, il faut indiquer la nouvelle<br>densité dans le paramètre "Process density (035)". | $\begin{array}{c ccccccccccccccccccccccccccccccccccc$                                                                                                    |
|    | Chemin de menu : Setup $\rightarrow$ Extended setup $\rightarrow$ Level $\rightarrow$ Process density (035)                                                        | Fig. 25: Étalonnage avec pression de référence –<br>étalonnage humide                                                                                                    |
| 13 | Résultat :<br>La gamme de mesure est réglée de 0 à 1000 l<br>(264 gal).                                                                                            | <ul> <li>A Voir tableau, étape 7.</li> <li>B Voir tableau, étape 8.</li> <li>C Voir tableau, étape 9.</li> <li>D Voir tableau, étape 10.</li> <li>E Voir tableau, étape 11.</li> </ul> |

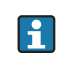

Les variables mesurées %, niveau, volume et masse sont disponibles pour ce mode de niveau  $\rightarrow$   $\triangleq$  117 "Unit before lin. (025)".

### 8.4.6 Sélection de niveau "In height" Étalonnage avec pression de référence (étalonnage humide)

#### Exemple :

Dans cet exemple, le volume dans la cuve doit être mesuré en litres. Le volume maximal de 1000 litres (264 gal) correspond à un niveau de 4,5 m (14.8 ft). Le volume minimal de 0 litre correspond à un niveau de 0,5 m (1,6 psi), étant donné que l'appareil est monté sous le début d'échelle niveau.

La densité du produit est de 1 g/cm<sup>3</sup> (1 SGU).

### Condition :

- La variable mesurée est directement proportionnelle à la pression.
- La cuve peut être remplie et vidée.

# i

Les valeurs entrées pour "Empty calib. (028)/Full calib. (031)" et les valeurs de pression présentes au niveau de l'appareil doivent être distantes d'au moins 1 %. Si les valeurs sont trop proches, la valeur est refusée et un message est délivré. Les autres seuils ne sont pas vérifiés, c'est-à-dire que les valeurs entrées doivent correspondre au module capteur et à l'application pour que l'appareil de mesure puisse effectuer une mesure correcte.

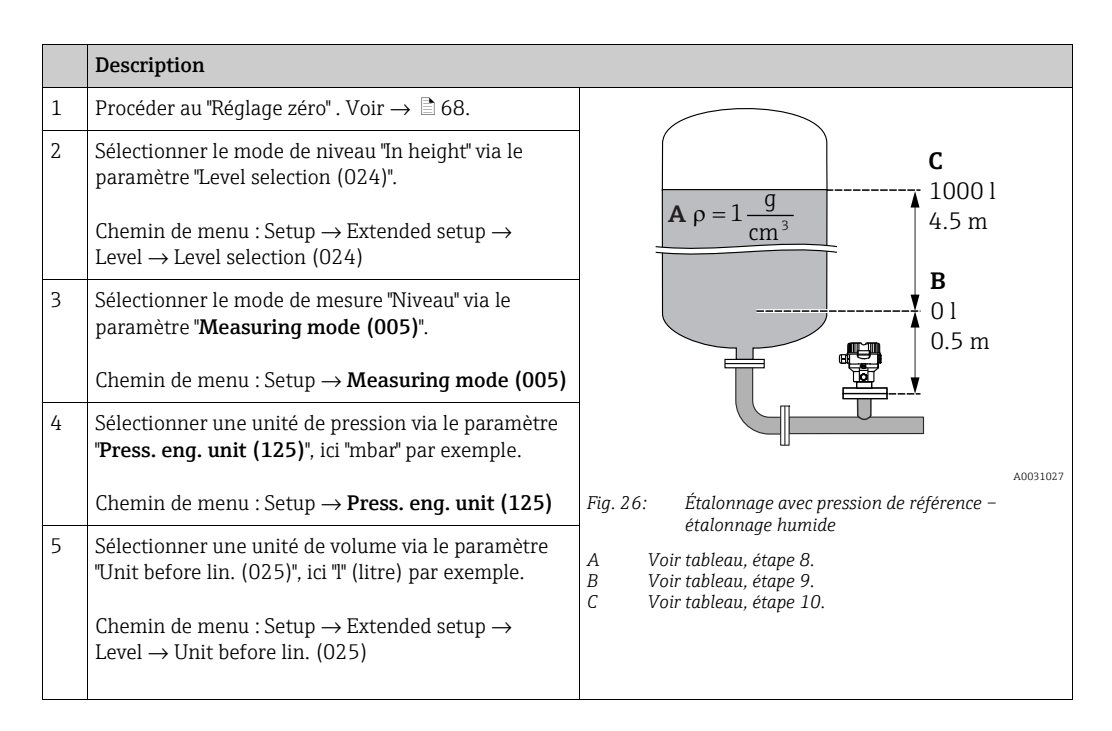

|    | Description                                                                                                    |                                                                                                   |
|----|----------------------------------------------------------------------------------------------------|---------------------------------------------------------------------------------------------------|
| 6  | Sélectionner une unité de niveau au moyen du paramètre "Height unit (026)", ici "m" par exemple.                                                                                                    | $\frac{h}{[m]} \land h = \frac{p}{\rho \cdot q}$                                                  |
|    | Chemin de menu : Setup $\rightarrow$ Extended setup $\rightarrow$ Level $\rightarrow$ Height unit (026)                                                                                                    | 4.5                                                                                               |
| 7  | Sélectionner l'option "Wet" au moyen du paramètre<br>Calibration mode (027).<br>Chemin de menu : Setup $\rightarrow$ Extended setup $\rightarrow$<br>Level $\rightarrow$ Calibration mode (027)                                                                                                    | $\mathbf{A}$ $\rho = 1 \frac{g}{cm^3}$                                                            |
| 8  | Si l'étalonnage est effectué avec un autre produit que<br>le produit de process, entrer la densité du produit<br>d'étalonnage dans le paramètre "Adjust density<br>(034)", ici 1 g/cm <sup>3</sup> (1 SGU) par exemple.<br>Chemin de menu : Setup $\rightarrow$ Extended setup $\rightarrow$<br>Level $\rightarrow$ Adjust density (034) | $0.5 \frac{1}{50} \frac{450 \text{ p}}{\text{[mbar]}}$                                            |
| 9  | La pression pour le point d'étalonnage inférieur est<br>présente au niveau de l'appareil, ici recouvrement<br>0,5 m/49 mbar (0.71 psi), par exemple.                                                                                                    | <b>C</b> 1000                                                                                     |
|    | Entrer la valeur de volume pour le point d'étalonnage<br>inférieur via le paramètre "Empty calib. (028)", ici<br>O litre par exemple.                                                                                                    |                                                                                                   |
|    | Chemin de menu : Setup $\rightarrow$ Extended setup $\rightarrow$ Level $\rightarrow$ Empty calib. (028)                                                                                                    | $\mathbf{B} = 0$                                                                                  |
| 10 | La pression pour le point d'étalonnage supérieur est<br>présente au niveau de l'appareil, ici recouvrement<br>4,5 m/441 mbar (6.4 psi), par exemple.                                                                                                    | 0.5 4.5 $\frac{h}{[m]}$                                                                           |
|    | Entrer la valeur de volume pour le point d'étalonnage<br>supérieur via le paramètre "Full calib. (031)", ici<br>"1000 litres" (264 gal) gal) par exemple.                                                                                                    | Fig. 27: Étalonnage avec pression de référence –<br>étalonnage humide<br>A Voir tableau, étape 8. |
|    | Chemin de menu : Setup $\rightarrow$ Extended setup $\rightarrow$ Level $\rightarrow$ Full calib. (031)                                                                                                    | B Voir tableau, étape 9.<br>C Voir tableau, étape 10.                                             |
| 11 | Si l'étalonnage est effectué avec un autre produit que<br>le produit de process, entrer la densité du produit de<br>process dans le paramètre "Process density (035)".                                                                                                    |                                                                                                   |
|    | Chemin de menu : Setup $\rightarrow$ Extended setup $\rightarrow$ Level $\rightarrow$ Process density (035)                                                                                                    |                                                                                                   |
| 12 | Résultat :<br>La gamme de mesure est réglée de 0 à 1000 l<br>(264 gal).                                                                                                    | -                                                                                                 |

Les variables mesurées %, niveau, volume et masse sont disponibles pour ce mode de niveau,  $\rightarrow \triangleq 117$  "Unit before lin. (025)".

| Nom du paramètre        | Description       |
|-------------------------|-------------------|
| Level selection (024)   | → <b>1</b> 17     |
| Unit before lin. (025)  | $\rightarrow$ 117 |
| Height unit (026)       | $\rightarrow$ 117 |
| Calibration mode (027)  | $\rightarrow$ 117 |
| Empty calib. (028)      | $\rightarrow$ 118 |
| Empty pressure (029)    | $\rightarrow$ 118 |
| Empty height (030)      | $\rightarrow$ 118 |
| Full calib. (031)       | $\rightarrow$ 118 |
| Full pressure (032)     | $\rightarrow$ 118 |
| Full height (033)       | $\rightarrow$ 118 |
| Density unit (127)      | $\rightarrow$ 119 |
| Adjust density (034)    | → <b>119</b>      |
| Process density (035)   | → <b>119</b>      |
| Level before lin. (019) | → <a>119</a>      |

### 8.4.7 Paramètres requis pour le mode de mesure "Niveau"

### 8.5 Linéarisation

# 8.5.1 Entrée manuelle du tableau de linéarisation via l'afficheur local

#### Exemple :

Dans cet exemple, le volume dans une cuve avec fond conique doit être mesurée en m<sup>3</sup>.

#### Condition :

- Il s'agit dans ce cas d'un étalonnage théorique, c'est-à-dire que les points pour le tableau de linéarisation sont connus.
- Un étalonnage de niveau a été réalisé.

# i

Pour une description des paramètres mentionnés,  $\rightarrow$  section 8.11 "Description des paramètres".

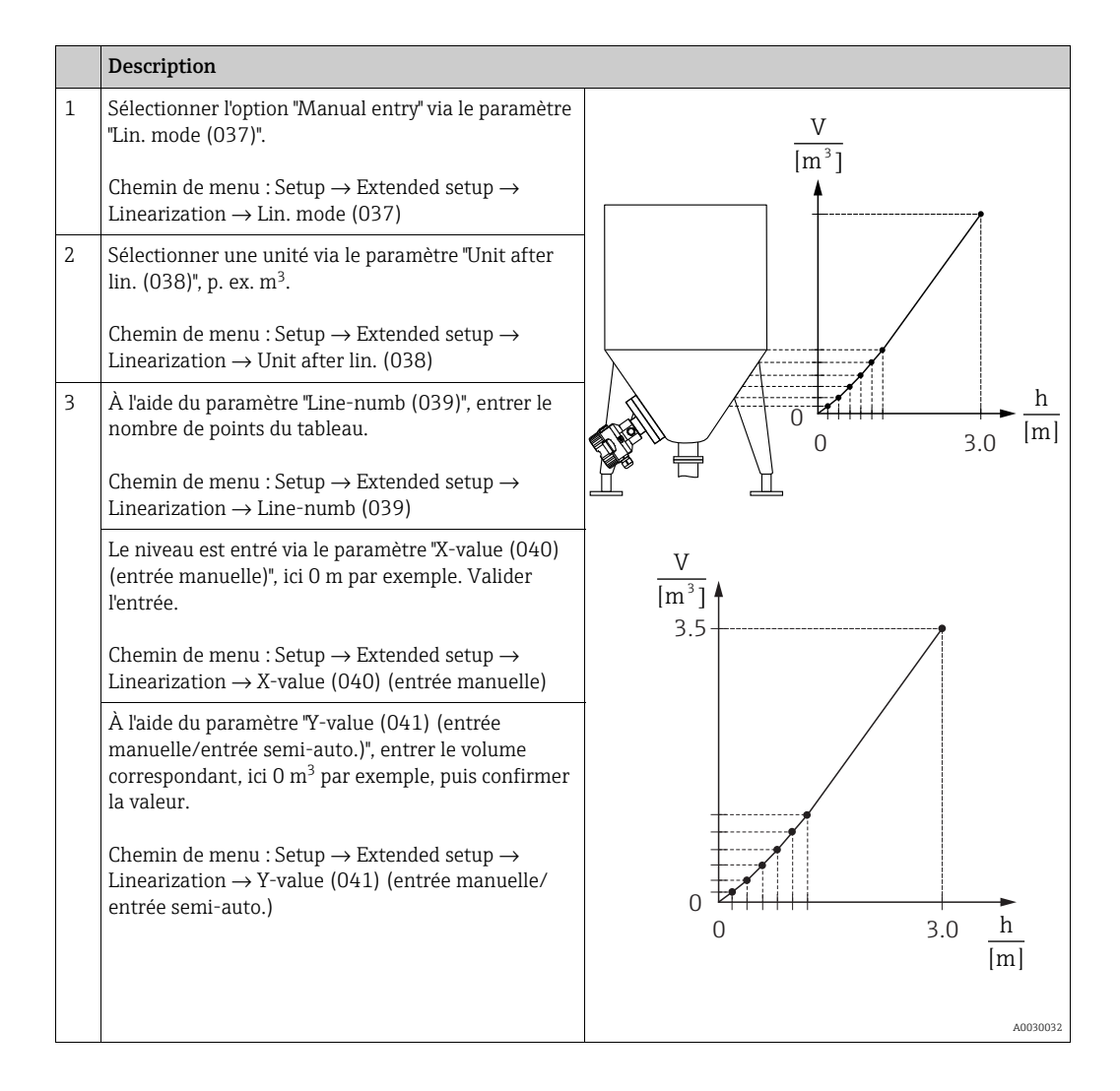

|   | Description                                                                                                    |
|---|----------------------------------------------------------------------------------------------------|
| 4 | Pour entrer un autre point dans le tableau,<br>sélectionner l'option "Next point" via le paramètre<br>"Edit table (042)".<br>Entrer le point suivant comme expliqué à l'étape 3.<br>Chemin de menu : Setup → Extended setup →                        |
|   | Linearization $\rightarrow$ Edit table (042)                                                                                                    |
| 5 | Lorsque tous les points du tableau sont entrés,<br>sélectionner l'option "Activate table" via le paramètre<br>"Lin. mode (037)".<br>Chemin de menu : Setup $\rightarrow$ Extended setup $\rightarrow$<br>Linearization $\rightarrow$ Lin. mode (037) |
| 6 | Résultat :<br>La valeur mesurée après linéarisation est affichée.                                                                                                    |

Le message d'erreur F510 "Linearization" et le signal d'état "failure" apparaissent tant que le tableau est saisi et jusqu'à ce que le tableau soit activé.

# 8.5.2 Entrée manuelle du tableau de linéarisation à l'aide de l'outil de configuration

### Exemple :

Dans cet exemple, le volume dans une cuve avec fond conique doit être mesurée en m<sup>3</sup>.

#### **Condition :**

- Il s'agit dans ce cas d'un étalonnage théorique, c'est-à-dire que les points pour le tableau de linéarisation sont connus.
- Le mode de mesure "Niveau" est sélectionné.
- Un étalonnage de niveau a été réalisé.

### i

Pour une description des paramètres mentionnés,  $\rightarrow\,$  section 8.11 "Description des paramètres".

|   | Description                                                                                                    |                          |
|---|----------------------------------------------------------------------------------------------------|--------------------------|
| 1 | Sélectionner l'option "Manual entry" via le paramètre<br>"Lin. mode (037)".                                                                                                    | $\frac{V}{[m^3]}$        |
|   | Chemin de menu : Setup $\rightarrow$ Extended setup $\rightarrow$ Linearization $\rightarrow$ Lin. mode (037)                                                                                                    | ,                        |
| 2 | Sélectionner une unité via le paramètre "Unit after<br>lin. (038)", p. ex. m <sup>3</sup> .                                                                                                    |                          |
|   | Chemin de menu : Setup $\rightarrow$ Extended setup $\rightarrow$ Linearization $\rightarrow$ Unit after lin. (038)                                                                                                    |                          |
| 3 | À l'aide du paramètre "Line-numb (039)", entrer le<br>nombre de points du tableau.                                                                                                    | h                        |
|   | Chemin de menu : Setup $\rightarrow$ Extended setup $\rightarrow$ Linearization $\rightarrow$ Line-numb (039)                                                                                                    |                          |
|   | Le niveau est entré via le paramètre "X-value (040)<br>(entrée manuelle)", ici 0 m par exemple. Valider<br>l'entrée.                                                                                                    | -45 - 45<br>V            |
|   | Chemin de menu : Setup $\rightarrow$ Extended setup $\rightarrow$ Linearization $\rightarrow$ X-value (040) (entrée manuelle)                                                                                                    | [m <sup>3</sup> ]<br>3.5 |
|   | À l'aide du paramètre "Y-value (041) (entrée manuelle/entrée semi-auto.)", entrer le volume correspondant, ici 0 m <sup>3</sup> par exemple, puis confirmer la valeur.                                                                         |                          |
|   | Chemin de menu : Setup $\rightarrow$ Extended setup $\rightarrow$<br>Linearization $\rightarrow$ Y-value (041) (entrée manuelle/<br>entrée semi-auto.)                                                                                         |                          |
|   |                                                                                                    | $0$ $3.0$ $\frac{h}{Im}$ |
|   |                                                                                                    | [111]<br>A0030032        |
| 4 | Pour entrer un autre point dans le tableau,<br>sélectionner l'option "Next point" via le paramètre<br>"Edit table (042)".<br>Entrer le point suivant comme expliqué à l'étape 3.                                                               |                          |
|   | Chemin de menu : Setup $\rightarrow$ Extended setup $\rightarrow$ Linearization $\rightarrow$ Edit table (042)                                                                                                    |                          |
| 5 | Lorsque tous les points du tableau sont entrés,<br>sélectionner l'option "Activate table" via le paramètre<br>"Lin. mode (037)".<br>Chemin de menu : Setup $\rightarrow$ Extended setup $\rightarrow$<br>Lineargiertien : Lineargiertien (027) |                          |
| 6 | Résultat :<br>La valeur mesurée après linéarisation est affichée.                                                                                                    |                          |

Le message d'erreur F510 "Linearization" et le courant alarme apparaissent tant que le tableau est saisi et jusqu'à ce que le tableau soit activé.

### 8.5.3 Entrée semi-automatique du tableau de linéarisation

#### Exemple :

Dans cet exemple, le volume dans une cuve avec fond conique doit être mesurée en m<sup>3</sup>.

### Condition :

- La cuve peut être remplie ou vidée. La caractéristique de linéarisation doit être monotone croissante.
- Un étalonnage de niveau a été réalisé.

# i

Pour une description des paramètres mentionnés  $\rightarrow\,$  section 8.11 "Description des paramètres".

|   | Description                                                                                                    |                               |
|---|----------------------------------------------------------------------------------------------------|-------------------------------|
| 1 | Sélectionner l'option "Semiautom. entry" via le paramètre "Lin. mode (037)".<br>Chemin de menu : Setup $\rightarrow$ Extended setup $\rightarrow$ Linearization $\rightarrow$ Lin. mode (037)                                                                                                    | $\frac{V}{[m^3]}$             |
| 2 | À l'aide du paramètre "Unit after lin. (038)",<br>sélectionner l'unité de volume / l'unité de masse, p.<br>ex. m <sup>3</sup> .<br>Chemin de menu : Setup $\rightarrow$ Extended setup $\rightarrow$<br>Linearization $\rightarrow$ Unit after lin. (038)                                                                                 |                               |
| 3 | Remplir la cuve jusqu'au premier point.                                                                                                    |                               |
| 4 | À l'aide du paramètre "Line-numb (039)", entrer le<br>nombre de points du tableau.<br>Chemin de menu : Setup $\rightarrow$ Extended setup $\rightarrow$<br>Linearization $\rightarrow$ Line-numb (039)                                                                                                    |                               |
|   | Le niveau actuel est affiché via le paramètre X-value (040) (entrée manuelle).<br>Chemin de menu : Setup $\rightarrow$ Extended setup $\rightarrow$<br>Linearization $\rightarrow$ X-value (040) (entrée manuelle)                                                                                                    | V<br>[m <sup>3</sup> ]<br>3.5 |
|   | À l'aide du paramètre "Y-value (041) (entrée<br>manuelle/entrée semi-auto.)", entrer le volume<br>correspondant, ici 0 m <sup>3</sup> par exemple, puis confirmer<br>la valeur.<br>Chemin de menu : Setup $\rightarrow$ Extended setup $\rightarrow$<br>Linearization $\rightarrow$ Y-value (041) (entrée manuelle/<br>entrée semi-auto.) |                               |
| 5 | Pour entrer un autre point dans le tableau,<br>sélectionner l'option "Next point" via le paramètre<br>"Edit table (042)".<br>Entrer le point suivant comme expliqué à l'étape 4.<br>Chemin de menu : Setup $\rightarrow$ Extended setup $\rightarrow$<br>Linearization $\rightarrow$ Edit table (042)                                     | 0 3.0 <u>h</u><br>[m]         |
| 6 | Lorsque tous les points du tableau sont entrés,<br>sélectionner l'option "Activate table" via le paramètre<br>"Lin. mode (037)".<br>Chemin de menu : Setup $\rightarrow$ Extended setup $\rightarrow$<br>Linearization $\rightarrow$ Lin. mode (037)                                                                                      | A0030032                      |
| 7 | Résultat :<br>La valeur mesurée après linéarisation est affichée.                                                                                                    |                               |

Le message d'erreur F510 "Linearization" et le signal d'état "failure" apparaissent tant que le tableau est saisi et jusqu'à ce que le tableau soit activé.

### 8.5.4 Paramètres requis pour la linéarisation

| Nom du paramètre                                  | Description       |
|---------------------------------------------------|-------------------|
| Lin. mode (037)                                   | $\rightarrow$ 119 |
| Unit after lin. (038)                             | → 🖹 119           |
| Line-numb (039)                                   | → 🖹 120           |
| X-value (040) (entrée manuelle)                   | $\rightarrow$ 120 |
| Y-value (041) (entrée manuelle/entrée semi-auto.) | → 🖹 120           |
| Edit table (042)                                  | $\rightarrow$ 120 |
| Tankdescription (173)                             | $\rightarrow$ 120 |
| Tank content (043)                                | $\rightarrow$ 120 |

# 8.6 Mesure de pression

### 8.6.1 Étalonnage sans pression de référence (étalonnage sec)

# i

L'étalonnage est uniquement possible à l'aide de FieldCare.

### Exemple :

Dans cet exemple, un appareil doté d'un capteur de 400 mbar (6 psi) est configuré pour la gamme de mesure de 0 à +300 mbar (4.35 psi), c'est-à-dire que 0 mbar et 300 mbar (4.35 psi) sont attribués.

### Condition :

Il s'agit dans ce cas d'un étalonnage théorique, c'est-à-dire que les valeurs de pression pour le début et la fin d'échelle sont connues.

# i

Du fait de la position de montage de l'appareil, il peut y avoir des décalages de pression dans la valeur mesurée, c'est-à-dire que la valeur mesurée n'est pas nulle en l'absence de pression. Pour plus d'informations sur la manière d'effectuer une correction de position, voir  $\rightarrow \stackrel{\circ}{=} 68$ .

|   | Description                                                                                                    |  |
|---|----------------------------------------------------------------------------------------------------|--|
| 1 | À l'aide du paramètre "Measuring mode (005)", sélectionner le mode de mesure "Pression".                                     |  |
|   | Chemin de menu : Setup $\rightarrow$ <b>Measuring mode (005)</b>                                                             |  |
| 2 | À l'aide du paramètre "Scale in. press. eng. unit", sélectionner une unité de pression, ici "mbar" par exemple.              |  |
|   | Chemin de menu : Setup $\rightarrow$ Scale in. Press. eng. unit                                                              |  |
| 3 | À l'aide du paramètre "Scale in. set LRV", entrer une valeur de pression de 0 mbar.                                          |  |
|   | Chemin de menu : Expert $\rightarrow$ Communication $\rightarrow$ Transducer Block Pressure $\rightarrow$ "Scale in. set LRV |  |
| 4 | À l'aide du paramètre "Scale in. set URV", entrer une valeur de pression de 300 mbar (4.35 psi).                             |  |
|   | Chemin de menu : Expert $\rightarrow$ Communication $\rightarrow$ Transducer Block Pressure $\rightarrow$ "Scale in. Set URV |  |
| 5 | Résultat :<br>La gamme de mesure est configurée de 0 à +300 mbar (4.35 psi).                                                 |  |

### 8.6.2 Paramètres requis pour le mode de mesure Pression

| Nom du paramètre                                                             | Description       |
|------------------------------------------------------------------------------|-------------------|
| Measuring mode (005)                                                         | → 🖹 113           |
| Switch P1/P2 (163)                                                           | → 🖹 115           |
| High-pressure side (006) (Deltabar)                                          | → 🖹 115           |
| Press. eng. unit (125)                                                       | → 🖹 114           |
| Corrected press. (172)                                                       | → 🖹 116           |
| Pos. zeroadjust (007) (Deltabar M et cellule de mesure de pression relative) | → 🖹 114           |
| Dampingswitch (164)                                                          | → 🖹 114           |
| Dampingvalue (017)                                                           | → 🖹 114           |
| Pressure af. damp (111)                                                      | $\rightarrow$ 116 |

### 8.7 Mesure de pression différentielle (Deltabar M)

### 8.7.1 Préparation

# i

Avant d'étalonner l'appareil, s'assurer que la prise de pression a été nettoyée et remplie de produit.  $\rightarrow$  Voir le tableau suivant.

|                                                                | Vannes                                                                                                    | Signification                                                                               | Montage à privilégier                                                                                                    |  |
|----------------------------------------------------------------|----------------------------------------------------------------------------------------------------|---------------------------------------------------------------------------------------------|----------------------------------------------------------------------------------------------------|--|
| 1                                                              | Fermer 3.                                                                                                    |                                                                                             |                                                                                                    |  |
| 2                                                              | Remplir l'ensemble de mesu                                                                                                    | re de produit.                                                                              | I                                                                                                    |  |
|                                                                | Ouvrir A, B, 2, 4.                                                                                                    | Le produit s'écoule.                                                                        | 6 <sup>li</sup> P1 P2                                                                                                    |  |
| 3                                                              | Si nécessaire, nettoyer la pri<br>– en procédant par soufflag-<br>le cas de gaz<br>– en procédant par rinçage                     | se de pression : <sup>1)</sup><br>e avec de l'air comprimé dans<br>dans le cas de liquides. |                                                                                                    |  |
|                                                                | Fermer 2 et 4.                                                                                                    | Bloquer l'appareil.                                                                         | AX XB                                                                                                    |  |
|                                                                | Ouvrir 1 et 5. <sup>1</sup>                                                                                                    | Souffler/rincer la prise de pression.                                                       |                                                                                                    |  |
|                                                                | Fermer 1 et 5. <sup>1</sup>                                                                                                    | Fermer les vannes après le<br>nettoyage.                                                    |                                                                                                    |  |
| 4                                                              | Purger l'appareil.                                                                                                    |                                                                                             |                                                                                                    |  |
|                                                                | Ouvrir 2 et 4.                                                                                                    | Introduire le produit.                                                                      | +                                                                                                    |  |
|                                                                | Fermer 4.                                                                                                    | Fermer le côté basse<br>pression.                                                           | AX XB                                                                                                    |  |
|                                                                | Ouvrir 3.                                                                                                    | Équilibrer le côté positif et<br>le côté basse pression.                                    |                                                                                                    |  |
| Ouvrir 6 et 7 brièvement, Remp<br>puis refermer. mesu<br>produ | Remplir l'appareil de<br>mesure complètement de<br>produit et éliminer l'air.                                                     |                                                                                             |                                                                                                    |  |
| 5                                                              | Mettre le point de mesure et                                                                                                    | n fonctionnement.                                                                           | $1 X   L^2 +   X^5$                                                                                                    |  |
|                                                                | Fermer 3.                                                                                                    | Isoler le côté haute<br>pression du côté basse<br>pression.                                 | ↓ ↓ ↓ A0030036                                                                                                    |  |
|                                                                | Ouvrir 4.                                                                                                    | Raccorder le côté basse<br>pression.                                                        | En haut : Montage à privilégier pour les gaz<br>En bas : Montage à privilégier pour les liquides<br>I Deltabar M                                               |  |
|                                                                | À présent<br>– 1 <sup>1</sup> , 3, 5 <sup>1</sup> , 6 et 7 sont ferme<br>– 2 et 4 sont ouvertes.<br>– A et B sont ouvertes (si pr | ées.<br>résentes).                                                                          | II Bloc manifold 3 voies<br>III Séparateur<br>1, 5 Vannes de vidange<br>2, 4 Vannes d'entrée<br>3 Vanne d'équilibrage<br>6 7 Vannes d'enurae sur la Doltabar M |  |
| 6                                                              | Si nécessaire, effectuer un él<br>également la page 86.                                                                           | talonnage. $\rightarrow$ Voir                                                               | A, B Vannes d'arrêt                                                                                                    |  |

1) pour les configurations à 5 vannes

# 8.7.2 Paramètres requis pour la pression différentielle via le mode de mesure "Pression"

| Nom du paramètre                                                             | Description       |
|------------------------------------------------------------------------------|-------------------|
| Measuring mode (005)                                                         | → 🖹 113           |
| Switch P1/P2 (163)                                                           | → 🖹 115           |
| High-pressure side (006) (Deltabar)                                          | → 🖹 115           |
| Press. eng. unit (125)                                                       | → 🖹 114           |
| Corrected press. (172)                                                       | $\rightarrow$ 116 |
| Pos. zeroadjust (007) (Deltabar M et cellule de mesure de pression relative) | → 🖹 114           |
| Calib.offset (192) / (008) (capteur de pression absolue)                     | → 🖹 114           |
| Dampingswitch (164)                                                          | $\rightarrow$ 114 |
| Dampingvalue (017)                                                           | $\rightarrow$ 114 |
| Pressure af. damp (111)                                                      | → 🖹 116           |

### 8.8 Mesure de débit (Deltabar M)

### 8.8.1 Informations sur la mesure de débit

En mode de mesure "Débit", l'appareil détermine une valeur de débit volumique ou massique à partir de la pression différentielle mesurée. La pression différentielle est générée au moyen d'organes déprimogènes tels que les tubes de Pitot ou les diaphragmes, et dépend du volume ou du débit massique. Quatre types de mesure de débit sont disponibles : débit volumique, débit volumique corrigé (conditions de la norme européenne), débit volumique normalisé (conditions de la norme américaine), débit massique et débit en %.

De plus, le software du Deltabar S fournit deux totalisateurs en standard. Les totalisateurs intègrent le volume ou le débit massique. La fonction de comptage et l'unité peuvent être réglées séparément pour les deux totalisateurs. Le premier totalisateur (totalisateur 1) peut être remis à zéro à tout moment, tandis que le second (totalisateur 2) totalise le débit à partir de la mise en service et ne peut pas être remis à zéro.

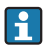

Les totalisateurs ne sont pas disponibles pour le type de débit "Débit en %".

### 8.8.2 Préparation

# i

Avant l'étalonnage du Deltabar M, s'assurer que la prise de pression a été nettoyée et remplie de fluide.  $\rightarrow$  Voir le tableau suivant.

|   | Vannes                                                                                                    | Signification                                                                                                 | Montage à privilégier                                                                                                    |  |  |
|---|----------------------------------------------------------------------------------------------------|----------------------------------------------------------------------------------------------------|----------------------------------------------------------------------------------------------------|--|--|
| 1 | Fermer 3.                                                                                                    |                                                                                                    |                                                                                                    |  |  |
| 2 | Remplir l'ensemble de mesure de produit.                                                                                                    |                                                                                                    | I                                                                                                    |  |  |
|   | Ouvrir A, B, 2, 4.                                                                                                    | Le produit s'écoule.                                                                                          |                                                                                                    |  |  |
| 3 | Si nécessaire, nettoyer la pr<br>– en procédant par soufflag<br>le cas de gaz<br>– en procédant par rinçage                                   | ise de pression <sup>1)</sup> :<br>e avec de l'air comprimé dans<br>dans le cas de liquides.                  |                                                                                                    |  |  |
|   | Fermer 2 et 4.                                                                                                    | rmer 2 et 4. Bloquer l'appareil. AX X                                                                         |                                                                                                    |  |  |
|   | Ouvrir 1 et 5. <sup>1</sup>                                                                                                    | Souffler/rincer la prise de pression.                                                                         |                                                                                                    |  |  |
|   | Fermer 1 et 5. <sup>1</sup>                                                                                                    | Fermer les vannes après le<br>nettoyage.                                                                      |                                                                                                    |  |  |
| 4 | Purger l'appareil.                                                                                                    |                                                                                                    |                                                                                                    |  |  |
|   | Ouvrir 2 et 4.                                                                                                    | Introduire le produit.                                                                                        | +                                                                                                    |  |  |
|   | Fermer 4.                                                                                                    | Fermer le côté basse<br>pression.                                                                             |                                                                                                    |  |  |
|   | Ouvrir 3.                                                                                                    | Équilibrer le côté positif et<br>le côté basse pression.                                                      |                                                                                                    |  |  |
|   | Ouvrir 6 et 7 brièvement,<br>puis refermer.                                                                                                   | Remplir l'appareil de<br>mesure complètement de<br>produit et éliminer l'air.                                 |                                                                                                    |  |  |
| 5 | Effectuer le réglage du zéro<br>suivantes sont remplies. Si le<br>plies, ne pas effectuer le régl                                             | (→ $\textcircled{1}$ 68) si les conditions<br>es conditions ne sont pas rem-<br>lage du zéro avant l'étape 6. |                                                                                                    |  |  |
|   | Conditions :<br>– Le process ne peut pas êt:<br>– Les prises de pression (A<br>géodésique.                                                    | re bloqué.<br>et B) sont à la même hauteur                                                                    | A0030036<br>En haut : Montage à privilégier pour les gaz<br>En bas : Montage à privilégier pour les liquides<br>I Deltabar M |  |  |
| 6 | Mettre le point de mesure en fonctionnement.                                                                                                  |                                                                                                    | II Bloc manifold 3 voies<br>III Séparateur                                                                                   |  |  |
|   | Fermer 3.                                                                                                    | Isoler le côté haute<br>pression du côté basse<br>pression.                                                   | 1, 5 Vannes de vidange<br>2, 4 Vannes d'entrée<br>3 Vanne d'équilibrage<br>6, 7 Vannes de purge sur le Deltabar M            |  |  |
|   | Ouvrir 4.                                                                                                    | Raccorder le côté basse pression.                                                                             | A, B Vannes aarret                                                                                                    |  |  |
|   | À présent<br>- 1 <sup>1</sup> , 3, 5 <sup>1</sup> , 6 et 7 sont fermées.<br>- 2 et 4 sont ouvertes.<br>- A et B sont ouvertes (si présentes). |                                                                                                    |                                                                                                    |  |  |
| 7 | Effectuer un réglage du zéro<br>pas être bloqué. Dans ce cas<br>applicable.                                                                   | (→ 🖹 68) si le débit ne peut<br>, l'étape 5 n'est pas                                                         |                                                                                                    |  |  |
| 8 | Effectuer l'étalonnage. $\rightarrow$ Vo<br>$\rightarrow$ section 8.8.3.                                                                      | pir la page 89,                                                                                               |                                                                                                    |  |  |

1) pour les configurations à 5 vannes

### 8.8.3 Paramètres requis pour le mode de mesure "Débit"

| Nom du paramètre                                                             | Description       |
|------------------------------------------------------------------------------|-------------------|
| Lin./SQRT switch (133) (Deltabar)                                            | → 🖹 113           |
| Measuring mode (005)                                                         | → 🖹 113           |
| Switch P1/P2 (163)                                                           | → 🖹 115           |
| High-pressure side (006) (Deltabar)                                          | → 🖹 115           |
| Press. eng. unit (125)                                                       | → 🖹 114           |
| Corrected press. (172)                                                       | → <b>1</b> 16     |
| Pos. zeroadjust (007) (Deltabar M et cellule de mesure de pression relative) | → 🖹 114           |
| Max. flow (009)                                                              | → 🖹 122           |
| Max. pressure flow (010)                                                     | → 🖹 122           |
| Dampingswitch (164)                                                          | → 🖹 114           |
| Dampingvalue (017)                                                           | $\rightarrow$ 114 |
| Flow (018)                                                                   | → 🖹 122           |
| Pressure af. damp (111)                                                      | → 🖹 116           |

### 8.9 Mesure de niveau (Deltabar M)

### 8.9.1 Préparation

#### **Cuve ouverte**

# i

Avant d'étalonner l'appareil, s'assurer que la prise de pression a été nettoyée et remplie de produit.  $\rightarrow$  Voir le tableau suivant.

|   | Vannes                                                                                                    | Signification                                                                 | Montage                                                                                                    |  |  |
|---|----------------------------------------------------------------------------------------------------|-------------------------------------------------------------------------------|----------------------------------------------------------------------------------------------------|--|--|
| 1 | Remplir la cuve à un niveau<br>inférieure.                                                                                                    | supérieur à la prise                                                          |                                                                                                    |  |  |
| 2 | Remplir l'ensemble de mesur                                                                                                    | re de produit.                                                                |                                                                                                    |  |  |
|   | Ouvrir A.                                                                                                    | Ouvrir la vanne d'arrêt.                                                      | +                                                                                                    |  |  |
| 3 | Purger l'appareil.                                                                                                    |                                                                               |                                                                                                    |  |  |
|   | Ouvrir 6 brièvement, puis<br>refermer.                                                                                                    | Remplir l'appareil de<br>mesure complètement de<br>produit et éliminer l'air. |                                                                                                    |  |  |
| 4 | Mettre le point de mesure et                                                                                                    | n fonctionnement.                                                             | $A$ $B$ $A$ $A$ $P_{atm}$                                                                                     |  |  |
|   | À présent :<br>- B et 6 sont fermées.<br>- A est ouverte.                                                                                                    |                                                                               | Cuve ouverte                                                                                                  |  |  |
| 5 | <ul> <li>Effectuer un étalonnage selon l'une des méthodes suivantes :</li> <li>"in pressure" – avec pression de référence (→ 월 93)</li> <li>"in pressure" – sans pression de référence (→ 월 95)</li> <li>"in height" – avec pression de référence (→ 월 97)</li> <li>"in height" – sans pression de référence (→ 월 99)</li> </ul> |                                                                               | I Deltabar M<br>II Séparateur<br>6 Vannes de purge sur le Deltabar M<br>A Vanne d'arrêt<br>B Vanne de vidange |  |  |

#### Cuve fermée

i

Avant d'étalonner l'appareil, s'assurer que la prise de pression a été nettoyée et remplie de produit.  $\to$  Voir le tableau suivant.

|   | Vannes                                                                                                    | Signification                                                                                                    | Montage                                                                                                    |
|---|----------------------------------------------------------------------------------------------------|----------------------------------------------------------------------------------------------------|----------------------------------------------------------------------------------------------------|
| 1 | Remplir la cuve à un niveau<br>inférieure.                                                                                                    | supérieur à la prise                                                                                                    | - p                                                                                                    |
| 2 | Remplir l'ensemble de mesu                                                                                                    | re de produit.                                                                                                    |                                                                                                    |
|   | Fermer 3.                                                                                                    | Isoler le côté haute<br>pression du côté basse<br>pression.                                                                                                    | + <sub>A</sub>                                                                                                    |
|   | Ouvrir A et B.                                                                                                    | Ouvrir les vannes d'arrêt.                                                                                                    |                                                                                                    |
| 3 | Purger le côté haute pression pression si nécessaire).                                                                                                    | n (vider le côté basse                                                                                                    |                                                                                                    |
|   | Ouvrir 2 et 4.                                                                                                    | Introduire le produit du<br>côté haute pression.                                                                                                    |                                                                                                    |
|   | Ouvrir 6 et 7 brièvement,<br>puis refermer.                                                                                                    | Remplir le côté haute<br>pression complètement de<br>produit et éliminer l'air.                                                                                                    |                                                                                                    |
| 4 | Mettre le point de mesure er                                                                                                    | n fonctionnement.                                                                                                    | $1 \begin{array}{c c} 2 \\ 1 \end{array} \\ 1 \begin{array}{c} 2 \\$                                                                                                    |
|   | À présent :<br>– 3, 6 et 7 sont fermées.<br>– 2, 4, A et B sont ouvertes.                                                                                                 |                                                                                                    | A0030039<br>Cuve fermée                                                                                                    |
| 5 | Effectuer un étalonnage selo<br>suivantes :<br>"in pressure" – avec pressio<br>"in pressure" – sans pressio<br>"in height" – avec pression<br>"in height" – sans pression | on l'une des méthodes<br>on de référence ( $\rightarrow \stackrel{>}{=} 93$ )<br>on de référence ( $\rightarrow \stackrel{>}{=} 95$ )<br>de référence ( $\rightarrow \stackrel{>}{=} 97$ )<br>o de référence ( $\rightarrow \stackrel{>}{=} 99$ ) | I Deltabar M<br>II Bloc manifold 3 voies<br>III Séparateur<br>1,5 Vannes de vidange<br>2,4 Vannes d'entrée<br>3 Vanne d'équilibrage<br>6,7 Vannes de purge sur le Deltabar M<br>A, B Vannes d'arrêt |

### Cuve fermée avec vapeur superposée

# i

Avant d'étalonner l'appareil, s'assurer que la prise de pression a été nettoyée et remplie de produit.  $\rightarrow$  Voir le tableau suivant.

|   | Vannes                                                                                                    | Signification                                                                                                    | Montage                                                                                             |
|---|----------------------------------------------------------------------------------------------------|----------------------------------------------------------------------------------------------------|----------------------------------------------------------------------------------------------------|
| 1 | Remplir la cuve à un niveau inférieure.                                                                                                    | supérieur à la prise                                                                                                    |                                                                                                    |
| 2 | Remplir l'ensemble de mesu                                                                                                    | re de produit.                                                                                                    | -                                                                                                   |
|   | Ouvrir A et B.                                                                                                    | Ouvrir les vannes d'arrêt.                                                                                                    | ДВ                                                                                                  |
|   | Remplir la prise de pression pot de condensation.                                                                                                    | négative jusqu'au niveau du                                                                                                    | +_A                                                                                                 |
| 3 | Purger l'appareil.                                                                                                    |                                                                                                    |                                                                                                    |
|   | Ouvrir 2 et 4.                                                                                                    | Introduire le produit.                                                                                                    |                                                                                                    |
| - | Fermer 4.                                                                                                    | Fermer le côté basse<br>pression.                                                                                                    |                                                                                                    |
|   | Ouvrir 3.                                                                                                    | Équilibrer le côté positif et<br>le côté basse pression.                                                                                                    |                                                                                                    |
|   | Ouvrir 6 et 7 brièvement,<br>puis refermer.                                                                                                    | Remplir l'appareil de<br>mesure complètement de<br>produit et éliminer l'air.                                                                                                    |                                                                                                    |
| 4 | Mettre le point de mesure e                                                                                                    | n fonctionnement.                                                                                                    | A0030040                                                                                            |
|   | Fermer 3.                                                                                                    | Isoler le côté haute<br>pression du côté basse<br>pression.                                                                                                    | Cuve fermée avec vapeur superposée<br>I Deltabar M<br>II Bloc manifold 3 voies<br>III Séparateur    |
|   | Ouvrir 4.                                                                                                    | Raccorder le côté basse pression.                                                                                                    | <ol> <li>1,5 Vannes de vidange</li> <li>4 Vannes d'entrée</li> <li>3 Vanne d'équilibrage</li> </ol> |
|   | À présent :<br>- 3, 6 et 7 sont fermées.<br>- 2, 4, A et B sont ouvertes.                                                                                               |                                                                                                    | 6, 7 Vannes de purge sur le Deltabar M<br>A, B Vannes d'arrêt                                       |
| 5 | Effectuer un étalonnage sele<br>suivantes :<br>"in pressure" – avec pressi<br>"in pressure" – sans pressi<br>"in height" – avec pression<br>"in height" – sans pression | on l'une des méthodes<br>on de référence ( $\rightarrow \stackrel{\square}{=} 93$ )<br>on de référence ( $\rightarrow \stackrel{\square}{=} 95$ )<br>a de référence ( $\rightarrow \stackrel{\square}{=} 97$ )<br>a de référence ( $\rightarrow \stackrel{\square}{=} 99$ ) |                                                                                                    |

### 8.9.2 Sélection de niveau "In pressure" Étalonnage avec pression de référence (étalonnage humide)

#### Exemple :

Dans cet exemple, le niveau dans la cuve doit être mesuré en "m". Le niveau maximal est de 3 m (9.8 ft). La gamme de pression découle du niveau et de la densité.

### **Condition :**

- La variable mesurée est directement proportionnelle à la pression.
- La cuve peut être remplie et vidée.

# i

Les valeurs entrées pour "Empty calib. (028)/Full calib. (031)" et les pressions présentes au niveau de l'appareil doivent être distantes d'au moins 1 %. Si les valeurs sont trop proches, la valeur est refusée et un message est délivré. Les autres seuils ne sont pas vérifiés, c'est-à-dire que les valeurs entrées doivent correspondre au module capteur et à l'application pour que l'appareil de mesure puisse effectuer une mesure correcte.

|   | Description                                                                                                 |
|---|----------------------------------------------------------------------------------------------------|
| 1 | Procéder à la "correction de la position" $\rightarrow$ 🖹 68.                                               |
| 2 | À l'aide du paramètre "Measuring mode (005)",<br>sélectionner le mode de mesure "Niveau".                   |
| 3 | Sélectionner une unité de pression via le paramètre                                                         |
|   | Chemin de menu : Setup $\rightarrow$ <b>Press. eng. unit (125)</b>                                          |
| 4 | Sélectionner le mode de niveau "In pressure" via le<br>paramètre "Level selection (024)".                   |
|   | Chemin de menu : Setup $\rightarrow$ Extended setup $\rightarrow$ Level $\rightarrow$ Level selection (024) |

|    | Description                                                                                                    |                                                                                                    |
|----|----------------------------------------------------------------------------------------------------|----------------------------------------------------------------------------------------------------|
| 5  | Sélectionner une unité de niveau à l'aide du<br>paramètre "Unit before lin. (025)", ici "m" par<br>exemple.                                                               | <u>h</u><br>[m]                                                                                                    |
|    | Chemin de menu : Setup $\rightarrow$ Extended setup $\rightarrow$ Level $\rightarrow$ Unit before lin. (025)                                                              | <b>B</b> 3                                                                                                    |
| 6  | Sélectionner l'option "Wet" au moyen du paramètre<br>Calibration mode (027).                                                                                              |                                                                                                    |
|    | Chemin de menu : Setup $\rightarrow$ Extended setup $\rightarrow$ Level $\rightarrow$ Calibration mode (027)                                                              |                                                                                                    |
| 7  | La pression pour le point d'étalonnage inférieur est<br>présente au niveau de l'appareil, ici 0 mbar par<br>exemple.                                                      | $\mathbf{A}  0  \mathbf{A}  0  \mathbf{A}  0  \mathbf{A}  \mathbf{A}  $ |
|    | Sélectionner le paramètre "Empty calib. (028)".                                                                                                    | A0017658                                                                                                    |
|    | Chemin de menu : Setup $\rightarrow$ Extended setup $\rightarrow$ Level $\rightarrow$ Empty calib. (028)                                                                  | Etalonnage avec pression de référence – étalonnage humide<br>A Voir tableau, étape 7.<br>B Voir tableau, étape 8.                                                                                                    |
|    | Entrer la valeur de niveau, ici par ex. 0 m. La valeur<br>de pression présente est affectée à la valeur de<br>niveau inférieure en confirmant la valeur.                  |                                                                                                    |
| 8  | La pression pour le point d'étalonnage supérieur est<br>présente au niveau de l'appareil, ici 300 mbar<br>(4.35 psi) par exemple.                                         |                                                                                                    |
|    | Sélectionner le paramètre "Full calib. (031)".                                                                                                    |                                                                                                    |
|    | Chemin de menu : Setup $\rightarrow$ Extended setup $\rightarrow$ Level $\rightarrow$ Full calib. (031)                                                                   |                                                                                                    |
|    | Entrer la valeur de niveau, ici 3 m (9.8 ft) par<br>exemple. En validant cette valeur, la valeur de<br>pression mesurée est affectée à la valeur de niveau<br>supérieure. |                                                                                                    |
| 9  | Si l'étalonnage est effectué avec un autre produit que<br>le produit de process, entrer la densité du produit<br>d'étalonnage dans "Adjust density (034)".                |                                                                                                    |
|    | Chemin de menu : Setup $\rightarrow$ Extended setup $\rightarrow$ Level $\rightarrow$ Adjust density (034)                                                                |                                                                                                    |
| 10 | Si l'étalonnage est effectué avec un autre produit que<br>le produit de process, entrer la densité du produit de<br>process dans le paramètre "Process density (035)".    |                                                                                                    |
|    | Chemin de menu : Setup $\rightarrow$ Extended setup $\rightarrow$ Level $\rightarrow$ Process density (035)                                                               |                                                                                                    |
| 11 | Résultat :<br>La gamme de mesure est réglée de 0 à 3 m (9.8 ft).                                                                                                    |                                                                                                    |

Les variables mesurées %, niveau, volume et masse sont disponibles pour ce mode de niveau. Voir  $\rightarrow$   $\triangleq$  117 "Unit before lin. (025)".

### 8.9.3 Sélection de niveau "In pressure" Étalonnage sans pression de référence (étalonnage sec)

#### Exemple :

Dans cet exemple, le volume dans la cuve doit être mesuré en litres . Le volume maximal de 1000 litres (264 gal) correspond à une pression de 450 mbar (6.53 psi). Le volume minimal de 0 litre correspond à une pression de 50 mbar (0.72 psi), étant donné que l'appareil est monté sous le début d'échelle niveau.

### **Condition**:

- La variable mesurée est directement proportionnelle à la pression.
- Il s'agit d'un étalonnage théorique, c'est-à-dire que les valeurs de pression et de volume pour les points d'étalonnage inférieur et supérieur doivent être connues.

## i

- Les valeurs entrées pour "Empty calib. (028)/Full calib. (031)", "Empty pressure (029)/Full pressure (032)" doivent être distantes d'au moins 1 %. Si les valeurs sont trop proches, la valeur est refusée et un message est délivré. Les autres seuils ne sont pas vérifiés, c'est-àdire que les valeurs entrées doivent correspondre au module capteur et à l'application pour que l'appareil de mesure puisse effectuer une mesure correcte.

|   | Description                                                                                                    |
|---|----------------------------------------------------------------------------------------------------|
| 1 | Sélectionner le mode de mesure "Niveau" via le<br>paramètre <b>"Measuring mode (005)</b> ".                      |
|   | Chemin de menu : Setup $\rightarrow$ Measuring mode (005)                                                        |
| 2 | Sélectionner une unité de pression via le paramètre<br><b>"Press. eng. unit (125)</b> ", ici "mbar" par exemple. |
|   | Chemin de menu : Setup $ ightarrow$ Press. eng. unit (125)                                                       |
| 3 | Sélectionner le mode de niveau "In pressure" via le paramètre "Level selection (024)".                           |
|   | Chemin de menu : Setup $\rightarrow$ Extended setup $\rightarrow$ Level $\rightarrow$ Level selection (024)      |
| 4 | Sélectionner une unité de volume via le paramètre<br>"Unit before lin. (025)", ici "I" (litre) par exemple.      |
|   | Chemin de menu : Setup $\rightarrow$ Extended setup $\rightarrow$ Level $\rightarrow$ Unit before lin. (025)     |

|    | Description                                                                                                    |                                                                                                    |
|----|----------------------------------------------------------------------------------------------------|----------------------------------------------------------------------------------------------------|
| 5  | Sélectionner l'option "Dry" via le paramètre<br>Calibration mode (027).                                                                                                    |                                                                                                    |
|    | Level $\rightarrow$ Calibration mode (027)                                                                                                    | <b>C</b> 1000                                                                                                    |
| 6  | "Adjust density (034)" contient le réglage par défaut<br>1,0 mais cette valeur peut être modifiée si<br>nécessaire. Les paires de valeurs entrées doivent<br>correspondre à cette densité.<br>Chemin de menu : Setup $\rightarrow$ Extended setup $\rightarrow$<br>Level $\rightarrow$ Adjust density (034) |                                                                                                    |
| 7  | Entrer la valeur de volume pour le point d'étalonnage<br>inférieur via le paramètre "Empty calib. (028)", ici<br>0 litres par exemple.                                                                                                    | $\begin{array}{c} \mathbf{A} & 0 & \bullet \\ 50 & 450 & \mathbf{p} \\ \mathbf{B} & \mathbf{D} & \mathbf{D} \end{array}$ |
|    | Chemin de menu : Setup $\rightarrow$ Extended setup $\rightarrow$ Level $\rightarrow$ Empty calib. (028)                                                                                                    | A Voir tableau, étape 7.                                                                                                 |
| 8  | Entrer la valeur de pression pour le point<br>d'étalonnage inférieur via le paramètre "Empty<br>pressure (029)", ici 50 mbar (0.72 psi) par exemple.                                                                                                    | B Voir tableau, étape 8.<br>C Voir tableau, étape 9.<br>D Voir tableau, étape 10.                                        |
|    | Chemin de menu : Setup $\rightarrow$ Extended setup $\rightarrow$ Level $\rightarrow$ Empty pressure (029)                                                                                                    |                                                                                                    |
| 9  | Entrer la valeur de volume pour le point d'étalonnage<br>supérieur via le paramètre "Full calib. (031)", ici<br>1000 litres (264 gal) par exemple.                                                                                                    |                                                                                                    |
|    | Chemin de menu : Setup $\rightarrow$ Extended setup $\rightarrow$ Level $\rightarrow$ Full calib. (031)                                                                                                    |                                                                                                    |
| 10 | Entrer la valeur de pression pour le point<br>d'étalonnage supérieur via le paramètre "Full<br>pressure (032)", ici 450 mbar (6.53 psi) par<br>exemple.                                                                                                    |                                                                                                    |
|    | Chemin de menu : Setup $\rightarrow$ Extended setup $\rightarrow$ Level $\rightarrow$ Full pressure (032)                                                                                                    |                                                                                                    |
| 11 | Si l'étalonnage est effectué avec un autre produit que<br>le produit de process, entrer la densité du produit de<br>process dans le paramètre "Process density (035)".<br>Chemin de menu : Setup $\rightarrow$ Extended setup $\rightarrow$<br>Level $\rightarrow$ Process density (035)                    |                                                                                                    |
| 12 | Résultat :<br>La gamme de mesure est réglée de 0 à 1000 l<br>(264 gal).                                                                                                    |                                                                                                    |

Les variables mesurées %, niveau, volume et masse sont disponibles pour ce mode de niveau. Voir  $\rightarrow \triangleq 117$  "Unit before lin. (025)".

### 8.9.4 Sélection de niveau "In height" Étalonnage sans pression de référence (étalonnage sec)

#### Exemple :

Dans cet exemple, le volume dans la cuve doit être mesuré en litres. Le volume maximal de 1000 litres (264 gal) correspond à un niveau de 4,5 m (14.8 ft). Le volume minimal de 0 litre correspond à un niveau de 0,5 m (1,6 psi), étant donné que l'appareil est monté sous le début d'échelle niveau.

### **Condition**:

- La variable mesurée est directement proportionnelle à la pression.
- Il s'agit d'un étalonnage théorique, c'est-à-dire que les valeurs de hauteur et de pression pour les points d'étalonnage inférieur et supérieur doivent être connues.

# i

- Les valeurs entrées pour "Empty calib. (028)/Full calib. (031)", "Empty height (030)/Full height (033)" doivent être distantes d'au moins 1 %. Si les valeurs sont trop proches, la valeur est refusée et un message est délivré. Les autres seuils ne sont pas vérifiés, c'est-àdire que les valeurs entrées doivent correspondre au module capteur et à l'application pour que l'appareil de mesure puisse effectuer une mesure correcte.

|   | Description                                                                                                    |
|---|----------------------------------------------------------------------------------------------------|
| 1 | Sélectionner le mode de mesure "Niveau" via le paramètre " <b>Measuring mode (005)</b> ".                                                                                                    |
|   | Chemin de menu : Setup $\rightarrow$ Measuring mode (005)                                                                                                    |
| 2 | Sélectionner une unité de pression via le paramètre<br><b>"Press. eng. unit (125)</b> ", ici "mbar" par exemple.                                                                                    |
|   | Chemin de menu : Setup $\rightarrow$ Press. eng. unit (125)                                                                                                    |
| 3 | Sélectionner le mode de niveau "In height" via le paramètre "Level selection (024)".<br>Chemin de menu : Setup $\rightarrow$ Extended setup $\rightarrow$ Level $\rightarrow$ Level selection (024) |
| 4 | Sélectionner une unité de volume via le paramètre<br>"Unit before lin. (025)", ici "l" (litre) par exemple.                                                                                         |
|   | Chemin de menu : Setup $\rightarrow$ Extended setup $\rightarrow$<br>Level $\rightarrow$ Unit before lin. (025)                                                                                     |
| 5 | Sélectionner une unité de niveau à l'aide du<br>paramètre "Height unit (026)", ici "m" par exemple.                                                                                                 |
|   | Chemin de menu : Setup $\rightarrow$ Extended setup $\rightarrow$ Level $\rightarrow$ Height unit (026)                                                                                             |
| 6 | Sélectionner l'option "Dry" via le paramètre<br>Calibration mode (027).                                                                                                    |
|   | Chemin de menu : Setup $\rightarrow$ Extended setup $\rightarrow$ Level $\rightarrow$ Calibration mode (027)                                                                                        |
| 7 | Entrer la densité du produit via le paramètre "Adjust density (034)", ici "1 g/cm <sup>3</sup> " (1 SGU) par exemple.                                                                               |
|   | Chemin de menu : Setup $\rightarrow$ Extended setup $\rightarrow$ Level $\rightarrow$ Adjust density (034)                                                                                          |

|    | Description                                                                                                    |                       |                                                                                          |                              |                                                   |
|----|----------------------------------------------------------------------------------------------------|-----------------------|------------------------------------------------------------------------------------------|------------------------------|---------------------------------------------------|
| 8  | Entrer la valeur de volume pour le point d'étalonnage<br>inférieur via le paramètre "Empty calib. (028)", ici<br>0 litre par exemple.                              | -                     | $\frac{h}{m}$ $h = \frac{1}{\rho}$                                                       | p                            |                                                   |
|    | Chemin de menu : Setup $\rightarrow$ Extended setup $\rightarrow$ Level $\rightarrow$ Empty calib. (028)                                                           |                       | 4.5                                                                                      |                              |                                                   |
| 9  | Entrer la valeur de hauteur pour le point<br>d'étalonnage inférieur via le paramètre "Empty<br>height (030)", ici 0,5 m (1.6 ft) par exemple.                      |                       |                                                                                          | 1                            | $\mathbf{a} = 1 \frac{\mathbf{g}}{\mathbf{cm}^3}$ |
|    | Chemin de menu : Setup $\rightarrow$ Extended setup $\rightarrow$ Level $\rightarrow$ Empty height (030)                                                           |                       |                                                                                          |                              |                                                   |
| 10 | Entrer la valeur de volume pour le point d'étalonnage<br>supérieur via le paramètre "Full calib. (031)", ici<br>1000 litres (264 gal) par exemple.                 |                       | $\begin{array}{c} 0.5 \\ 49 \\ \hline 11 \\ 1 \end{array}$                               | 441                          | p<br>[mbar]                                       |
|    | Chemin de menu : Setup $\rightarrow$ Extended setup $\rightarrow$ Level $\rightarrow$ Full calib. (031)                                                            | <b>D</b> 10           | 000                                                                                      |                              |                                                   |
| 11 | Entrer la valeur de hauteur pour le point<br>d'étalonnage inférieur via le paramètre "Full height<br>(033)", ici 4,5 m (14.8 ft) par exemple.                      |                       | +                                                                                        |                              |                                                   |
|    | Chemin de menu : Setup $\rightarrow$ Extended setup $\rightarrow$ Level $\rightarrow$ Full height (033)                                                            |                       |                                                                                          | ]                            | $h = \frac{p}{\rho \cdot g}$                      |
| 12 | Si le process utilise un autre produit que celui ayant<br>servi à l'étalonnage, il faut indiquer la nouvelle<br>densité dans le paramètre "Process density (035)". | В                     | 0 <b>c</b>                                                                               | 4.5<br><b>E</b>              | $\frac{h}{[m]}$                                   |
|    | Chemin de menu : Setup $\rightarrow$ Extended setup $\rightarrow$ Level $\rightarrow$ Process density (035)                                                        | Étalonr               | age sans pression de                                                                     | e référence – étaloi         | A0031195<br>nnage sec                             |
| 13 | Résultat :<br>La gamme de mesure est réglée de 0 à 1000 l<br>(264 gal).                                                                                            | A<br>B<br>C<br>D<br>E | Voir tableau, étape<br>Voir tableau, étape<br>Voir tableau, étape<br>Voir tableau, étape | 7.<br>8.<br>9.<br>10.<br>11. |                                                   |

Les variables mesurées %, niveau, volume et masse sont disponibles pour ce mode de niveau  $\rightarrow \triangleq 117$  "Unit before lin. (025)".

### 8.9.5 Sélection de niveau "In height" Étalonnage avec pression de référence (étalonnage humide)

#### Exemple :

Dans cet exemple, le volume dans la cuve doit être mesuré en litres. Le volume maximal de 1000 litres (264 gal) correspond à un niveau de 4,5 m (14.8 ft). Le volume minimal de 0 litre correspond à un niveau de 0,5 m (1,6 psi), étant donné que l'appareil est monté sous le début d'échelle niveau.

La densité du produit est de 1 g/cm<sup>3</sup> (1 SGU).

### Condition :

- La variable mesurée est directement proportionnelle à la pression.
- La cuve peut être remplie et vidée.

## i

Les valeurs entrées pour "Empty calib. (028)/Full calib. (031)" et les valeurs de pression présentes au niveau de l'appareil doivent être distantes d'au moins 1 %. Si les valeurs sont trop proches, la valeur est refusée et un message est délivré. Les autres seuils ne sont pas vérifiés, c'est-à-dire que les valeurs entrées doivent correspondre au module capteur et à l'application pour que l'appareil de mesure puisse effectuer une mesure correcte.

|   | Description                                                                                                    |
|---|----------------------------------------------------------------------------------------------------|
| 1 | Procéder au "Réglage zéro" . Voir $\rightarrow$ 🖹 68.                                                                |
| 2 | Sélectionner le mode de niveau "In height" via le paramètre "Level selection (024)".                                 |
|   | Chemin de menu : Setup $\rightarrow$ Extended setup $\rightarrow$ Level $\rightarrow$ Level selection (024)          |
| 3 | À l'aide du paramètre <b>"Measuring mode (005)</b> ",<br>sélectionner le mode de mesure "Niveau".                    |
|   | Chemin de menu : Setup $\rightarrow$ Measuring mode (005)                                                            |
| 4 | Sélectionner une unité de pression via le paramètre<br>" <b>Press. eng. unit (125)</b> ", ici "mbar" par exemple.    |
|   | Chemin de menu : Setup $\rightarrow$ Press. eng. unit (125)                                                          |
| 5 | À l'aide du paramètre "Unit before lin. (025)",<br>sélectionner une unité de volume, ici "I" (litre) par<br>exemple. |
|   | Chemin de menu : Setup $\rightarrow$ Extended setup $\rightarrow$ Level $\rightarrow$ Unit before lin. (025)         |

|    | Description                                                                                                    |                                                                                                    |
|----|----------------------------------------------------------------------------------------------------|----------------------------------------------------------------------------------------------------|
| 6  | À l'aide du paramètre "Height unit (026)", sélection-<br>ner une unité de niveau, ici "m" par exemple.                                                                                                    | $\frac{h}{h} \neq h = \frac{p}{h}$                                                                          |
|    | Chemin de menu : Setup $\rightarrow$ Extended setup $\rightarrow$ Level $\rightarrow$ Height unit (026)                                                                                                    | [m] ρ·g<br>4.5                                                                                              |
| 7  | Sélectionner l'option "Wet" au moyen du paramètre<br>Calibration mode (027).<br>Chemin de menu : Setup $\rightarrow$ Extended setup $\rightarrow$<br>Level $\rightarrow$ Calibration mode (027)                                                                                                    | $\mathbf{A}$ $\rho = 1 \frac{g}{cm^3}$                                                                      |
| 8  | Si l'étalonnage est effectué avec un autre produit que<br>le produit de process, entrer la densité du produit<br>d'étalonnage dans le paramètre "Adjust density<br>(034)", ici 1 g/cm <sup>3</sup> (1 SGU) par exemple.<br>Chemin de menu : Setup $\rightarrow$ Extended setup $\rightarrow$<br>Level $\rightarrow$ Adjust density (034) | $0.5 \frac{1}{49} \frac{1}{441} \frac{p}{[mbar]}$                                                           |
| 9  | La pression pour le point d'étalonnage inférieur est<br>présente au niveau de l'appareil, ici recouvrement<br>0,5 m/49 mbar (0.71 psi), par exemple.                                                                                                    | <b>C</b> 1000                                                                                               |
|    | Entrer la valeur de volume pour le point d'étalonnage<br>inférieur via le paramètre "Empty calib. (028)", ici<br>0 litre par exemple.                                                                                                    |                                                                                                    |
|    | Chemin de menu : Setup $\rightarrow$ Extended setup $\rightarrow$ Level $\rightarrow$ Empty calib. (028)                                                                                                    | $h = \frac{p}{\rho \cdot g}$                                                                                |
| 10 | La pression pour le point d'étalonnage supérieur est<br>présente au niveau de l'appareil, ici recouvrement<br>4,5 m/441 mbar (6.4 psi), par exemple.                                                                                                    | $\begin{array}{c ccccccccccccccccccccccccccccccccccc$                                                       |
|    | Entrer la valeur de volume pour le point d'étalonnage<br>supérieur via le paramètre "Full calib. (031)", ici<br>"1000 litres" (264 gal) par exemple.                                                                                                    | A0031196<br>Fig. 28: Étalonnage avec pression de référence –<br>étalonnage humide<br>A Voir tableau étane 8 |
|    | Chemin de menu : Setup $\rightarrow$ Extended setup $\rightarrow$ Level $\rightarrow$ Full calib. (031)                                                                                                    | B Voir tableau, étape 9.<br>C Voir tableau, étape 10.                                                       |
| 11 | Si l'étalonnage est effectué avec un autre produit que<br>le produit de process, entrer la densité du produit de<br>process dans le paramètre "Process density (035)".                                                                                                    |                                                                                                    |
|    | Chemin de menu : Setup $\rightarrow$ Extended setup $\rightarrow$<br>Level $\rightarrow$ Process density (035)                                                                                                    |                                                                                                    |
| 12 | Résultat :<br>La gamme de mesure est réglée de 0 à 1000 l<br>(264 gal).                                                                                                    |                                                                                                    |

Les variables mesurées %, niveau, volume et masse sont disponibles pour ce mode de niveau  $\rightarrow$   $\triangleq$  117 "Unit before lin. (025)".

| Nom du paramètre                             | Description       |
|----------------------------------------------|-------------------|
| Level selection (024)                        | → 🖹 117           |
| Unit before lin. (025)                       | → 🖹 117           |
| Height unit (026)                            | → 🖹 117           |
| Calibration mode (027)                       | $\rightarrow$ 117 |
| Empty calib. (028)                           | → <b>1</b> 18     |
| Empty pressure (029)<br>Empty pressure (185) | → <b>1</b> 18     |
| Empty height (030)<br>Empty height (186)     | → <b>1</b> 18     |
| Full calib. (031)                            | $\rightarrow$ 118 |
| Full pressure (187)<br>Full pressure (032)   | $\rightarrow$ 118 |
| Full height (033)<br>Full height (188)       | → <b>1</b> 18     |
| Density unit (127)                           | → 🖹 119           |
| Adjust density (034)                         | → <b>1</b> 19     |
| Process density (035)                        | → 🖹 119           |
| Level before lin. (019)                      | → <b>1</b> 19     |

### 8.9.6 Paramètres requis pour le mode de mesure "Niveau"

## 8.10 Aperçu du menu de configuration de l'afficheur local

Tous les paramètres et leur code d'accès direct (entre parenthèses) sont énumérés dans le tableau suivant. Le numéro de page renvoie à la description du paramètre.

| Niveau 1                                                                                                    | Niveau 2                                                                                                    | Niveau 3                        | Niveau 4                                        | Page          |  |
|----------------------------------------------------------------------------------------------------|----------------------------------------------------------------------------------------------------|---------------------------------|-------------------------------------------------|---------------|--|
| Les paramètres en italique ne peuvent pas être modifiés (paramètres en lecture seule). Les réglages, tels que le mode de mesure, l'étalonnac<br>humide ou le verrouillage hardware, déterminent l'affichage de ces paramètres. |                                                                                                    |                                 |                                                 |               |  |
| Language (000)                                                                                                    |                                                                                                    |                                 |                                                 |               |  |
| Display/Operation Displaymode (001)                                                                                                    |                                                                                                    |                                 |                                                 | → 🖹 111       |  |
|                                                                                                    | Add. disp. value (002)                                                                                                    |                                 |                                                 |               |  |
|                                                                                                    | Format 1st value (004)                                                                                                    |                                 |                                                 |               |  |
|                                                                                                    | FF input source (233)                                                                                                    |                                 |                                                 |               |  |
|                                                                                                    | FF input unit (234)                                                                                                    |                                 |                                                 |               |  |
|                                                                                                    | FF input form (235)                                                                                                    |                                 |                                                 |               |  |
| Setup                                                                                                    | Lin./SQRT switch (133) (Deltabar)                                                                                                    |                                 |                                                 |               |  |
|                                                                                                    | Measuring mode (005)<br>Measuring mode (182)                                                                                                |                                 |                                                 | → 🖹 113       |  |
|                                                                                                    | Switch P1/P2 (163)                                                                                                    |                                 |                                                 | → 🖹 115       |  |
|                                                                                                    | High-pressure side (006) (Deltal<br>High-pressure side (183) (Deltab                                                                        | b <b>ar)</b><br>ar)             |                                                 | → 🖹 115       |  |
|                                                                                                    | Press. eng. unit (125)                                                                                                    |                                 |                                                 | → 🖹 114       |  |
|                                                                                                    | Corrected press. (172)                                                                                                    |                                 |                                                 | → 🖹 116       |  |
|                                                                                                    | Pos. zeroadjust (007) (Deltabar M et cellule de mesure de<br>pression relative)<br>Calib.offset (192) / (008) (capteur de pression absolue) |                                 |                                                 |               |  |
|                                                                                                    | (capteurs de pression absolue)                                                                                                    |                                 |                                                 |               |  |
|                                                                                                    | Max. flow (009) (mode de mesure "Débit") (Deltabar)                                                                                         |                                 |                                                 |               |  |
|                                                                                                    | Max. pressure flow (010) (mode de mesure "Débit") (Deltabar)                                                                                |                                 |                                                 |               |  |
|                                                                                                    | Empty calib. (028) (mode de mesure "Niveau" et "Calibration mode (027)" = humide)                                                           |                                 |                                                 |               |  |
|                                                                                                    | Full calib. (031) (mode de mesure "Niveau" et "Calibration mode (027)" = humide)                                                            |                                 |                                                 |               |  |
|                                                                                                    | Dampingswitch (164) (lecture seule)                                                                                                    |                                 |                                                 |               |  |
|                                                                                                    | Dampingvalue (017)<br>Damping value (184)                                                                                                   |                                 | → 🖹 114                                         |               |  |
|                                                                                                    | Flow (018) (mode de mesure "Déb                                                                                                    | bit") (Deltabar)                |                                                 | → 🖻 122       |  |
|                                                                                                    | Level before lin. (019) (mode de mesure "Niveau")                                                                                           |                                 |                                                 |               |  |
|                                                                                                    | Pressure af. damp (111)                                                                                                    |                                 |                                                 | → 🖹 116       |  |
|                                                                                                    | Extended Setup                                                                                                    | Code definition (023)           |                                                 | → 🖹 110       |  |
|                                                                                                    |                                                                                                    | Pd-tag. (022)                   |                                                 | → 🖻 111       |  |
|                                                                                                    |                                                                                                    | Operatorcode (021)              |                                                 | → 🖹 110       |  |
|                                                                                                    |                                                                                                    | Level (mode de mesure "Niveau") | Level selection (024)                           | → 🖻 117       |  |
|                                                                                                    |                                                                                                    |                                 | Unit before lin. (025)                          | → 🖻 117       |  |
|                                                                                                    |                                                                                                    |                                 | Height unit (026)                               | → 🖻 117       |  |
|                                                                                                    |                                                                                                    |                                 | Calibration mode (027)                          | → 🖹 117       |  |
|                                                                                                    |                                                                                                    |                                 | Empty calib. (028)                              | → 🖹 118       |  |
|                                                                                                    |                                                                                                    |                                 | Empty pressure (029)<br>Empty pressure (185)    | → 🖹 118       |  |
|                                                                                                    |                                                                                                    |                                 | Empty height (030)<br><i>Empty height (186)</i> | → <b>1</b> 18 |  |

| Niveau 1 | Niveau 2       | Niveau 3                                      | Niveau 4                                                                                           | Page                     |
|----------|----------------|-----------------------------------------------|----------------------------------------------------------------------------------------------------|--------------------------|
|          |                |                                               | Full calib. (031)                                                                                  | → 🖹 118                  |
| Setup    | Extended Setup | Level<br>(mode de mesure "Niveau")            | Full pressure (032)<br>Full pressure (187)                                                         | → 🖹 118                  |
|          |                |                                               | Full height (033)<br>Full height (188)                                                             | → 🖹 118                  |
|          |                |                                               | Adjust density (034)                                                                               | → 🖹 119                  |
|          |                |                                               | Process density (035)                                                                              | → 🖹 119                  |
|          |                |                                               | Level before lin. (019)                                                                            | → 🖹 119                  |
|          |                | Linearization                                 | Lin. mode (037)                                                                                    | → 🖹 119                  |
|          |                |                                               | Unit after lin. (038)                                                                              | → 🖹 119                  |
|          |                |                                               | Line-numb (039)                                                                                    | → 🖹 120                  |
|          |                |                                               | X-value (040) (entrée manuelle)<br>X-value (123) (linéaire/tableau<br>actif)                       | → 🖹 120                  |
|          |                |                                               | Y-value (041) (entrée manuelle/<br>entrée semi-auto.)<br>Y-value (194) (linéaire/tableau<br>actif) | → È 120                  |
|          |                |                                               | Edit table (042)                                                                                   | → 🖻 120                  |
|          |                |                                               | Tankdescription (173)                                                                              | → 🖹 120                  |
|          |                |                                               | Tank content (043)                                                                                 | → 🖹 120                  |
|          |                | Flow (mode de mesure "Débit")                 | Flow type (044)                                                                                    | → 🖹 121                  |
|          |                | (Deitabar M)                                  | Unité de débit massique (045)                                                                      | → 🖹 121                  |
|          |                |                                               | Norm. flow unit (046)                                                                              | → 🖹 121                  |
|          |                |                                               | Std. flow unit (047)                                                                               | → 🖹 121                  |
|          |                |                                               | Flow unit (048)                                                                                    | → 🖻 122                  |
|          |                |                                               | Max. flow (009)                                                                                    | → 🖻 122                  |
|          |                |                                               | Max. pressure flow (010)                                                                           | → 🖹 122                  |
|          |                |                                               | Setlow-flow cut-off (049)                                                                          | → 🖹 122                  |
|          |                | Angles Ing. (1                                | Flow (018)                                                                                         | → 🖻 122                  |
|          |                | Analog Input 1<br>Analog Input 2              | Channel/CHANNEL (171)                                                                              | → 🖻 124                  |
|          |                |                                               | Out value (195)                                                                                    | → 🖹 124                  |
|          |                |                                               | Out status (196)                                                                                   | → 🖹 124                  |
|          |                |                                               | Channel/CHANNEL (200)                                                                              | → 🖹 124                  |
|          |                |                                               | Out value (201)                                                                                    | → 🖹 124                  |
|          |                |                                               | Out status (202)                                                                                   | $\rightarrow$ 124        |
|          |                | Analog Input 3<br>(si instancié)              | Channel/CHANNEL (238)                                                                              | → 🖹 124                  |
|          |                |                                               | Out value (239)                                                                                    | → 🖹 124                  |
|          |                |                                               | Out status (240)                                                                                   | → 🖹 124                  |
|          |                | Analog Input 4<br>(si instancié)              | Channel/CHANNEL (241)                                                                              | $\rightarrow \equiv 124$ |
|          |                | (                                             | Out value (242)                                                                                    | $\rightarrow \equiv 124$ |
|          |                |                                               | Out status (243)                                                                                   | $\rightarrow \equiv 124$ |
|          |                | Analog Input 5 (Deltabar M)<br>(si instancié) | Channel/CHANNEL (255)                                                                              | $\rightarrow \equiv 124$ |
|          |                |                                               | Out value (256)                                                                                    | $\rightarrow \equiv 124$ |
|          |                | Out status (257)                              | $\rightarrow$ $\exists$ 124                                                                        |                          |

| Niveau 1   | Niveau 2                | Niveau 3                 | Niveau 4                                         | Page          |  |
|------------|-------------------------|--------------------------|--------------------------------------------------|---------------|--|
|            |                         | Totalizer 1 (Deltabar M) | Eng. unit totalizer 1 (058) (059)<br>(060) (061) | → <b>1</b> 26 |  |
|            |                         |                          | Totalizer mode 1 (175)                           | → 🖹 126       |  |
|            |                         |                          | Totalizer 1 failsafe (176)                       | → 🖹 126       |  |
| Setup      | Extended Setup          | Totalizer 1              | Reset totalizer 1 (062)                          | → 🖹 126       |  |
|            |                         | (Deitabar M)             | Totalizer 1 (063)                                | → 🖹 126       |  |
|            |                         |                          | Totalizer 1 overflow (064)                       | → 🖹 126       |  |
|            |                         | Totalizer 2 (Deltabar M) | Eng. unit totalizer 2 (065) (066)<br>(067) (068) | → 🖹 127       |  |
|            |                         |                          | Totalizer mode 2 (177)                           | → 🖹 127       |  |
|            |                         |                          | Totalizer 2 failsafe (178)                       | → 🖹 127       |  |
|            |                         |                          | Totalizer 2 (069)                                | → 🖹 127       |  |
|            |                         |                          | Totalizer 2 overflow (070)                       | → 🖹 127       |  |
| Diagnostic | Diagnostic code (071)   |                          |                                                  | → 🖹 127       |  |
|            | Last diag. code (072)   |                          |                                                  | → 🖹 127       |  |
|            | Min. meas. press. (073) | is. (073)                |                                                  |               |  |
|            | Max. meas. press (074)  |                          | → 🖹 128                                          |               |  |
|            | Diagnostic list         | Diagnostic 1 (075)       |                                                  | → 🖹 128       |  |
|            |                         | Diagnostic 2 (076)       |                                                  | → 🖹 128       |  |
|            |                         | Diagnostic 3 (077)       |                                                  | → 🖹 128       |  |
|            |                         | Diagnostic 4 (078)       |                                                  | → 🖹 128       |  |
|            |                         | Diagnostic 5 (079)       |                                                  | → 🖹 128       |  |
|            |                         | Diagnostic 6 (080)       |                                                  | → 🖹 128       |  |
|            |                         | Diagnostic 7 (081)       |                                                  | → 🖹 128       |  |
|            |                         | Diagnostic 8 (082)       |                                                  | → 🖹 128       |  |
|            |                         | Diagnostic 9 (083)       |                                                  | → 🖹 128       |  |
|            |                         | Diagnostic 10 (084)      |                                                  | → 🖹 128       |  |
|            | Event logbook           | Last diag. 1 (085)       |                                                  | → 🖹 129       |  |
|            |                         | Last diag. 2 (086)       |                                                  | → 🖹 129       |  |
|            |                         | Last diag. 3 (087)       |                                                  | → 🖹 129       |  |
|            |                         | Last diag. 4 (088)       |                                                  | → 🖹 129       |  |
|            |                         | Last diag. 5 (089)       |                                                  | → 🖹 129       |  |
|            |                         | Last diag. 6 (090)       |                                                  | → 🖹 129       |  |
|            |                         | Last diag. 7 (091)       |                                                  | → 🖹 129       |  |
|            |                         | Last diag. 8 (092)       |                                                  | → 🖹 129       |  |
|            |                         | Last diag. 9 (093)       |                                                  | → 🖹 129       |  |
|            |                         | Last diag. 10 (094)      |                                                  | → 🖹 129       |  |
|            | Instrument info         | Firmware version (095)   |                                                  | → 🖹 111       |  |
|            |                         | Serialnumber (096)       |                                                  | → 🖹 111       |  |
|            |                         | Ext. ordercode (097)     |                                                  | → 🖹 111       |  |
|            |                         | Order code (098)         |                                                  | → 🖹 111       |  |
|            | Pe                      | Pd-tag. (022)            |                                                  | → 🖹 111       |  |
|            |                         | ENP version (099)        |                                                  | → 🖹 111       |  |
|            |                         | Config. counter (100)    |                                                  | → 🖹 128       |  |

| Niveau 1  | Niveau 2         | Niveau 3                                      | Niveau 4                     | Page    |
|-----------|------------------|-----------------------------------------------|------------------------------|---------|
|           |                  | LRL sensor (101)                              |                              | → 🖹 122 |
|           |                  | URL sensor (102)                              |                              | → 🖹 122 |
|           |                  | Device type code (236)                        | → 🖹 123                      |         |
|           |                  | Device revision (237)                         |                              | → 🖹 123 |
| Diagnosis | Measuring values | Flow (018)                                    |                              | → 🖹 122 |
|           |                  | Level before lin. (019)                       |                              | → 🖹 119 |
|           |                  | Tank content (043)                            |                              | → 🖹 120 |
|           |                  | Meas. pressure (020)                          |                              | → 🖹 115 |
|           |                  | Sensor pressure (109)                         |                              | → 🖹 116 |
|           |                  | Corrected press. (172)                        |                              | → 🖹 116 |
|           |                  | Pressure af. damp (111)                       |                              | → 🖹 116 |
|           |                  | Sensor temp. (110) (uniquement                | t Cerabar M et Deltapilot M) | → 🖹 115 |
|           |                  | Analog Input 1                                | Channel/CHANNEL (171)        | → 🖹 124 |
|           |                  |                                               | Out value (195)              | → 🖹 124 |
|           |                  |                                               | Out status (196)             | → 🖹 124 |
|           |                  | Analog Input 2                                | Channel/CHANNEL (200)        | → 🖹 124 |
|           |                  |                                               | Out value (201)              | → 🖹 124 |
|           |                  |                                               | Out status (202)             | → 🖹 124 |
|           |                  | Analog Input 3                                | Channel/CHANNEL (238)        | → 🖹 124 |
|           |                  | (si instancie)                                | Out value (239)              | → 🖹 124 |
|           |                  |                                               | Out status (240)             | → 🖹 124 |
|           |                  | Analog Input 4<br>(si instancié)              | Channel/CHANNEL (241)        | → 🖹 124 |
|           |                  |                                               | Out value (242)              | → 🖹 124 |
|           |                  |                                               | Out status (243)             | → 🖹 124 |
|           |                  | Analog Input 5 (Deltabar M)<br>(si instancié) | Channel/CHANNEL (255)        | → 🖹 124 |
|           |                  |                                               | Out value (256)              | → 🖹 124 |
|           |                  |                                               | Out status (257)             | → 🖹 124 |
|           | Simulation       | Totalizer 1 (Deltabar M)                      | Totalizer 1 (063)            | → 🖹 126 |
|           |                  |                                               | Totalizer 1 overflow (064)   | → 🖹 126 |
|           |                  | Totalizer 2 (Deltabar M)                      | Totalizer 2 (069)            | → 🖹 127 |
|           |                  |                                               | Totalizer 2 overflow (070)   | → 🖹 127 |
|           |                  |                                               | Sim. pressure (113)          | → 🖹 130 |
|           |                  |                                               | Sim. flow (114) (Deltabar M) | → 🖹 130 |
|           |                  |                                               | Sim. level (115)             | → 🖹 130 |
|           |                  |                                               | Sim. tank content (116)      | → 🖹 130 |
|           |                  |                                               | Sim. errorno. (118)          | → 🖹 130 |
|           |                  | Simul. switch (251)                           |                              | → 🖹 129 |
|           |                  | Simulation mode (112)                         |                              | → 🖹 129 |
|           |                  | Sim. pressure (113)                           |                              | → 🖹 130 |
|           |                  | Sim. flow (114) (Deltabar M)                  |                              | → 🖹 130 |
|           |                  | Sim. level (115)                              |                              | → 🖹 130 |
|           |                  | Sim. tank content (116)                       |                              | → 🖹 130 |
|           |                  | Sim. errorno. (118)                           |                              | → 🖹 130 |

| Niveau 1 | Niveau 2            | Niveau 3                                     | Niveau 4                                                                                                    | Page              |
|----------|---------------------|----------------------------------------------|----------------------------------------------------------------------------------------------------|-------------------|
|          | Reset               |                                              | Enter reset code (124)                                                                                                    | → 🖹 112           |
| Expert   | Direct access (119) |                                              |                                                                                                    | → 🖹 110           |
|          | System              | Code definition (023)                        |                                                                                                    | → 🖹 110           |
|          |                     | Lock switch (120)                            |                                                                                                    | → 🖹 110           |
| Expert   | System              | Operatorcode (021)                           |                                                                                                    | → 🖹 110           |
|          |                     | Instrument info                              | Pd-tag. (022) Pd-tag. (022)                                                                                                    | → 🖹 111           |
|          |                     |                                              | Serialnumber (096)                                                                                                    | → 🖹 111           |
|          |                     |                                              | Firmware version (095)                                                                                                    | → 🖹 111           |
|          |                     |                                              | Ext. ordercode (097)                                                                                                    | → 🖹 111           |
|          |                     |                                              | Order code (098)                                                                                                    | → 🖹 111           |
|          |                     |                                              | ENP version (099)                                                                                                    | → 🖹 111           |
|          |                     |                                              | Electr. serial no. (121)                                                                                                    | → 🖹 111           |
|          |                     |                                              | Sensor ser. no. (122)                                                                                                    | → 🖹 111           |
|          |                     | Display                                      | Language (000)                                                                                                    | → 🖹 111           |
|          |                     |                                              | Displaymode (001)                                                                                                    | → 🖹 111           |
|          |                     |                                              | Add. disp. value (002)                                                                                                    | → 🖹 111           |
|          |                     |                                              | Format 1st value (004)                                                                                                    | → 🖹 112           |
|          |                     |                                              | FF input source (233)                                                                                                    | → 🖹 112           |
|          |                     |                                              | FF input unit (234)                                                                                                    | → 🖹 112           |
|          |                     |                                              | FF input form (235)                                                                                                    | → 🖹 112           |
|          |                     | Administration                               | Enter reset code (124)                                                                                                    | → 🖹 112           |
|          |                     |                                              | Download select.                                                                                                    | → 🖹 113           |
|          | Measurement         | Lin./SQRT switch (133) (Deltab               | ar)                                                                                                    | → 🖹 113           |
|          |                     | Measuring mode (005)<br>Measuring mode (182) |                                                                                                    | → 🖹 113           |
|          |                     | Basic setup                                  | Pos. zeroadjust (007) (Deltabar M<br>et cellule de mesure de pression<br>relative)<br>Calib.offset (192) / (008) (capteur<br>de pression absolue) | → È 114           |
|          |                     |                                              | Dampingswitch (164)                                                                                                    | → 🖹 114           |
|          |                     |                                              | Dampingvalue (017)<br>Damping value (184)                                                                                                    | → 🖹 114           |
|          |                     |                                              | Press. eng. unit (125)                                                                                                    | $\rightarrow$ 114 |
|          |                     |                                              | <b>Temp eng. unit . (126)</b> (uniquement<br>Cerabar M et Deltapilot M)                                                                           | → 🖹 115           |
|          |                     |                                              | Sensor temp. (110)                                                                                                    | → 🖹 115           |
|          |                     | Pressure                                     | Switch P1/P2 (163)                                                                                                    | → 🖹 115           |
|          |                     |                                              | High-pressure side (006)<br>(Deltabar)<br>High-pressure side (183) (Deltabar)                                                                     | → 🖹 115           |
|          |                     |                                              | Meas. pressure (020)                                                                                                    | → 🖹 115           |
|          |                     |                                              | Sensor pressure (109)                                                                                                    | → 🖹 116           |
|          | L                   |                                              | Corrected press. (172)                                                                                                    | → 🖹 116           |
|          |                     |                                              | Pressure af. damp (111)                                                                                                    | → 🖹 116           |
|          |                     | Level                                        | Level selection (024)                                                                                                    | → 🖹 117           |
|          |                     |                                              | Unit before lin. (025)                                                                                                    | → 🖹 117           |

| Niveau 1 | Niveau 2        | Niveau 3          | Niveau 4                                                                                           | Page              |
|----------|-----------------|-------------------|----------------------------------------------------------------------------------------------------|-------------------|
|          |                 |                   | Height unit (026)                                                                                  | → 🖹 117           |
|          |                 |                   | Calibration mode (027)                                                                             | → 🖹 117           |
|          |                 |                   | Empty calib. (028)                                                                                 | → 🖹 118           |
|          |                 |                   | Empty pressure (029)<br>Empty pressure (185)                                                       | → 🖹 118           |
| Expert   | Measurement     | Level             | Empty height (030)<br>Empty height (186)                                                           | → 🖹 118           |
|          |                 |                   | Full calib. (031)                                                                                  | → 🖹 118           |
|          |                 |                   | Full pressure (032)<br>Full pressure (187)                                                         | → È 118           |
|          |                 |                   | Full height (033)<br>Full height (188)                                                             | → 🖹 118           |
|          |                 |                   | Density unit (127)                                                                                 | → 🖹 119           |
|          |                 |                   | Adjust density (034)                                                                               | → 🖹 119           |
|          |                 |                   | Process density (035)                                                                              | → 🖹 119           |
|          |                 |                   | Level before lin. (019)                                                                            | → 🖹 119           |
|          |                 | Linearization     | Lin. mode (037)                                                                                    | → 🖹 119           |
|          |                 |                   | Unit after lin. (038)                                                                              | → 🖹 119           |
|          |                 |                   | Line-numb (039)                                                                                    | → 🖻 120           |
|          |                 |                   | X-value (040) (entrée manuelle)<br>X-value (123) (linéaire/tableau<br>actif)                       | → 🖹 120           |
|          |                 |                   | Y-value (041) (entrée manuelle/<br>entrée semi-auto.)<br>Y-value (194) (linéaire/tableau<br>actif) | → È 120           |
|          |                 |                   | Edit table (042)                                                                                   | → 🖹 120           |
|          |                 |                   | Tankdescription (173)                                                                              | → 🖹 120           |
|          |                 |                   | Tank content (043)                                                                                 | → 🖹 120           |
|          |                 | Flow (Deltabar M) | Flow type (044)                                                                                    | → 🖻 121           |
|          |                 |                   | Unité de débit massique (045)                                                                      | → 🖻 121           |
|          |                 |                   | Norm. flow unit (046)                                                                              | → 🖻 121           |
|          |                 |                   | Std. flow unit (047)                                                                               | → 🖻 121           |
|          |                 |                   | Flow unit (048)                                                                                    | → 🖻 122           |
|          |                 |                   | Max. flow (009)                                                                                    | → 🖻 122           |
|          |                 |                   | Max. pressure flow (010)                                                                           | → 🖹 122           |
|          |                 |                   | Setlow-flow cut-off (049)                                                                          | → 🖹 122           |
|          |                 |                   | Flow (018)                                                                                         | $\rightarrow$ 122 |
|          |                 | Sensor limits     | LRL sensor (101)                                                                                   | → 🖹 122           |
|          |                 |                   | URL sensor (102)                                                                                   | → 🖹 122           |
|          | Communication F | Sensor trim       | Lo trim measured (129)                                                                             | → 🖹 123           |
|          |                 |                   | Hi trim measured (130)                                                                             | → 🖹 123           |
|          |                 |                   | Lo trim sensor (131)                                                                               | → 🖹 123           |
|          |                 |                   | Hi trim sensor (132)                                                                               | → 🖹 123           |
|          |                 | FF info           | Device type code (236)                                                                             | → 🖹 123           |
|          |                 |                   | Device revision (237)                                                                              | → 🖹 123           |
|          |                 |                   | Device address (244)                                                                               | → 🖹 123           |

| Niveau 1 | Niveau 2      | Niveau 3                         | Niveau 4                                         | Page    |
|----------|---------------|----------------------------------|--------------------------------------------------|---------|
|          |               | Analog Input 1                   | Device class (245)                               | → 🖹 123 |
|          |               |                                  | Channel/CHANNEL (171)                            | → 🖹 124 |
|          |               |                                  | Out value (195)                                  | → 🖹 124 |
|          |               |                                  | Out status (196)                                 | → 🖹 124 |
| ••       |               | Analog Input 2                   | Channel/CHANNEL (200)                            | → 🖹 124 |
| Expert   | Communication | Analog Input 2                   | Out value (201)                                  | → 🖹 124 |
|          |               |                                  | Out status (202)                                 | → 🖹 124 |
|          |               | Analog Input 3<br>(si instancié) | Channel/CHANNEL (238)                            | → 🖹 124 |
|          |               |                                  | Out value (239)                                  | → 🖹 124 |
|          |               |                                  | Out status (240)                                 | → 🖹 124 |
|          |               | Analog Input 4                   | Channel/CHANNEL (241)                            | → 🖹 124 |
|          |               | (SI IIIStalicle)                 | Out value (242)                                  | → 🖹 124 |
|          |               |                                  | Out status (243)                                 | → 🖹 124 |
|          |               | Analog Input 5 (Deltabar M)      | Channel/CHANNEL (255)                            | → 🖹 124 |
|          |               | (SI IIIStalicie)                 | Out value (256)                                  | → 🖹 124 |
|          |               |                                  | Out status (257)                                 | → 🖹 124 |
|          | Application   | Electr. Delta P (158)            |                                                  | → 🖹 125 |
|          |               | Fixed ext. value (174)           |                                                  | → 🖹 125 |
|          |               | E.Delta p selec. (246)           |                                                  | → 🖹 125 |
|          |               | E.Delta p value (247)            |                                                  | → 🖹 125 |
|          |               | E.Delta p status (248)           |                                                  | → 🖹 125 |
|          |               | E.Delta p unit (249)             | 1                                                | → 🖹 125 |
|          |               | Totalizer 1 (Deltabar M)         | Eng. unit totalizer 1 (058) (059)<br>(060) (061) | → 🖹 126 |
|          |               |                                  | Totalizer mode 1 (175)                           | → 🖹 126 |
|          |               |                                  | Totalizer 1 failsafe (176)                       | → 🖹 126 |
|          |               |                                  | Reset totalizer 1 (062)                          | → 🖹 126 |
|          |               |                                  | Totalizer 1 (063)                                | → 🖹 126 |
|          |               |                                  | Totalizer 1 overflow (064)                       | → 🖹 126 |
|          |               | Totalizer 2 (Deltabar M)         | Eng. unit totalizer 2 (065) (066)<br>(067) (068) | → 🖹 127 |
|          |               |                                  | Totalizer mode 2 (177)                           | → 🖹 127 |
|          |               |                                  | Totalizer 2 failsafe (178)                       | → 🖹 127 |
|          |               |                                  | Totalizer 2 (069)                                | → 🖹 127 |
|          |               |                                  | Totalizer 2 overflow (070)                       | → 🖹 127 |
|          | Diagnostic    | Diagnostic code                  |                                                  | → 🖹 127 |
|          |               | Last diag. code (072)            |                                                  | → 🖹 127 |
|          |               | Reset logbook (159)              |                                                  | → 🖹 128 |
|          |               | Min. meas. press. (073)          |                                                  | → 🖹 128 |
|          |               | Max. meas. press (074)           |                                                  | → 🖹 128 |
|          |               | Reset peakhold (161)             |                                                  | → 🖹 128 |
|          |               | Alarm behav. P (050)             |                                                  | → 🖹 128 |
|          |               | Operating hours (162)            |                                                  | → 🖹 128 |
|          |               | Config. counter (100)            | → 🖹 128                                          |         |
| Niveau 1 | Niveau 2  | Niveau 3        | Niveau 4               | Page                                                                                                    |
|----------|-----------|-----------------|------------------------|----------------------------------------------------------------------------------------------------|
|          |           | Diagnostic list | Diagnostic 1 (075)     | → 🖹 128                                                                                                    |
|          |           |                 | Diagnostic 2 (076)     | → 🖹 128                                                                                                    |
|          |           |                 | Diagnostic 3 (077)     | → 🖹 128                                                                                                    |
|          |           |                 | Diagnostic 4 (078)     | → 🖹 128                                                                                                    |
|          |           |                 | Diagnostic 5 (079)     | → 🖹 128                                                                                                    |
|          |           |                 | Diagnostic 6 (080)     | → 🖹 128                                                                                                    |
| Expert   | Diagnosis | Diagnostic list | Diagnostic 7 (081)     | → 🖹 128                                                                                                    |
|          |           |                 | Diagnostic 8 (082)     | → 🖹 128                                                                                                    |
|          |           |                 | Diagnostic 9 (083)     | → 🖹 128                                                                                                    |
|          |           |                 | Diagnostic 10 (084)    | → 🖹 128                                                                                                    |
|          |           | Event logbook   | Last diag. 1 (085)     | → 🖹 129                                                                                                    |
|          |           |                 | Last diag. 2 (086)     | → 🖹 129                                                                                                    |
|          |           |                 | Last diag. 3 (087)     | → 🖹 129                                                                                                    |
|          |           |                 | Last diag. 4 (088)     | → 🖹 129                                                                                                    |
|          |           |                 | Last diag. 5 (089)     | → 🖹 129                                                                                                    |
|          |           |                 | Last diag. 6 (090)     | → 🖹 129                                                                                                    |
|          |           |                 | Last diag. 7 (091)     | → 🖹 129                                                                                                    |
|          |           |                 | Last diag. 8 (092)     | → 🖹 129                                                                                                    |
|          |           |                 | Last diag. 9 (093)     | → 🖹 129                                                                                                    |
|          |           |                 |                        | → 🖹 129                                                                                                    |
|          |           | Simulation      | Simul. switch          | → 🖹 129                                                                                                    |
|          |           |                 | Simulation mode        | $\rightarrow \boxed{128}$ $\rightarrow \boxed{128}$ $\rightarrow \boxed{129}$ $\rightarrow \boxed{129}$ $\rightarrow \boxed{130}$ $\rightarrow \boxed{130}$ $\rightarrow \boxed{130}$ |
|          |           |                 | Sim. pressure          | → 🖹 130                                                                                                    |
|          |           |                 | Sim. flow (Deltabar M) | → 🖹 130                                                                                                    |
|          |           |                 | Sim. level             | → 🖹 130                                                                                                    |
|          |           |                 | Sim. tank cont.        | → 🖹 130                                                                                                    |
|          |           |                 | Sim. error no.         | → 🖹 130                                                                                                    |

# 8.11 Description des paramètres

# i

Cette section décrit les paramètres dans l'ordre où ils sont disposés dans le menu de configuration "Expert".

#### Expert

| Nom du paramètre                                 | Description                                                                                                    |
|--------------------------------------------------|----------------------------------------------------------------------------------------------------|
| <b>Direct access (119)</b><br>Entrée utilisateur | Entrer le code d'accès pour accéder directement à un paramètre.<br><b>Options :</b><br>• Un nombre entre 0 et 999 (seules les entrées valides sont reconnues) |
|                                                  | <b>Réglage par défaut :</b><br>O                                                                                                    |
|                                                  | <b>Remarque :</b><br>Les premiers zéros du code d'accès direct ne doivent pas être saisis.                                                                    |

## 8.11.1 Système

#### $\mathsf{Expert} \rightarrow \mathsf{System}$

| Nom du paramètre                                   | Description                                                                                                    |
|----------------------------------------------------|----------------------------------------------------------------------------------------------------|
| <b>Code definition (023)</b><br>Entrée utilisateur | Cette fonction permet d'entrer un code d'accès permettant de déverrouiller<br>l'appareil.                                                                                                    |
|                                                    | Options :<br>• Un nombre entre 0 et 9999                                                                                                    |
|                                                    | <b>Réglage par défaut :</b><br>O                                                                                                    |
| <b>Lock switch (120)</b><br>Affichage              | Affichage de l'état du commutateur DIP 1 sur l'électronique.<br>Le commutateur DIP 1 permet de verrouiller ou déverrouiller les paramètres liés à<br>la valeur mesurée. Si la configuration est verrouillée au moyen du paramètre<br><b>"Operatorcode (021)</b> ", la configuration ne peut à nouveau être déverrouillée qu'au<br>moyen de ce paramètre. |
|                                                    | Affichage :<br>• On (verrouillage activé)<br>• Off (verrouillage désactivé)                                                                                                    |
|                                                    | <b>Réglage par défaut :</b><br>Off (verrouillage désactivé)                                                                                                    |
| <b>Operatorcode (021)</b><br>Entrée utilisateur    | <ul> <li>Permet d'entrer un code pour verrouiller ou déverrouiller la configuration.</li> <li>Options : <ul> <li>Pour verrouiller : entrer un nombre ≠ du code d'accès.</li> <li>Pour déverrouiller : entrer le code d'accès.</li> </ul> </li> </ul>                                                                                                    |
|                                                    | Le code d'accès est "0" dans la configuration initiale. Un autre code d'accès peut être défini dans le paramètre <b>"Code definition (023)</b> ". Si l'utilisateur a oublié le code d'accès, il peut le faire apparaître en entrant les chiffres "5864".                                                                                                 |
|                                                    | Réglage par défaut :<br>O                                                                                                    |

| Nom du paramètre                             | Description                                                                                |
|----------------------------------------------|--------------------------------------------------------------------------------------------|
| <b>Pd-tag. (022)</b><br>Affichage            | Physical device tag                                                                        |
|                                              | <b>Exemple :</b><br>Deltabar M : EH_Deltabar_M_5x_6B032A0109D                              |
| <b>Serialnumber (096)</b><br>Affichage       | Affiche le numéro de série de l'appareil (11 caractères alphanumériques).                  |
| <b>Firmware version (095)</b><br>Affichage   | Affiche la version de firmware.                                                            |
| Ext. ordercode (097)                         | Indique la référence de commande étendue (60 caractères alphanumériques max.).             |
| Affichage                                    | <b>Réglage par défaut</b><br>Selon les indications à la commande                           |
| Order code (098)                             | Affiche la référence de commande (20 caractères alphanumériques max.).                     |
| Affichage                                    | <b>Réglage par défaut</b><br>Selon les indications à la commande                           |
| <b>ENP version (099)</b><br>Affichage        | Affiche la version ENP<br>(ENP : Electronic name plate = plaque signalétique électronique) |
| <b>Electr. serial no. (121)</b><br>Affichage | Affiche le numéro de série de l'électronique principale (11 caractères alphanumériques).   |
| <b>Sensor ser. no. (122)</b><br>Affichage    | Affiche le numéro de série du capteur (11 caractères alphanumériques).                     |

#### $\texttt{Expert} \rightarrow \texttt{System} \rightarrow \texttt{Instrument} \text{ info}$

# $\textbf{Expert} \rightarrow \textbf{System} \rightarrow \textbf{Display}$

| Nom du paramètre                  | Description                                                                                                    |
|-----------------------------------|----------------------------------------------------------------------------------------------------|
| <b>Language (000)</b><br>Options  | Permet de sélectionner la langue de menu pour l'afficheur local.                                                                                                    |
|                                   | <ul> <li>Options :</li> <li>English</li> <li>Éventuellement une autre langue (selon la sélection lors de la commande de l'appareil)</li> <li>Une autre langue (langue de l'usine de fabrication)</li> </ul>        |
|                                   | <b>Réglage par défaut</b> :<br>English                                                                                                    |
| Displaymode (001)                 | Spécifier le mode d'affichage pour l'afficheur local pendant la configuration.                                                                                                    |
| Options                           | <ul> <li>Options :</li> <li>Valeur primaire uniquement (valeur+bargraph)</li> <li>Valeur externe uniquement (valeur+état)</li> <li>Toutes en alternance (valeur primaire+valeur secondaire+valeur ext.)</li> </ul> |
|                                   | <b>Réglage par défaut :</b><br>Valeur mesurée (PV)                                                                                                    |
| Add. disp. value (002)<br>Options | Déterminer le contenu pour la seconde valeur dans le mode affichage en alternance en cours de mesure.                                                                                                    |
|                                   | Options :<br>• Aucune valeur<br>• Pression<br>• Valeur mesurée (%)<br>• Totalisateur 1 (Deltabar M)<br>• Totalisateur 2 (Deltabar M)                                                                               |
|                                   | La sélection dépend du mode mesure choisi.                                                                                                    |
|                                   | <b>Réglage par défaut :</b><br>Aucune valeur                                                                                                    |

| Nom du paramètre                  | Description                                                                                                    |
|-----------------------------------|----------------------------------------------------------------------------------------------------|
| Format 1st value (004)<br>Options | Spécifie le nombre de décimales de la valeur affichée dans la ligne principale.<br>Options :<br>Auto<br>x<br>x.xx<br>x.xx<br>x.xx<br>x.xxx<br>x.xxxxx<br>X.xxxxx<br>X.xxxxx<br>X.xxxxx<br>Auto                                                                                                    |
| FF input source (233)<br>Options  | Sélectionner l'entrée de l'Input Selector Block qui apparaîtra comme valeur externe<br>à l'affichage (voir le paramètre <b>"Displaymode (001)</b> ").<br><b>Options :</b><br>Input1<br>Input2<br>Input3<br>Input4<br>La liste correspond aux entrées du Input Selector Block. Le Block est toujours<br>instancié mais ne doit pas être en mode Auto.<br><b>Réglage par défaut :</b><br>Input1                                                                                          |
| FF input unit (234)<br>Options    | Sélectionner l'unité de la valeur externe.<br>Si une nouvelle unité de pression est sélectionnée, tous les paramètres spécifiques<br>à la pression sont convertis et affichés avec la nouvelle unité.<br><b>Options :</b><br>• mbar, bar<br>• mmH20, mH20<br>• inH20, ftH20<br>• Pa, kPa, MPa<br>• psi<br>• mmHg, inHg<br>• kgf/cm <sup>2</sup><br><b>Réglage par défaut :</b><br>mbar ou bar selon la gamme de mesure nominale du capteur, ou selon les<br>spécifications de commande |
| FF input form (235)<br>Options    | Sélectionner le formatage de la valeur externe.<br><b>Réglage par défaut :</b><br>x.x                                                                                                    |

#### $\textbf{Expert} \rightarrow \textbf{System} \rightarrow \textbf{Management}$

| Nom du paramètre                             | Description                                                                                                    |
|----------------------------------------------|----------------------------------------------------------------------------------------------------|
| Enter reset code (124)<br>Entrée utilisateur | Réinitialisation totale ou partielle des paramètres aux valeurs d'usine ou à la configuration de commande,<br>→ 🖹 50, "Réinitialisation aux réglages usine (reset)". |
|                                              | 0                                                                                                    |

| Nom du paramètre                      | Description                                                                                                    |
|---------------------------------------|----------------------------------------------------------------------------------------------------|
| <b>Download select</b> .<br>Affichage | Sélection des blocs de données pour la fonction Upload/Download dans Fieldcare.                                                                                                    |
|                                       | <b>Condition :</b><br>Commutateurs DIP 1, 3, 4 et 5 réglés sur "OFF", commutateur DIP 2 réglé sur "ON"<br>(voir la figure dans la section 6.2.1).<br>Un download avec le réglage par défaut "Copy configuration" déclenche un<br>download par l'appareil de tous les paramètres nécessaires à une mesure. Une<br>modification du réglage "Copy configuration" ne prend effet que si un code d'accès                                                                                                    |
|                                       | approprié est entré dans le paramètre "Operator code/S_W_LOCK".                                                                                                    |
|                                       | <ul> <li>Options :</li> <li>"Copy configuration" : avec cette option, les paramètres de configuration généraux sont écrasés à l'exception des paramètres suivants : serial number (numéro de série), order number (référence), calibration (étalonnage), position adjustment (correction position) et application.</li> <li>"Device replacement" : avec cette option, les paramètres de configuration généraux sont écrasés à l'exception des paramètres suivants : serial number (numéro de série), order number (référence), calibration (étalonnage) et PD tag.</li> <li>"Electronics replacement" : cette option contient tous les paramètres suivants : "Copy configuration" et "Device replacement", ainsi que "Pos. zero adjust", "Sensor trim", "Serial number" et "Order number".</li> </ul> |
|                                       | La stratégie de commande n'est pas affectée par un download.<br>La sélection d'un remplacement de l'appareil ou d'un remplacement de<br>l'électronique ne prend effet qu'à partir du moment où un code de libération<br>correspondant a été entré au préalable.                                                                                                    |
|                                       | <b>Réglage par défaut :</b><br>Copy configuration                                                                                                    |

#### 8.11.2 Mesure

#### Expert $\rightarrow$ Measurement

| Nom du paramètre                                        | Description                                                                                                    |
|---------------------------------------------------------|----------------------------------------------------------------------------------------------------|
| Lin./SQRT switch (133)<br>(Deltabar)<br>Affichage       | Affiche l'état du commutateur DIP 4 sur l'électronique, celui-ci étant utilisé pour définir les caractéristiques de la sortie courant.                |
|                                                         | Affichage :<br>• Réglage SW<br>• Square root<br>Le signal racine carrée est utilisé.                                                                  |
|                                                         | <b>Réglage par défaut</b><br>Réglage SW                                                                                                    |
| Measuring mode (005)<br>Measuring mode (182)<br>Options | Sélectionner le mode de mesure.<br>Le menu de configuration est structuré en fonction du mode de mesure sélectionné.                                  |
|                                                         | Si le mode de mesure est changé, aucune conversion n'a lieu. Si nécessaire,<br>l'appareil doit être réétalonné après le changement de mode de mesure. |
|                                                         | Options :<br>Pression<br>Niveau<br>Débit (Deltabar M uniquement)                                                                                      |
|                                                         | <b>Réglage par défaut</b><br>Pression ou selon les indications à la commande                                                                          |

#### $\textbf{Expert} \rightarrow \textbf{Measurement} \rightarrow \textbf{Basic setup}$

| Nom du paramètre                                                         | Description                                                                                                    |
|--------------------------------------------------------------------------|----------------------------------------------------------------------------------------------------|
| Pos. zeroadjust (007)<br>(Deltabar M et cellule de<br>mesure de pression | Correction de position – la différence de pression entre valeur théorique et pression mesurée ne doit pas être connue.                                                                                                    |
| relative)<br>Options                                                     | <ul> <li>Exemple : <ul> <li>Valeur mesurée = 2,2 mbar (0.032 psi)</li> <li>La valeur mesurée peut être corrigée via le paramètre "Pos. zero adjust (007)" avec l'option "Confirm". Cela signifie que la valeur 0,0 est affectée à la pression présente.</li> <li>Valeur mesurée (après réglage du zéro) = 0,0 mbar</li> </ul> </li> </ul>                                                  |
|                                                                          | Options <ul> <li>Confirm</li> <li>Cancel</li> </ul>                                                                                                    |
|                                                                          | <b>Réglage par défaut :</b><br>Cancel                                                                                                    |
| Calib.offset (192) / (008)<br>(capteur de pression                       | Réglage du zéro – la différence de pression entre la consigne et la pression mesurée doit être connue.                                                                                                    |
| <b>absolue)</b><br>Options                                               | <ul> <li>Exemple : <ul> <li>Valeur mesurée = 982,2 mbar (14.25 psi mbar)</li> <li>Corriger la valeur mesurée avec la valeur entrée (p. ex. 2,2 mbar (0.032 psi)) via le paramètre "Calib. offset (192)". Cela signifie que la valeur 980,0 (14.21 psi) est affectée à la pression mesurée.</li> <li>Valeur mesurée (après réglage du zéro) = 980,0 mbar (14.21 psi)</li> </ul> </li> </ul> |
|                                                                          | Réglage par défaut :<br>0,0                                                                                                    |
| Dampingswitch (164)<br>Affichage                                         | Indique la position du commutateur DIP 2 qui permet d'activer et de désactiver<br>l'amortissement du signal de sortie.                                                                                                    |
|                                                                          | <ul> <li>Affichage :</li> <li>Off<br/>Le signal de sortie n'est pas amorti.</li> <li>On<br/>Le signal de sortie est amorti. La constante d'atténuation est spécifié dans le<br/>paramètre "Dampingvalue (017)"</li> </ul>                                                                                                    |
|                                                                          | <b>Réglage par défaut</b><br>On                                                                                                    |
| Dampingvalue (017)<br>Damping value (184)<br>Entrée utilisateur          | Entrer le temps d'amortissement (constante de temps $\tau$ ). L'amortissement affecte la vitesse à laquelle la valeur mesurée réagit aux variations de pression.                                                                                                    |
|                                                                          | <b>Gamme d'entrée :</b><br>0,0999,0 s                                                                                                    |
|                                                                          | <b>Réglage par défaut :</b><br>2,0 s ou selon les indications à la commande                                                                                                    |
| Press. eng. unit (125)<br>Options                                        | Sélectionner l'unité de pression.<br>Si une nouvelle unité de pression est sélectionnée, tous les paramètres spécifiques<br>à la pression sont convertis et affichés avec la nouvelle unité.                                                                                                    |
|                                                                          | Options :<br>• mbar, bar<br>• mmH20, mH20<br>• in, H20, ftH20<br>• Pa, kPa, MPa<br>• psi<br>• mmHg, inHg<br>• kgf/cm <sup>2</sup><br>Réglage par défaut :                                                                                                    |
|                                                                          | mbar ou bar selon la gamme de mesure nominale du capteur, ou selon les spécifications de commande                                                                                                    |

| Nom du paramètre                                                                      | Description                                                                                                    |
|---------------------------------------------------------------------------------------|----------------------------------------------------------------------------------------------------|
| <b>Temp eng. unit . (126)</b><br>(uniquement Cerabar M et<br>Deltapilot M)<br>Options | Sélectionner l'unité pour la mesure de température.                                                               |
|                                                                                       | <b>Options :</b><br>• °C<br>• °F<br>• K                                                                           |
|                                                                                       | <b>Réglage par défaut :</b><br>℃                                                                                  |
| Sensor temp. (110)<br>(uniquement Cerabar M et<br>Deltapilot M)<br>Affichage          | Affiche la température actuellement mesurée dans le capteur. Celle-ci peut différer de la température de process. |

#### $\textbf{Expert} \rightarrow \textbf{Measurement} \rightarrow \textbf{Pressure}$

| Nom du paramètre                                                                            | Description                                                                                                    |  |
|---------------------------------------------------------------------------------------------|----------------------------------------------------------------------------------------------------|--|
| Switch P1/P2 (163)<br>Affichage                                                             | Indique si le commutateur DIP "SW/P2 High" (commutateur DIP 5) est sur "on".                                                                                                    |  |
|                                                                                             | Le commutateur DIP "SW/P2 High" détermine l'entrée pression qui correspond au côté haute pression.                                                                                                    |  |
|                                                                                             | <ul> <li>Affichage :</li> <li>SW setting<br/>"SW/P2 High" est sur "off" : le paramètre "High-pressure side (006) (Deltabar)"<br/>déterminé l'entrée pression qui correspond au côté haute pression.</li> <li>P2 High<br/>"SW/P2 High" est sur "on" : l'entrée pression P2 correspond au côté haute<br/>pression, indépendamment du réglage effectué dans le paramètre "High-<br/>pressure side (006) (Deltabar)".</li> </ul> |  |
|                                                                                             | <b>Réglage par défaut :</b><br>SW setting                                                                                                    |  |
| High-pressure side (006)<br>(Deltabar)<br>High-pressure side (183)<br>(Deltabar)<br>Ontione | Détermine l'entrée pression qui correspond au côté haute pression.                                                                                                    |  |
| Options                                                                                     | la position OFF (voir paramètre <b>"Switch P1/P2 (163)</b> ". Sinon, P2 correspond<br>dans tous les cas au côté haute pression.                                                                                                    |  |
|                                                                                             | <ul> <li>Options :</li> <li>P1 High<br/>L'entrée pression P1 est le côté haute pression.</li> <li>P2 High<br/>L'entrée pression P2 est le côté haute pression.</li> </ul>                                                                                                    |  |
|                                                                                             | <b>Réglage par défaut</b><br>P1 High                                                                                                    |  |
| <b>Meas. pressure (020)</b><br>Affichage                                                    | Affiche la pression mesurée après le réglage du capteur, la correction de position et l'amortissement.                                                                                                    |  |
| Cerabar M /<br>Deltapilot M                                                                 | Sensor                                                                                                    |  |
|                                                                                             | $\downarrow$ $\rightarrow$ Sensor pressure                                                                                                    |  |
|                                                                                             | Sensor trim                                                                                                    |  |
|                                                                                             |                                                                                                    |  |
|                                                                                             | Position adjustment                                                                                                    |  |

| No                                                                    | m du paramètre   |                                                     | Description                           |                          |                              |
|-----------------------------------------------------------------------|------------------|-----------------------------------------------------|---------------------------------------|--------------------------|------------------------------|
|                                                                       |                  |                                                     | ↓                                     | $\leftarrow$             | Simulation value<br>Pressure |
|                                                                       |                  |                                                     | $\downarrow$                          |                          |                              |
|                                                                       |                  |                                                     | $\downarrow$                          | $\rightarrow$            | Corrected pressure           |
|                                                                       |                  |                                                     | Damping                               |                          |                              |
|                                                                       |                  |                                                     |                                       |                          |                              |
|                                                                       |                  |                                                     | $\downarrow$                          | $\rightarrow$            | Pressure after<br>damping    |
|                                                                       |                  |                                                     | Electric Delta P                      |                          |                              |
|                                                                       |                  |                                                     | $\downarrow$                          | $\rightarrow$            | Measured pressure            |
|                                                                       | $\downarrow$     | $\leftarrow$                                        | Р                                     |                          |                              |
|                                                                       | Pressure         | ]                                                   | Level                                 |                          |                              |
|                                                                       | $\downarrow$     | $\rightarrow$                                       | PV                                    | PV = Prir                | nary Value                   |
|                                                                       |                  |                                                     | $\downarrow$                          |                          |                              |
|                                                                       |                  |                                                     | Analog Input Block                    |                          |                              |
|                                                                       |                  |                                                     |                                       | I                        |                              |
|                                                                       | Deltabar M       |                                                     |                                       |                          |                              |
|                                                                       | Transducer Block |                                                     | Sensor                                |                          |                              |
|                                                                       |                  |                                                     | $\downarrow$                          | $\rightarrow$            | Sensor pressure              |
|                                                                       |                  |                                                     | Sensor trim                           |                          |                              |
|                                                                       |                  |                                                     | $\downarrow$                          | I                        |                              |
|                                                                       |                  |                                                     | Position adjustment                   |                          |                              |
|                                                                       |                  |                                                     | $\downarrow$                          | $\leftarrow$             | Simulation value<br>Pressure |
|                                                                       |                  |                                                     | $\downarrow$                          |                          |                              |
|                                                                       |                  |                                                     | $\downarrow$                          | $\rightarrow$            | Corrected pressure           |
|                                                                       |                  |                                                     | Damping                               |                          |                              |
|                                                                       |                  |                                                     | $\downarrow$                          | $\rightarrow$            | Pressure after<br>damping    |
|                                                                       |                  |                                                     | $\downarrow$                          |                          | 1 5                          |
|                                                                       |                  |                                                     | $\downarrow$                          | $\rightarrow$            | Measured pressure            |
|                                                                       | $\downarrow$     | $\leftarrow$                                        | Р                                     |                          |                              |
|                                                                       | Pressure         | 7                                                   | Level                                 | Flow                     | 7                            |
|                                                                       | ↓                |                                                     |                                       |                          |                              |
|                                                                       | ↓                | $\rightarrow$                                       | PV                                    | PV = Prir                | nary Value                   |
|                                                                       |                  |                                                     | $\downarrow$                          |                          | -                            |
|                                                                       |                  |                                                     | Analog Input Block                    |                          |                              |
|                                                                       |                  |                                                     |                                       |                          |                              |
| Sensor pressure (109)Affiche la pression mAffichageposition.          |                  | Affiche la pression mes position.                   | urée avant le réglage du cap          | teur et la correction de |                              |
| Corrected press. (172)AffAffichagepos                                 |                  | Affiche la pression mes position.                   | urée après le réglage du cap          | teur et la correction de |                              |
| Pressure af. damp (111)     Affiche la       Affichage     position e |                  | Affiche la pression mes<br>position et l'amortissem | urée après le réglage du cap<br>ient. | teur, la correction de   |                              |

#### $\textbf{Expert} \rightarrow \textbf{Measurement} \rightarrow \textbf{Level}$

| Nom du paramètre                         | Description                                                                                                    |
|------------------------------------------|----------------------------------------------------------------------------------------------------|
| Level selection (024)                    | Sélectionner le type de calcul de niveau                                                                                                    |
| Options                                  | <ul> <li>Options : <ul> <li>In pressure</li> <li>Si cette option est sélectionnée, indiquer deux paires de valeurs pression/niveau. La valeur de niveau est directement affichée dans l'unité sélectionnée via le paramètre "Unit before lin. (025)".</li> <li>In height</li> <li>Si cette option est sélectionnée, indiquer deux couples de valeurs hauteur/niveau. À partir de la pression mesurée, l'appareil calcule d'abord la hauteur à l'aide de la densité. Cette information est ensuite utilisée pour calculer le niveau dans le paramètre "Unit before lin. (025)" sélectionné à l'aide des deux couples de valeurs indiquées.</li> </ul> </li> </ul> |
|                                          | Réglage par défaut :<br>In pressure                                                                                                    |
| <b>Unit before lin. (025)</b><br>Options | Sélectionner l'unité pour l'affichage des valeurs mesurées de niveau avant linéarisation.                                                                                                    |
|                                          | L'unité sélectionnée sert uniquement à la description de la valeur mesurée. Cela signifie que la valeur mesurée n'est pas convertie lorsqu'une nouvelle unité de sortie est sélectionnée.                                                                                                    |
|                                          | <ul> <li>Valeur mesurée actuelle : 0.3 ft</li> <li>Nouvelle unité : m</li> <li>Nouvelle valeur mesurée : 0,3 m</li> </ul>                                                                                                    |
|                                          | Options<br>• %<br>• mm, cm, dm, m<br>• ft, in<br>• m <sup>3</sup> , in <sup>3</sup><br>• l, hl<br>• ft <sup>3</sup><br>• gal, Igal<br>• kg, t<br>• lb                                                                                                    |
|                                          | Réglage par défaut :<br>%                                                                                                    |
| Height unit (026)<br>Options             | Permet de sélectionner l'unité de hauteur. La pression mesurée est convertie en une<br>unité de hauteur sélectionnée à l'aide du paramètre "Adjust density (034)".                                                                                                    |
|                                          | "Level selection" = "In height"                                                                                                    |
|                                          | <ul> <li>mm.</li> <li>m</li> <li>in</li> <li>ft</li> </ul>                                                                                                    |
|                                          | <b>Réglage par défaut :</b><br>m                                                                                                    |
| Calibration mode (027)                   | m<br>Permet de sélectionner le mode étalonnage.                                                                                                    |
| Options                                  | <ul> <li>Options :</li> <li>Wet <ul> <li>L'étalonnage humide ("wet") est effectué en remplissant et en vidant la cuve.</li> <li>Dans le cas de deux niveaux différents, la valeur de niveau, de volume, de masse ou de pourcentage introduite est affectée à la pression mesurée à ce moment (paramètres "Empty calib. (028)" et "Full calib. (031)").</li> </ul> </li> <li>Dry <ul> <li>L'étalonnage sec ("Dry") est un étalonnage théorique. Pour cet étalonnage, spéci-</li> </ul></li></ul>                                                                                                    |
|                                          | <pre>fier deux paires de valeurs pression/niveau ou deux paires de valeurs hauteur/<br/>niveau via les paramètres suivants : "Empty calib. (028)", "Empty pressure (029)",<br/>"Full calib. (031)", "Full pressure (032)", "Empty height (030)", "Full height<br/>(033)".</pre>                                                                                                    |
|                                          | Wet                                                                                                    |

| Nom du paramètre                                               | Description                                                                                                    |  |  |
|----------------------------------------------------------------|----------------------------------------------------------------------------------------------------|--|--|
| Empty calib. (028)<br>Empty calib. (011)<br>Entrée utilisateur | Entrer la valeur de sortie pour le point d'étalonnage inférieur (cuve vide).<br>L'unité définie dans le paramètre "Unit before lin. (025)" doit être utilisée.                                                                                                    |  |  |
|                                                                | <ul> <li>Dans le cas d'un étalonnage humide, le niveau (cuve vide) doit effectivement être disponible. La pression correspondante est alors automatiquement enregistrée par l'appareil.</li> <li>Dans le cas de l'étalonnage sec, le niveau (cuve vide) ne doit pas être disponible. La hauteur associée doit être entrée dans le paramètre "Empty pressure (029)" pour la sélection de niveau "In pressure". La hauteur associée doit être entrée dans le paramètre "Empty height (030)" pour la sélection de niveau "In height".</li> <li>Réglage par défaut :</li> </ul> |  |  |
| <b>E</b> (020)                                                 |                                                                                                    |  |  |
| Empty pressure (029)<br>Empty pressure (185)                   | Entrer la valeur de pression pour le point d'étaionnage inférieur (cuvé vide).<br>$\rightarrow$ Voir également <b>"Empty calib. (028)</b> ".                                                                                                    |  |  |
| Entrée utilisateur/<br>Affichage                               | Condition<br>• "Sélection niveau" : en pression<br>• "Calibration mode" = Dry -> entrée utilisateur<br>• "Calibration mode" = Wet -> affichage                                                                                                    |  |  |
|                                                                | <b>Réglage par défaut :</b><br>0,0                                                                                                    |  |  |
| Empty height (030)<br>Empty height (186)                       | Entrer la valeur de hauteur pour le point d'étalonnage inférieur (cuve vide).<br>Sélectionner l'unité via le paramètre <b>"Height unit (026)</b> ".                                                                                                    |  |  |
| Entree utilisateur/<br>Affichage                               | Condition :<br>• "Level selection" = "In height"<br>• "Calibration mode" = Dry -> entrée utilisateur<br>• "Calibration mode" = Wet -> affichage                                                                                                    |  |  |
|                                                                | <b>Réglage par défaut :</b><br>0,0                                                                                                    |  |  |
| Full calib. (031)<br>Full calib. (012)<br>Entrée utilisateur   | Entrer la valeur de sortie pour le point d'étalonnage supérieur (cuve pleine).<br>L'unité définie dans le paramètre <b>"Unit before lin. (025)</b> " doit être utilisée.                                                                                                    |  |  |
|                                                                | <ul> <li>Dans le cas d'un étalonnage humide, le niveau (cuve pleine) doit effectivement<br/>être disponible. La pression correspondante est alors automatiquement<br/>enregistrée par l'appareil.</li> </ul>                                                                                                    |  |  |
|                                                                | <ul> <li>Dans le cas de l'étalonnage sec, le niveau (cuve pleine) ne doit pas être<br/>disponible. La hauteur associée doit être entrée dans le paramètre "Full pressure<br/>(032)" pour la sélection de niveau "In pressure". La hauteur associée doit être<br/>entrée dans le paramètre "Full height (033)" pour la sélection de niveau "In<br/>height".</li> </ul>                                                                                                    |  |  |
|                                                                | <b>Réglage par défaut :</b><br>100,0                                                                                                    |  |  |
| Full pressure (032)<br>Full pressure (187)                     | Entrer la valeur de pression pour le point d'étalonnage supérieur (cuve pleine).<br>→ Voir également "Full calib. (031)".                                                                                                    |  |  |
| Entrée utilisateur/<br>Affichage                               | Condition  "Sélection niveau" : en pression  "Calibration mode" = Dry -> entrée utilisateur  "Calibration mode" = Wet -> affichage                                                                                                    |  |  |
|                                                                | <b>Réglage par défaut :</b><br>Fin d'échelle (URL) du capteur                                                                                                    |  |  |
| Full height (033)<br>Full height (188)                         | Entrer la valeur de hauteur pour le point d'étalonnage supérieur (cuve pleine).<br>Sélectionner l'unité via le paramètre "Height unit (026)".                                                                                                    |  |  |
| Entrée utilisateur/<br>Affichage                               | Condition :<br>• "Level selection" = "In height"<br>• "Calibration mode" = Dry -> entrée utilisateur<br>• "Calibration mode" = Wet -> affichage                                                                                                    |  |  |
|                                                                | <b>Réglage par défaut :</b><br>La fin d'échelle (URL) est convertie en une unité de niveau                                                                                                    |  |  |

| Nom du paramètre                                   | Description                                                                                                    |  |
|----------------------------------------------------|----------------------------------------------------------------------------------------------------|--|
| <b>Density unit (127)</b><br>Affichage             | Permet de sélectionner l'unité de densité. La pression mesurée est convertie en une hauteur à l'aide des paramètres "Height unit (026)" et "Adjust density (034)".                                                                                                    |  |
|                                                    | <b>Réglage par défaut :</b><br>■ g/cm <sup>3</sup>                                                                                                    |  |
| <b>Adjust density (034)</b><br>Entrée utilisateur  | Permet d'entrer la densité du produit. La pression mesurée est convertie en une<br>hauteur à l'aide des paramètres "Height unit (026)" et "Adjust density (034)".                                                                                                    |  |
|                                                    | <b>Réglage par défaut :</b><br>1.0                                                                                                    |  |
| <b>Process density (035)</b><br>Entrée utilisateur | Entrer une nouvelle valeur de densité pour la correction de densité.<br>L'étalonnage a par exemple été réalisé avec de l'eau. La cuve doit à présent être<br>utilisée pour un autre produit ayant une autre densité. En entrant dans le<br>paramètre "Process density (035)" la nouvelle valeur de densité, l'étalonnage est<br>corrigé en conséquence. |  |
|                                                    | Si l'on passe à l'étalonnage sec après avoir effectué un étalonnage humide à l'aide<br>du paramètre "Calibration mode (027)", la densité pour les paramètres "Adjust<br>density (034)" et "Process density (035)" doit être entrée correctement avant de<br>changer de mode d'étalonnage.                                                               |  |
|                                                    | <b>Réglage par défaut :</b><br>1.0                                                                                                    |  |
| <b>Level before lin. (019)</b><br>Affichage        | Affiche la valeur de niveau avant la linéarisation.                                                                                                    |  |

#### $\textbf{Expert} \rightarrow \textbf{Measurement} \rightarrow \textbf{Linearization}$

| Nom du paramètre                 | Description                                                                                                    |  |
|----------------------------------|----------------------------------------------------------------------------------------------------|--|
| Lin. mode (037)<br>Options       | cription<br>ctionner le mode de linéarisation.<br>ions :<br>inéaire :<br>e niveau est émis sans conversion. "Level before lin. (019)" est émis.<br>ffacer le tableau :<br>e tableau de linéarisation existant est effacé.<br>ntrée manuelle (met le tableau en mode édition, une alarme est émise) :<br>es paires de valeurs du tableau ("X-value (040) (entrée manuelle)" et "Y-value<br>041) (entrée manuelle/entrée semi-auto.)") sont entrées manuellement.<br>ntrée semi-automatique (met le tableau en mode édition, une alarme est<br>mise) :<br>a cuve est vidée ou remplie par étapes dans ce mode d'entrée. L'appareil<br>nregistre la valeur de niveau automatiquement ("X-value (040) (entrée<br>nanuelle)"). La valeur de volume, de masse ou de % associée est entrée<br>nanuellement ("Y-value (041) (entrée manuelle/entrée semi-auto.)").<br>.ctiver tableau<br>ette option permet d'activer et de vérifier le tableau entré. L'appareil indique le<br>iveau après linéarisation.<br>lage par défaut : |  |
| Unit after lin. (038)<br>Options | Jlage par défaut :<br>éaire<br>met de sélectionner l'unité (unité de la valeur Y).<br>tions :<br>%<br>cm, dm, m, mm<br>nl<br>n <sup>3</sup> , ft <sup>3</sup> , m <sup>3</sup><br>n, ft<br>kg, t<br>b<br>gal<br>gal<br>galge par défaut :                                                                                                    |  |

| Nom du paramètre                                                                                                    | Description                                                                                                    |  |
|----------------------------------------------------------------------------------------------------|----------------------------------------------------------------------------------------------------|--|
| <b>Line-numb (039)</b><br>Entrée utilisateur                                                                                                    | Entrer le numéro du point de tableau actuel.<br>Les entrées suivantes dans "X-value (040) (entrée manuelle)" et "Y-value (041)<br>(entrée manuelle/entrée semi-auto.)" se réfèrent à ce point.                                                                                                    |  |
|                                                                                                    | Gamme d'entrée :<br>■ 1 à 32                                                                                                    |  |
| X-value (040) (entrée<br>manuelle)<br>X-value (123) (linéaire/<br>tableau actif)<br>X-value (193) (entrée<br>semi-automatique)<br>Entrée utilisateur/<br>Affichage | <ul> <li>Entrer ou valider la valeur X (niveau avant linéarisation) correspondant à chaque point de tableau.</li> <li>Si "Lin. mode (037)" = "Manuel", la valeur de niveau doit être entrée.</li> <li>Si "Lin. mode (037)" = "Semi-automatique", la valeur de niveau est affichée et doit être validée par l'entrée de la valeur Y associée.</li> </ul>                                                                                                    |  |
| Y-value (041) (entrée<br>manuelle/entrée semi-<br>auto.)<br>Y-value (194) (linéaire/<br>tableau actif)<br>Entrée utilisateur/<br>Affichage                         | Entrer la valeur Y (valeur après linéarisation) pour le point de tableau<br>correspondant.<br>L'unité est déterminée par le paramètre "Unit after lin. (038)".<br>Le tableau de linéarisation doit être monotone (croissant ou décroissant).                                                                                                    |  |
| Edit table (042)                                                                                                    | Sélectionner la fonction pour l'entrée de tableau.                                                                                                    |  |
| Options                                                                                                    | <ul> <li>Options :</li> <li>Point suivant : le paramètre "Line numb." est incrémenté de 1. Le point suivant peut être entré.</li> <li>Point actuel : rester sur le point actuel, p. ex. pour corriger une erreur.</li> <li>Point précédent : le paramètre "Line numb." est décrémenté de 1. Le point précédent peut être corrigé/entré à nouveau.</li> <li>Entrer un point : entrer un point supplémentaire (voir exemple ci-dessous).</li> <li>Effacer un point : effacer le point actuel (voir exemple ci-dessous).</li> </ul> |  |
|                                                                                                    | <ul> <li>Exemple : Ajouter un point – dans ce cas entre le 4e et le 5e point, par exemple.</li> <li>Sélectionner le point 5 via le paramètre "Line-numb (039)".</li> <li>Sélectionner l'option "Insert point" via le paramètre "Edit table (042)".</li> <li>Le point 5 est affiché pour le paramètre "Line-numb (039)". Entrer de nouvelles valeurs pour les paramètres "X-value (040) (entrée manuelle)" et "Y-value (041) (entrée manuelle/entrée semi-auto.)".</li> </ul>                                                     |  |
|                                                                                                    | <ul> <li>Exemple : Effacer un point – dans ce cas, le 5e point, par exemple</li> <li>Sélectionner le point 5 via le paramètre "Line-numb (039)".</li> <li>Sélectionner l'option "Delete point" via le paramètre "Edit table (042)".</li> <li>Le 5e point est effacé. Tous les points suivants sont déplacés d'un rang, c'est-à-<br/>dire qu'à la suite de l'effacement, le 6e point devient le point 5.</li> </ul>                                                                                                    |  |
|                                                                                                    | <b>Réglage par défaut :</b><br>Point actuel                                                                                                    |  |
| Tankdescription (173)<br>Entrée utilisateur                                                                                                    | Entrer la description de la cuve (max. 32 caractères alphanumériques)                                                                                                    |  |
| Tank content (043)<br>Affichage                                                                                                    | Affiche la valeur de niveau après la linéarisation                                                                                                    |  |

| Nom du paramètre                                   | Description                                                                                                    |  |
|----------------------------------------------------|----------------------------------------------------------------------------------------------------|--|
| Flow type (044)                                    | Permet de sélectionner le type de débit.                                                                                                    |  |
| Options                                            | <ul> <li>Options :</li> <li>Volume process cond. (volume dans les conditions de process)</li> <li>Volume norm. cond. (volume corrigé dans les conditions de la norme européenne : 1013,25 mbar et 273,15 K (0 °C))</li> <li>Volume std. cond. (volume normalisé dans les conditions de la norme américaine : 1013,25 mbar (14.7 psi) et 288,15 K (15 °C/59 °F))</li> <li>Masse</li> <li>Débit en %</li> </ul> |  |
|                                                    | <b>Réglage par défaut :</b><br>Volume process cond.                                                                                                    |  |
| <b>Unité de débit massique</b><br>(045)<br>Options | Sélectionner l'unité de débit massique.<br>Si une nouvelle unité de débit est sélectionnée, tous les paramètres spécifiques au<br>débit sont convertis et affichés avec la nouvelle unité dans un type de débit.<br>Lorsque le mode de débit est modifié, la conversion n'est pas possible.                                                                                                    |  |
|                                                    | Condition :<br>• "Flow type (044)" = Masse                                                                                                    |  |
|                                                    | Options :<br>• g/s, kg/s, kg/min, kg/h<br>• t/s, t/min, t/h, t/d<br>• oz/s, oz/min<br>• lb/s, lb/min, lb/h<br>• ton/s, ton/min, ton/h, ton/d                                                                                                    |  |
|                                                    | <b>Réglage par défaut :</b><br>kg/s                                                                                                    |  |
| Norm. flow unit (046)<br>Options                   | Sélectionner l'unité de débit corrigé.<br>Si une nouvelle unité de débit est sélectionnée, tous les paramètres spécifiques au<br>débit sont convertis et affichés avec la nouvelle unité dans un type de débit.<br>Lorsque le mode de débit est modifié, la conversion n'est pas possible.                                                                                                    |  |
|                                                    | Condition :<br>• "Flow type (044)" = Volume norm. cond.                                                                                                    |  |
|                                                    | <b>Options :</b><br>• Nm <sup>3</sup> /s, Nm <sup>3</sup> /min, Nm <sup>3</sup> /h, Nm <sup>3</sup> /d                                                                                                    |  |
|                                                    | <b>Réglage par défaut :</b><br>Nm <sup>3</sup> /s                                                                                                    |  |
| Std. flow unit (047)<br>Options                    | Sélectionner l'unité de débit normalisé.<br>Si une nouvelle unité de débit est sélectionnée, tous les paramètres spécifiques au<br>débit sont convertis et affichés avec la nouvelle unité dans un type de débit.<br>Lorsque le mode de débit est modifié, la conversion n'est pas possible.                                                                                                    |  |
|                                                    | <pre>Condition :     "Flow type (044)" = Volume std. conditions</pre>                                                                                                    |  |
|                                                    | Options :<br>• Sm <sup>3</sup> /s, Sm <sup>3</sup> /min, Sm <sup>3</sup> /h, Sm <sup>3</sup> /d<br>• SCFS, SCFM, SCFH, SCFD                                                                                                    |  |
|                                                    | <b>Réglage par défaut :</b><br>Sm <sup>3</sup> /s                                                                                                    |  |

#### Expert $\rightarrow$ Measurement $\rightarrow$ Flow (Deltabar M)

| Nom du paramètre                                       | Description                                                                                                    |  |  |
|--------------------------------------------------------|----------------------------------------------------------------------------------------------------|--|--|
| Flow unit (048)<br>Options                             | <ul> <li>Sélectionner l'unité de débit volumique.</li> <li>Si une nouvelle unité de débit est sélectionnée, tous les paramètres spécifiques au débit sont convertis et affichés avec la nouvelle unité dans un type de débit.</li> <li>Lorsque le mode de débit est modifié, la conversion n'est pas possible.</li> <li>Condition : <ul> <li>"Flow type (044)" = Volume process cond.</li> </ul> </li> </ul>                                                                                                  |  |  |
|                                                        | Options:<br>• dm <sup>3</sup> /s, dm <sup>3</sup> /min, dm <sup>3</sup> /h<br>• m <sup>3</sup> /s, m <sup>3</sup> /min, m <sup>3</sup> /h, m <sup>3</sup> /d<br>• l/s, l/min, l/h<br>• hl/s, hl/min, hl/d<br>• ft <sup>3</sup> /s, ft <sup>3</sup> /min, ft <sup>3</sup> /h, ft <sup>3</sup> /d<br>• ACFS, ACFM, ACFH, ACFD<br>• ozf/s, ozf/min<br>• gal/s, gal/min, gal/h, gal/d, Mgal/d<br>• Igal/s, Igal/min, Igal/h<br>• bbl/s, bbl/min, bbl/h, bbl/d<br><b>Réglage par défaut :</b><br>m <sup>3</sup> /h |  |  |
| <b>Max. flow (009)</b><br>Entrée utilisateur           | Entrer le débit maximal de l'organe déprimogène.<br>Voir également la fiche de présentation de l'organe déprimogène. Le débit maximal<br>est affecté à la pression maximale entrée via le paramètre <b>"Max. pressure flow</b><br>(010)".                                                                                                    |  |  |
|                                                        | 100,0                                                                                                    |  |  |
| <b>Max. pressure flow (010)</b><br>Entrée utilisateur  | Entrer la pression maximale de l'organe déprimogène.<br>→ Voir la fiche de présentation de l'organe déprimogène. Cette valeur est affectée à la valeur de débit maximale (→ voir " <b>Max. flow (009)</b> ").                                                                                                    |  |  |
|                                                        | <b>Réglage par défaut :</b><br>Fin d'échelle (URL) du capteur                                                                                                    |  |  |
| <b>Setlow-flow cut-off (049)</b><br>Entrée utilisateur | <ul> <li>Entrer le seuil d'enclenchement de la suppression des débits de fuite.</li> <li>L'hystérésis entre le seuil d'enclenchement et le seuil de déclenchement est toujours de 1 % de la valeur maximale de débit.</li> </ul>                                                                                                    |  |  |
|                                                        | Gamme d'entrée :<br>Seuil de déclenchement : 0 à 50 % de la valeur de débit finale ("Max. flow (009)").                                                                                                    |  |  |
|                                                        | Q<br>Qmax<br>6%<br>5%<br>1<br>1<br>0%                                                                                                    |  |  |
|                                                        | Δp Δp<br>A0025191 Réglage par défaut :                                                                                                    |  |  |
|                                                        | 5 % (de la valeur de débit maximale)                                                                                                    |  |  |
| <b>Flow (018)</b><br>Affichage                         | Affiche la valeur actuelle du débit.                                                                                                    |  |  |

## Expert $\rightarrow$ Measurement $\rightarrow$ Sensor limits

| Nom du paramètre                     | Description                           |
|--------------------------------------|---------------------------------------|
| <b>LRL sensor (101)</b><br>Affichage | Affiche le début d'échelle du capteur |
| <b>URL sensor (102)</b><br>Affichage | Affiche la fin d'échelle du capteur   |

| Nom du paramètre                                                                                                    | Description                                                                                |  |
|----------------------------------------------------------------------------------------------------|--------------------------------------------------------------------------------------------|--|
| <b>Lo trim measured (129)</b><br>Affichage                                                                           | Affiche la pression de référence présente à accepter pour le point d'étalonnage inférieur. |  |
| Hi trim measured (130)Affiche la pression de référence présente à accepter pour le point d'étalonAffichagesupérieur. |                                                                                            |  |
| Lo trim sensor (131)Paramètre de service interneAffichageParamètre de service interne                                |                                                                                            |  |
| <b>Hi trim sensor (132)</b><br>Affichage                                                                             | Paramètre de service interne                                                               |  |

#### Expert $\rightarrow$ Measurement $\rightarrow$ Sensor trim

## 8.11.3 Communication

#### Expert $\rightarrow$ Communication $\rightarrow$ FF info

| Nom du paramètre                           | Description                                                                                                    |  |
|--------------------------------------------|----------------------------------------------------------------------------------------------------|--|
| <b>Device type code (236)</b><br>Affichage | " <b>Device type code (236)</b> " est l'ID appareil unique dans le système de contrôle<br>commande ou le bus FF. Il se compose de l'ID fabricant (452B48), du numéro de<br>type de l'appareil et du numéro de série de l'appareil.<br>Exemple :<br>Deltabar M: 452B481021-6B032A0109D |  |
| <b>Device revision (237)</b><br>Affichage  | Affiche la révision ou la version d'un appareil complet (HW+SW).<br><b>Exemple :</b><br>1                                                                                                    |  |
| Device address (244)                       | Affiche l'adresse appareil actuellement configurée et valide.                                                                                                    |  |
| Affichage                                  | <b>Réglage par défaut :</b><br>247                                                                                                    |  |
| <b>Device class (245)</b><br>Affichage     | Affiche la classe d'appareil actuellement configurée.<br>L'appareil peut être configuré en tant que "Basic device" ou "Link master".                                                                                                    |  |
|                                            | <b>Réglage par défaut :</b><br>Appareil de base                                                                                                    |  |

**Expert**  $\rightarrow$  Communication  $\rightarrow$  Resource block (uniquement via FieldCare) Voir  $\rightarrow \triangleq 160$  ff.

**Expert**  $\rightarrow$  Communication  $\rightarrow$  Transducer Blocks (uniquement via FieldCare) Voir  $\rightarrow \triangleq 170$  ff.

| Analog Input   | Nom du paramètre (Display Id) | Explication              |  |
|----------------|-------------------------------|--------------------------|--|
| 1              | Channel/CHANNEL (171)         |                          |  |
|                | Out value (195)               |                          |  |
|                | Out status (196)              |                          |  |
| 2              | Channel/CHANNEL (200)         |                          |  |
|                | Out value (201)               |                          |  |
|                | Out status (202)              |                          |  |
| 3              | Channel/CHANNEL (238)         |                          |  |
|                | Out value (239)               | Voir le tableau suivant. |  |
|                | Out status (240)              |                          |  |
| 4              | Channel/CHANNEL (241)         |                          |  |
|                | Out value (242)               |                          |  |
|                | Out status (243)              |                          |  |
| 5 (Deltabar M) | Channel/CHANNEL (255)         | 1                        |  |
|                | Out value (256)               | 1                        |  |
|                | Out status (257)              | 1                        |  |

#### Expert $\rightarrow$ Communication $\rightarrow$ Analog Input 1 to 5

| Nom du paramètre                    | Description                                                                                                    |                                                                  |                                                                                                |                                                                                    |                                                                                                    |
|-------------------------------------|----------------------------------------------------------------------------------------------------|------------------------------------------------------------------|------------------------------------------------------------------------------------------------|------------------------------------------------------------------------------------|----------------------------------------------------------------------------------------------------|
| <b>Channel/CHANNEL</b><br>Affichage | La voie (Channel/CHANNEL) actuellement sélectionnée est affichée pour les entrées analogiques instanciées. La liste suivante indique les voies possibles : |                                                                  |                                                                                                |                                                                                    |                                                                                                    |
|                                     | Channel/<br>CHANNEL                                                                                                    | (Réglage par défaut pour<br>bloc préinstancié)                   | Texte ang                                                                                      | lais                                                                               | Texte français                                                                                                    |
| Out value                           | 1<br>2 *)<br>3<br>4<br>5                                                                                                    | (AI 1)<br>(AI 2) Cerabar/Deltapilot<br>(AI 2) Deltabar<br>-<br>- | Primary va<br>Sensor ten<br>Pressure<br>Max. press<br>Level befo<br>Totalizer 1<br>Totalizer 2 | alue<br>aperature *)<br>sure<br>re linearization<br>2<br>instanciées, ainsi que le | Valeur primaire<br>Température du capteur <sup>)</sup><br>Pression mesurée<br>Pression maximale<br>Niveau avant linéarisation<br>Totalisateur 1<br>Totalisateur 2<br>s unités individuelles |
| Affichage                           | La valeur actuelle est affichee pour les entrees analogiques instanciees, amsi que les unites muivituelles.                                                |                                                                  |                                                                                                |                                                                                    |                                                                                                    |
| <b>Out status</b><br>Affichage      | L'état actuel est affiché pour les entrées analogiques instanciées.<br>La liste suivante indique l'état et le texte associé de la valeur AI OUT :          |                                                                  |                                                                                                |                                                                                    |                                                                                                    |
|                                     | État<br>Bad<br>Uncertain<br>Good non-cas<br>Good cascade                                                                                                   | scaded<br>ed                                                     | =<br>=<br>=                                                                                    | Texte<br>BAD<br>UNCERTAIN<br>GOOD<br>GOOD                                          |                                                                                                    |

Non disponible  $^{\star)}$  pour Deltabar M

# 8.11.4 Application

| Export -> Application     | Corahar M | ot Doltanilot | ٨л)  |
|---------------------------|-----------|---------------|------|
| $Expert \neq Application$ | Cerabar M | ει Deπαρποι   | 101) |

| Nom du paramètre                                    | Description                                                                                                    |  |  |  |
|-----------------------------------------------------|----------------------------------------------------------------------------------------------------|--|--|--|
| <b>Electr. Delta P (158)</b><br>Entrée utilisateur  | Pour l'activation ou la désactivation de l'application "Electr. Delta P" avec une valeur<br>externe ou constante.<br>Options :<br>Off<br>Valeur externe<br>Constante<br>Réglage par défaut :<br>Off                                                                                                    |  |  |  |
| <b>Fixed ext. value (174)</b><br>Entrée utilisateur | Cette fonction permet d'entrer la valeur constante.<br>La valeur se réfère au paramètre " <b>Press. eng. unit (125)</b> E. Delta p unit".<br><b>Réglage par défaut :</b><br>0,0                                                                                                    |  |  |  |
| <b>E.Delta p selec. (246)</b><br>Entrée utilisateur | Sélectionner l'entrée de l'Input Selector Block qui est choisie comme valeur d'entrée<br>pour Electrical Delta P. L'entrée est sélectionnée dans une liste de sélection (Input1<br>- Input4). La liste correspond aux entrées du Input Selector Block. Le Block est<br>toujours instancié et ne doit pas être en mode Auto.<br><b>Réglage par défaut :</b><br>Input1 |  |  |  |
| <b>E.Delta p value (247)</b><br>Entrée utilisateur  | La valeur Electrical Delta P. correspondante est affichée pour l'entrée sélectionnée.                                                                                                    |  |  |  |
| <b>E.Delta p status (248)</b><br>Entrée utilisateur | L'état Electrical Delta P. correspondant est affiché pour l'entrée sélectionnée.<br>La liste suivante indique l'état et le texte associé à l'état :<br>Status = Text<br>Bad = BAD<br>Uncertain = UNCERTAIN<br>Good non-cascaded = GOOD<br>Good cascaded = GOOD                                                                                                    |  |  |  |
| <b>E.Delta p unit (249)</b><br>Entrée utilisateur   | Sélectionner l'unité qui correspond à la valeur des entrées sélectionnées.<br><b>Réglage par défaut :</b><br>mbar                                                                                                    |  |  |  |

#### Expert $\rightarrow$ Application $\rightarrow$ Totalizer 1 (Deltabar M)

# i

Avec le réglage du type de débit "Flow in %", le totalisateur n'est pas disponible et n'est pas affiché à cette position.

| Nom du paramètre                                  | Description                                                                                                    |  |  |  |
|---------------------------------------------------|----------------------------------------------------------------------------------------------------|--|--|--|
| Eng. unit totalizer 1<br>(058) (059) (060) (061)  | Sélectionner l'unité pour le totalisateur 1.                                                                                                    |  |  |  |
| Options (000) (000)                               | <b>Options</b><br>En fonction du réglage effectué dans le paramètre <b>"Flow type (044)</b> ", ce paramètre<br>propose une liste d'unités de volume, de volume corrigé, de volume normalisé et de<br>masse. Lorsqu'une nouvelle unité de volume ou de masse est sélectionnée, les<br>paramètres spécifiques au totalisateur sont convertis et affichés avec la nouvelle<br>unité au sein d'un groupe d'unités. Lorsque le mode de débit est changé, la valeur du<br>totalisateur n'est pas convertie. |  |  |  |
|                                                   | Le code d'accès direct dépend du type de débit sélectionné dans le paramètre <b>"Flow</b><br><b>type (044)</b> " :<br>- (058): Flow. meas. type "Mass"<br>- (059): Flow. meas. type "Volume norm. cond."<br>- (060): Flow. meas. type "Volume std. cond."<br>- (061): Flow. meas. type "Volume process cond."                                                                                                    |  |  |  |
|                                                   | <b>Réglage par défaut :</b><br>m <sup>3</sup>                                                                                                    |  |  |  |
| Totalizer mode 1 (175)                            | Définir le comportement du totalisateur.                                                                                                    |  |  |  |
| Options                                           | <ul> <li>Options :</li> <li>Balanced : intégration de tous les débits mesurés (positifs et négatifs)</li> <li>Pos. flow only : uniquement les débits positifs sont intégrés.</li> <li>Neg. flow only : uniquement les débits négatifs sont intégrés.</li> <li>Hold : le compteur de débit est arrêté.</li> </ul>                                                                                                    |  |  |  |
|                                                   | <b>Réglage par défaut :</b><br>Pos. flow only                                                                                                    |  |  |  |
| Totalizer 1 failsafe (176)                        | Définir le comportement du totalisateur en cas d'erreur.                                                                                                    |  |  |  |
|                                                   | Options :<br>• Run : la valeur actuelle du débit continue d'être intégrée.<br>• Hold : le compteur de débit est arrêté.                                                                                                    |  |  |  |
|                                                   | <b>Réglage par défaut :</b><br>Run                                                                                                    |  |  |  |
| Reset totalizer 1 (062)                           | Ce paramètre permet de remettre le totalisateur 1 à zéro.                                                                                                    |  |  |  |
| Options                                           | Options :<br>Abort (ne pas réinitialiser)<br>Reset                                                                                                    |  |  |  |
|                                                   | <b>Réglage par défaut :</b><br>Cancel                                                                                                    |  |  |  |
| <b>Totalizer 1 (063)</b><br>Affichage             | Affiche la valeur de débit totale du totalisateur 1. La valeur peut être réinitialisée à l'aide du paramètre <b>"Reset totalizer 1 (062)</b> ". Le paramètre <b>"Totalizer 1 overflow (064)</b> " affiche le débordement.                                                                                                    |  |  |  |
|                                                   | <b>Exemple :</b> La valeur 123456789 m <sup>3</sup> est affichée comme suit :<br>- Totalizer 1 : 3456789 m <sup>3</sup><br>- Totalizer 1 overflow : 12 E7 m <sup>3</sup>                                                                                                    |  |  |  |
| <b>Totalizer 1 overflow</b><br>(064)<br>Affichage | Affiche la valeur de débordement du totalisateur 1.<br>→ Voir également <b>"Totalizer 1 (063)</b> ".                                                                                                    |  |  |  |

#### Expert $\rightarrow$ Application $\rightarrow$ Totalizer 2 (Deltabar M)

# i

Avec le réglage du type de débit "Flow in %", le totalisateur n'est pas disponible et n'est pas affiché à cette position.

| Nom du paramètre                                  | Description                                                                                                    |  |  |  |
|---------------------------------------------------|----------------------------------------------------------------------------------------------------|--|--|--|
| Eng. unit totalizer 2<br>(065) (066) (067) (068)  | Sélectionner l'unité pour le totalisateur 2.<br>→ Voir également ENG. UNIT TOTALIZER 1.                                                                                                    |  |  |  |
| Options                                           | Le code d'accès direct dépend du type de débit sélectionné dans le paramètre <b>"Flow<br/>type (044)</b> " :<br>- (065): Flow. meas. type "Mass"<br>- (066): Flow. meas. type "Gas norm. cond."<br>- (067): Flow. meas. type "Gas. std. cond."<br>- (068): Flow. meas. type "Volume process cond."               |  |  |  |
|                                                   | <b>Réglage par défaut :</b><br>m <sup>3</sup>                                                                                                    |  |  |  |
| Totalizer mode 2 (177)                            | Définir le comportement du totalisateur.                                                                                                    |  |  |  |
|                                                   | <ul> <li>Options :</li> <li>Balanced : intégration de tous les débits mesurés (positifs et négatifs)</li> <li>Pos. flow only : uniquement les débits positifs sont intégrés.</li> <li>Neg. flow only : uniquement les débits négatifs sont intégrés.</li> <li>Hold : le compteur de débit est arrêté.</li> </ul> |  |  |  |
|                                                   | <b>Réglage par défaut :</b><br>Pos. flow only                                                                                                    |  |  |  |
| Totalizer 2 failsafe (178)                        | Définir le comportement du totalisateur en cas d'erreur.                                                                                                    |  |  |  |
|                                                   | <ul> <li>Options :</li> <li>Run : la valeur actuelle du débit continue d'être intégrée.</li> <li>Hold : le compteur de débit est arrêté.</li> </ul>                                                                                                    |  |  |  |
|                                                   | <b>Réglage par défaut :</b><br>Run                                                                                                    |  |  |  |
| <b>Totalizer 2 (069)</b><br>Affichage             | Affiche la valeur du totalisateur. Le paramètre <b>"Totalizer 2 overflow (070)</b> " affiche<br>le débordement.<br>→ Voir également l'exemple pour "Totalizer 1".                                                                                                    |  |  |  |
| <b>Totalizer 2 overflow</b><br>(070)<br>Affichage | Affiche la valeur de débordement du totalisateur 2.<br>→ Voir également " <b>Totalizer 2 (069)</b> " et l'exemple pour "Totalizer 1".                                                                                                    |  |  |  |

## 8.11.5 Diagnostic

#### Expert $\rightarrow$ Diagnosis

| Nom du paramètre                          | Description                                                                                                    |  |  |
|-------------------------------------------|----------------------------------------------------------------------------------------------------|--|--|
| Diagnostic code (071)<br>Affichage        | Affiche le message de diagnostic avec la priorité la plus élevée actuellement présente.                                                                                                    |  |  |
| <b>Last diag. code (072)</b><br>Affichage | <ul> <li>Affiche le dernier message de diagnostic qui s'est produit et qui a été rectifié.</li> <li>Communication numérique : le dernier message est affiché.</li> <li>Le paramètre "Reset logbook (159)" permet de supprimer les messages listés</li> </ul> |  |  |
|                                           | dans le paramètre <b>"Last diag. code (072)</b> ".                                                                                                    |  |  |

| Nom du paramètre                            | Description                                                                                                    |  |  |  |
|---------------------------------------------|----------------------------------------------------------------------------------------------------|--|--|--|
| <b>Reset logbook (159)</b><br>Options       | Ce paramètre permet de réinitialiser tous les messages du paramètre <b>"Last diag. code (072)</b> " et le journal d'événements – "Last diag. 1 (085)" à "Last diag. 10 (094)".                                                                                                 |  |  |  |
|                                             | Options :<br>• Cancel<br>• Confirm                                                                                                    |  |  |  |
|                                             | <b>Réglage par défaut :</b><br>Cancel                                                                                                    |  |  |  |
| <b>Min. meas. press. (073)</b><br>Affichage | Affiche la plus petite valeur de pression mesurée (indicateur min./max.). Cet indicateur peut être réinitialisé au moyen du paramètre <b>"Reset peakhold (161)</b> ".                                                                                                    |  |  |  |
| <b>Max. meas. press (074)</b><br>Affichage  | Affiche la plus grande valeur de pression mesurée (indicateur min./max.). Cet indicateur peut être réinitialisé au moyen du paramètre <b>"Reset peakhold (161)</b> ".                                                                                                    |  |  |  |
| <b>Reset peakhold (161)</b><br>Options      | Les indicateurs "Min. meas. press." et "Max. meas. press." peuvent être réinitialisés avec ce paramètre.                                                                                                    |  |  |  |
|                                             | Options :<br>• Cancel<br>• Confirm                                                                                                    |  |  |  |
|                                             | <b>Réglage par défaut :</b><br>Cancel                                                                                                    |  |  |  |
| <b>Alarm behav. P (050)</b><br>Options      | Définir l'état de la valeur mesurée si les limites du capteur sont dépassées par excès ou par défaut.                                                                                                    |  |  |  |
|                                             | <ul> <li>Options :</li> <li>Avertissement<br/>L'appareil continue de mesurer. Un message d'erreur est affiché. L'état de la<br/>valeur mesurée indique "UNCERTAIN".</li> <li>Alarme<br/>L'état de la valeur mesurée indique "BAD". Un message d'erreur est affiché.</li> </ul> |  |  |  |
|                                             | <b>Réglage par défaut :</b><br>Avertissement                                                                                                    |  |  |  |
| <b>Operating hours (162)</b><br>Affichage   | Affiche les heures de fonctionnement. Ce paramètre ne peut pas être remis à zéro.                                                                                                    |  |  |  |
| <b>Config. counter (100)</b><br>Affichage   | Affiche le compteur de configuration.<br>À chaque modification d'un paramètre ou d'un groupe, ce compteur est incrémenté<br>de 1. Le compteur compte jusqu'à 65535 puis recommence à zéro.                                                                                     |  |  |  |

## $\texttt{Expert} \rightarrow \texttt{Diagnosis} \rightarrow \texttt{Diagnostic} \ \texttt{list}$

| Nom du paramètre    | Description                                                                |
|---------------------|----------------------------------------------------------------------------|
| Diagnostic 1 (075)  | Ces paramètres comprennent jusqu'à max. 10 messages de diagnostic actuels, |
| Diagnostic 2 (076)  | agencés selon leur priorité.                                               |
| Diagnostic 3 (077)  |                                                                            |
| Diagnostic 4 (078)  |                                                                            |
| Diagnostic 5 (079)  |                                                                            |
| Diagnostic 6 (080)  |                                                                            |
| Diagnostic 7 (081)  |                                                                            |
| Diagnostic 8 (082)  |                                                                            |
| Diagnostic 9 (083)  |                                                                            |
| Diagnostic 10 (084) |                                                                            |

| Expert | $\rightarrow$ | Diagnosis | $\rightarrow$ | Event  | loabool | k |
|--------|---------------|-----------|---------------|--------|---------|---|
| LAPCIC |               | Diagnosis |               | LVCIIC | 109000  |   |

| Nom du paramètre                                                                                                    | Description                                                                                                    |
|----------------------------------------------------------------------------------------------------|----------------------------------------------------------------------------------------------------|
| Last diag. 1 (085)<br>Last diag. 2 (086)<br>Last diag. 3 (087)<br>Last diag. 4 (088)<br>Last diag. 5 (089)<br>Last diag. 5 (090)<br>Last diag. 7 (091)<br>Last diag. 8 (092)<br>Last diag. 9 (093)<br>Last diag. 10 (094) | Ces paramètres comprennent les 10 derniers messages de diagnostic apparus et<br>supprimés.<br>Ils peuvent être réinitialisés à l'aide du paramètre <b>"Reset logbook (159)</b> ".<br>Les erreurs qui se sont produites plusieurs fois sont affichées une seule fois. |

## $Expert \rightarrow Diagnosis \rightarrow Simulation$

| Nom du parametre                        | Description                                                                                                    |                                                                                                    |                                                                  |  |  |
|-----------------------------------------|----------------------------------------------------------------------------------------------------|----------------------------------------------------------------------------------------------------|------------------------------------------------------------------|--|--|
| <b>Simul. switch (251)</b><br>Affichage | Indique la position du co<br>simulation du signal de                                                                                                    | Indique la position du commutateur DIP 3 qui permet d'activer et de désactiver la simulation du signal de sortie Analog Input.                            |                                                                  |  |  |
|                                         | Affichage :<br>• Off<br>La simulation du sigr<br>• On<br>La simulation du sigr<br>Le signal de sortie pe                                                     | nal de sortie est désactivée.<br>nal de sortie est activée.<br>eut être simulé.                                                                           |                                                                  |  |  |
|                                         | <b>Réglage par défaut :</b><br>Off                                                                                                    |                                                                                                    |                                                                  |  |  |
| Simulation mode (112)<br>Options        | Activer la simulation et<br>Toute simulation en cou<br>mesure ou du mode de                                                                                  | sélectionner le type de sim<br>urs est désactivée en cas de<br>niveau <b>Lin. mode (037)</b> .                                                            | ulation.<br>changement du mode de                                |  |  |
|                                         | Options :<br>• Aucune<br>• Pression, → voir égal<br>• Niveau, → voir ce table<br>• Débit, → voir ce table<br>• Contenu cuve → voir<br>• Alarme/avertissement | lement ce tableau, paramèt<br>oleau, paramètre "Sim. level"<br>eau, paramètre "Sim. flow"<br>° ce tableau, paramètre "Sim<br>nt, → voir ce tableau, parar | re "Sim. pressure"<br>"<br>tank cont."<br>nètre "Sim. error no." |  |  |
| Cerabar M /<br>Deltapilot M             |                                                                                                    |                                                                                                    |                                                                  |  |  |
| Transducer Block                        | Sensor                                                                                                    |                                                                                                    |                                                                  |  |  |
|                                         | $\downarrow$                                                                                                    | J                                                                                                    |                                                                  |  |  |
|                                         | Sensor trim                                                                                                    |                                                                                                    |                                                                  |  |  |
|                                         |                                                                                                    | J                                                                                                    |                                                                  |  |  |
| 1                                       | ¥                                                                                                    |                                                                                                    |                                                                  |  |  |
|                                         | Position adjustment                                                                                                    |                                                                                                    |                                                                  |  |  |
|                                         | Position adjustment                                                                                                    | ] ←                                                                                                    | Simulation value<br>Pressure                                     |  |  |
|                                         | Position adjustment                                                                                                    | ] ←                                                                                                    | Simulation value<br>Pressure                                     |  |  |
|                                         | Position adjustment ↓ Damping ↓                                                                                                    | ]<br>←                                                                                                    | Simulation value<br>Pressure                                     |  |  |
|                                         | Position adjustment ↓ Damping ↓ Electric Delta P                                                                                                    | ]<br>←<br>]                                                                                                    | Simulation value<br>Pressure                                     |  |  |
|                                         | Position adjustment ↓ Damping ↓ Electric Delta P ↓                                                                                                    | ]<br>←<br>]                                                                                                    | Simulation value<br>Pressure                                     |  |  |
| Ļ                                       | Position adjustment ↓ Damping ↓ Electric Delta P ↓ ← P                                                                                                    | ]<br>←<br>]                                                                                                    | Simulation value<br>Pressure                                     |  |  |
| ↓<br>Pressure                           | Position adjustment ↓ Damping ↓ Electric Delta P ↓ ← P Level                                                                                                 | ←                                                                                                    | Simulation value<br>Pressure                                     |  |  |
| ↓<br>Pressure<br>↓                      | Position adjustment ↓ Damping ↓ Electric Delta P ↓ ← P Level                                                                                                 | ←<br>Simulation value:<br>- Level<br>- Tank content                                                                                                    | Simulation value<br>Pressure                                     |  |  |

| No                                                   | m du paramètre                                       | Description                                                                               |                                                                                                    |                                                |  |  |
|------------------------------------------------------|------------------------------------------------------|-------------------------------------------------------------------------------------------|----------------------------------------------------------------------------------------------------|------------------------------------------------|--|--|
|                                                      | •                                                    | ↓                                                                                         |                                                                                                    |                                                |  |  |
|                                                      |                                                      | Analog Input Block                                                                        |                                                                                                    |                                                |  |  |
|                                                      | Deltabar M                                           |                                                                                           | J                                                                                                    |                                                |  |  |
|                                                      | Transducer Block                                     | Sensor                                                                                    |                                                                                                    |                                                |  |  |
|                                                      |                                                      | ↓                                                                                         |                                                                                                    |                                                |  |  |
|                                                      |                                                      | Sensor trim                                                                               | ]                                                                                                    |                                                |  |  |
|                                                      |                                                      | $\downarrow$                                                                              | ]                                                                                                    |                                                |  |  |
|                                                      |                                                      | Position adjustment                                                                       |                                                                                                    |                                                |  |  |
|                                                      |                                                      | $\downarrow$                                                                              | _<br>←                                                                                                    | Simulation value<br>Pressure                   |  |  |
|                                                      |                                                      | Damping                                                                                   |                                                                                                    |                                                |  |  |
|                                                      |                                                      | $\downarrow$                                                                              | 1                                                                                                    |                                                |  |  |
|                                                      | $\downarrow$                                         | $\leftarrow$ P                                                                            |                                                                                                    |                                                |  |  |
|                                                      | Pressure                                             | Level                                                                                     | →                                                                                                    | Simulation value:<br>- Level<br>- Tank content |  |  |
|                                                      | Ļ                                                    | Flow                                                                                      | ~                                                                                                    | Simulation value:<br>- Flow                    |  |  |
|                                                      | $\downarrow$                                         |                                                                                           | J                                                                                                    |                                                |  |  |
|                                                      | $\rightarrow$                                        | PV                                                                                        | PV = P                                                                                                    | rimary Value                                   |  |  |
|                                                      |                                                      | $\downarrow$                                                                              |                                                                                                    |                                                |  |  |
|                                                      |                                                      | Analog Input Block                                                                        |                                                                                                    |                                                |  |  |
| <b>Sim. pressure (113)</b><br>Entrée utilisateur     |                                                      | Entrer la valeur de sim<br>→ Voir également "Sim<br>Condition :<br>■ "Simulation mode (2) | Entrer la valeur de simulation.<br>→ Voir également "Simulation mode (112)".<br>Condition :<br>• "Simulation mode (112)" = Pression      |                                                |  |  |
|                                                      |                                                      | <b>Valeur à la mise sous</b><br>Valeur de pression actu                                   | <b>tension :</b><br>lellement mesurée                                                                                                    |                                                |  |  |
| Sin<br>En                                            | <b>n. flow (114) (Deltabar</b> )<br>trée utilisateur | M) Entrer la valeur de sim<br>→ Voir également "Sim                                       | ulation.<br>ulation mode (112)".                                                                                                    |                                                |  |  |
|                                                      |                                                      | Condition :<br>• "Measuring mode (                                                        | Condition :<br>• "Measuring mode (005)" = Débit et "Simulation mode (112)" = Débit                                                       |                                                |  |  |
| Sin<br>En                                            | <b>n. level (115)</b><br>trée utilisateur            | Entrer la valeur de sim<br>→ Voir également <b>"Sim</b>                                   | Entrer la valeur de simulation.<br>→ Voir également <b>"Simulation mode (112)</b> ".                                                     |                                                |  |  |
|                                                      |                                                      | Condition :<br>"Measuring mode (                                                          | Condition :<br>• "Measuring mode (005)" = Niveau et "Simulation mode (112)" = Niveau                                                     |                                                |  |  |
| <b>Sim. tank content (116)</b><br>Entrée utilisateur |                                                      | Entrer la valeur de sim<br>→ Voir également " <b>Sim</b>                                  | Entrer la valeur de simulation.<br>→ Voir également <b>"Simulation mode (112)</b> ".                                                     |                                                |  |  |
|                                                      |                                                      | Conditions :<br>"Measuring mode (<br>"Simulation mode (1)                                 | Conditions :<br>• "Measuring mode (005)" = Niveau, "Lin. mode (037)" = "Activate table " et<br>"Simulation mode (112)" = "Tank content". |                                                |  |  |
| <b>Sim. errorno. (118)</b><br>Entrée utilisateur     |                                                      | Entrer le numéro du m<br>→ Voir également " <b>Sim</b>                                    | Entrer le numéro du message de diagnostic.<br>→ Voir également <b>"Simulation mode (112)</b> ".                                          |                                                |  |  |
|                                                      |                                                      | Condition :<br>• "Simulation mode (2)                                                     | Condition :<br>• "Simulation mode (112)" = Alarme/avertissement                                                                          |                                                |  |  |
|                                                      |                                                      | <b>Valeur à la mise sous</b><br>484 (Simulation active                                    | Valeur à la mise sous tension :<br>484 (Simulation active)                                                                               |                                                |  |  |

#### 8.11.6 Sauvegarde ou duplication des données appareil

L'appareil n'a pas de module mémoire. Cependant, avec un outil de configuration basé sur la technologie FDT (p. ex. FieldCare), les options suivantes sont disponibles (voir le paramètre **"Download select**."  $\rightarrow \square$  113 dans le menu de configuration ou via le Resource Block  $\rightarrow \square$  167.) :

- Sauvegarde/récupération des données de configuration.
- Duplication des configurations d'appareil.
- Transfert de tous les paramètres pertinents en cas de remplacement de l'électronique.

Pour plus d'informations, lire le manuel de mise en service relatif au logiciel de configuration FieldCare.

# 9

# Mise en service avec le programme de configuration FF

Par défaut, l'appareil est configuré pour le mode de mesure "Pression" (Cerabar, Deltabar) ou le mode de mesure "Niveau" (Deltapilot). La gamme de mesure et l'unité dans laquelle la valeur mesurée est transmise correspond aux données sur la plaque signalétique.

#### **AVERTISSEMENT**

#### La pression est supérieure à la pression de service autorisée !

Risque de blessure par éclatement des pièces ! Des messages d'avertissement sont générés si la pression est trop élevée.

Si une pression inférieure à la pression minimale autorisée ou supérieure à la pression maximale autorisée est présente au niveau de l'appareil, les messages suivants sont délivrés successivement (en fonction du réglage effectué dans le paramètre "Alarm behavior P" (050)) :

"S140 Working range P" ou "F140 Working range P"

"S841 Sensor range" ou "F841 Sensor range"

"S971 Adjustment"

Ne faire fonctionner l'appareil que dans les limites de la gamme du capteur !

#### REMARQUE

#### La pression est inférieure à la pression de service autorisée !

Des messages sont affichés si la pression est trop faible.

Si une pression inférieure à la pression minimale autorisée ou supérieure à la pression maximale autorisée est présente au niveau de l'appareil, les messages suivants sont délivrés successivement (en fonction du réglage effectué dans le paramètre "Alarm behavior P" (050)) :

"S140 Working range P" ou "F140 Working range P"

- "S841 Sensor range" ou "F841 Sensor range"
- "S971 Adjustment"

Ne faire fonctionner l'appareil que dans les limites de la gamme du capteur !

# 9.1 Contrôle de fonctionnement

Avant de mettre l'appareil en service, procéder au contrôle du montage et du raccordement selon check-list.

- Check-list pour "Contrôle du montage"  $\rightarrow$   $\ge$  32
- Check-list pour "Contrôle du raccordement"  $\rightarrow$   $\supseteq$  38

# 9.2 Mise en service avec l'application FF

#### **ATTENTION**

#### Tenir compte des dépendances lors du réglage des paramètres !

- ► L'appareil est configuré pour le mode de mesure "Pression" (Cerabar, Deltabar) ou le mode de mesure "Niveau" (Deltapilot). La gamme de mesure et l'unité dans laquelle la valeur mesurée est transmise, ainsi que la valeur de la sortie numérique OUT de l'Analog Input Block, correspondent aux données figurant sur la plaque signalétique. Après un reset avec le code 7864, le paramètre OUT peut devoir être remis à l'échelle (→ voir également la page 135, section 9.3 "Mise à l'échelle du paramètre OUT").
- ▶ La configuration de commande par défaut est illustrée à la → 

   <sup>b</sup> 54, section 6.4.6

   "Modèle de bloc".
- Les caractères "xxxxxxxxx" utilisés dans les sections suivantes sont des caractères de remplacement pour le numéro de série.
- 1. Mettre l'appareil de mesure sous tension.
- Noter le DEVICE\_ID. → <sup>1</sup> 53, section 6.4.5 "Identification et adressage de l'appareil" et → <sup>1</sup> 8, section 3.2.1 "Plaque signalétique" pour le numéro de série de l'appareil.
- 3. Ouvrir le logiciel de configuration.

- 4. Charger les fichiers CFF et les fichiers de description de l'appareil dans le système hôte ou dans le logiciel de configuration. Veiller à utiliser les bons fichiers système.
- 5. Identifier l'appareil à l'aide du DEVICE\_ID (→ voir point 2). Affecter le nom de repère souhaité à l'appareil au moyen du paramètre "Pd-tag/FF\_PD\_TAG".

#### **Configuration du Resource Block**

- 1. Ouvrir le Resource Block.
- 2. Si nécessaire, déverrouiller la configuration de l'appareil.  $\rightarrow \square$  49, section 6.3.5 "Verrouillage/déverrouillage de la configuration". La configuration est déverrouillée par défaut.
- 3. Si nécessaire, modifier le nom du bloc. Réglage par défaut : RS-xxxxxxxxx (RB2) ()
- 4. Si nécessaire, attribuer une description au bloc au moyen du paramètre "Tag Description/TAG\_DESC".
- 5. Si nécessaire, modifier d'autres paramètres selon les besoins.

#### **Configuration des Transducer Blocks**

L'appareil possède les Transducer Blocks suivants :

- Pressure Transducer Block
- DP\_FLOW Block (Deltabar)
- Display Transducer Block
- Diagnostic Transducer Block

L'explication qui suit est un exemple pour le Pressure Transducer Block.

- 1. Si nécessaire, modifier le nom du bloc. Réglage par défaut : TRD1\_xxxxxxxxx (PCD)
- 2. Régler le mode de bloc sur OOS au moyen du paramètre "Block Mode/MODE\_BLK", élément TARGET.
- 3. Paramétrer l'appareil en fonction de la tâche de mesure.  $\rightarrow$  Voir également les présentes Instructions condensées section 8.2 à section 9.3.
- 4. Régler le mode de bloc sur "Auto" au moyen du paramètre "Block Mode/MODE\_BLK", élément TARGET.

#### **ATTENTION**

#### Tenir compte des dépendances lors du réglage des paramètres !

Le mode de bloc doit être réglé sur "Auto" pour la pression et DP\_FLOW Block (Deltabar) pour que l'appareil de mesure fonctionne correctement.

#### **Configuration des Analog Input Blocks**

L'appareil dispose de 2 Analog Input Blocks, qui peuvent être affectés au choix aux différentes grandeurs de process.

- 1. Si nécessaire, modifier le nom du bloc. Réglage par défaut : AI1\_xxxxxxxxxx (AI)
- 2. Régler le mode de bloc sur OOS au moyen du paramètre "Block Mode/MODE\_BLK", élément TARGET.
- 3. Le paramètre "Channel/CHANNEL" permet de sélectionner la variable de process qui doit être utilisée comme valeur d'entrée pour l'Analog Input Block. Les réglages suivants sont possibles :

#### Cerabar et Deltapilot :

- Channel/CHANNEL = 1 : Valeur primaire, une valeur de pression ou de niveau selon le mode de mesure sélectionné
- Channel/CHANNEL = 2 : Valeur secondaire
- Channel/CHANNEL = 3 : Pression
- Channel/CHANNEL = 4 : Pression max.
- Channel/CHANNEL = 5 : Niveau avant linéarisation
- Réglage par défaut :
- Analog Input Block 1 : Channel/CHANNEL = 1 : Valeur primaire (valeur mesurée primaire)
- Analog Input Block 2 : Channel/CHANNEL = 2 : Valeur secondaire (température du capteur)

#### Deltabar:

- Channel/CHANNEL = 1 : Valeur primaire, une valeur de pression ou de débit selon le mode de mesure sélectionné
- Channel/CHANNEL = 3 : Pression
- Channel/CHANNEL = 4 : Pression max.
- Channel/CHANNEL = 5 : Niveau avant linéarisation
- Channel/CHANNEL = 6 : Totalisateur 1
- Channel/CHANNEL = 7 : Totalisateur 2

Réglage par défaut :

- Analog Input Block 1 : Channel/CHANNEL = 1 : Valeur primaire (valeur mesurée primaire)
- Analog Input Block 2 : Channel/CHANNEL = 3 : Pression
- Le paramètre "Transducer Scale/XD\_SCALE" permet de sélectionner l'unité souhaitée et la gamme d'entrée de bloc pour la variable de process. → 
   <sup>1</sup> 135, section 9.3 "Mise à l'échelle du paramètre OUT".

Veiller à ce que l'unité sélectionnée soit adaptée à la grandeur de process sélectionnée. Si l'unité et la variable de process ne correspondent pas, le paramètre "Block Error/ BLOCK\_ERR" signale "Block Configuration Error" et le mode de bloc ne peut pas être réglé sur "Auto".

- 5. Le paramètre "Linearization Type/L\_TYPE" permet de sélectionner le type de linéarisation pour la variable d'entrée (réglage par défaut : Direct). S'assurer que les réglages pour les paramètres "Transducer Scale/XD\_SCALE" et "Output Scale/OUT\_SCALE" sont les mêmes pour le type de linéarisation "Direct". Si les valeurs et les unités ne correspondent pas, le paramètre Block Error/BLOCK\_ERR signale "Block Configuration Error" et le mode de bloc ne peut pas être réglé sur "Auto".
- 6. Entrer les messages d'alarme et d'alarme critique à l'aide des paramètres "High High Limit/HI\_HI\_LIM", "High Limit/HI\_LIM", "Low Low Limit/LO\_LO\_LIM" et "Low Limit/LO\_LIM". Les valeurs limites entrées doivent être dans la gamme de valeurs spécifiée pour le paramètre "Output Scale/OUT\_SCALE".
- 7. Spécifier les priorités d'alarme au moyen des paramètres "High High Priority/ HI\_HI\_PRI", "High Priority/HI\_PRI", "Low Low Priority/LO\_LO\_PRI" et "Low Priority/ LO\_PRI". Le rapport au système hôte sur site ne se fait qu'en cas de priorité alarme supérieure à 2.
- Régler le mode de bloc sur "Auto" au moyen du paramètre "Block Mode/MODE\_BLK", élément TARGET. Pour cela, le Resource Block doit également être réglé sur le mode de bloc "Auto".

#### Autre configuration

- 1. Relier les blocs de fonctions et les blocs de sortie.
- 2. Une fois le LAS actif défini, charger toutes les données et tous les paramètres dans l'appareil de terrain.

## 9.3 Mise à l'échelle du paramètre OUT

Dans l'Analog Input Block, la valeur d'entrée ou la gamme d'entrée peut être mise à l'échelle en fonction des exigences du système d'automatisation.

#### Exemple :

La gamme de mesure de 0 à 500 mbar doit être remise à l'échelle de 0 à 100 %.

- Sélectionner le groupe XD\_SCALE.
  - Pour EU\_0, entrer "0".
  - Pour EU\_100, entrer "500".
  - Pour UNITS\_INDEX, entrer "mbar".
- Sélectionner le groupe OUT\_SCALE.
  - Pour EU\_0, entrer "0".
  - Pour EU\_100, entrer "100%".
  - Pour UNITS\_INDEX, sélectionner "%" par exemple.

L'unité sélectionnée ici n'a pas d'effet sur la mise à l'échelle.

- Résultat :
- À une pression de 350 mbar, la valeur 70 est sortie vers un bloc aval ou l'API en tant que valeur OUT.

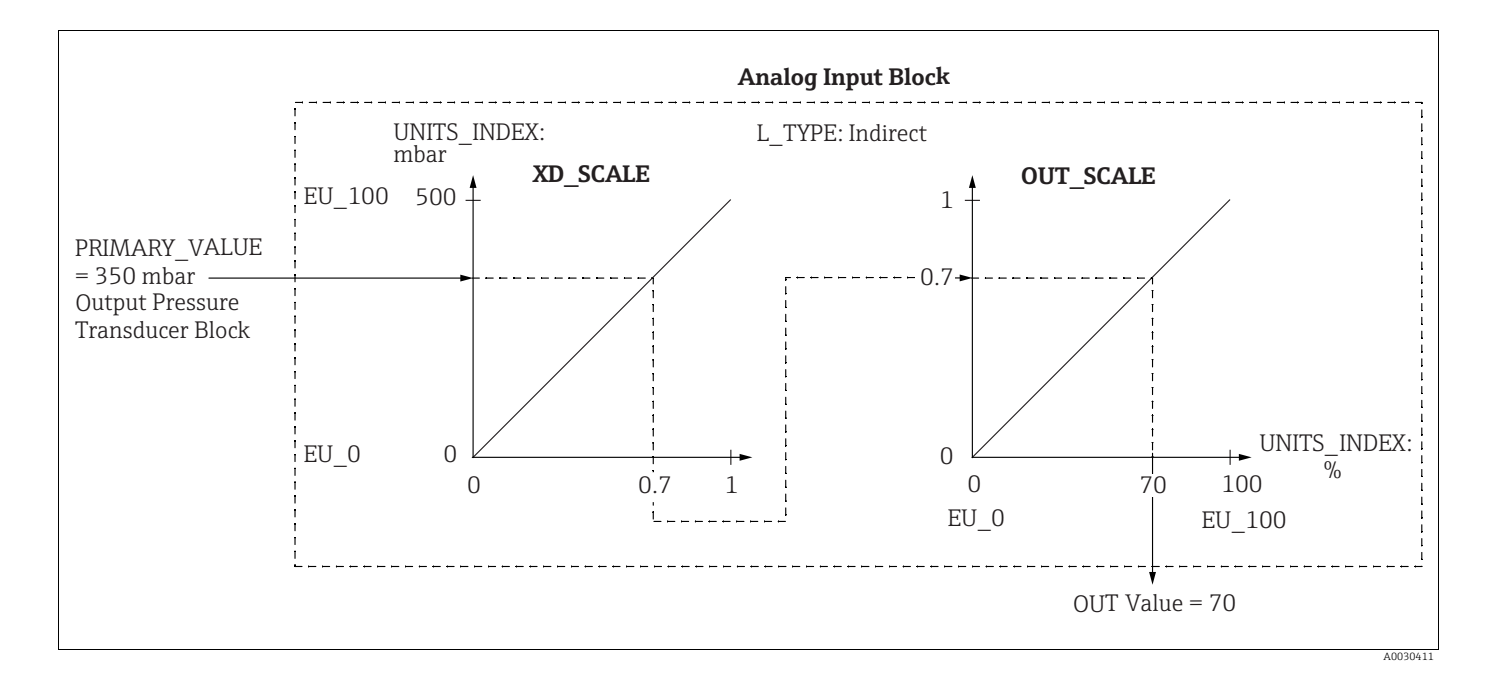

#### **ATTENTION**

Tenir compte des dépendances lors du réglage des paramètres !

- Si le mode "Direct" a été sélectionné pour le paramètre L\_TYPE, il n'est pas possible de changer les valeurs et les unités pour XD\_SCALE et OUT\_SCALE.
- Les paramètres L\_TYPE, XD\_SCALE et OUT\_SCALE ne peuvent être modifiés que dans le mode de bloc OOS.
- S'assurer que la mise à l'échelle de la sortie du Pressure Transducer Block SCALE\_OUT correspond à la mise à l'échelle de l'entrée de l'Analog Input Block XD\_SCALE.

## 9.4 Mise en service avec l'application d'appareil

La mise en service comprend les étapes suivantes :

- 1. Contrôle de fonctionnement ( $\rightarrow \ge 66$ )
- 2. Sélection de la langue, du mode de mesure et de l'unité de pression
- 3. Correction de position ( $\rightarrow \square$  138)
- 4. Configuration de la mesure :
  - Mesure de pression ( $\rightarrow$  🖹 139 ff)
  - Mesure de niveau ( $\rightarrow$  🖹 140 ff)
  - Mesure de débit (Deltabar M) (Deltabar) ( $\rightarrow$  🖹 149 ff)

# 9.4.1 Sélection de la langue, du mode de mesure et de l'unité de pression

#### Sélection de la langue (Display Transducer Block)

| Nom du paramètre                                                            | Description                                                                                                    |
|-----------------------------------------------------------------------------|----------------------------------------------------------------------------------------------------|
| Language/<br>DISPLAY_LANGUAGE<br>Options<br>Index : 14<br>Type de données : | Sélectionner la langue.<br><b>Options :</b><br>• English<br>• Éventuellement une autre langue (selon la sélection lors de la commande de<br>l'appareil)<br>• Une autre langue (langue de l'usine de fabrication) |
| Accès : écrit. pour Auto,<br>OOS                                            | <b>Réglage par défaut</b> :<br>English                                                                                                    |

#### Sélection du mode de mesure (Pressure Transducer Block)

| Nom du paramètre                                            | Description                                                                                                    |  |
|-------------------------------------------------------------|----------------------------------------------------------------------------------------------------|--|
| Measuring mode/<br>OPERATING_MODE                           | Sélectionner le mode de mesure.<br>Le menu de configuration est structuré en fonction du mode de mesure sélectionné.                                  |  |
| Index : 42<br>Type de données :<br>Unsigned8<br>Accès : OOS | Si le mode de mesure est changé, aucune conversion n'a lieu. Si nécessaire,<br>l'appareil doit être réétalonné après le changement de mode de mesure. |  |
|                                                             | Options :<br>• Pression<br>• Niveau<br>• Débit                                                                                                    |  |
|                                                             | <b>Réglage par défaut :</b><br>Pression                                                                                                    |  |

| Nom du paramètre                                             | Description                                                                                                    |  |
|--------------------------------------------------------------|----------------------------------------------------------------------------------------------------|--|
| Calibration Units/<br>CAL_UNIT<br>Entrée utilisateur         | Sélectionner l'unité de pression.<br>Si une nouvelle unité de pression est sélectionnée, tous les paramètres spécifiques<br>à la pression sont convertis et affichés avec la nouvelle unité.                                                                                                    |  |
| Index : 19<br>Type de données :<br>Unsigned16<br>Accès : OOS | <b>Options</b><br>• mbar, bar<br>• mmH <sub>2</sub> O, mH <sub>2</sub> O, inH <sub>2</sub> O, ftH <sub>2</sub> O<br>• Pa, hPa, kPa, MPa<br>• psi<br>• mmHg, inHg<br>• Torr<br>• g/cm <sup>2</sup> , kg/cm <sup>2</sup><br>• lb/ft <sup>2</sup><br>• atm<br>• of/cm <sup>2</sup> kgf/cm <sup>2</sup> |  |
|                                                              | <b>Réglage par défaut :</b><br>mbar ou bar selon la gamme de mesure nominale du capteur, ou selon les<br>spécifications de commande                                                                                                    |  |

## Sélection de l'unité de pression (Pressure Transducer Block)

# 9.5 Réglage du zéro

Un décalage de pression dû à la position de montage de l'appareil de mesure peut être corrigé par la correction de position.

#### (Pressure Transducer Block)

| Nom du paramètre                                                                                               | Description                                                                                                    |
|----------------------------------------------------------------------------------------------------|----------------------------------------------------------------------------------------------------|
| Pos. zero adjust/<br>PRESSURE_1_ACCEPT_<br>ZERO_INSTALL<br>Options                                             | En raison de la position de montage de l'appareil, il peut y avoir un décalage de la valeur mesurée, c'est-à-dire, par exemple, que lorsque la cuve est vide ou partielle-<br>ment remplie, le paramètre Primary Value/PRIMARY_VALUE n'affiche pas zéro.                                                                                                    |
| Index : 38<br>Type de données :<br>Unsigned8                                                                   | Ce paramètre donne la possibilité d'effectuer une correction de position lorsque la différence de pression entre le zéro (point de consigne) et la pression mesurée ne doit pas être connue. (Une pression de référence est présente au niveau de l'appareil).                                                                                                    |
| Accès : OOS                                                                                                    | Exemple :<br>- Primary Value/PRIMARY_VALUE = 2,2 mbar<br>- Pour corriger la valeur Primary Value/PRIMARY_VALUE, utiliser l'option<br>"Confirm" du paramètre Pos. zero adjust/PRESSURE_1_ACCEPT_<br>ZERO_INSTALL, cà-d. en affectant la valeur 0,0 à la pression présente.<br>- Primary Value/PRIMARY_VALUE (après réglage du zéro) = 0,0 mbar                                                                                                    |
|                                                                                                    | Le paramètre Calib. offset/PRESSURE_1_INSTALL_OFFSET ( $\rightarrow \triangleq$ 138) affiche la différence de pression (offset) résultante, par lequel la valeur Primary Value/PRIMARY_VALUE a été corrigée.                                                                                                    |
|                                                                                                    | Options :<br>• Cancel<br>• Confirm                                                                                                    |
|                                                                                                    | <b>Réglage par défaut :</b><br>Cancel                                                                                                    |
| Calib. offset/<br>PRESSURE_1_INSTALL_<br>OFFSET<br>Entrée utilisateur<br>Index : 39<br>Type de données : Float | En raison de la position de montage de l'appareil, il peut y avoir un décalage de la valeur mesurée, c'est-à-dire, par exemple, que lorsque la cuve est vide ou partielle-<br>ment remplie, le paramètre Primary Value/PRIMARY_VALUE n'affiche pas zéro ou la valeur souhaitée.<br>Ce paramètre donne la possibilité d'effectuer une correction de position lorsque la différence de pression entre le zéro (point de consigne) et la pression mesurée est connue. (Une pression de référence n'est pas présente à l'appareil).                                                         |
| Accès : OOS                                                                                                    | <ul> <li>Exemple :         <ul> <li>Primary Value/PRIMARY_VALUE = 2,2 mbar</li> <li>Via le paramètre Calib. offset/PRESSURE_1_INSTALL_ OFFSET, entrer la valeur par laquelle la valeur Primary Value/PRIMARY_VALUE doit être corrigée. Pour corriger la valeur Primary Value/PRIMARY_VALUE à 0,0 mbar, il faut entrer la valeur 2,2 ici. (La relation suivante s'applique : PRIMARY_VALUE<sub>nouvelle</sub> = PRIMARY_VALUE<sub>ancienne</sub> - PRESSURE_1_INSTALL_OFFSET)</li> <li>Primary Value/PRIMARY_VALUE (après entrée pour "calib. offset") = 0,0 mbar</li> </ul> </li> </ul> |
|                                                                                                    | Réglage par défaut :<br>0,0                                                                                                    |

## 9.6 Mesure de pression

Dans ce chapitre, le texte et le nom du paramètre sont indiqués.

Dans les programmes de configuration FF, seul le texte du paramètre est affiché (exception : dans le configurateur NIFBUS, on peut choisir d'afficher le texte ou le nom du paramètre).

#### Exemple :

| Texte du paramètre | Nom du paramètre |
|--------------------|------------------|
| Linearization      | LINEARIZATION    |

# i

- Par défaut, le Deltabar M et le Cerabar M sont configurés pour le mode de mesure "Pression". Par défaut, le Deltapilot M est configuré pour le mode de mesure "Niveau". La gamme de mesure et l'unité dans laquelle la valeur mesurée est transmise, ainsi que la valeur de la sortie numérique OUT de l'Analog Input Block, correspondent aux données figurant sur la plaque signalétique.
- Pour une description des paramètres mentionnés, voir
  - $\rightarrow$  172, Pressure Transducer Block
  - $\rightarrow \ge 201$ , Analog Input Block.

|   | Description                                                                                                    |
|---|----------------------------------------------------------------------------------------------------|
| 1 | Deltabar M : avant la configuration de l'appareil pour<br>l'application, s'assurer que la prise de pression a été<br>nettoyée et l'appareil rempli de produit.                                                                                                    |
| 2 | Ouvrir le Pressure Transducer Block et régler le mode de bloc sur OOS.                                                                                                    |
| 3 | Si nécessaire, sélectionner le mode de mesure :<br>En fonction du capteur, sélectionner l'option<br>"Differential pressure", Gauge pressure" ou "Absolute<br>pressure" au moyen du paramètre Primary Value<br>Type/PRIMARY_ VALUE_TYPE.                                                                         |
| 4 | Régler le Pressure Transducer Block sur le mode de bloc "Auto".                                                                                                    |
| 5 | Si nécessaire, configurer les paramètres Channel/<br>CHANNEL ( $\rightarrow \square 204$ ), Linearization Type/L_TYPE<br>( $\rightarrow \square 205$ ), Transducer Scale/XD_SCALE ( $\rightarrow \square 203$ )<br>et Output Scale/OUT_SCALE ( $\rightarrow \square 204$ ) au moyen de<br>l'Analog Input Block. |
| 6 | Résultat :<br>L'appareil est prêt pour la mesure de pression.                                                                                                    |

# i

Il est possible de sélectionner une autre unité de pression au moyen du paramètre Calibration Units/CAL\_UNIT ( $\rightarrow \triangleq 137$ ). Une unité spécifique au client peut également être spécifiée au moyen de ce paramètre.

# 9.7 Mesure de niveau

Dans ce chapitre, le texte et le nom du paramètre sont indiqués.

Dans les programmes de configuration FF, seul le texte du paramètre est affiché (exception : dans le configurateur NIFBUS, on peut choisir d'afficher le texte ou le nom du paramètre).

Exemple :

| Texte du paramètre | Nom du paramètre |
|--------------------|------------------|
| Linearization      | LINEARIZATION    |

## 9.7.1 Informations sur la mesure de niveau

#### **ATTENTION**

Tenir compte des dépendances lors du réglage des paramètres !

- Il est possible de choisir entre deux types de calcul de niveau : "In pressure" et "In height". Le tableau de la section "Aperçu de la mesure de niveau" ci-dessous donne un aperçu de ces deux tâches de mesure.
- Les seuils ne sont pas vérifiés, c'est-à-dire que les valeurs entrées doivent correspondre au module capteur et à l'application pour que l'appareil puisse effectuer une mesure correcte.
- Des unités spécifiques utilisateur ne sont pas possibles.
- Il n'y a pas de conversion des unités.
- Les valeurs entrées pour "Empty calib. (028)/Full calib. (031)", "Empty pressure (029)/ Full pressure (032)", "Empty height (030)/Full height (033)" doivent être distantes d'au moins 1 %. Si les valeurs sont trop proches, la valeur est refusée et un message est délivré.

## 9.7.2 Aperçu de la mesure de niveau

| Tâche de mesure                                                                                        | Sélection<br>niveau | Options de<br>variable mesurée                                                             | Description                                                                                                    | Affichage de la valeur<br>mesurée                                                                                   |
|----------------------------------------------------------------------------------------------------|---------------------|--------------------------------------------------------------------------------------------|----------------------------------------------------------------------------------------------------|----------------------------------------------------------------------------------------------------|
| L'étalonnage est<br>effectué en entrant<br>deux paires de<br>valeurs pression-<br>niveau.              | "In pressure"       | Via le paramètre<br>"Unit before lin.<br>(025)" : unités %,<br>niveau, volume ou<br>masse. | <ul> <li>Étalonnage avec<br/>pression de référence<br/>(étalonnage humide),<br/>voir → 10 70</li> <li>Étalonnage sans<br/>pression de référence<br/>(étalonnage sec), voir</li> <li>→ 10 72</li> </ul> | L'affichage de la valeur<br>mesurée et le<br>paramètre "Level before<br>lin. (019)" affichent la<br>valeur mesurée. |
| L'étalonnage est<br>effectué en entrant la<br>densité et deux paires<br>de valeurs hauteur/<br>niveau. | "In height"         |                                                                                            | <ul> <li>Étalonnage avec<br/>pression de référence<br/>(étalonnage humide),<br/>voir → ≧ 76</li> <li>Étalonnage sans<br/>pression de référence<br/>(étalonnage sec), voir</li> <li>→ ≧ 74</li> </ul>   |                                                                                                    |

## 9.7.3 Sélection du niveau "En pression"

#### Étalonnage avec pression de référence – étalonnage humide

#### Exemple :

Dans cet exemple, le niveau dans la cuve doit être mesuré en m. Le niveau maximal est de 3 m (9.8 ft). La gamme de pression est réglée à 0-300 mbar.

#### **Condition :**

- La variable mesurée est directement proportionnelle à la pression.
- La cuve peut être remplie et vidée.

#### **ATTENTION**

#### Tenir compte des dépendances lors du réglage des paramètres !

- Les valeurs entrées pour Empty calibration/LOW\_LEVEL\_EASY et Full calib/ HIGH\_LEVEL\_EASY doivent être distantes d'au moins 1 % pour le mode de niveau "Level easy pressure". Si les valeurs sont trop proches, la valeur est refusée et un message est délivré. Les autres seuils ne sont pas vérifiés, c'est-à-dire que les valeurs entrées doivent correspondre au module capteur et à l'application pour que l'appareil de mesure puisse effectuer une mesure correcte.
- En raison de la position de montage de l'appareil, il peut y avoir un décalage de la valeur mesurée, c'est-à-dire que lorsque la cuve est vide, le paramètre Primary Value/ PRIMARY\_VALUE n'affiche pas zéro.

 $\rightarrow$  Pour plus d'informations sur la manière d'effectuer une correction de position, voir également  $\rightarrow$   $\triangleq$  138, "Pos. zero adjust/PRESSURE\_1\_ACCEPT\_ZERO\_INSTALL".

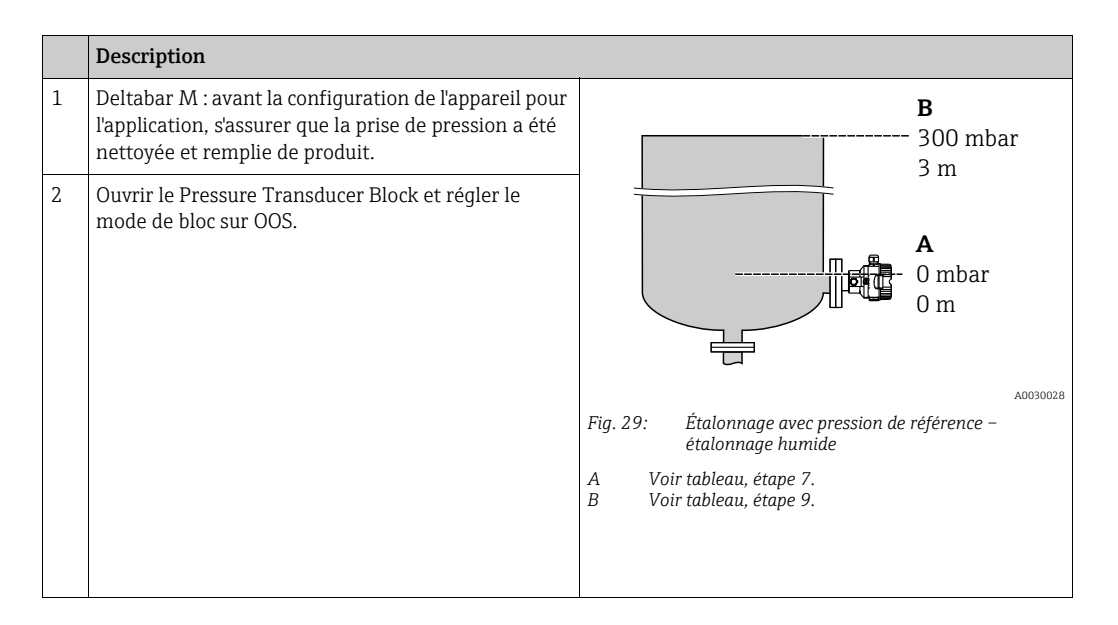

|    | Description                                                                                                    |                                                                                                    |
|----|----------------------------------------------------------------------------------------------------|----------------------------------------------------------------------------------------------------|
| 3  | Si nécessaire, sélectionner le mode de mesure :<br>Sélectionner l'option "Level" au moyen du<br>paramètre Primary Value Type/PRIMARY_<br>VALUE_TYPE. Ou :                                                                                                    | $\frac{h}{[m]}$                                                                                                    |
| 4  | Sélectionner l'option "In pressure" via le paramètre<br>Level selection/LEVEL_ADJUSTMENT.                                                                                                    |                                                                                                    |
| 5  | À l'aide du paramètre "Units index" Scale Out/<br>SCALE_OUT, sélectionner l'option "m".<br>Ou sélectionner une unité de niveau au moyen du<br>paramètre Unit before Lin./OUT_UNIT_EASY, ici "m"<br>par exemple.                                                                                                    |                                                                                                    |
| 6  | Sélectionner l'option "Wet" au moyen du paramètre<br>Calibration mode/LEVEL_ADJUST_MODE_EASY.                                                                                                    | $\begin{array}{c ccccccccccccccccccccccccccccccccccc$                                                                       |
| 7  | Remplir la cuve jusqu'au point de niveau inférieur.<br>La valeur de pression associée peut être consultée au<br>moyen du paramètre Meas. pressure/<br>PRESSURE_1_FINAL_VALUE.                                                                                                    | A0017658<br>Étalonnage avec pression de référence – étalonnage humide<br>A Voir tableau, étape 8.<br>B Voir tableau étape 9 |
| 8  | Au moyen du paramètre d'enregistrement Scale Out/<br>SCALE_OUT <sup>1)</sup> , éléments "EU at 0%/<br>E_ENGINERING_UNIT_0_PERCENT", entrer une<br>valeur de niveau, ici 0 m par exemple.<br>Ou entrer une valeur de niveau via le paramètre<br>Empty calibration/LOW_LEVEL_EASY, ici 0 m par<br>exemple.                                      |                                                                                                    |
| 9  | Remplir la cuve jusqu'au point de niveau supérieur.<br>La valeur de pression associée peut être consultée au<br>moyen du paramètre Meas. pressure/<br>PRESSURE_1_FINAL_VALUE.                                                                                                    |                                                                                                    |
| 10 | À l'aide du paramètre d'enregistrement Scale Out/<br>SCALE_OUT <sup>1</sup> ), éléments "EU at 100%/<br>E_ENGINERING_UNIT_100_PERCENT", entrer une<br>valeur de niveau, ici 3 m par exemple.<br>Ou entrer une valeur de niveau via le paramètre Full<br>calib/HIGH_LEVEL_EASY, ici 3 m par exemple.                                           |                                                                                                    |
| 11 | Régler le Pressure Transducer Block sur le mode de bloc "Auto".                                                                                                    |                                                                                                    |
| 12 | Si nécessaire, configurer les paramètres<br>Channel/CHANNEL ( $\rightarrow \textcircled{a}$ 204),<br>Linearization Type/L_TYPE ( $\rightarrow \textcircled{a}$ 205),<br>Transducer Scale/XD_SCALE ( $\rightarrow \textcircled{a}$ 203) et<br>Output Scale/OUT_SCALE ( $\rightarrow \textcircled{a}$ 204) au moyen de<br>l'Analog Input Block. |                                                                                                    |

 N'est pris en charge que par les systèmes hôtes qui autorisent l'accès en écriture à des éléments individuels de l'enregistrement.

#### Étalonnage sans pression de référence – étalonnage sec

#### Exemple :

Dans cet exemple, le volume dans la cuve doit être mesuré en litres. Le volume maximum de 1000 litres correspond à une pression de 450 mbar. Le volume minimal de 0 litre correspond à une pression de 50 mbar, étant donné que l'appareil est monté sous le début d'échelle niveau.

**Condition :** 

- La variable mesurée est directement proportionnelle à la pression.
- Il s'agit d'un étalonnage théorique, c'est-à-dire que les valeurs de pression et de volume pour les points d'étalonnage inférieur et supérieur doivent être connues.

#### **ATTENTION**

#### Tenir compte des dépendances lors du réglage des paramètres !

- Les valeurs entrées pour Empty calibration/LOW\_LEVEL\_EASY et Full calib/ HIGH\_LEVEL\_EASY doivent être distantes d'au moins 1 % pour le mode de niveau "Level easy pressure". Si les valeurs sont trop proches, la valeur est refusée et un message est délivré. Les autres seuils ne sont pas vérifiés, c'est-à-dire que les valeurs entrées doivent correspondre au module capteur et à l'application pour que l'appareil de mesure puisse effectuer une mesure correcte.
- En raison de la position de montage de l'appareil, il peut y avoir un décalage de la valeur mesurée, c'est-à-dire que lorsque la cuve est vide, le paramètre Primary Value/ PRIMARY\_VALUE n'affiche pas zéro.

→ Pour plus d'informations sur la manière d'effectuer une correction de position, voir également →  $\textcircled{}{}$  138, "Pos. zero adjust/PRESSURE\_1\_ACCEPT\_ZERO\_INSTALL".

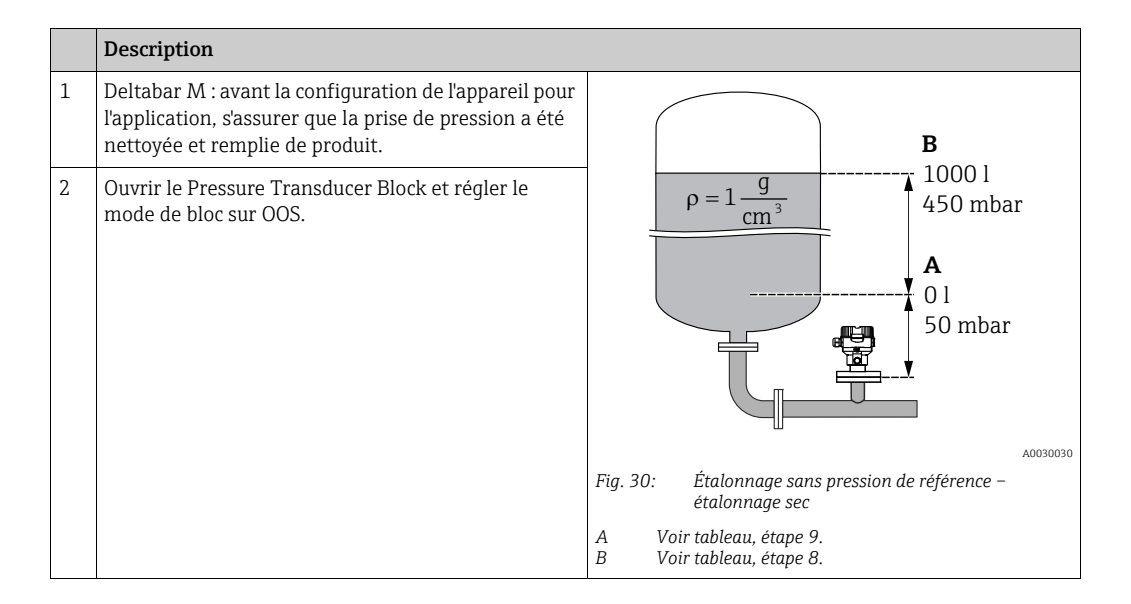

|    | Description                                                                                                    |                                                                                                    |
|----|----------------------------------------------------------------------------------------------------|----------------------------------------------------------------------------------------------------|
| 3  | Si nécessaire, sélectionner le mode de mesure :<br>Sélectionner l'option "Level" via le paramètre Primary<br>Value Type/PRIMARY_ VALUE_TYPE. Ou :                                                                                                    |                                                                                                    |
| 4  | Sélectionner le mode de mesure "Niveau" via le<br>paramètre Measuring mode/OPERATING_MODE.<br>Sélectionner l'option "In pressure" via le paramètre<br>Level selection/LEVEL_ADJUSTMENT.                                                                                                    | C 1000                                                                                                    |
| 5  | Sélectionner l'option "I" (litre) via le paramètre "Units<br>Index" Scale Out/SCALE_OUT.<br>Ou sélectionner une unité de volume via le<br>paramètre Unit before Lin./OUT_UNIT_EASY, ici "I"<br>par exemple.                                                                                                    |                                                                                                    |
| 6  | Sélectionner l'option "Dry" via le paramètre<br>Calibration mode/LEVEL_ADJUST_MODE_EASY                                                                                                    | $\mathbf{B} \qquad \mathbf{D} \qquad \begin{bmatrix} \mathbf{B} \\ \mathbf{B} \end{bmatrix}$                                                                                          |
| 7  | Au moyen du paramètre d'enregistrement Scale In/<br>SCALE_IN, éléments "Set URV/<br>E_PRESSURE_UPPER_RANGE_VALUE", entrer une<br>valeur de pression, ici 450 mbar par exemple, ou<br>entrer une pression via le paramètre Full pressure/<br>HIGH_LEVEL_PRESSURE_EASY, ici 450 mbar par<br>exemple.                | Fig. 31: Étalonnage avec pression de référence –<br>étalonnage humide<br>E Voir tableau, étape 6.<br>F Voir tableau, étape 7.<br>G Voir tableau, étape 8.<br>D Voir tableau, étape 9. |
| 8  | Au moyen du paramètre d'enregistrement Scale In/<br>SCALE_IN, éléments "Set URV/<br>E_PRESSURE_LOWER_RANGE_VALUE", entrer une<br>valeur de pression, ici 50 mbar par exemple,<br>ou entrer une pression via le paramètre Empty<br>pressure/LOW_LEVEL_PRESSURE_EASY, ici<br>50 mbar par exemple.                   |                                                                                                    |
| 9  | Au moyen du paramètre d'enregistrement Scale Out/<br>SCALE_OUT, éléments "EU at 100%/<br>E_ENGINERING_UNIT_100_PERCENT", entrer le<br>volume de la cuve, ici 1000 l par exemple.<br>Ou entrer un volume via le paramètre Full calib/<br>HIGH_LEVEL_EASY, ici 1000 l par exemple.                                  |                                                                                                    |
| 10 | Au moyen du paramètre d'enregistrement Scale Out/<br>SCALE_OUT, éléments "EU at 0%/<br>E_ENGINERING_UNIT_0_PERCENT", entrer le<br>volume de la cuve, ici 0 l par exemple.<br>Ou entrer un volume via le paramètre Empty<br>calibration/LOW_LEVEL_EASY, ici<br>0 l par exemple.                                    |                                                                                                    |
| 11 | Régler le Pressure Transducer Block sur le mode de bloc "Auto".                                                                                                    |                                                                                                    |
| 12 | Si nécessaire, configurer les paramètres<br>Channel/CHANNEL ( $\rightarrow \square 204$ ),<br>Linearization Type/L_TYPE ( $\rightarrow \square 205$ ),<br>Transducer Scale/XD_SCALE ( $\rightarrow \square 203$ ) et<br>Output Scale/OUT_SCALE ( $\rightarrow \square 204$ ) au moyen de<br>l'Analog Input Block. |                                                                                                    |
#### 9.7.4 Sélection du niveau "En hauteur"

#### Étalonnage avec pression de référence – étalonnage humide

#### Exemple :

Dans cet exemple, le volume dans la cuve doit être mesuré en litres. Le volume maximum de 1000 litres correspond à un niveau de 4,5 m. Le volume minimal de 0 litre correspond à un niveau de 0,5 m, étant donné que l'appareil est monté sous le début d'échelle niveau. La densité du produit est de 1 g/cm<sup>3</sup>.

#### **Condition :**

- La variable mesurée est directement proportionnelle à la pression.
- La cuve peut être remplie et vidée.

#### **ATTENTION**

#### Tenir compte des dépendances lors du réglage des paramètres !

- Les valeurs entrées pour Empty calibration/LOW\_LEVEL\_EASY et Full calib/ HIGH\_LEVEL\_EASY doivent être distantes d'au moins 1 % pour le mode de niveau "Level easy pressure". Si les valeurs sont trop proches, la valeur est refusée et un message est délivré. Les autres seuils ne sont pas vérifiés, c'est-à-dire que les valeurs entrées doivent correspondre au module capteur et à l'application pour que l'appareil de mesure puisse effectuer une mesure correcte.
- En raison de la position de montage de l'appareil, il peut y avoir un décalage de la valeur mesurée, c'est-à-dire que lorsque la cuve est vide, le paramètre Primary Value/ PRIMARY VALUE n'affiche pas zéro.

 $\rightarrow$  Pour plus d'informations sur la manière d'effectuer une correction de position, voir également  $\rightarrow \square 138$ , "Pos. zero adjust/PRESSURE\_1\_ACCEPT\_ZERO\_INSTALL".

|   | Description                                                                                                    |                                                                                                    |
|---|----------------------------------------------------------------------------------------------------|----------------------------------------------------------------------------------------------------|
| 1 | Deltabar M : avant la configuration de l'appareil pour<br>l'application, s'assurer que la prise de pression a été<br>nettoyée et remplie de produit.                                                      | C                                                                                                    |
| 2 | Ouvrir le Pressure Transducer Block et régler le mode de bloc sur OOS.                                                                                                    | <b>A</b> $\rho = 1 \frac{g}{cm^3}$ 4.5 m                                                                                       |
| 3 | Si nécessaire, sélectionner le mode de mesure :<br>Sélectionner l'option "Level height" via le paramètre<br>Primary Value Type/PRIMARY_ VALUE_TYPE. Ou :                                                  | B<br>01<br>0.5 m                                                                                                    |
| 4 | Sélectionner le mode de mesure "Niveau" via le<br>paramètre Measuring mode/OPERATING_MODE.<br>Sélectionner l'option "In height" via le paramètre<br>Level selection/LEVEL_ADJUSTMENT.                     |                                                                                                    |
| 5 | Sélectionner l'option "I" (litre) via le paramètre "Units<br>index" Scale Out/SCALE_OUT, ou sélectionner une<br>unité de volume via le paramètre Unit before Lin./<br>OUT_UNIT_EASY, ici "I" par exemple. | Fig. 32: Étalonnage avec pression de référence –<br>étalonnage humide<br>A Voir tableau, étape 8.<br>B Voir tableau, étape 10. |
| 6 | Sélectionner une unité de hauteur au moyen du<br>paramètre Height unit/HEIGHT_UNIT_EASY, ici<br>"m" par exemple.                                                                                          | C Voir tableau, étape 12.                                                                                                    |
| 7 | Sélectionner l'option "Wet" au moyen du paramètre<br>Calibration mode/LEVEL_ADJUST_MODE_EASY.                                                                                                    |                                                                                                    |
| 8 | Entrer une densité au moyen du paramètre Adjust<br>density/LEVEL_ADJUST_DENSITY_ EASY, ici "1"<br>g/cm <sup>3</sup> par exemple.                                                                          |                                                                                                    |

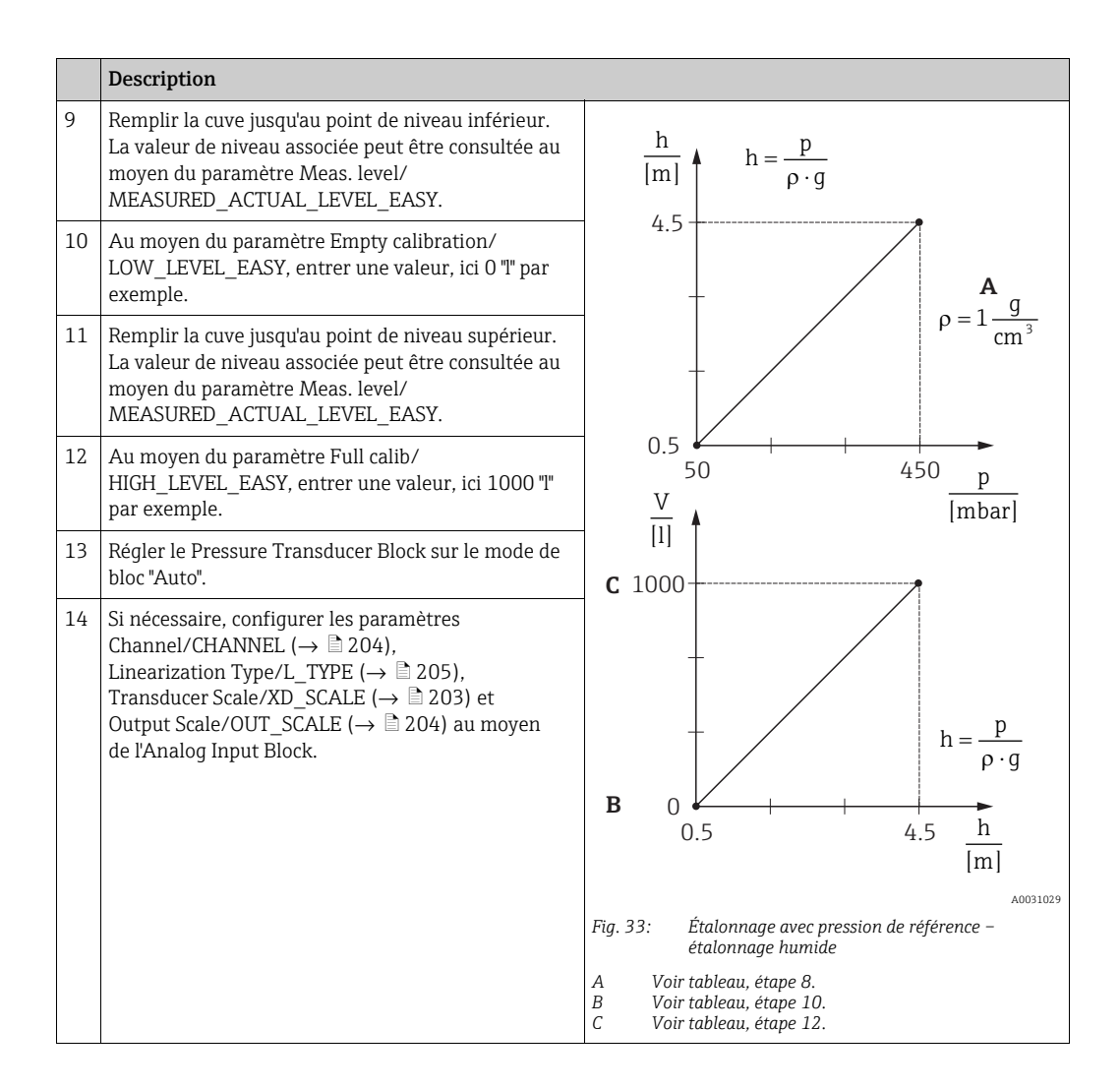

#### Étalonnage sans pression de référence – étalonnage sec

#### Exemple :

Dans cet exemple, le volume dans la cuve doit être mesuré en litres. Le volume maximum de 1000 litres correspond à un niveau de 4,5 m. Le volume minimal de 0 litre correspond à un niveau de 0,5 m, étant donné que l'appareil est monté sous le début d'échelle niveau. La densité du produit est de 1 g/cm<sup>3</sup>.

**Condition :** 

- La variable mesurée est directement proportionnelle à la pression.
- Il s'agit d'un étalonnage théorique, c'est-à-dire que les valeurs de hauteur et de pression pour les points d'étalonnage inférieur et supérieur doivent être connues.

#### **ATTENTION**

#### Tenir compte des dépendances lors du réglage des paramètres !

- Les valeurs entrées pour Empty calibration/LOW\_LEVEL\_EASY et Full calib/ HIGH\_LEVEL\_EASY doivent être distantes d'au moins 1 % pour le mode de niveau "Level easy pressure". Si les valeurs sont trop proches, la valeur est refusée et un message est délivré. Les autres seuils ne sont pas vérifiés, c'est-à-dire que les valeurs entrées doivent correspondre au module capteur et à l'application pour que l'appareil de mesure puisse effectuer une mesure correcte.
- En raison de la position de montage de l'appareil, il peut y avoir un décalage de la valeur mesurée, c'est-à-dire que lorsque la cuve est vide, le paramètre Primary Value/ PRIMARY\_VALUE n'affiche pas zéro.

→ Pour plus d'informations sur la manière d'effectuer une correction de position, voir également →  $\square$  138, "Pos. zero adjust/PRESSURE\_1\_ACCEPT\_ZERO\_INSTALL".

|    | Description                                                                                                    |                                                                                                |
|----|----------------------------------------------------------------------------------------------------|------------------------------------------------------------------------------------------------|
| 1  | Deltabar M : avant la configuration de l'appareil pour<br>l'application, s'assurer que la prise de pression a été<br>nettoyée et remplie de produit.                                  | C                                                                                              |
| 2  | Ouvrir le Pressure Transducer Block et régler le mode de bloc sur OOS.                                                                                                    | <b>A</b> $\rho = 1 \frac{g}{cm^3}$ 4.5 m                                                       |
| 3  | Si nécessaire, sélectionner le mode de mesure :<br>Sélectionner l'option "Level height" via le paramètre<br>Primary Value Type/PRIMARY_ VALUE_TYPE. Ou :                              | <b>B</b><br>01<br>0.5 m                                                                        |
| 4  | Sélectionner le mode de mesure "Niveau" via le<br>paramètre Measuring mode/OPERATING_MODE.<br>Sélectionner l'option "In height" via le paramètre<br>Level selection/LEVEL_ADJUSTMENT. |                                                                                                |
| 5  | Au moyen du paramètre Unit before Lin./<br>OUT_UNIT_EASY, sélectionner une unité de volume,<br>ici "I" par exemple.                                                                   | Fig. 34: Étalonnage sans pression de référence –<br>étalonnage sec<br>A Voir tableau, étape 8. |
| 6  | Sélectionner une unité de hauteur au moyen du<br>paramètre Height unit/HEIGHT_UNIT_EASY, ici<br>"m" par exemple.                                                                      | <ul> <li>B Voir tableau, étapes 10 et 11.</li> <li>C Voir tableau, étapes 12 et 13.</li> </ul> |
| 7  | Sélectionner l'option "Dry" via le paramètre<br>Calibration mode/LEVEL_ADJUST_MODE_EASY                                                                                               |                                                                                                |
| 8  | Au moyen du paramètre Adjust density/<br>LEVEL_ADJUST_DENSITY_EASY, entrer une<br>densité, ici "1" "g/cm <sup>3</sup> " par exemple.                                                  |                                                                                                |
| 9  | Au moyen du paramètre Empty calibration/<br>LOW_LEVEL_EASY, entrer un volume, ici 0 l par<br>exemple.                                                                                 |                                                                                                |
| 10 | Au moyen du paramètre Empty height/<br>LEVEL_OFFSET_EASY, entrer une hauteur, ici 0,5 m<br>par exemple.                                                                               |                                                                                                |

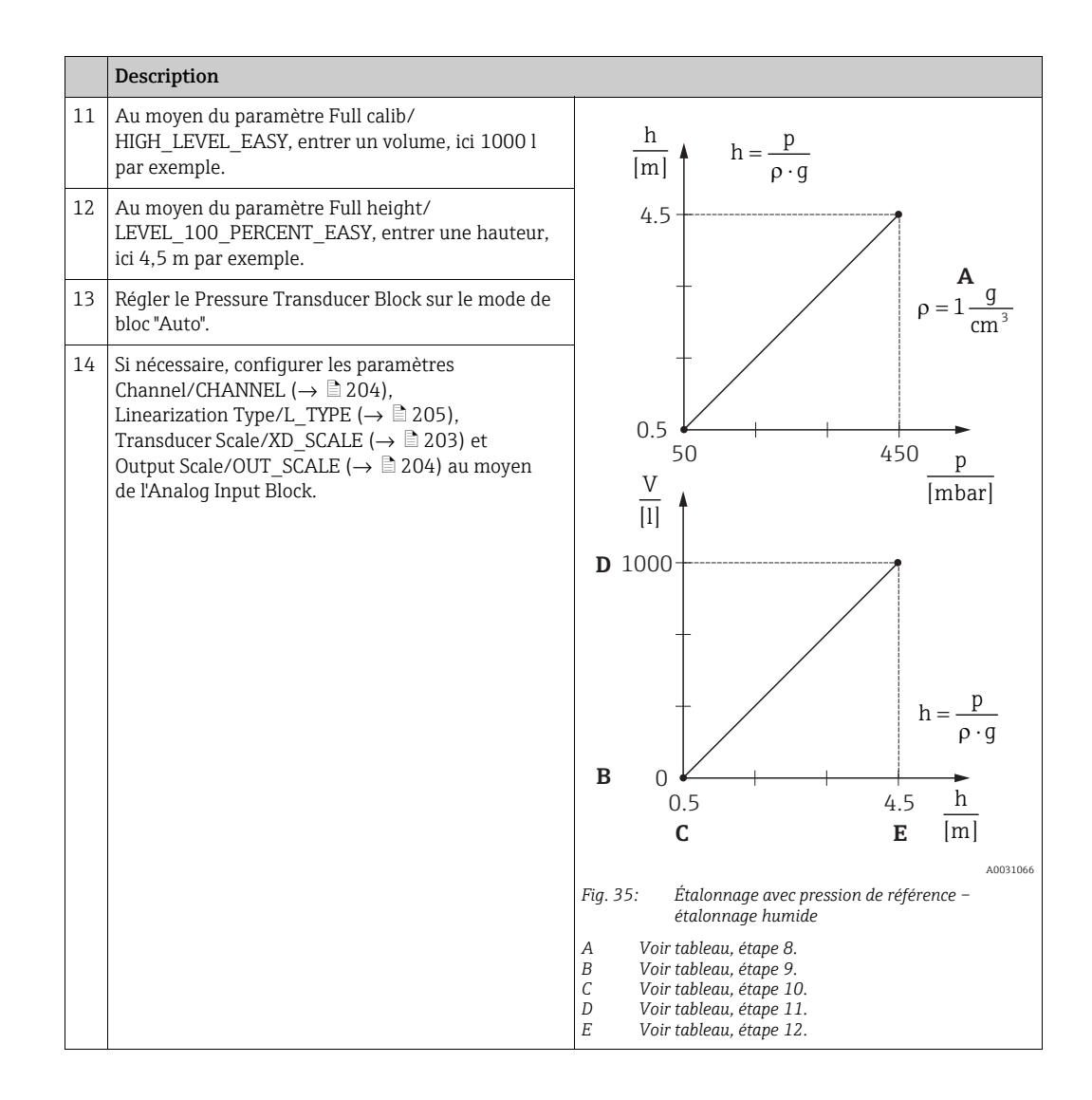

## 9.8 Mesure de débit (Deltabar M)

Dans ce chapitre, le texte et le nom du paramètre sont indiqués. Dans les programmes de configuration FF, seul le texte du paramètre est affiché (exception : dans le configurateur NIFBUS, on peut choisir d'afficher le texte ou le nom du paramètre).

#### Exemple :

| Texte du paramètre | Nom du paramètre |  |
|--------------------|------------------|--|
| Linearization      | LINEARIZATION    |  |

## 9.8.1 Étalonnage

#### Exemple :

Dans cet exemple, un débit volumique doit être mesuré en  $m^3/h$ .

## i

- Le mode de mesure "Mesure de débit" est disponible uniquement pour le transmetteur de pression différentielle Deltabar M.
- Pour une description des paramètres mentionnés, voir
  - $\rightarrow$  172, Pressure Transducer Block.
  - $\rightarrow \ge 201$ , Analog Input Block.

|   | Description                                                                                                    |                                                                     |
|---|----------------------------------------------------------------------------------------------------|---------------------------------------------------------------------|
| 1 | Avant la configuration de l'appareil pour<br>l'application, s'assurer que la prise de pression a été<br>nettoyée et l'appareil rempli de produit.                                                                                                    | $\frac{\mathring{V}}{[m^3/h]}$                                      |
| 2 | Ouvrir le Pressure Transducer Block et le DP_FLOW<br>Block, puis régler le mode de bloc sur OOS.                                                                                                    | A 6000                                                              |
| 3 | Si nécessaire, sélectionner le mode de mesure :<br>Sélectionner l'option "Débit" via le paramètre<br>Primary Value Type/PRIMARY_ VALUE_TYPE.                                                                                                    |                                                                     |
| 4 | Au moyen du paramètre Press. eng. unit/CAL_UNIT<br>ou via Scale In/SCALE_IN, sélectionner une unité de<br>pression, ici mbar par exemple.                                                                                                    | 0 $400$ $p$ $p$ $p$                                                 |
| 5 | Via le DP_FLOW Block :<br>Sélectionner l'option "Volume operat. cond." via le<br>paramètre Flow meas. type/FLOW_TYPE.                                                                                                    | B [1110a1]<br>A0031382<br>Fig. 36: Étalonnage de la mesure de débit |
| 6 | Via le DP_FLOW Block :<br>Au moyen du paramètre Flow unit/FLOW_UNIT,<br>sélectionner une unité de débit, ici m <sup>3</sup> /h par<br>exemple, ou via le Pressure Transducer Block :<br>Au moyen du paramètre d'enregistrement Scale In/<br>SCALE_IN, sélectionner l'élément "Press. eng. unit/<br>PRESSURE_1_UNIT". | A Voir tableau, étape 7.<br>B Voir tableau, étape 8.                |
| 7 | Via le DP_FLOW Block :<br>Au moyen du paramètre Flow Max/FLOW_MAX,<br>sélectionner l'élément EU_100 ou<br>via le Pressure Transducer Block :<br>Au moyen du paramètre d'enregistrement Scale Out/<br>SCALE_OUT, sélectionner l'élément "EU at 100% /<br>E_ENGINERING_UNIT_100_PERCENT".                              |                                                                     |
|   | Entrer la valeur de débit maximale de l'organe<br>déprimogène, ici 6000 m <sup>3</sup> /h par exemple. Voir<br>également la fiche de présentation de l'organe<br>déprimogène.                                                                                                    |                                                                     |

|                                                                                                    | Description                                                                                                    |
|----------------------------------------------------------------------------------------------------|----------------------------------------------------------------------------------------------------|
| 8                                                                                                    | Via le DP_FLOW Block :<br>Sélectionner via le paramètre Max press. flow/<br>FLOW_MAX_PRESSURE ou<br>via le Pressure Transducer Block :<br>Au moyen du paramètre d'enregistrement Scale In/<br>SCALE_IN, sélectionner l'élément "Set URV/<br>E_PRESSURE_UPPER_RANGE_VALUE". |
|                                                                                                    | Entrer la pression maximale, ici 400 mbar (6 psi) par<br>exemple. Voir également la fiche de présentation de<br>l'organe déprimogène.                                                                                                    |
| 9                                                                                                    | Régler le Pressure Transducer Block et le DP_FLOW<br>Block sur le mode de bloc "Auto".                                                                                                    |
| 10 Si nécessaire, configurer les paramètres<br>Channel/CHANNEL ( $\rightarrow \square 204$ ),<br>Linearization Type/L_TYPE ( $\rightarrow \square 205$ ),<br>Transducer Scale/XD_SCALE ( $\rightarrow \square 203$ ) et<br>Output Scale/OUT_SCALE ( $\rightarrow \square 204$ ) au moyen<br>de l'Analog Input Block. |                                                                                                    |
| 11                                                                                                    | Résultat :<br>L'appareil est configuré pour la mesure de débit.                                                                                                    |

#### **ATTENTION**

#### Tenir compte des dépendances lors du réglage des paramètres !

- ► Le paramètre Flow meas. type/FLOW\_TYPE (→ 189) permet de choisir entre les types de débit suivants :
- Volume process cond. (volume dans les conditions de process)
- Gas norm. cond. (volume corrigé dans les conditions de la norme européenne : 1013,25 mbar et 273,15 K (0 °C))
- Gas std. cond. (volume normalisé dans les conditions de la norme américaine : 1013,25 mbar (14.7 psi) et 288. 15 K (15 °C/59 °F))
- Mass p. cond. (masse dans les conditions de process)
- L'unité sélectionnée via le paramètre Flow unit/FLOW\_UNIT (→ ☐ 190) doit être appropriée pour le type de débit choisi (Flow meas. type/FLOW\_TYPE, → ☐ 189).
- ▶ Dans la gamme de mesure inférieure, de petites quantités de débit (débits de fuite) peuvent entraîner dimportantes fluctuations de la valeur mesurée. Le paramètre Set. L. Fl. Cut-off/CREEP\_FLOW\_SUPRESSION\_OFF\_THRES (→ 
  191) permet de configurer un débit de fuite.

#### 9.8.2 Totalisateur

#### Exemple :

Dans cet exemple, le débit volumique doit être totalisé et affiché dans l'unité m<sup>3</sup>E<sup>3</sup>. Les débits négatifs doivent être ajoutés au débit total.

## i

- Pour une description des paramètres mentionnés, voir
  - $\rightarrow 188$ , DP\_FLOW Transducer Block
  - $\rightarrow \ge 201$ , Analog Input Block.
- Le totalisateur 1 peut être remis à zéro. Le totalisateur 2 ne peut pas être remis à zéro.

|   | Description                                                                                                    |
|---|----------------------------------------------------------------------------------------------------|
| 1 | Étalonner l'appareil conformément à la section 9.8.1.                                                                                                    |
| 2 | Ouvrir le DP_FLOW Transducer Block et régler le mode de bloc sur OOS.                                                                                                    |
| 3 | Au moyen du paramètre Eng.unit total. 1/TOTALIZER_1_UNIT, sélectionner une unité de débit, ici m <sup>3</sup> E <sup>3</sup> par exemple.                                  |
| 4 | Au moyen du paramètre Totalizer 1 mode/TOTALIZER_1_MODE, spécifier le mode de totalisation pour les débits négatifs, ici l'option "Only negative flow" par exemple.        |
| 5 | Utiliser le paramètre Reset Totalizer 1/TOTALIZER_1_RESET pour la remise à zéro.                                                                                           |
| 6 | Résultat :<br>Le paramètre d'enregistrement Totalizer 1/TOTALIZER_1_STRING_ VALUE, l'élément de totalisateur<br>1/E_TOTALIZER_1_FLOAT affiche le débit volumique totalisé. |
| 7 | Régler le DP_FLOW Block sur "Auto".                                                                                                    |

## i

Le paramètre Display mode/DISPLAY\_MAIN\_LINE\_1\_CONTENT ( $\rightarrow \square$  196) permet de spécifier la valeur mesurée qui doit être affichée sur la configuration sur site.

#### Remise à zéro automatique du totalisateur 1

#### Au moyen du Analog Alarm Block

Avec l'aide de l'Analog Alarm Block et du Discrete Output Block, le totalisateur 1 dans le DP\_Flow Transducer Block peut être remis à zéro automatiquement.

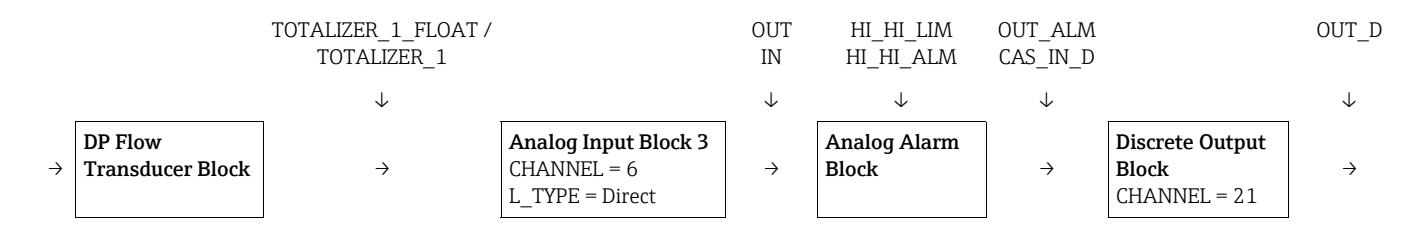

Le DP\_FLOW Transducer Block est connecté à un Analog Input Block au moyen du paramètre Channel/CHANNEL (CHANNEL = 6). Dans l'Analog Alarm Block, le paramètre High High Limit/HI\_HI\_LIM est utilisé pour régler une valeur limite à laquelle le totalisateur doit être remis à zéro. Dès que cette valeur limite est dépassée, l'Analog Input Block transmet une valeur d'alarme au Discrete Output Block aval. Ce dernier fait passer sa sortie de 0 à 1 et remet ainsi à 0 le totalisateur du DP\_FLOW Transducer Block. La sortie de l'Analog Alarm Block repasse à 0.

#### Au moyen de l'Analog Input Block

Avec l'aide de l'Analog Input Block et du Discrete Output Block, le totalisateur 1 dans le DP\_Flow Transducer Block peut être remis à zéro automatiquement.

|   |                             | TOTALIZER_1_VALUE/<br>TOTALIZER_1 |                                                        | HIHI_ALM_OUT_D<br>IN |                                          | OUT_D         |
|---|-----------------------------|-----------------------------------|--------------------------------------------------------|----------------------|------------------------------------------|---------------|
|   |                             | $\checkmark$                      |                                                        | $\downarrow$         |                                          | $\downarrow$  |
| ÷ | DP Flow<br>Transducer Block | ÷                                 | Analog Input Block 3<br>CHANNEL = 6<br>L_TYPE = Direct | ÷                    | Discrete Output<br>Block<br>CHANNEL = 21 | $\rightarrow$ |

Le DP\_FLOW Transducer Block est connecté à un Analog Input Block au moyen du paramètre Channel/CHANNEL (CHANNEL = 6). Dans l'Analog Input Block, le paramètre High High Limit/HI\_HI\_LIM est utilisé pour régler une valeur limite à laquelle le totalisateur doit être remis à zéro. Dès que cette valeur limite est dépassée, l'Analog Input Block transmet une valeur d'alarme au Discrete Output Block aval. Ce dernier fait passer sa sortie de 0 à 1 et remet ainsi à 0 le totalisateur du DP\_FLOW Transducer Block. La sortie de l'Analog Input Block repasse à 0.

## 9.9 Linéarisation

#### 9.9.1 Entrée manuelle du tableau de linéarisation

#### Exemple :

Dans cet exemple, le volume dans une cuve avec fond conique doit être mesurée en m<sup>3</sup>.

#### **Condition :**

- Il s'agit dans ce cas d'un étalonnage théorique, c'est-à-dire que les points pour le tableau de linéarisation sont connus.
- Le mode de mesure "Niveau" est sélectionné. Le paramètre Primary Value Type/PRIMARY\_ VALUE\_TYPE est réglé sur "Level" ou "Level height".
- Un étalonnage de niveau a été réalisé.

## i

Pour une description des paramètres mentionnés,  $\rightarrow$  section 8.11 "Description des paramètres".

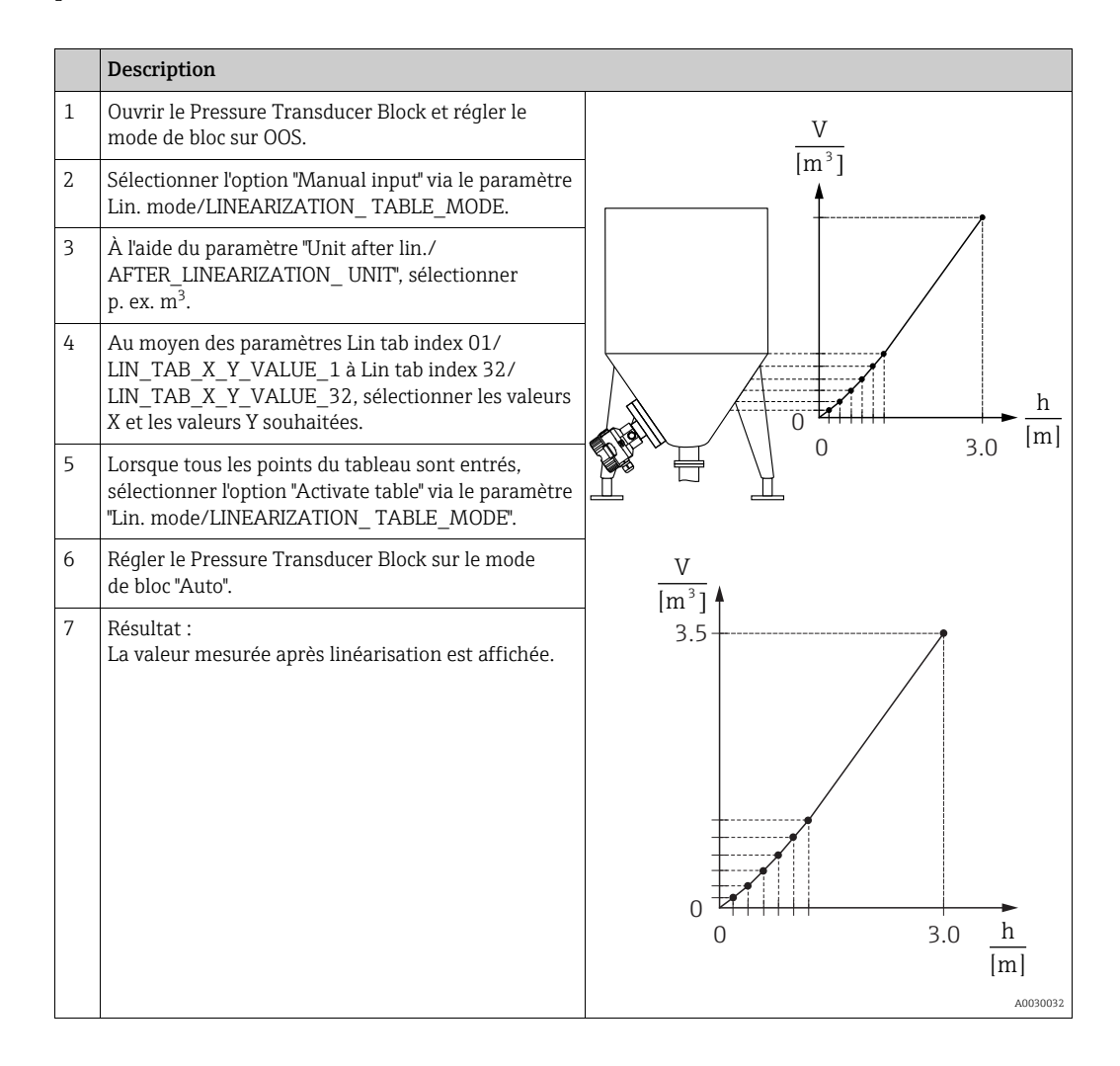

## i

Le message d'erreur F510 "Linearization" et le courant alarme apparaissent tant que le tableau est saisi et jusqu'à ce que le tableau soit activé.

#### 9.9.2 Entrée semi-automatique du tableau de linéarisation

#### Exemple :

Dans cet exemple, le volume dans une cuve avec fond conique doit être mesurée en m<sup>3</sup>.

#### **Condition**:

- La cuve peut être remplie ou vidée. La caractéristique de linéarisation doit être monotone croissante.
- Le mode de mesure "Niveau" est sélectionné. Le paramètre Primary Value Type/PRIMARY\_ VALUE\_TYPE est réglé sur "Level" ou "Level height".

## i

Pour une description des paramètres mentionnés  $\rightarrow\,$  section 8.11 "Description des paramètres".

|   | Description                                                                                                    |                                                                       |
|---|----------------------------------------------------------------------------------------------------|-----------------------------------------------------------------------|
| 1 | Ouvrir le Pressure Transducer Block et régler le mode de bloc sur OOS.                                                                                                  | $\frac{V}{V}$                                                         |
| 2 | Sélectionner l'option "Semiautom. entry" via le<br>paramètre Lin. mode/LINEARIZATION_<br>TABLE_MODE.                                                                    |                                                                       |
| 3 | Sélectionner l'unité de volume/l'unité de masse,<br>p. ex. m <sup>3</sup> via le paramètre Unit after lin./<br>AFTER_LINEARIZATION_ UNIT.                               |                                                                       |
| 4 | Remplir la cuve jusqu'au premier point.                                                                                                    |                                                                       |
| 5 | Au moyen du paramètre Line numb./<br>LINEARIZATION_TABLE_INDEX, entrer le nombre<br>de points du tableau.                                                               | $\begin{array}{c} 0 \\ 0 \\ 0 \\ 3.0 \end{array} \xrightarrow{h} [m]$ |
|   | Le niveau actuel est affiché via le paramètre<br>X-value:/TB_LINEARIZATION_TABLE_X_VALUE.                                                                               |                                                                       |
|   | À l'aide du paramètre "Y-value:/<br>TB_LINEARIZATION_ TABLE_Y_VALUE", entrer le<br>volume correspondant, ici 0 m <sup>3</sup> par exemple, puis<br>confirmer la valeur. | V<br>[m <sup>3</sup> ]<br>3.5                                         |
| 6 | Entrer le point suivant comme expliqué à l'étape 5.                                                                                                    |                                                                       |
| 7 | Lorsque tous les points du tableau sont entrés,<br>sélectionner l'option "Activate table" via le paramètre<br>"Lin. mode/LINEARIZATION_ TABLE_MODE".                    |                                                                       |
| 8 | Régler le Pressure Transducer Block sur le mode de bloc "Auto".                                                                                                    |                                                                       |
| 9 | Résultat :<br>La valeur mesurée après linéarisation est affichée.                                                                                                    | $\begin{array}{c} 0 \\ 0 \\ 0 \\ \end{array}$                         |
|   |                                                                                                    | A0030032                                                              |

## i

Le message d'erreur F510 "Linearization" apparaît tant que le tableau est saisi et jusqu'à ce que le tableau soit activé.

# 9.10 Mesure de pression différentielle électrique avec cellules de mesure de pression relative (Cerabar M ou Deltapilot M)

#### Exemple :

Dans l'exemple donné, deux appareils Cerabar M ou Deltapilot M (chacun avec un capteur de mesure de pression relative) sont interconnectés. La différence de pression peut ainsi être mesurée à l'aide de deux appareils Cerabar M ou Deltapilot M indépendants.

## i

Pour une description des paramètres mentionnés  $\rightarrow\,$  section 8.11 "Description des paramètres".

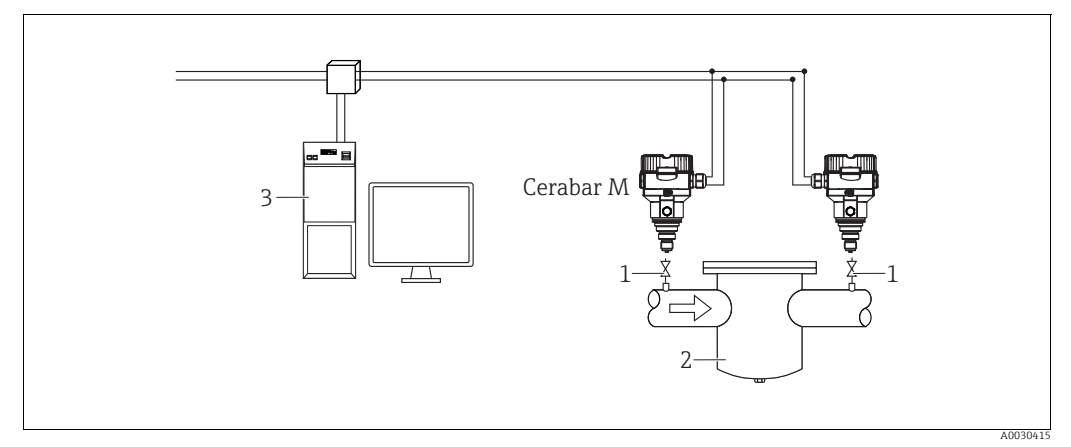

Fig. 37:

1 Vannes d'arrêt

2 p. ex. filtre 3 Système hôte FF

5 Systeme note FF

#### 1.)

|   | Description<br>Réglage du Cerabar M/Deltapilot M sur le côté haute pression dans le Pressure Transducer Block                                                                                                    |
|---|----------------------------------------------------------------------------------------------------|
| 1 | Ouvrir le Pressure Transducer Block et régler le mode de bloc sur OOS.                                                                                                    |
| 2 | Sélectionner le mode de mesure "Pression" via le paramètre Measuring mode/OPERATING_MODE ou<br>Primary Value Type/PRIMARY_ VALUE_TYPE.                                                                                                    |
| 3 | Sélectionner une unité de pression via le paramètre Calibration Units/CAL_UNIT, ici "mbar" par exemple.                                                                                                    |
| 4 | Le Cerabar M/Deltapilot M est hors pression. Procéder à la correction de position ; voir $ ightarrow 	extsf{B}$ 68.                                                                                                    |
| 5 | Régler le Pressure Transducer Block sur le mode de bloc "Auto". Si nécessaire, configurer les paramètres<br>Channel/CHANNEL ( $\rightarrow \square 204$ ),<br>Linearization Type/L_TYPE ( $\rightarrow \square 205$ ),<br>Transducer Scale/XD_SCALE ( $\rightarrow \square 203$ ) et<br>Output Scale/OUT_SCALE ( $\rightarrow \square 204$ ) au moyen de l'Analog Input Block. |

#### 2.)

La sortie Analog Input Block output du côté haute pression de l'appareil doit être raccordée à l'une des 4 entrées de l'Input Selector Block sur le côté basse pression de l'appareil (ici Input1 par exemple).

Cette configuration doit être écrite dans les appareils.

Les deux blocs doivent être mis en mode Auto.

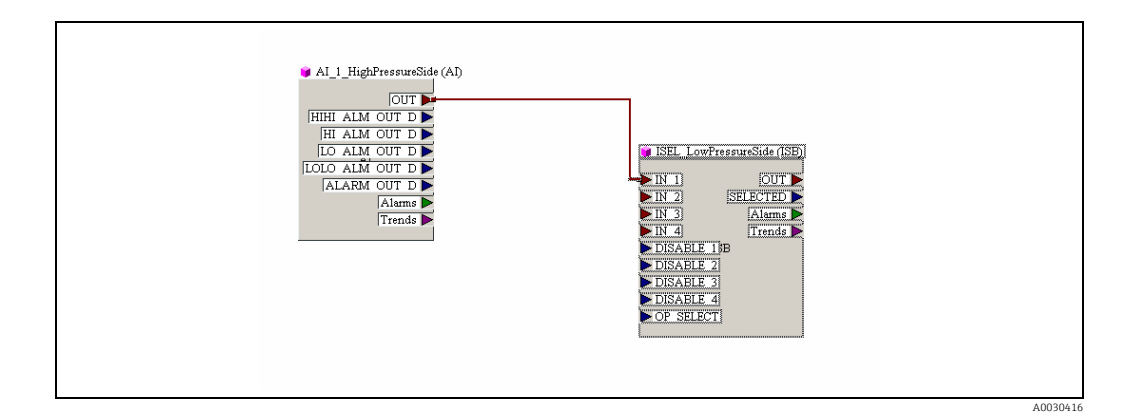

#### 3.)

|   | Description<br>Réglage du Cerabar M/Deltapilot M sur le côté basse pression (le différentiel est généré dans<br>l'appareil) dans le Pressure Transducer Block                                                                                                    |
|---|----------------------------------------------------------------------------------------------------|
| 1 | Ouvrir le Pressure Transducer Block et régler le mode de bloc sur OOS.                                                                                                    |
| 2 | Sélectionner le mode de mesure "Pression" via le paramètre Measuring mode/OPERATING_MODE ou<br>Primary Value Type/PRIMARY_ VALUE_TYPE.                                                                                                    |
| 3 | Sélectionner une unité de pression via le paramètre Calibration Units/CAL_UNIT, ici "mbar" par exemple.                                                                                                    |
| 4 | Le Cerabar M/Deltapilot M est hors pression. Procéder à la correction de position ; voir $ ightarrow 	extsf{B}$ 68.                                                                                                    |
| 5 | Sélectionner l'entrée via le paramètre E.Delta p selec./E_DELTA_P_INPUT_ SELECTOR (ici Input1 par exemple).                                                                                                    |
| 6 | Sélectionner l'unité souhaitée via le paramètre E.Delta p unit/E_DELTA_P_INPUT_UNIT (ici mbar par exemple).                                                                                                    |
| 7 | Sélectionner le mode valeur externe via le paramètre Electr. delta P/ELECTRIC_DELTA_P_CONTROL.                                                                                                    |
| 8 | Les valeurs mesurées actuelles et les informations d'état renvoyées par l'appareil du côté haute pression peuvent être lues via les paramètres E.Delta p value/E_DELTA_P_VALUE et E.Delta p status/<br>E_DELTA_P_STATUS.                                                                       |
| 9 | Régler le Pressure Transducer Block sur le mode de bloc "Auto". Si nécessaire, configurer les paramètres<br>Channel/CHANNEL (→ 🖹 204),<br>Linearization Type/L_TYPE (→ 🖹 205),<br>Transducer Scale/XD_SCALE (→ 🖹 203) et<br>Output Scale/OUT_SCALE (→ 🖹 204) au moyen de l'Analog Input Block. |

#### **ATTENTION**

#### Tenir compte des dépendances lors du réglage des paramètres !

- Il n'est pas autorisé d'inverser l'affectation des points de mesure dans la direction de la communication.
- La valeur mesurée du transmetteur doit toujours être supérieure à la valeur mesurée du récepteur (via la fonction "Electr. Delta P").
- Les ajustages qui entraînent un offset des valeurs de pression (p. ex. correction de position, réglage) doivent toujours être adaptés au capteur et à sa position de montage, indépendamment de l'application "Electr. Delta P". Les autres résultats ne sont pas compatibles avec la fonction "Electr. Delta P" et peuvent entraîner des valeurs mesurées incorrectes.

## 9.11 Affichage des valeurs externes sur l'afficheur local via bus FF

Les entrées de l'Input Selector Block sont utilisées pour afficher des valeurs externes sur l'afficheur local via le bus FF.

#### Exemple :

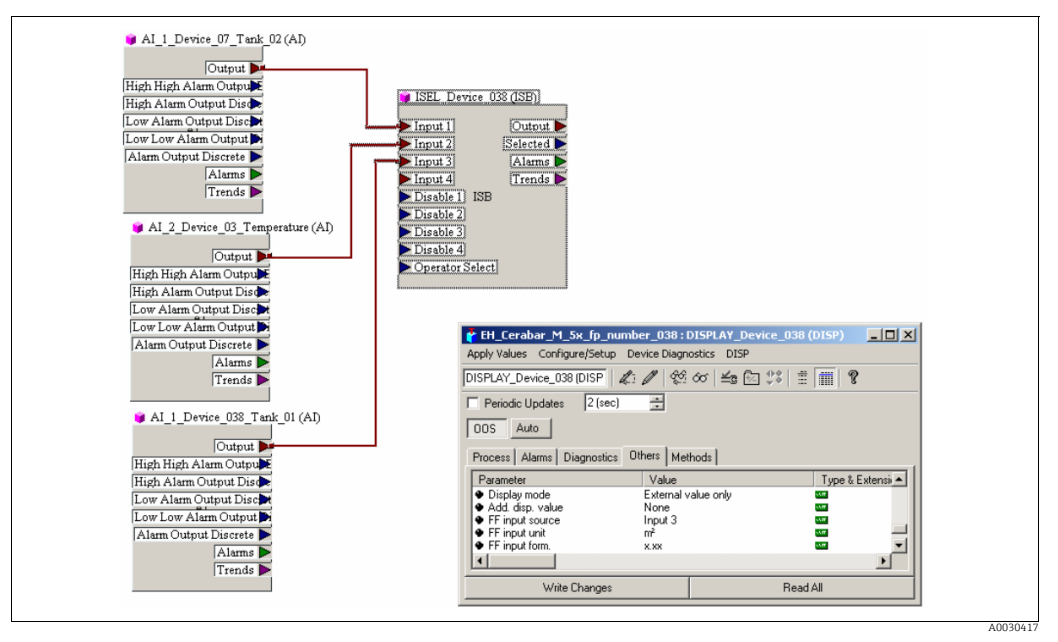

Fig. 38: Exemple de raccordement

#### **ATTENTION**

#### Tenir compte des dépendances lors du réglage des paramètres !

La valeur souhaitée doit être connectée à l'une des quatre entrées de l'Input Selector Block et cette configuration doit être écrite dans l'appareil. Seules les entrées de l'Input Selector Block sont utilisées pour la fonctionnalité. La sortie et l'état ne sont pas pris en compte.

|   | Description                                                                                                    |
|---|----------------------------------------------------------------------------------------------------|
| 1 | Ouvrir le Display Block.                                                                                                    |
| 2 | Sélectionner l'option "External value only" via le paramètre Display mode/<br>DISPLAY_MAIN_LINE_1_CONTENT.                                                                           |
| 3 | Sélectionner une entrée via le paramètre FF input source/DISPLAY_INPUT_ SELECTOR, ici "Input 3" par<br>exemple.                                                                      |
| 4 | Via le paramètre FF input unit/DISPLAY_INPUT_UNIT, sélectionner l'unité appropriée, car seules les valeurs et les informations d'état sont transmises avec FF, ici "m²" par exemple. |
| 5 | Via le paramètre FF input form./DISPLAY_INPUT_ FORMAT, sélectionner le format souhaité pour l'afficheur local, ici "x.xx" par exemple.                                               |

## 9.12 Description des paramètres

Dans ce chapitre, le texte et le nom du paramètre sont indiqués. Dans les programmes de configuration FF, seul le texte du paramètre est affiché (exception : dans le configurateur NIFBUS, on peut choisir d'afficher le texte ou le nom du paramètre).

Exemple :

| Texte du paramètre | Nom du paramètre |  |
|--------------------|------------------|--|
| Linearization      | LINEARIZATION    |  |

## i

- Avec FOUNDATION Fieldbus, tous les paramètres de l'appareil sont classés en fonction de leurs propriétés fonctionnelles et de leur tâche, et sont généralement affectés au Resource Block, aux Transducer Blocks et aux blocs de fonctions. Les paramètres du Resource Block, des Transducer Blocks et de l'Analog Input Block sont décrits dans cette section. Pour une description des paramètres des autres blocs de fonctions, tels que le PID Block ou le Discret Output Block, voir le manuel de mise en service BA00013S "FOUNDATION Fieldbus Overview" ou la spécification FOUNDATION Fieldbus.
- Certains paramètres ne sont pertinents que si d'autres paramètres sont configurés de manière appropriée.

#### 9.12.1 Modèle de bloc

Le Cerabar M/Deltabar M/Deltapilot M possède les blocs suivants :

- Resource Block
- Transducer Blocks
  - Pressure Transducer Block

Ce bloc fournit les variables de sortie Primary Value/PRIMARY\_VALUE et Secondary Value/SECONDARY\_VALUE. Il contient tous les paramètres permettant de configurer l'appareil pour la tâche de mesure, tels que la sélection du mode de mesure, la fonction de linéarisation et la sélection de l'unité.

- DP\_FLOW Transducer Block (uniquement Deltabar M)
- Ce bloc fournit la variable de sortie "Totalizer 1 /TOTALIZER\_1\_FLOAT" et "Totalizer 2 / TOTALIZER\_2\_FLOAT". Il contient tous les paramètres nécessaires à la configuration du débit et de ce totalisateur.
- Diagnostic Transducer Block

Ce bloc retourne les messages d'erreur en tant que variables de sortie. Il contient la fonction de simulation pour le Pressure Transducer Block, les paramètres pour configurer la réponse à l'alarme et les limites utilisateur pour la pression et la température.

- Display Transducer Block
   Ce bloc ne fournit aucune variable de sortie. Il contient tous les paramètres requis pour
  - la configuration de l'afficheur local, tels que Language/DISPLAY\_LANGUAGE.
- Blocs de fonctions
  - 2 Analog Input Blocks (AI)
  - Discrete Output Block (DO)
  - PID Block (PID)
  - Arithmetic Block (ARB)
  - Input Selector Block (ISB)
  - Integrator Block (IT)
  - Discrete Input Block (DI)

#### Configuration des blocs par défaut (état à la livraison)

Le modèle de bloc présenté ci-dessous illustre la configuration des blocs à la livraison de l'appareil.

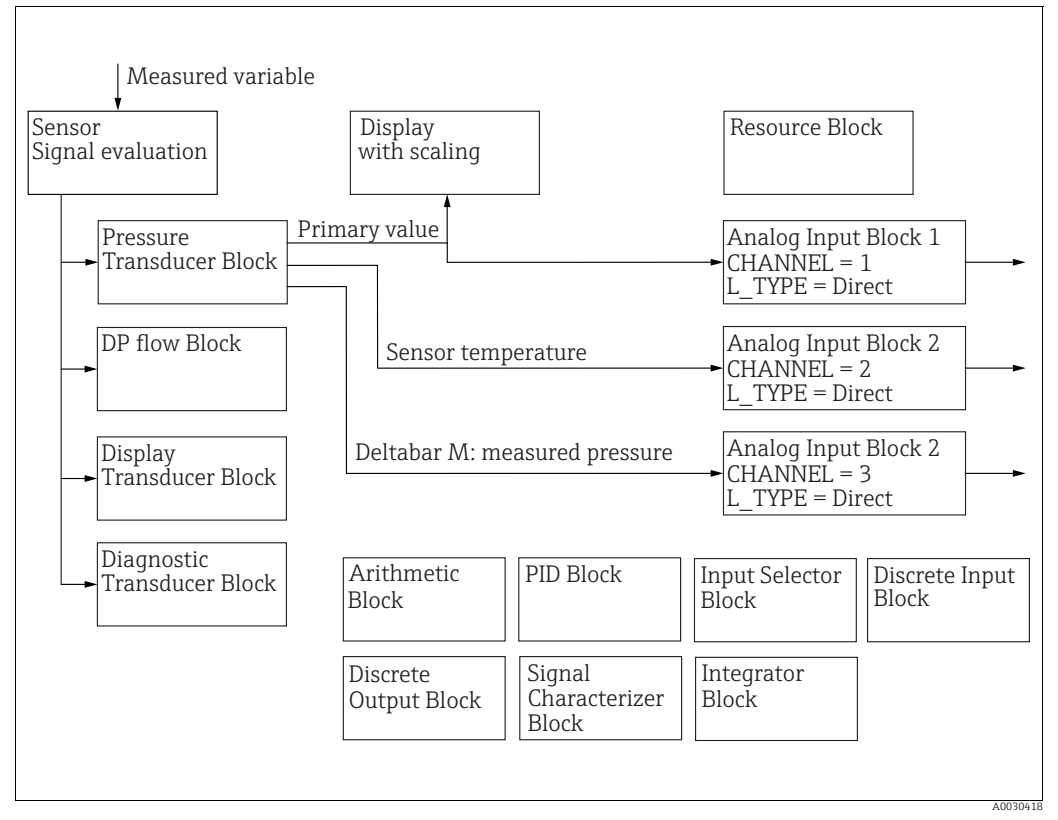

Fig. 39: Configuration des blocs par défaut (état à la livraison)

#### Cerabar M/Deltapilot M

Le Pressure Transducer Block retourne la valeur primaire (valeur mesurée) et la valeur secondaire (température du capteur). Les valeurs Primary Value et Secondary Value sont chacune transmises à un Analog Input Block via le paramètre Channel/CHANNEL ( $\rightarrow \square$  204, description du paramètre Channel/CHANNEL). Les blocs Discrete Output, Discrete Input, PID, Arithmetic, Input Selector et Integrator ne sont pas connectés dans l'état de livraison. (IT, DI)

#### Deltabar M

Le Pressure Transducer Block retourne la valeur primaire (valeur mesurée) et la valeur secondaire (pression max.). Dans le DP\_FLOW Transducer Block, le débit est totalisé en mode de mesure "Débit" et sorti au moyen des paramètres d'enregistrement Totalizer 1/ TOTALIZER\_1 et Totalizer 2/TOTALIZER\_2. Les valeurs Primary Value, Secondary Value et Totalizer 1 et 2 sont chacune transmises à un Analog Input Block via le paramètre Channel/CHANNEL ( $\rightarrow \supseteq$  204, description du paramètre Channel/CHANNEL). Les blocs Discrete Output, PID, Arithmetic et Input Selector ne sont pas connectés dans l'état de livraison (IT, DI).

#### **ATTENTION**

#### Tenir compte des dépendances lors du réglage des paramètres !

Remarque : Les liens entre les blocs sont supprimés et les paramètres FF sont réinitialisés aux valeurs par défaut à la suite d'une réinitialisation au moyen du paramètre Restart/ RESTART du Resource Block, option "Default".

## 9.12.2 Resource block

| Resource Block – Paramètres standard                                               |                                                                                                    |  |
|------------------------------------------------------------------------------------|----------------------------------------------------------------------------------------------------|--|
| Paramètre                                                                          | Description                                                                                                    |  |
| Static Revision/ST_REV<br>Affichage<br>Index : 1                                   | Affiche le compteur des paramètres statiques du Resource Block.<br>Le compteur est incrémenté d'une unité à chaque modification d'un paramètre statique<br>du Resource Block. Le compteur compte jusqu'à 65535 puis recommence à zéro.               |  |
| Type de données :<br>Unsigned16<br>Accès : lecture seule                           |                                                                                                    |  |
| Tag Description/<br>TAG_DESC<br>Entrée utilisateur                                 | Entrer une description pour le bloc ou le point de mesure concerné, p. ex. un numéro<br>TAG (32 caractères alphanumériques max.).                                                                                                    |  |
| Index : 2<br>Type de données :<br>Octet String<br>Accès : écrit. pour Auto,<br>OOS |                                                                                                    |  |
| Strategy/STRATEGY<br>Entrée utilisateur                                            | Entrer une valeur spécifique à l'utilisateur pour le regroupement et ainsi accélérer<br>l'évaluation des blocs.                                                                                                    |  |
| Index : 3<br>Type de données :                                                     | paramètre Strategy/STRATEGY du bloc concerné. Cette valeur n'est pas contrôlée ni<br>traitée par le Resource Block.                                                                                                    |  |
| Onsigned 16<br>Accès : écrit. pour Auto,<br>OOS                                    | Gamme d'entrée :<br>065535                                                                                                    |  |
|                                                                                    | Réglage par défaut :<br>0                                                                                                    |  |
| Alert Key/ALERT_KEY<br>Entrée utilisateur                                          | Entrer le numéro d'identification de l'appareil de mesure ou de chaque bloc individuel.<br>Le niveau de contrôle utilise ce numéro d'identification pour trier les messages<br>d'alarme et d'événement et lancer d'autres étapes de traitement.      |  |
| Index : 4<br>Type de données :<br>Unsigned8                                        | <b>Gamme d'entrée :</b><br>1 à 255                                                                                                    |  |
| Accès : écrit. pour Auto,<br>OOS                                                   | Réglage par défaut :<br>0                                                                                                    |  |
| Block Mode/<br>MODE_BLK<br>Options, affichage                                      | Le paramètre Block Mode/MODE_BLK est un paramètre structuré constitué de quatre<br>éléments. Le Resource Block prend en charge les modes "Auto" (automatique) et OOS<br>(out of service / hors service).                                             |  |
| Index : 5<br>Type de données :                                                     | TARGET  • Change le mode de bloc.                                                                                                    |  |
| DS-69<br>Accès : écrit. pour Auto,<br>OOS                                          | <ul><li>ACTUAL</li><li>Affiche le mode de bloc actuel.</li></ul>                                                                                                    |  |
|                                                                                    | <ul> <li>PERMITTED</li> <li>Affiche les modes pris en charge par le bloc.</li> </ul>                                                                                                    |  |
|                                                                                    | <ul> <li>Affiche le mode de bloc en fonctionnement standard.</li> </ul>                                                                                                    |  |
| Block Error/                                                                       | Affiche les erreurs du bloc actif.                                                                                                    |  |
| Affichage                                                                          | <ul><li>Possibilités :</li><li>Out of service : le Resource Block est en mode de bloc OOS.</li></ul>                                                                                                    |  |
| Index : 6<br>Type de données :<br>bit string<br>Accès : lecture seule              | <ul> <li>Simulation active : le commutateur DIP 3 "Simulation" situé sur l'électronique est mis<br/>sur "on", cà-d. que la simulation est possible.</li> </ul>                                                                                       |  |
| Resource State/                                                                    | Affiche l'état actuel du Resource Block.                                                                                                    |  |
| Affichage                                                                          | <ul> <li>Possibilités :</li> <li>Standby : le Resource Block est en mode OOS mode ("out-of-service"). Il n'est pas<br/>possible d'avégutar les blocs restants</li> </ul>                                                                             |  |
| Index : 7<br>Type de données :<br>Unsigned8                                        | <ul> <li>Online linking : les liens configurés entre les blocs de fonctions n'ont pas encore été<br/>établis.</li> </ul>                                                                                                    |  |
| Accès : lecture seule                                                              | <ul> <li>Online : mode de bloc standard, le Resource Block fonctionne en mode auto. Tous les<br/>liens configurés entre les blocs de fonctions ont été établis. En l'absence d'un lien, ce<br/>paramètre affiche l'état "Online linking".</li> </ul> |  |

| Resource Block – Paramètres standard                                         |                                                                                                    |  |
|------------------------------------------------------------------------------|----------------------------------------------------------------------------------------------------|--|
| Paramètre                                                                    | Description                                                                                                    |  |
| Test Read Write/<br>TEST_RW<br>Affichage                                     | Ce paramètre est requis uniquement pour le test de conformité FF et n'a pas<br>d'importance en fonctionnement normal.                                                                                  |  |
| Index : 8<br>Type de données :<br>DS-85<br>Accès : écrit. pour Auto,<br>OOS  |                                                                                                    |  |
| DD Resource/<br>DD_RESOURCE<br>Affichage                                     | Chaîne indiquant le TAG de la ressource qui contient la description de l'appareil pour cette ressource.                                                                                                |  |
| Index : 9<br>Type de données :<br>Visible String<br>Accès : lecture seule    |                                                                                                    |  |
| Manufacturer ID/<br>MANUFAC_ID<br>Affichage                                  | Affiche le numéro ID du fabricant.<br>Endress+Hauser : 0 x 452B48 (décimal : 4533064)                                                                                                    |  |
| Index : 10<br>Type de données :<br>Unsigned32<br>Accès : lecture seule       |                                                                                                    |  |
| Device Type/DEV_TYPE<br>Affichage                                            | Affiche le numéro ID de l'appareil.<br>Deltabar M 5x : hexadécimal : 0x1021, décimal : 4129.<br>Cerabar M 5x : hexadécimal : 0x1019, décimal : 4121.                                                   |  |
| Index : 11<br>Type de données :<br>Unsigned16<br>Accès : lecture seule       | Deltapilot M 5x : hexadécimal : 0x1023, décimal : 4131.                                                                                                    |  |
| Device Revision/<br>DEV_REV<br>Affichage                                     | Cette fonction permet de visualiser le numéro de révision de l'appareil.                                                                                                    |  |
| Index : 12<br>Type de données :<br>Unsigned8<br>Accès : lecture seule        |                                                                                                    |  |
| DD Revision/DD_REV<br>Affichage                                              | Affiche le numéro de révision de la description d'appareil (DD).                                                                                                    |  |
| Index : 13<br>Type de données :<br>Unsigned8<br>Accès : lecture seule        |                                                                                                    |  |
| Grant Deny/<br>GRANT_DENY<br>Entrée utilisateur                              | Accorder ou restreindre l'autorisation d'accès à un système hôte de bus de terrain à<br>l'appareil. Ce paramètre n'est pas évalué par les appareils Deltabar M 5x, Cerabar M 5x<br>et Deltapilot M 5x. |  |
| Index : 14<br>Type de données :<br>DS-70<br>Accès : écrit. pour Auto,<br>OOS |                                                                                                    |  |
| Hard Types/<br>HARD_TYPES<br>Affichage                                       | Affiche le type de signal d'entrée et de sortie.                                                                                                    |  |
| Index : 15<br>Type de données :<br>bit string<br>Accès : lecture seule       |                                                                                                    |  |

| Resource Block – Paramètres standard                                              |                                                                                                    |  |
|-----------------------------------------------------------------------------------|----------------------------------------------------------------------------------------------------|--|
| Paramètre                                                                         | Description                                                                                                    |  |
| Restart/RESTART                                                                   | Sélectionner le mode reset.                                                                                                    |  |
| Options<br>Index : 16<br>Type de données :<br>Unsigned8                           | <ul> <li>Options :</li> <li>ENP_RESTART : Un redémarrage est nécessaire pour accepter les modifications de la configuration ENP.</li> <li>Run : mode de fonctionnement standard</li> <li>Resource : ce mode n'est pas pris en charge par Endress+Hauser.</li> </ul>                                                                                                    |  |
| Accès : lect., écrit.                                                             | <ul> <li>Defaults : les données de l'appareil et les liens des blocs de fonctions sont<br/>réinitialisés aux paramètres d'usine. Les paramètres spécifiques au fabricant du<br/>Transducer Block ne sont pas réinitialisés aux réglages d'usine.</li> <li>Processor : démarrage à chaud de l'appareil, redémarrage du processeur.</li> <li>Factory : les liens des blocs de fonctions, tous les paramètres spécifiques au FF et les<br/>paramètres réinitialisables spécifiques au fabricant sont réinitialisés au réglage<br/>d'usine.</li> <li>Customer settings (reset utilisateur) : si un nouveau capteur est raccordé, les<br/>paramètres spécifiques au capteur sont adaptés au nouveau capteur. Remet les<br/>paramètres à l'état de livraison, à l'exception du numéro TAG, du tableau de<br/>linéarisation, des entrées du compteur d'heures de fonctionnement, de l'historique<br/>des états et du format de l'afficheur local. L'appareil redémarre.</li> </ul> |  |
|                                                                                   | Measurement AP : pas d'effets.                                                                                                    |  |
| Features/FEATURES<br>Affichage<br>Index : 17                                      | Affiche les fonctions additionnelles prises en charge par l'appareil :<br>FEAT_REPORT<br>FEAT_FAILSAFE<br>FEAT_HARD_WR_LOCK                                                                                                    |  |
| Type de données :<br>bit string                                                   | FEAT_MVC                                                                                                    |  |
| Accès : lecture seule                                                             | → Voir également ce tableau, description du paramètre Feature selection/<br>FEATURE_SEL.                                                                                                    |  |
| Feature selection/<br>FEATURE_SEL<br>Entrée utilisateur                           | Sélectionner les fonctions supplémentaires de l'appareil. Les fonctions<br>supplémentaires que l'appareil prend en charge sont affichées dans le paramètre<br>Features/FEATURES.                                                                                                    |  |
| Index : 18<br>Type de données :<br>bit string<br>Accès : écrit. pour Auto,<br>OOS |                                                                                                    |  |
| Cycle Type/<br>CYCLE_TYPE<br>Affichage                                            | Affiche les méthodes d'exécution de blocs supportés par l'appareil. $\rightarrow$ Voir également ce tableau, description du paramètre Cycle selection/CYCLE_SEL.                                                                                                    |  |
| Index : 19<br>Type de données :<br>bit string<br>Accès : lecture seule            |                                                                                                    |  |
| Cycle selection/<br>CYCLE_SEL<br>Affichage                                        | Affiche la méthode d'exécution du bloc utilisée par le système hôte du bus de terrain.<br>La méthode d'exécution des blocs est sélectionnée par le système hôte du bus de<br>terrain.                                                                                                    |  |
| Index : 20<br>Type de données :<br>bit string<br>Accès : écrit. pour Auto,<br>OOS | <ul> <li>Possibilités :</li> <li>Scheduled : Méthode d'exécution programmée des blocs</li> <li>Block execution : Méthode d'exécution séquentielle des blocs</li> </ul>                                                                                                    |  |
| Minimum Cycle Time/<br>MIN_CYCLE_T<br>Affichage                                   | Affiche le MACROCYCLE le plus courts supporté par l'appareil.<br><b>Réglage par défaut :</b><br>$3200 \frac{1}{_{32}} \text{ ms} (\cong 100 \text{ ms})$                                                                                                    |  |
| Index : 21<br>Type de données :<br>Unsigned32<br>Accès : lecture seule            |                                                                                                    |  |

| Resource Block – Paramètres standard                                              |                                                                                                    |  |
|-----------------------------------------------------------------------------------|----------------------------------------------------------------------------------------------------|--|
| Paramètre                                                                         | Description                                                                                                    |  |
| Memory Size/<br>MEMORY_SIZE<br>Affichage                                          | Affiche la mémoire de configuration disponible en kilo-octets. Ce paramètre n'est pas<br>pris en charge par les appareils Deltabar M 5x, Cerabar M 5x et Deltapilot M 5x.                                                                                                    |  |
| Index : 22<br>Type de données :<br>Unsigned16<br>Accès : lecture seule            |                                                                                                    |  |
| Nonvolatile Cycle Time/<br>NV_CYCLE_T<br>Affichage                                | Affiche l'intervalle de temps pendant lequel les paramètres dynamiques de l'appareil<br>sont stockés dans la mémoire non volatile.<br>5760000 1/32 ms ≅ 180s                                                                                                    |  |
| Index : 23<br>Type de données :<br>Unsigned32<br>Accès : lecture seule            |                                                                                                    |  |
| Free Space/<br>FREE_SPACE<br>Affichage                                            | Affiche la mémoire système libre (en pour-cent) disponible pour l'exécution d'autres blocs de fonctions. Ce paramètre n'est pas pris en charge par les appareils Deltabar M, Cerabar M et Deltapilot M.                                                                                                    |  |
| Index : 24<br>Type de données :<br>Float<br>Accès : lecture seule                 |                                                                                                    |  |
| Free Time/FREE_TIME<br>Affichage                                                  | Affiche le temps système libre (en pour-cent) disponible pour l'exécution d'autres blocs de fonctions. Ce paramètre n'est pas pris en charge par les appareils Deltabar M, Cerabar M et Deltapilot M.                                                                                                    |  |
| Index : 25<br>Type de données :<br>Float<br>Accès : lecture seule                 |                                                                                                    |  |
| Shed Remote Cascade/<br>SHED_RCAS<br>Entrée utilisateur                           | Entrer le temps de surveillance pour le contrôle de la connexion entre le système hôte du bus de terrain et le bloc de fonctions PID dans le mode de bloc RCAS. À l'expiration de ce temps de surveillance, le bloc de fonctions PID passe du mode de bloc RCAS au mode de bloc sélectionné via le paramètre Shed Options/SHED_OPT. |  |
| Index : 26<br>Type de données :<br>Unsigned32<br>Accès : écrit. pour Auto,<br>OOS | Réglage par défaut :<br>640000 <sup>1</sup> / <sub>32</sub> ms                                                                                                    |  |
| Shed Remote Out/<br>SHED_ROUT<br>Entrée utilisateur                               | Entrer le temps de surveillance pour le contrôle de la connexion entre le système hôte du bus de terrain et le bloc de fonctions PID dans le mode de bloc ROUT. À l'expiration de ce temps de surveillance, le bloc de fonctions PID passe du mode de bloc ROUT au mode de bloc sélectionné via le paramètre Shed Options/SHED_OPT. |  |
| Index : 27<br>Type de données :<br>Unsigned32<br>Accès : écrit. pour Auto,<br>OOS | Réglage par défaut :<br>640000 <sup>1</sup> / <sub>32</sub> ms                                                                                                    |  |
| Fault State/<br>FAULT_STATE<br>Affichage                                          | Affichage actuel de l'état de défaut du bloc de fonctions Discrete Output.<br><b>Possibilités</b> :<br>• Uninitialized                                                                                                    |  |
| Index : 28<br>Type de données :<br>Unsigned8<br>Accès : lecture seule             | <ul> <li>Clear (état de défaut inactif)</li> <li>Active (état de défaut actif)</li> </ul>                                                                                                    |  |

| Resource Block – Paramètres standard                                                                                                    |                                                                                                    |  |
|----------------------------------------------------------------------------------------------------|----------------------------------------------------------------------------------------------------|--|
| Paramètre                                                                                                    | Description                                                                                                    |  |
| Set Fault State/<br>SET_FSTATE<br>Options<br>Index : 29<br>Type de données :<br>Unsigned8<br>Accès : écrit. pour Auto,<br>OOS            | Activer manuellement l'état de défaut du bloc de fonctions Discrete Output. →Voir<br>également ce tableau, description du paramètre Clear Fault State/CLR_FSTATE.<br><b>Possibilités</b> :<br>• Uninitialized<br>• Off<br>• Set (l'état de défaut est activé)                                                                                                    |  |
| Clear Fault State/<br>CLR_FSTATE<br>Options<br>Index : 30<br>Type de données :<br>Unsigned8<br>Accès : écrit. pour Auto,<br>OOS          | Désactiver manuellement l'état de défaut du bloc de fonctions Discrete Output. →Voir<br>également ce tableau, description du paramètre Set Fault State/ SET_FSTATE.<br><b>Possibilités</b> :<br>• Uninitialized<br>• Off<br>• Clear (l'état de défaut est désactivé)                                                                                                    |  |
| Max Notify/<br>MAX_NOTIFY<br>Affichage<br>Index : 31<br>Type de données :<br>Unsigned8<br>Accès : lecture seule                          | Affiche le nombre de rapports d'événements pris en charge par l'appareil, qui peuvent<br>simultanément rester sans acquittement. → Voir également ce tableau, description du<br>paramètre Limit Notify/LIM_NOTIFY.                                                                                                    |  |
| Limit Notify/<br>LIM_NOTIFY<br>Entrée utilisateur<br>Index : 32<br>Type de données :<br>Unsigned8<br>Accès : écrit. pour Auto,<br>OOS    | Entrer le nombre maximal possible de rapports d'événements pouvant rester<br>simultanément sans acquittement. Ce paramètre n'est pas évalué par les appareils<br>Deltabar M 5x, Cerabar M 5x et Deltapilot M 5x.                                                                                                    |  |
| Confirm Time/<br>CONFIRM_TIME<br>Entrée utilisateur<br>Index : 33<br>Type de données :<br>Unsigned32<br>Accès : écrit. pour Auto,<br>OOS | Entrer le temps de confirmation pour le rapport d'événement. Si l'appareil ne reçoit pas<br>de confirmation dans ce délai, le rapport d'événement est à nouveau envoyé au<br>système hôte du bus de terrain.<br><b>Réglage par défaut :</b><br>640000 <sup>1</sup> / <sub>32</sub> ms                                                                                                    |  |
| Write Lock/<br>WRITE_LOCK<br>Affichage<br>Index : 34<br>Type de données :<br>Unsigned8<br>Accès : lecture seule                          | <ul> <li>Affichage de l'état du commutateur DIP 1 sur l'électronique.</li> <li>Le commutateur DIP 1 permet de verrouiller et déverrouiller les paramètres relatifs à la valeur mesurée. Si la configuration est verrouillée via le paramètre Operator code/</li> <li>S_W_LOCK (→  197), le verrouillage ne pourra être supprimé qu'à l'aide de ce paramètre.</li> <li>Possibilités : <ul> <li>Verrouillé : Le verrouillage de sécurité est activé, c'est-à-dire qu'il est impossible d'écrire dans les paramètres.</li> <li>Non verrouillé : Verrouillage de sécurité désactivé. Selon le mode de bloc concerné, il est possible d'écrire dans les paramètres (→ voir tableaux, colonne "Paramètre", accès).</li> </ul> </li> <li>Réglage par défaut : <ul> <li>Verrouillé (verrouillage activé)</li> </ul> </li> </ul> |  |

| Resource Block – Paramètres standard                                                                                              |                                                                                                    |  |
|----------------------------------------------------------------------------------------------------|----------------------------------------------------------------------------------------------------|--|
| Paramètre                                                                                                    | Description                                                                                                    |  |
| Update Event/<br>UPDATE_EVT<br>Affichage<br>Index : 35<br>Type de données :<br>DS-73<br>Accès : lecture seule                     | <ul> <li>Le paramètre Update Event/UPDATE_EVT est un paramètre structuré constitué de cinq éléments.</li> <li>UNACKNOWLEDGED</li> <li>Cet élément est défini sur "Unacknowledged" dès qu'un paramètre statique change.</li> <li>UPDATE_STATE</li> <li>Indique si le changement a été signalé.</li> <li>TIME_STAMP</li> <li>Affiche la date et l'heure auxquelles un paramètre statique a été modifié.</li> <li>STATIC_REVISION</li> <li>Le compteur de révision est augmenté chaque fois qu'un paramètre statique est modifié.</li> <li>RELATIVE_INDEX</li> <li>Affiche le paramètre modifié sous forme d'index relatif. Voir également ce tableau, colonne "Paramètre, Index".</li> </ul>                                                                                                    |  |
| Block Alarm/<br>BLOCK_ALM<br>Affichage, options<br>Index : 36<br>Type de données :<br>DS-72<br>Accès : écrit. pour Auto,<br>OOS   | <ul> <li>Le paramètre Block Alarm/BLOCK_ALM est un paramètre structuré constitué de cinq éléments.</li> <li>UNACKNOWLEDGED</li> <li>Si l'option "Deactivated" a été sélectionnée pour l'alarme qui s'est produite au moyen du paramètre Acknowledge Option/ACK_OPTION, cette alarme ne peut être acquittée qu'au moyen de cet élément.</li> <li>ALARM_STATE</li> <li>Cette fonction permet d'afficher l'état actuel du bloc ainsi que des informations sur les erreurs de configuration, de hardware ou de système en cours. Les messages d'alarme de bloc suivants sont possibles avec le Resource Block : <ul> <li>Simulate Active</li> <li>Out of Service</li> </ul> </li> <li>TIME_STAMP</li> <li>Affiche l'heure à laquelle l'alarme s'est produite.</li> <li>SUB_CODE <ul> <li>Affiche la raison pour laquelle l'alarme a été signalée.</li> </ul> </li> <li>VALUE</li> <li>Affiche la valeur du paramètre correspondant au moment où l'alarme a été signalée.</li> </ul>                                                                                                    |  |
| Alarm Summary/<br>ALARM_SUM<br>Affichage, options<br>Index : 37<br>Type de données :<br>DS-74<br>Accès : écrit. pour Auto,<br>OOS | Le paramètre Alarm Summary/ALARM_SUM est un paramètre structuré constitué de quatre éléments. CURRENT  Affiche l'état courant des alarmes process du Resource Block. Les alarmes suivantes sont possibles : DiscAlm et BlockAlm. UNACKNOWLEDGED Affiche les alarmes process non confirmées. UNREPORTED Affiche les alarmes process non signalées. DISABLED Possibilité de désactivation des alarmes process.                                                                                                    |  |
| Acknowledge Option/<br>ACK_OPTION<br>Options<br>Index : 38<br>Type de données :<br>bit string<br>Accès : écrit. pour Auto,<br>OOS | Ce paramètre permet de spécifier l'alarme process à acquitter automatiquement dès qu'elle est détectée par le système hôte du bus de terrain. Si l'option est activée pour une alarme process, cette alarme process est acquittée automatiquement par le système hôte du bus de terrain.<br><b>Options :</b><br>• DiscAlm : alarme de protection en écriture<br>• BlockAlm : alarme de bloc<br><b>L</b> e message doit être acquitté via le paramètre Block Alarm/BLOCK_ALM, élément UNACKNOWLEDGE, pour les alarmes process pour lesquelles la confirmation automatique n'est pas active.<br><b>Réglage par défaut :</b><br>L'option n'est pas active pour les alarmes process, c'est-à-dire que chaque message d'alarmes process, c'est-à-dire que chaque message d'alarmes process process pour les dest de terraine de terraine de terrain |  |

| Resource Block – Paramètres standard                                                                                                   |                                                                                                    |
|----------------------------------------------------------------------------------------------------|----------------------------------------------------------------------------------------------------|
| Paramètre                                                                                                    | Description                                                                                                    |
| Write Priority/<br>WRITE_PRI<br>Entrée utilisateur<br>Index : 39<br>Type de données :<br>Unsigned8<br>Accès : écrit. pour Auto,<br>OOS | <ul> <li>Si la protection en écriture est désactivée, une alarme est émise. Ce paramètre permet de spécifier la priorité à attribuer à cette alarme.</li> <li>Gamme d'entrée : <ul> <li>0 à 15</li> <li>0 : L'alarme est supprimée.</li> <li>15 : Alarme critique avec la plus haute priorité.</li> </ul> </li> </ul>                                                                                                    |
| Write Alarm/<br>WRITE_ALM<br>Affichage<br>Index : 40<br>Type de données :<br>DS-72<br>Accès : écrit. pour Auto,<br>OOS                 | <ul> <li>Le paramètre Write Alarm/WRITE_ALM est un paramètre structuré constitué de cinq éléments.</li> <li>UNACKNOWLEDGED</li> <li>Si l'option "Deactivated" a été sélectionnée via le paramètre Acknowledge Option/<br/>ACK_OPTION pour l'alarme qui s'est produite, cette alarme ne peut être acquittée qu'au moyen de cet élément.</li> <li>ALARM_STATE</li> <li>Affiche l'état de l'alarme de protection en écriture.</li> <li>TIME_STATE</li> <li>Affiche l'heure à laquelle l'alarme s'est produite.</li> <li>SUB_CODE</li> <li>Affiche la raison pour laquelle l'alarme a été signalée.</li> <li>VALUE</li> <li>Affiche la valeur du paramètre correspondant au moment où l'alarme a été signalée.</li> </ul> |
| ITK-Version/ITK_VER<br>Affichage<br>Index : 41<br>Type de données :<br>Unsigned16<br>Accès : lecture seule                             | Affiche la version de révision (numéro de révision majeure) du kit de test<br>d'interopérabilité (ITK).<br><b>Réglage par défaut :</b><br>5                                                                                                    |

| Resource Block – Paramètres Endress+Hauser                                                                                            |                                                                                                    |
|----------------------------------------------------------------------------------------------------|----------------------------------------------------------------------------------------------------|
| Paramètre                                                                                                    | Description                                                                                                    |
| Device dialog/<br>DEVICE_DIALOG<br>Affichage                                                                                          | Si la configuration est inadaptée, ce paramètre affiche un message indiquant qu'une<br>erreur de configuration est présente. Le message peut indiquer quel paramètre a été<br>mal configuré.                                                                                                    |
| Index : 42<br>Type de données :<br>Unsigned8<br>Accès : lecture seule                                                                 |                                                                                                    |
| Operator code/<br>S_W_LOCK<br>Entrée utilisateur<br>Index : 43<br>Type de données :<br>Unsigned16<br>Accès : écrit. pour Auto,<br>OOS | <ul> <li>Permet d'entrer un code pour verrouiller ou déverrouiller la configuration.</li> <li>Options : <ul> <li>Pour verrouiller : entrer un nombre ≠ du code d'accès.</li> <li>Pour déverrouiller : entrer le code d'accès.</li> </ul> </li> <li>Le code d'accès est "0" dans la configuration initiale. Il est possible de définir un autre code d'accès dans le paramètre Code definition/USER_S_W_UNLOCK. Si l'utilisateur a oublié le code d'accès, il peut le faire apparaître en entrant les chiffres "5864".</li> <li>Réglage par défaut : <ul> <li>O</li> </ul> </li> </ul> |

| Resource Block – Paramètres Endress+Hauser                                                                        |                                                                                                    |  |
|----------------------------------------------------------------------------------------------------|----------------------------------------------------------------------------------------------------|--|
| Paramètre                                                                                                    | Description                                                                                                    |  |
| Lock state Status/<br>STATUS_LOCKING                                                                              | Affiche l'état de verrouillage actuel de l'appareil ou les conditions qui peuvent verrouiller l'appareil (verrouillage hardware, verrouillage software).                                                                                                    |  |
| Index : 44<br>Type de données :<br>Unsigned8<br>Accès : lecture seule                                             |                                                                                                    |  |
| DIP switch/<br>SWITCH_STATUS_LIST<br>Affichage                                                                    | Affiche l'état des commutateurs DIP actifs.                                                                                                    |  |
| Index : 45<br>Type de données :<br>Unsigned8<br>Accès : lecture seule                                             |                                                                                                    |  |
| Electr. serial no./<br>ELECTRONIC_SERIAL<br>_NUMBER<br>Affichage                                                  | Affiche le numéro de série de l'électronique principale (11 caractères alphanumériques).                                                                                                    |  |
| Index : 46<br>Type de données :<br>Visible String<br>Accès : lecture seule                                        |                                                                                                    |  |
| Sci Octet Str/<br>SCI_OCTET_STRING<br>Affichage                                                                   | Paramètre de service interne                                                                                                    |  |
| Index : 47<br>Type de données :<br>Visible String<br>Accès : écrit. pour Auto,<br>OOS                             |                                                                                                    |  |
| Download select./<br>DOWNLOAD_OVERWR<br>ITE_SELECTION_<br>SELECTION<br>Options<br>Index : 48<br>Type de données : | Sélection des blocs de données pour la fonction Upload/Download dans Fieldcare.<br><b>Condition :</b><br>Commutateurs DIP 1, 3, 4 et 5 réglés sur "OFF", commutateur DIP 2 réglé sur "ON" (voir<br>la figure dans la section 6.2.1).<br>Un download avec le réglage par défaut "Copy configuration" déclenche un download<br>par l'appareil de tous les paramètres nécessaires à une mesure. Une modification du<br>réglage "Copy configuration" ne prend effet que si un code d'accès approprié est entré<br>dans le paramètre "Operator code/S W LOCK".                                                                                                    |  |
| Unsigned8<br>Accès : écrit. pour Auto,<br>OOS                                                                     | <ul> <li>Options :</li> <li>"Configuration copy" : avec cette option, les paramètres de configuration généraux sont écrasés à l'exception des paramètres suivants : serial number (numéro de série), order number (référence), calibration (étalonnage), position adjustment (correction position), application et tag information (information point de mesure).</li> <li>"Device replacement" : avec cette option, les paramètres de configuration généraux sont écrasés à l'exception des paramètres suivants : serial number (numéro de série), order number (référence), calibration (étalonnage) et PD tag.</li> <li>"Electronics replace" : avec cette option, les paramètres de configuration généraux sont écrasés, à l'exception de la correction de position.</li> </ul> |  |
|                                                                                                    | La stratégie de commande n'est pas affectée par un download.<br>La sélection d'un remplacement de l'appareil ou d'un remplacement de l'électronique ne<br>prend effet qu'à partir du moment où un code de libération correspondant a été ontré                                                                                                    |  |
|                                                                                                    | au préalable.<br><b>Réglage par défaut :</b><br>Copier la configuration                                                                                                    |  |

| Resource Block – Paramètres Endress+Hauser                                 |                                                                                                    |  |
|----------------------------------------------------------------------------|----------------------------------------------------------------------------------------------------|--|
| Paramètre                                                                  | Description                                                                                                    |  |
| Code definition/<br>USER_S_W_UNLOCK<br>Entrée utilisateur                  | Cette fonction permet d'entrer un code d'accès permettant de déverrouiller l'appareil.<br>Entrée utilisateur :<br>• Un nombre entre 0 et 9999<br>Réglage par défaut :<br>0                                                                                                    |  |
| Type de données :<br>Unsigned16<br>Accès : écrit. pour Auto,<br>OOS        |                                                                                                    |  |
| Capability level/<br>CAPABILITY_LEVEL<br>Affichage                         | Ce paramètre est intégré dans un appareil pour indiquer le niveau de capacité pris en<br>charge par l'appareil.<br>Description : niveau de capacité pris en charge par l'appareil. La valeur zéro (0) indique<br>que l'appareil ne prend pas en charge plusieurs niveaux de capacité. |  |
| Index : 50<br>Type de données :<br>Unsigned8<br>Accès : lecture seule      | Réglage par défaut :<br>1                                                                                                    |  |
| Compat. level/<br>COMPATIBILITY_LEVE<br>L                                  | Indique jusqu'à quelle version spécifique de l'appareil les appareils sont compatibles.<br>Réglage par défaut :                                                                                                    |  |
| Affichage                                                                  |                                                                                                    |  |
| Index : 51<br>Type de données :<br>Unsigned8<br>Accès : lecture seule      |                                                                                                    |  |
| ENP Version/                                                               | Ce paramètre indique la version de la norme pour les plaques signalétiques<br>électroniques, prise en charge par l'appareil                                                                                                    |  |
| Affichage                                                                  | Réglage par défaut :                                                                                                    |  |
| Index : 52<br>Type de données :<br>Visible String<br>Accès : lecture seule | 2.02.00                                                                                                    |  |
| Pd-tag/FF_PD_TAG<br>Affichage                                              | Désignation de l'appareil actuellement configurée via l'afficheur.                                                                                                    |  |
| Index : 53<br>Type de données :<br>Visible String<br>Accès : lecture seule |                                                                                                    |  |
| Serial number/<br>DEVICE_SERIAL_<br>NUMBER<br>Affichage                    | Affiche le numéro de série de l'appareil (11 caractères alphanumériques).                                                                                                    |  |
| Index : 54<br>Type de données :<br>Visible String<br>Accès : lecture seule |                                                                                                    |  |
| Order code part 1/<br>E_N_P_ORDER_CODE_<br>1<br>Affichage                  | Affiche la référence de commande étendue (partie 1).                                                                                                    |  |
| Index : 55<br>Type de données :<br>Visible String<br>Accès : lecture seule |                                                                                                    |  |

| Resource Block – Paramètres Endress+Hauser                                                                                      |                                                                                                    |  |
|----------------------------------------------------------------------------------------------------|----------------------------------------------------------------------------------------------------|--|
| Paramètre                                                                                                    | Description                                                                                                    |  |
| Order code part 2/<br>E_N_P_ORDER_CODE_<br>2<br>Affichage                                                                       | Affiche la référence de commande étendue (partie 2).                                                                                                    |  |
| Index : 56<br>Type de données :<br>Visible String<br>Accès : lecture seule                                                      |                                                                                                    |  |
| Order code/<br>DEVICE_ORDER_IDENT<br>Affichage                                                                                  | Affiche la référence de commande.                                                                                                    |  |
| Index : 57<br>Type de données :<br>Visible String<br>Accès : lecture seule                                                      |                                                                                                    |  |
| Firmware version/<br>FF_SOFTWARE_<br>REVISION<br>Affichage                                                                      | Affiche la version de firmware.                                                                                                    |  |
| Index : 58<br>Type de données :<br>Visible String<br>Accès : lecture seule                                                      |                                                                                                    |  |
| Hardware rev./<br>FF_HARDWARE_<br>VERSION<br>Affichage                                                                          | Affiche la version de hardware.                                                                                                    |  |
| Index : 59<br>Type de données :<br>Visible String<br>Accès : lecture seule                                                      |                                                                                                    |  |
| FF Com Stack Ver/                                                                                                    | Affiche la version de communication FF.                                                                                                    |  |
| FF_COM_VERSION<br>Affichage                                                                                                    | <b>Réglage par défaut :</b><br>4.00.00.00                                                                                                    |  |
| Index : 60<br>Type de données :<br>Visible String<br>Accès : lecture seule                                                      |                                                                                                    |  |
| MS res directory/<br>MS_RES_<br>DIRECTORY<br>Affichage<br>Index : 61<br>Type de données :<br>Unsigned8<br>Accès : lecture seule | <ul> <li>Ce paramètre est un champ du paramètre UINT16 qui décrit la disposition des paramètres étendus en groupes.</li> <li>Group ID (UINT16)</li> <li>Numéro du paramètre dans le groupe (UINT16)</li> <li>Index relatif de révision du groupe dans le Resource Block du premier paramètre du groupe (UINT16)</li> </ul> |  |
|                                                                                                    | <u> </u>                                                                                                    |  |

## 9.12.3 Transducer Blocks

#### Paramètres standard des Transducer Blocks FOUNDATION Fieldbus

| Transducer Block, paramètres standard FOUNDATION Fieldbus (tous les Transducer Blocks)                                                   |                                                                                                    |  |
|----------------------------------------------------------------------------------------------------|----------------------------------------------------------------------------------------------------|--|
| Paramètre                                                                                                    | Description                                                                                                    |  |
| Static Revision/ST_REV<br>Affichage<br>Index : 1<br>Type de données :<br>Unsigned16<br>Accès : lecture seule                             | Affiche le compteur des paramètres statiques du Transducer Block.<br>Le compteur est incrémenté de un à chaque changement d'un paramètre statique du<br>Transducer Block correspondant. Le compteur compte jusqu'à 65535 puis recommence<br>à zéro.                                                                                                    |  |
| Tag Description/<br>TAG_DESC<br>Entrée utilisateur<br>Index : 2<br>Type de données :<br>Octet String<br>Accès : écrit. pour Auto,<br>OOS | Entrer une description pour le bloc ou le point de mesure concerné, p. ex. un numéro<br>TAG (32 caractères alphanumériques max.).<br><b>Réglage par défaut :</b><br>Champ vide                                                                                                    |  |
| Strategy/STRATEGY<br>Entrée utilisateur<br>Index : 3<br>Type de données :<br>Unsigned16<br>Accès : écrit. pour Auto,<br>OOS              | Entrer une valeur spécifique à l'utilisateur pour le regroupement et ainsi accélérer<br>l'évaluation des blocs.<br>Le regroupement s'effectue en introduisant la même valeur numérique pour le<br>paramètre Strategy/STRATEGY du bloc concerné. Ces données ne sont pas contrôlées<br>ni traitées par les Transducer Blocks.<br><b>Gamme d'entrée :</b><br>065535<br><b>Réglage par défaut :</b><br>0                                                                                                    |  |
| Alert Key/ALERT_KEY<br>Entrée utilisateur<br>Index : 4<br>Type de données :<br>Unsigned8<br>Accès : écrit. pour Auto,<br>OOS             | Entrer le numéro d'identification de l'appareil de mesure ou de chaque bloc individuel.<br>Le niveau de contrôle utilise ce numéro d'identification pour trier les messages<br>d'alarme et d'événement et lancer d'autres étapes de traitement.<br><b>Gamme d'entrée :</b><br>1 à 255<br><b>Réglage par défaut :</b><br>0                                                                                                    |  |
| Block Mode/<br>MODE_BLK<br>Options, affichage<br>Index : 5<br>Type de données :<br>DS-69<br>Accès : écrit. pour Auto,<br>OOS             | Le paramètre Block Mode/MODE_BLK est un paramètre structuré constitué de quatre<br>éléments. Les Transducer Blocks prennent en charge les modes "Auto" (automatique)<br>et OOS (out of service / hors service).<br><b>TARGET</b><br>• Change le mode de bloc.<br><b>ACTUAL</b><br>• Affiche le mode de bloc actuel.<br><b>PERMITTED</b><br>• Affiche les modes pris en charge par le bloc.<br><b>NORMAL</b><br>• Affiche le mode de bloc en fonctionnement standard.<br><b>DIMENDIAL</b><br>• Affiche le mode de bloc en fonctionnement standard.<br><b>DIMENDIAL</b><br>• Les valeurs mesurées ou les informations peuvent être transmises à un Analog Input<br>Block via le Pressure, Service et DP_Flow Transducer Block. Si le Pressure Transducer<br>Block est défini en mode de bloc OOS, les valeurs Primary Value et Secondary Value<br>continuent d'être mises à jour, mais l'état de l'Analog Input Block aval passe à BAD. |  |
| Block Error/<br>BLOCK_ERR<br>Affichage<br>Index : 6<br>Type de données :<br>bit string<br>Accès : lecture seule                          | Affiche les messages d'avertissement et les messages d'erreur du software et du<br>hardware du Transducer Block concerné. En outre, ce paramètre déclenche une<br>alarme. S'il y a plusieurs messages de diagnostic simultanément, seul le message de la<br>plus haute priorité est affiché.<br>Pour le Pressure Block et le Totalizer Block, voir les messages possibles, dans le présent<br>manuel de mise en service, section 11.1 "Messages". Le Display Block et le Diagnostic<br>Block n'affichent aucun avertissement ni message d'erreur.                                                                                                    |  |

| Transducer Block, paramètres standard FOUNDATION Fieldbus (tous les Transducer Blocks)                                                                                                    |                                                                                                    |  |  |  |  |
|----------------------------------------------------------------------------------------------------|----------------------------------------------------------------------------------------------------|--|--|--|--|
| Paramètre                                                                                                    | Description                                                                                                    |  |  |  |  |
| Update Event/<br>UPDATE_EVT<br>Affichage<br>Index : 7<br>Type de données :<br>DS-73<br>Accès : lecture seule                                                                                                    | <ul> <li>Le paramètre Update Event/UPDATE_EVT est un paramètre structuré constitué de cinq éléments.</li> <li>UNACKNOWLEDGED</li> <li>Cet élément est défini sur "Unacknowledged" dès qu'un paramètre statique change.</li> <li>UPDATE_STATE</li> <li>Indique si le changement a été signalé.</li> <li>TIME_STAMP</li> <li>Affiche la date et l'heure auxquelles un paramètre statique a été modifié.</li> <li>STATIC_REVISION</li> <li>Le compteur de révision est augmenté chaque fois qu'un paramètre statique est modifié.</li> <li>RELATIVE_INDEX</li> <li>Affiche le paramètre modifié sous forme d'index relatif. Voir également ce tableau, colonne "Paramètre. Index".</li> </ul>                                                                                                    |  |  |  |  |
| Block Alarm/<br>BLOCK_ALM<br>Affichage, options<br>Index : 8<br>Type de données :<br>DS-72<br>Accès : écrit. pour Auto,<br>OOS                                                                                                    | <ul> <li>Le paramètre Block Alarm/BLOCK_ALM est un paramètre structuré constitué de cinq éléments.</li> <li>UNACKNOWLEDGED</li> <li>Si l'option "Deactivated" a été sélectionnée via le paramètre Acknowledge Option/ACK_OPTION pour l'alarme qui s'est produite, cette alarme ne peut être acquittée qu'au moyen de cet élément.</li> <li>ALARM_STATE</li> <li>Cette fonction permet d'afficher l'état actuel du bloc ainsi que des informations sur les erreurs de configuration, de hardware ou de système en cours.</li> <li>TIME_STAMP</li> <li>Affiche la date et l'heure à laquelle l'alarme s'est produite.</li> <li>SUB_CODE</li> <li>Affiche la raison pour laquelle l'alarme a été signalée.</li> <li>VALUE</li> <li>Affiche la valeur du paramètre correspondant au moment où l'alarme a été signalée.</li> </ul> |  |  |  |  |
| Transducer Directory<br>Entry/ TRANS-<br>DUCER_DIRECTORY<br>Affichage<br>Index : 9<br>Type de données :<br>Unsigned16<br>Accès : lecture seule                                                                                                    | Répertoire qui spécifie le nombre de transmetteurs, et leurs index, mappés dans le<br>Pressure Transducer Block. Ce paramètre est uniquement affiché dans le Pressure<br>Transducer Block.<br><b>Affichage :</b><br>0 : Un seul transmetteur est mappé dans le Pressure Transducer Block.                                                                                                    |  |  |  |  |
| Transducer Type/<br>TRANSDUCER_TYPE<br>Affichage<br>Index : 10<br>Type de données :<br>Unsigned16<br>Accès : lecture seule<br>Transducer Error/<br>XD_ERROR<br>Affichage<br>Index : 11<br>Type de données :<br>Unsigned8<br>Accès : lecture seule | Affiche le type Transducer Block.<br>Affiche l'état actif de l'appareil.<br>→ Voir également le présent manuel de mise en service, section 11.1 "Messages".<br>Condition :<br>• Pressure Transducer Block<br>• DP_FLOW Transducer Block (uniquement Deltabar M)                                                                                                    |  |  |  |  |
| Collection Directory/<br>COLLECTION_<br>DIRECTORY<br>Affichage<br>Index : 12<br>Type de données :<br>Unsigned32<br>Accès : lecture seule                                                                                                    | Répertoire qui spécifie le nombre de groupes de paramètres (collecte de données), et<br>leurs index et ID "DD item", mappés dans le Pressure Transducer Block. Ce paramètre<br>est uniquement affiché dans le Pressure Transducer Block.<br><b>Affichage :</b><br>0 : Ce paramètre n'est pas utilisé.                                                                                                    |  |  |  |  |

#### **Pressure Transducer Block**

| Pressure Transducer Block (paramètres Profile)                                                                                    |                                                                                                    |  |  |
|----------------------------------------------------------------------------------------------------|----------------------------------------------------------------------------------------------------|--|--|
| Paramètre                                                                                                    | Description                                                                                                    |  |  |
| Primary Value Type/<br>PRIMARY_<br>VALUE_TYPE<br>Options<br>Index : 13<br>Type de données :<br>Unsigned16<br>Accès : OOS          | <ul> <li>Sélectionner le mode de mesure et la variable de mesure via ce paramètre.</li> <li>Options <ul> <li>Pression différentielle avec le Deltabar M</li> <li>Pression relative avec le Cerabar M/Deltapilot avec des cellules de mesure de pression relative</li> <li>Pression absolue avec le Cerabar M avec des capteurs de pression absolue</li> <li>Level</li> <li>Level + Lin. Table</li> <li>Level Height</li> <li>Lev. Height + Lin. Table</li> <li>Débit (Deltabar M uniquement)</li> </ul> </li> </ul>      |  |  |
|                                                                                                    | S'assurer que l'unité sélectionnée au moyen du paramètre Scale Out/SCALE_OUT,<br>élément "Units Index", est adaptée à la variable mesurée.                                                                                                    |  |  |
| Primary Value/<br>PRIMARY_VALUE<br>Affichage<br>Index : 14<br>Type de données :<br>DS-65<br>Accès : lecture seule                 | <ul> <li>Le paramètre Primary Value/PRIMARY_VALUE est un paramètre structuré constitué de deux éléments.</li> <li>VALUE <ul> <li>Affiche la valeur primaire – une valeur de pression, de niveau ou de débit selon le mode de mesure.</li> </ul> </li> <li>STATUS <ul> <li>Affiche l'état de la valeur primaire.</li> </ul> </li> <li>La valeur et l'état du paramètre Primary Value/PRIMARY_VALUE peuvent être transmis via le paramètre Channel/CHANNEL (→ 🖹 204) dans l'Analog Input Block.</li> </ul>                 |  |  |
| Primary Value Range/<br>PRIMARY_VALUE_<br>RANGE<br>Affichage<br>Index : 15<br>Type de données :<br>DS-68<br>Accès : lecture seule | Le paramètre Primary Value Range/PRIMARY_VALUE_ RANGE est un paramètre<br>structuré constitué de quatre éléments.<br>EU_100<br>• Affiche la limite supérieure pour Primary Value/PRIMARY_VALUE.<br>EU_0<br>• Affiche la limite inférieure pour Primary Value/PRIMARY_VALUE.<br>UNITS_INDEX<br>• Affiche l'unité pour Primary Value/PRIMARY_VALUE.<br>DECIMAL<br>• Affiche le nombre de décimales<br>E<br>Le paramètre Primary Value Range/PRIMARY_VALUE_ RANGE correspond au<br>paramètre Scale Out/SCALE_OUT (→ 🖹 177). |  |  |

| Pressure Transducer Block (paramètres Profile)                                                                      |                                                                                                    |  |
|----------------------------------------------------------------------------------------------------|----------------------------------------------------------------------------------------------------|--|
| Paramètre                                                                                                    | Description                                                                                                    |  |
| Hi Trim Sensor/<br>CAL_POINT_HI<br>Affichage<br>Index : 16<br>Type de données :<br>Float<br>Accès : lecture seule   | <ul> <li>Entrer le point supérieur de la courbe caractéristique du capteur lors du réétalonnage du capteur.</li> <li>Ce paramètre permet d'attribuer une nouvelle valeur de pression de consigne à une pression de référence présente au niveau de l'appareil. La valeur de pression présente et la valeur de pression cible spécifiée pour ce paramètre correspondent au point supérieur de la courbe caractéristique du capteur. La correction de position doit être effectuée à nouveau pour l'appareil après un réétalonnage du capteur.</li> <li>Le réétalonnage du capteur peut être réinitialisé via le paramètre Reset/ RESET_INPUT_VALUE (→ 200) avec le code "2509".</li> <li>Le paramètre Hi trim measured/PRESSURE_1_UPPER_CAL_ MEASURED (→ 2179) affiche la pression qui était présente au niveau de l'appareil lors de l'étalonnage et qui a été utilisée pour l'étalonnage du point supérieur de la courbe caractéristique du capteur.</li> <li>Pour l'étalonnage du point inférieur de la courbe caractéristique du capteur, voir la description du paramètre Lo trim sensor/CAL_POINT_LO.</li> <li>Réglage par défaut : Fin d'échelle (→ Sensor range/SENSOR_RANGE, élément</li> </ul> |  |
|                                                                                                    | EU_100)                                                                                                    |  |
| Lo trim sensor/<br>CAL_POINT_LO<br>Affichage<br>Index : 17<br>Type de données :<br>Float<br>Accès : lecture seule   | Entrer le point inférieur de la courbe caractéristique du capteur lors du réétalonnage<br>du capteur.<br>Ce paramètre permet d'attribuer une nouvelle valeur de pression de consigne à une<br>pression de référence présente au niveau de l'appareil. La valeur de pression présente<br>et la valeur de pression cible spécifiée pour ce paramètre correspondent au point<br>inférieur de la courbe caractéristique du capteur. La correction de position doit être<br>effectuée à nouveau pour l'appareil après un réétalonnage du capteur.                                                                                                    |  |
|                                                                                                    | <ul> <li>Le réétalonnage du capteur peut être réinitialisé via le paramètre Reset/<br/>RESET_INPUT_VALUE (→ 172) avec le code "2509".</li> <li>Le paramètre Lo trim measured//PRESSURE_1_LOWER_CAL_MEASURED<br/>(→ 178) affiche la pression qui était présente au niveau de l'appareil lors de<br/>l'étalonnage et qui a été utilisée pour l'étalonnage du point inférieur de la courbe<br/>caractéristique du capteur.</li> <li>Pour l'étalonnage du point supérieur de la courbe caractéristique du capteur,<br/>voir la description du paramètre Hi Trim Sensor/CAL_POINT_HI.</li> <li>Réglage par défaut : Début d'échelle (→ Sensor range/SENSOR_RANGE, élément<br/>EU_0)</li> </ul>                                                                                                    |  |
| Cal min span/<br>CAL_MIN_<br>SPAN<br>Affichage<br>Index : 18<br>Type de données :<br>Float<br>Accès : lecture seule | Affiche l'étendue de mesure la plus petite possible.                                                                                                    |  |
| Press. eng. unit/<br>CAL_UNIT<br>Entrée utilisateur<br>Index : 19<br>Type de données :<br>Unsigned16<br>Accès : OOS | Sélectionner l'unité de pression.<br>Si une nouvelle unité de pression est sélectionnée, tous les paramètres spécifiques à la<br>pression sont convertis et affichés avec la nouvelle unité.<br><b>Options</b><br>• mbar, bar<br>• mmH <sub>2</sub> O, mH <sub>2</sub> O, inH <sub>2</sub> O, ftH <sub>2</sub> O<br>• Pa, kPa, MPa<br>• psi<br>• mmHg, inHg<br>• kgf/cm <sup>2</sup><br><b>Réglage par défaut :</b><br>mbar ou bar selon la gamme de mesure nominale du capteur, ou selon les<br>spécifications de commande                                                                                                    |  |

| Pressure Transducer Block (paramètres Profile)                    |                                                                                                    |  |  |
|-------------------------------------------------------------------|----------------------------------------------------------------------------------------------------|--|--|
| Paramètre                                                         | Description                                                                                                    |  |  |
| Sensor Type/                                                      | Selon le type de capteur.                                                                                                    |  |  |
| SENSOR_TYPE<br>Options                                            | <b>Réglage par défaut :</b><br>"Capacitif", "Piézorésistif" ou "SPEC. AU FABRICANT".                                                                                                    |  |  |
| Index : 20<br>Type de données :<br>Unsigned16<br>Accès : OOS      | Capteur de débit inconnu<br>Coriolis<br>Electromagnétique<br>mV<br>Ohm<br>Delta Ohms<br>Résonance magnétique nucléaire<br>Volumétrique<br>Réfraction<br>Marquage<br>Ultrasons (Doppler)<br>Ultrasons (Doppler)<br>Ultrasons (temps de parcours)<br>Vortex<br>Cible<br>Section variable<br>Capteur de niveau inconnu<br>Radar<br>Capacitif<br>Nucléaire<br>Ultrasons<br>Jaugeur à flotteur<br>Capteur de niveau inconnu<br>Fil résonnant<br>Fourche vibrante<br>Capteur de pression inconnu<br>Fil résonnant<br>Fourche vibrante<br>Capteur de pression inconnu<br>Fil résonsant<br>Silicium résonnant<br>Capteur de pression inconnu<br>PT100_A_385 (IEC 751)<br>PT500_A_385 (IEC 751)<br>PT500_A_385 (IEC 751)<br>PT6 (Type B (IEC 584-1 et NIST 175)<br>T/C Type R (IEC 584-1 et NIST 175)<br>T/C Type R (IEC 584-1 et NIST 175)<br>T/C Type |  |  |
| Sensor range/<br>SENSOR_RANGE                                     | Le paramètre Sensor range/SENSOR_RANGE est un paramètre structuré constitué de quatre éléments.                                                                                                    |  |  |
| Affichage                                                         | EU_100                                                                                                    |  |  |
| Index : 21<br>Type de données :<br>DS-68<br>Accès : lecture seule | • Annene ia fin decheile du capteur<br>EU_0                                                                                                    |  |  |
|                                                                   | Āffiche le début d'échelle du capteur                                                                                                    |  |  |
|                                                                   | Affiche l'unité sélectionnée.                                                                                                    |  |  |
|                                                                   | <ul><li><b>DECIMAL</b></li><li>Affiche le nombre de décimales</li></ul>                                                                                                    |  |  |

| Pressure Transducer Block (paramètres Profile)                             |                                                                                         |  |  |
|----------------------------------------------------------------------------|-----------------------------------------------------------------------------------------|--|--|
| Paramètre                                                                  | Description                                                                             |  |  |
| Sensor Serial Number/<br>SENSOR_SN<br>Affichage                            | Affiche le numéro de série du capteur (11 caractères alphanumériques).                  |  |  |
| Index : 22<br>Type de données :<br>Visible String<br>Accès : lecture seule |                                                                                         |  |  |
| Sensor Calibration<br>Method/SENSOR_CAL_<br>METHOD<br>Options              | Permet d'afficher et de sélectionner le dernier mode étalonnage du capteur utilisé.     |  |  |
| Index : 23<br>Type de données :<br>Unsigned8<br>Accès : OOS                |                                                                                         |  |  |
| Sensor Calibration<br>Location/<br>SENSOR_CAL_LOC<br>Entrée utilisateur    | Entrer l'emplacement où le capteur a été étalonné (32 caractères alphanumériques).      |  |  |
| Index : 24<br>Type de données :<br>Visible String<br>Accès : OOS           |                                                                                         |  |  |
| Sensor Calibration<br>Date/SENSOR_CAL_<br>DATE<br>Entrée utilisateur       | Entrer la date et l'heure auxquelles le capteur a été étalonné.                         |  |  |
| Index : 25<br>Type de données :<br>Date<br>Accès : OOS                     |                                                                                         |  |  |
| Sensor Calibration<br>Who/<br>SENSOR_CAL_WHO<br>Entrée utilisateur         | Entrer le nom de la personne qui a étalonné le capteur (32 caractères alphanumériques). |  |  |
| Index : 26<br>Type de données :<br>Visible String<br>Accès : OOS           |                                                                                         |  |  |
| Sensor Isolator Metal/<br>SENSOR_ISOLATOR_<br>MTL<br>Affichage             | Affiche le matériau de la membrane de process.                                          |  |  |
| Index : 27<br>Type de données :<br>Unsigned16<br>Accès : lecture seule     |                                                                                         |  |  |
| Sensor Fill Fluid/<br>SENSOR_FILL_FLUID<br>Affichage                       | Affiche le liquide de remplissage.                                                      |  |  |
| Index : 28<br>Type de données :<br>Unsigned16<br>Accès : lecture seule     |                                                                                         |  |  |

E.

| Pressure Transducer Block (paramètres Profile)                                    |                                                                                                    |  |  |
|-----------------------------------------------------------------------------------|----------------------------------------------------------------------------------------------------|--|--|
| Paramètre                                                                         | Description                                                                                                    |  |  |
| Secondary Value/<br>SECONDARY_VALUE                                               | Le paramètre Secondary Value/SECONDARY_VALUE est un paramètre structuré constitué de deux éléments.                                                                                                    |  |  |
| Affichage                                                                         | <ul><li>VALUE</li><li>Affiche la deuxième valeur process, ici la température du capteur.</li></ul>                                                                                                    |  |  |
| Type de données :<br>DS-65<br>Accès : lecture seule                               | <ul> <li>STATUS</li> <li>Affiche l'état de la deuxième valeur process.</li> </ul>                                                                                                    |  |  |
|                                                                                   | La valeur et l'état du paramètre Secondary Value/SECONDARY_VALUE peuvent être transmis via le paramètre Channel/CHANNEL ( $\rightarrow \square$ 204) dans l'Analog Input Block. Le paramètre Channel/CHANNEL doit être réglé sur "2" (Cerabar/Deltapilot) ou sur "4" (Deltabar) à cette fin. |  |  |
| Secondary Value Unit/<br>SECONDARY_VALUE_<br>UNIT<br>Options                      | Sélectionner l'unité pour la deuxième valeur process.<br>→ Voir également la description du paramètre Secondary Value/<br>SECONDARY_VALUE.                                                                                                    |  |  |
| Index : 30<br>Type de données :<br>Unsigned16<br>Accès : écrit. pour Auto,<br>OOS |                                                                                                    |  |  |

| Pressure Transducer Block (paramètres Endress+Hauser)                       |                                                                                                    |  |  |
|-----------------------------------------------------------------------------|----------------------------------------------------------------------------------------------------|--|--|
| Paramètre                                                                   | Description                                                                                                    |  |  |
| Device dialog/<br>DEVICE_DIALOG<br>Affichage                                | Si la configuration est inadaptée, ce paramètre affiche un message indiquant<br>qu'une erreur de configuration est présente. Le message peut indiquer quel<br>paramètre a été mal configuré.                                                                       |  |  |
| Index : 31<br>Type de données : Unsigned8<br>Accès : lecture seule          |                                                                                                    |  |  |
| Operator code/S_W_LOCK                                                      | Permet d'entrer un code pour verrouiller ou déverrouiller la configuration.                                                                                                    |  |  |
| Entree utilisateur                                                          | Options :                                                                                                    |  |  |
| Index : 32<br>Type de données : Unsigned16<br>Accès : écrit. pour Auto, OOS | <ul> <li>Pour verrouiller : entrer un nombre ≠ du code d'acces.</li> <li>Pour déverrouiller : entrer le code d'accès.</li> </ul>                                                                                                    |  |  |
|                                                                             | Le code d'accès est "0" dans la configuration initiale. Il est possible de définir un autre code d'accès dans le paramètre Code definition/USER_S_W_UNLOCK. Si l'utilisateur a oublié le code d'accès, il peut le faire apparaître en entrant les chiffres "5864". |  |  |
|                                                                             | <b>Réglage par défaut :</b><br>O                                                                                                    |  |  |
| Lock state Status/<br>STATUS_LOCKING<br>Affichage                           | Affiche l'état de verrouillage actuel de l'appareil ou les conditions qui peuvent verrouiller l'appareil (verrouillage hardware, verrouillage software).                                                                                                    |  |  |
| Index : 33                                                                  |                                                                                                    |  |  |
| Type de données : Unsigned8<br>Accès : lecture seule                        |                                                                                                    |  |  |

| Pressure Transducer Block (paramètres Endress+Hauser)                                                                |                                                                                                    |  |  |
|----------------------------------------------------------------------------------------------------|----------------------------------------------------------------------------------------------------|--|--|
| Paramètre                                                                                                    | Description                                                                                                    |  |  |
| DIP switch/<br>SWITCH_STATUS_LIST<br>Affichage<br>Index : 34<br>Type de données : Unsigned8<br>Accès : lecture seule | <ul> <li>Affiche les commutateurs DIP activés sur l'électronique.</li> <li>Commutateur P1/P2 (Deltabar, inversion des entrées activée)</li> <li>Commutateur Lin/sq. (Deltabar, le débit a été activé)</li> <li>Commutateur Simulation (simulation AI activée)</li> <li>Commutateur Damping (amortissement activé)</li> <li>Commutateur HW lock. (verrouillage HW activé)</li> </ul>                                                                                                    |  |  |
| Scale In/SCALE_IN<br>Entrée utilisateur<br>Index : 35<br>Type de données : DS-65<br>Accès : OOS                      | <ul> <li>Le paramètre Scale In/SCALE_IN est un paramètre structuré constitué de quatre éléments.</li> <li>EU_100</li> <li>Mode de mesure "Pression" ; mode de mesure "Niveau en pression" ; mode de mesure "Niveau en hauteur" ; entrer la limite supérieure pour la valeur de pression du Transducer Block.</li> <li>Mode de mesure "Débit" : entrer la pression maximale de l'organe déprimogène. → Voir la fiche de présentation de l'organe déprimogène. Cette valeur est affectée à la valeur de débit maximale (→ voir le paramètre Scale Out/SCALE_OUT suivant, élément EU_100).</li> <li>Réglage par défaut : Fin d'échelle du capteur</li> <li>EU_0</li> <li>Mode de mesure "Pression" ; mode de mesure "Niveau en pression" ; mode de mesure "Niveau en hauteur" ; mode de mesure "Débit" : entrer la limite inférieure pour la valeur de pression du Transducer Block.</li> <li>Réglage par défaut : 0</li> <li>UNITS_INDEX</li> <li>Sélectionner l'unité pour la mise à l'échelle de l'entrée.</li> </ul>                                                                                                    |  |  |
|                                                                                                    | Affiche le nombre de décimales                                                                                                    |  |  |
| Entrée utilisateur<br>Index : 36<br>Type de données : DS-68<br>Accès : OOS                                           | <ul> <li>Le paramètre State Out/SCALE_OUT est un paramètre structure constitue de quatre éléments.</li> <li>EU_100 <ul> <li>Mode de mesure "Pression" ; mode de mesure "Niveau en pression" ; mode de mesure "Niveau en hauteur" ; entrer la limite supérieure pour la valeur de sortie du Transducer Block.</li> <li>Réglage par défaut : 100</li> <li>Mode de mesure "Débit" : entrer le débit maximal de l'organe déprimogène. Voir également la fiche de présentation de l'organe déprimogène. Le débit maximal est affecté à la pression maximale entrée via le paramètre Scale In/SCALE_IN, élément EU_100.</li> <li>Réglage par défaut : 1.0</li> </ul> </li> <li>EU_0 <ul> <li>Mode de mesure "Pression" ; mode de mesure "Niveau en pression" ; mode de mesure "Niveau en hauteur" ; entrer la limite inférieure pour la valeur de sortie du Transducer Block.</li> <li>Réglage par défaut : 0</li> </ul> </li> <li>UNITS_INDEX <ul> <li>Sélectionner l'unité pour la mise à l'échelle de la sortie.</li> </ul> </li> <li>DECIMAL <ul> <li>Affiche le nombre de décimales</li> </ul> </li> <li>Sassurer que l'unité sélectionnée au moyen du paramètre Scale Out/SCALE_OUT, élément "Units Index", est adaptée à la variable mesurée. <ul> <li>→ Voir également la description du paramètre Primary Value Type/PRIMARY</li> </ul> </li> </ul> |  |  |

| Pressure Transducer Block (paramètres Endress+Hauser)                                         |                                                                                                    |  |  |  |
|-----------------------------------------------------------------------------------------------|----------------------------------------------------------------------------------------------------|--|--|--|
| Paramètre                                                                                     | Description                                                                                                    |  |  |  |
| Damping/<br>PRESSURE_1_DAMPING<br>Entrée utilisateur<br>Index : 37<br>Type de données : Float | Entrer le temps d'amortissement (constante de temps τ).<br>L'amortissement influence la vitesse à laquelle tous les éléments suivants,<br>tels que la configuration sur site, la valeur mesurée (Primary Value) et la valeur<br>de sortie de l'Analog Input Block réagissent à un changement de la pression.<br>À cette fin, mettre le commutateur d'amortissement sur "On".<br>Gamme d'entrée :                                                                                                    |  |  |  |
| nuces : 005                                                                                   | 0,0999,0 s<br><b>Réglage par défaut :</b><br>2,0 s ou en fonction des spécifications de commande                                                                                                    |  |  |  |
| Pos. zero adjust/<br>PRESSURE_1_ACCEPT_ZERO<br>_INSTALL<br>Options                            | En raison de la position de montage de l'appareil, il peut y avoir un décalage de<br>la valeur mesurée, c'est-à-dire, par exemple, que lorsque la cuve est vide ou<br>partiellement remplie, le paramètre Primary Value/PRIMARY_VALUE n'affiche<br>pas zéro.                                                                                                    |  |  |  |
| Index : 38<br>Type de données : Unsigned8<br>Accès : OOS                                      | Ce paramètre donne la possibilité d'effectuer une correction de position lorsque<br>la différence de pression entre le zéro (point de consigne) et la pression mesurée<br>ne doit pas être connue. (Une pression de référence est présente au niveau de<br>l'appareil).                                                                                                    |  |  |  |
|                                                                                               | <ul> <li>Exemple :</li> <li>Primary Value/PRIMARY_VALUE = 2,2 mbar</li> <li>Pour corriger la valeur Primary Value/PRIMARY_VALUE, utiliser l'option<br/>"Confirm" du paramètre Pos. zero adjust/PRESSURE_1_ACCEPT_<br/>ZERO_INSTALL, cà-d. en affectant la valeur 0,0 à la pression présente.</li> <li>Primary Value/PRIMARY_VALUE (après réglage du zéro) = 0,0 mbar</li> </ul>                                                                                                    |  |  |  |
|                                                                                               | Le paramètre Calib. offset/PRESSURE_1_INSTALL_OFFSET ( $\rightarrow \square$ 178) affiche la différence de pression (offset) résultante, par lequel la valeur Primary Value/PRIMARY_VALUE a été corrigée.                                                                                                    |  |  |  |
|                                                                                               | Options :<br>• Cancel<br>• Confirm                                                                                                    |  |  |  |
|                                                                                               | <b>Réglage par défaut :</b><br>Cancel                                                                                                    |  |  |  |
| Calib. offset/<br>PRESSURE_1_INSTALL_<br>OFFSET<br>Entrée utilisateur<br>Index : 39           | En raison de la position de montage de l'appareil, il peut y avoir un décalage de<br>la valeur mesurée, c'est-à-dire, par exemple, que lorsque la cuve est vide ou<br>partiellement remplie, le paramètre PRIMARY_VALUE n'affiche pas zéro ou la<br>valeur souhaitée.<br>Ce paramètre donne la possibilité d'effectuer une correction de position lorsque<br>la différence de pression entre le zéro (point de consigne) et la pression mesurée                                                                                                    |  |  |  |
| Type de données : Float<br>Accès : OOS                                                        | <ul> <li>est connue. (Une pression de reference n'est pas presente a l'appareil).</li> <li>Exemple : <ul> <li>Primary Value/PRIMARY_VALUE = 2,2 mbar</li> <li>Via le paramètre Calib. offset/PRESSURE_1_INSTALL_OFFSET, entrer la valeur par laquelle la valeur Primary Value/PRIMARY_VALUE doit être corrigée. Pour corriger la valeur Primary Value/PRIMARY_VALUE à 0,0 mbar, il faut entrer la valeur 2,2 ici. (La relation suivante s'applique : PRIMARY_VALUE<sub>nouvelle</sub> = <ul> <li>PRIMARY_VALUE<sub>nouvelle</sub> =</li> <li>PRIMARY_VALUE<sub>ancienne</sub> - PRESSURE_INSTALL_OFFSET)</li> <li>Primary Value/PRIMARY_VALUE (après entrée pour "calib. offset") = 0,0 mbar</li> </ul> </li> </ul> </li> </ul> |  |  |  |
| Lo trim measured//                                                                            | Affiche la pression qui était présente au niveau de l'appareil lors de l'étalonnage                                                                                                    |  |  |  |
| PRESSURE_1_LOWER_CAL_<br>MEASURED<br>Affichage                                                | et qui a été utilisée pour l'étalonnage du point inférieur de la courbe caractéristique du capteur. $\rightarrow$ Voir également la description du paramètre "Lo trim sensor/CAL_POINT_LO" ( $\rightarrow \square$ 173).                                                                                                    |  |  |  |
| Index : 40<br>Type de données : Float<br>Accès : lecture seule                                |                                                                                                    |  |  |  |

| Pressure Transducer Block (paramètres Endress+Hauser)               |                                                                                                    |                                    |                              |  |
|---------------------------------------------------------------------|----------------------------------------------------------------------------------------------------|------------------------------------|------------------------------|--|
| Paramètre                                                           | Description                                                                                                    |                                    |                              |  |
| Hi trim measured/<br>PRESSURE_1_UPPER_CAL_<br>MEASURED<br>Affichage | Affiche la pression qui était présente au niveau de l'appareil lors de l'étalonnage et qui a été utilisée pour l'étalonnage du point supérieur de la courbe caractéristique du capteur. $\rightarrow$ Voir également la description du paramètre "Hi Trim Sensor/CAL_POINT_HI" ( $\rightarrow \supseteq$ 173).                                                             |                                    |                              |  |
| Type de données : Float<br>Accès : lecture seule                    |                                                                                                    |                                    |                              |  |
| Measuring mode/<br>OPERATING_MODE<br>Affichage                      | Affiche le mode de mesure actuellement sélectionné.                                                                                                    |                                    |                              |  |
| Index : 42<br>Type de données : Unsigned8<br>Accès : OOS            |                                                                                                    |                                    |                              |  |
| Level selection/                                                    | Sélectionner le type de                                                                                                    | calcul de niveau                   |                              |  |
| Affichage, options                                                  | Options :                                                                                                    |                                    |                              |  |
| Index : 43<br>Type de données : Unsigned8<br>Accès : OOS            | <ul> <li>In pressure</li> <li>Si cette option est sélectionnée, indiquer deux paires de valeurs pression/<br/>niveau. La valeur de niveau est directement affichée dans l'unité sélectionnée<br/>via le paramètre Unit before Lin./OUT_UNIT_EASY.</li> <li>In height</li> </ul>                                                                                            |                                    |                              |  |
|                                                                     | Si cette option est sélectionnée, indiquer deux couples de valeurs hauteur/<br>niveau. À partir de la pression mesurée, l'appareil calcule d'abord la hauteur<br>à l'aide de la densité. Cette information est ensuite utilisée pour calculer<br>le niveau dans le paramètre Unit before Lin./OUT_UNIT_EASY sélectionné<br>à l'aide des deux couples de valeurs indiquées. |                                    |                              |  |
|                                                                     | <b>Réglage par défaut :</b><br>In pressure                                                                                                    |                                    |                              |  |
| Corrected press./<br>PRESSURE_1_AFTER_CALIBR<br>ATION               | Affiche la pression mesurée après le réglage du capteur et la correction de position.                                                                                                    |                                    |                              |  |
| Affichage                                                           | <b>i</b>                                                                                                    |                                    |                              |  |
| Index : 44<br>Type de données : Float<br>Accès : lecture seule      | Si cette valeur est différente de "0", elle peut être corrigée à "0" par le réglage du zéro.                                                                                                    |                                    |                              |  |
| Meas. pressure/<br>PRESSURE_1_FINAL_VALUE<br>Affichage              | Affiche la pression mes<br>position et l'amortissem                                                                                                    | urée après le réglage du c<br>ent. | apteur, la correction de     |  |
| Index : 45<br>Type de données : Float<br>Accès : lecture seule      |                                                                                                    |                                    |                              |  |
| Cerabar M /<br>Deltapilot M                                         | Sensor                                                                                                    |                                    |                              |  |
|                                                                     | ↓                                                                                                    | $\rightarrow$                      | Sensor pressure              |  |
|                                                                     | Sensor trim                                                                                                    |                                    |                              |  |
|                                                                     | ↓<br>Desition adjustment                                                                                                    |                                    |                              |  |
|                                                                     | ↓                                                                                                    | ←                                  | Simulation value<br>Pressure |  |
|                                                                     | $\downarrow$                                                                                                    |                                    |                              |  |
|                                                                     | $\downarrow$                                                                                                    | $\rightarrow$                      | Corrected pressure           |  |
|                                                                     | Damping                                                                                                    |                                    |                              |  |

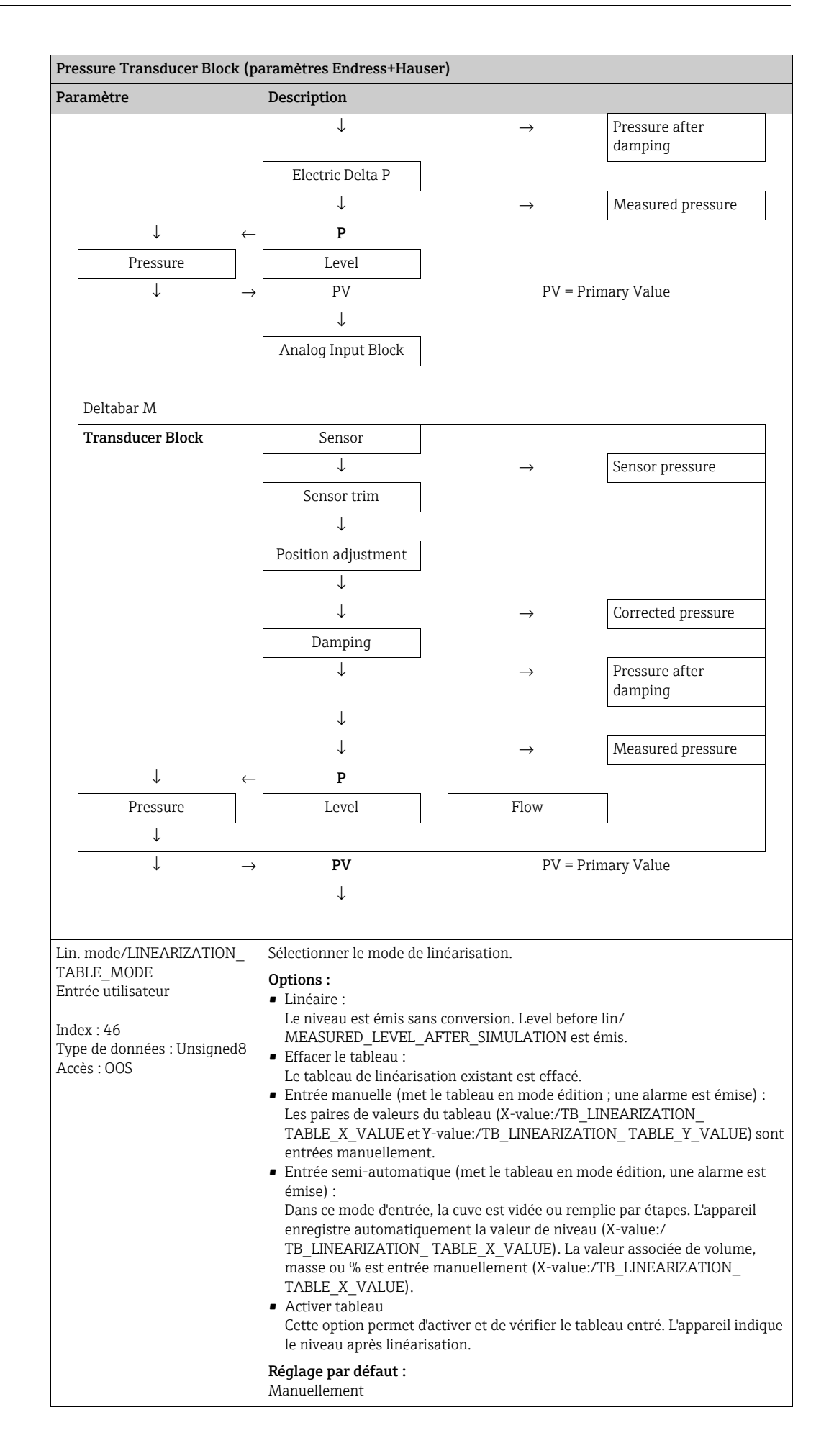
| Pressure Transducer Block (paramètres Endress+Hauser)                                                                                        |                                                                                                    |  |  |  |
|----------------------------------------------------------------------------------------------------|----------------------------------------------------------------------------------------------------|--|--|--|
| Paramètre                                                                                                    | Description                                                                                                    |  |  |  |
| Unit after lin./<br>AFTER_LINEARIZATION_<br>UNIT<br>Affichage, options<br>Index : 47<br>Type de données : Unsigned16<br>Accès : OOS          | Permet de sélectionner l'unité de linéarisation (unité de la valeur Y).<br>Options :<br>• %<br>• cm, dm, m, mm<br>• hl<br>• in <sup>3</sup> , ft <sup>3</sup> , m <sup>3</sup><br>• l<br>• in, ft<br>• kg, t<br>• lb<br>• gal<br>• Igal<br>Réglage par défaut :<br>%                                                                                                    |  |  |  |
| Line numb./LINEARIZATION_<br>TABLE_INDEX<br>Entrée utilisateur<br>Index : 48<br>Type de données : Unsigned8<br>Accès : écrit. pour Auto, OOS | Entrer le numéro du point de tableau actuel.<br>Les entrées suivantes dans X-value:/TB_LINEARIZATION_TABLE_X_VALUE et<br>Y-value:/TB_LINEARIZATION_TABLE_Y_VALUE se réfèrent à ce point.<br>Gamme d'entrée :<br>• 1 à 32                                                                                                    |  |  |  |
| X-value:/<br>TB_LINEARIZATION_<br>TABLE_X_VALUE<br>Affichage<br>Index : 49<br>Type de données : Float<br>Accès : lecture seule               | Afficher la valeur X (niveau avant linéarisation) pour le point de tableau<br>correspondant, puis confirmer.<br>Remarque :<br>Si "Lin. mode" = "Manual", la valeur de niveau est affichée.<br>If "Lin. mode" = "Semiautomatic", la valeur de niveau est affichée et doit être<br>confirmée par l'entrée de la valeur Y qui ne peut pas être modifiée.<br><b>Condition :</b><br>• Lin. mode/LINEARIZATION TABLE MODE = Entrée manuelle                                                                                                    |  |  |  |
| Y-value:/<br>TB_LINEARIZATION_<br>TABLE_Y_VALUE<br>Entrée utilisateur<br>Index : 50<br>Type de données : Float<br>Accès : OOS                | Entrer la valeur Y (valeur après linéarisation) pour le point de tableau<br>correspondant en mode "Semi-automatique".<br>Remarque :<br>Si "Lin. mode" = "Manual", le système affiche les points après la linéarisation.<br>Si "Lin. mode" = "Semiautomatic", entrée des points après la linéarisation.<br>Le tableau de linéarisation doit être monotone croissant ou décroissant.                                                                                                    |  |  |  |
| Edit table/LINEAR-<br>IZATION_TABLE_EDIT<br>Affichage, options<br>Index : 51<br>Type de données : Unsigned8<br>Accès : OOS                   | <ul> <li>Sélectionner la fonction pour l'entrée de tableau.</li> <li>Options : <ul> <li>Prochain point : entrer le prochain point.</li> <li>Point actuel : rester sur le point actuel, p. ex. pour corriger une erreur.</li> <li>Point précédent : revenir au point précédent, p. ex. pour corriger une erreur.</li> <li>Entrer un point : entrer un point supplémentaire (voir exemple ci-dessous).</li> <li>Effacer un point : effacer le point actuel (voir exemple ci-dessous).</li> </ul> </li> <li>Exemple : Ajouter un point – dans ce cas entre le 4e et le 5e point, par exemple. <ul> <li>Sélectionner le point 5 via le paramètre "Line-numb.".</li> <li>Sélectionner l'option "Insert point" via le paramètre "Edit table".</li> <li>Le point 5 est affiché pour le paramètres "X-val." et "Y-val.".</li> </ul> </li> <li>Exemple : Effacer un point – dans ce cas, le 5e point, par exemple <ul> <li>Sélectionner le point 5 via le paramètre "Line-numb.".</li> <li>Sélectionner le point - dans ce cas, le 5e point, par exemple</li> <li>Sélectionner le point 5 via le paramètre "Line-numb.".</li> </ul> </li> <li>Exemple : Effacer un point – dans ce cas, le 5e point, par exemple <ul> <li>Sélectionner le point 5 via le paramètre "Line-numb.".</li> <li>Sélectionner le point 5 via le paramètre "Line-numb.".</li> </ul> </li> <li>Sélectionner le point 5 via le paramètre "Line-numb.".</li> <li>Sélectionner le point 5 via le paramètre "Edit table".</li> <li>Le 5e point est effacé. Tous les points suivants sont déplacés d'un rang, c'est-à-dire qu'à la suite de l'effacement, le 6e point devient le point 5.</li> </ul> <li>Réglage par défaut : <ul> <li>Point actuel</li> </ul></li> |  |  |  |

| Pressure Transducer Block (paramètres Endress+Hauser)                              |                                                                                                    |                                |                              |
|------------------------------------------------------------------------------------|----------------------------------------------------------------------------------------------------|--------------------------------|------------------------------|
| Paramètre                                                                          | Description                                                                                                    |                                |                              |
| Tank Description/<br>LEVEL_TANK_<br>DESCRIPTION<br>Entrée utilisateur              | Entrer une description of Réglage par défaut :                                                                                                    | le la cuve. (32 caractères al) | phanumériques max.)          |
| Index : 52<br>Type de données :<br>Visible String<br>Accès : écrit. pour Auto, OOS |                                                                                                    |                                |                              |
| Tank content/<br>MEASURED_TANK_<br>CONTENT_AFTER_SIM<br>Affichage                  | Affiche la valeur de nive                                                                                                    | eau après la linéarisation.    |                              |
| Index : 53<br>Type de données : Float<br>Accès : lecture seule                     |                                                                                                    |                                |                              |
| Sensor pressure/<br>PRESSURE_1_AFTER_<br>SENSOR<br>Affichage                       | Affiche la pression mesurée avant le réglage du capteur, la correction de position et l'amortissement. $\rightarrow$ Voir également le graphique suivant, description du paramètre Meas. pressure/PRESSURE_1_FINAL_VALUE. |                                |                              |
| Index : 54<br>Type de données : Float<br>Accès : lecture seule                     |                                                                                                    |                                |                              |
| Pressure af. damp./<br>PRESSURE_1_AFTER_<br>DAMPING<br>Affichage                   | Affiche la pression mesurée après le réglage du capteur, la correction de position et l'amortissement.                                                                                                    |                                |                              |
| Index : 55<br>Type de données : Float<br>Accès : lecture seule                     |                                                                                                    |                                |                              |
| Cerabar M /<br>Deltapilot M                                                        | Sensor                                                                                                    |                                |                              |
|                                                                                    | $\downarrow$                                                                                                    | $\rightarrow$                  | Sensor pressure              |
|                                                                                    | Sensor trim                                                                                                    |                                |                              |
|                                                                                    | $\downarrow$                                                                                                    |                                |                              |
|                                                                                    | Position adjustment                                                                                                    |                                |                              |
|                                                                                    | $\downarrow$                                                                                                    | $\leftarrow$                   | Simulation value<br>Pressure |
|                                                                                    | $\downarrow$                                                                                                    |                                |                              |
|                                                                                    | $\downarrow$                                                                                                    | $\rightarrow$                  | Corrected pressure           |
|                                                                                    | Damping                                                                                                    |                                |                              |
|                                                                                    | ↓<br>                                                                                                    | $\rightarrow$                  | Pressure after<br>damping    |
|                                                                                    | Electric Delta P                                                                                                    |                                |                              |
|                                                                                    | $\downarrow$                                                                                                    | $\rightarrow$                  | Measured pressure            |
| ↓ ←                                                                                | Р                                                                                                    |                                |                              |
| Pressure                                                                           | Level                                                                                                    |                                |                              |
| $\downarrow \rightarrow$                                                           | PV                                                                                                    | PV = Prin                      | mary Value                   |
|                                                                                    | $\downarrow$                                                                                                    |                                |                              |
|                                                                                    | Analog Input Block                                                                                                    |                                |                              |

| Pre  | essure Transducer Block (p            | aramètres Endress+Hau                                                   | iser      | c)                                                     |                                             |
|------|---------------------------------------|-------------------------------------------------------------------------|-----------|--------------------------------------------------------|---------------------------------------------|
| Pa   | ramètre                               | Description                                                             |           |                                                        |                                             |
|      | Deltabar M                            |                                                                         |           |                                                        |                                             |
|      | Transducer Block                      | Sensor                                                                  |           |                                                        |                                             |
|      |                                       | $\downarrow$                                                            |           | $\rightarrow$                                          | Sensor pressure                             |
|      |                                       | Sensor trim                                                             |           |                                                        |                                             |
|      |                                       | $\downarrow$                                                            |           |                                                        |                                             |
|      |                                       | Position adjustment                                                     |           |                                                        |                                             |
|      |                                       | $\downarrow$                                                            |           |                                                        |                                             |
|      |                                       | $\downarrow$                                                            |           | $\rightarrow$                                          | Corrected pressure                          |
|      |                                       | Damping                                                                 |           |                                                        |                                             |
|      |                                       | $\downarrow$                                                            |           | $\rightarrow$                                          | Pressure after                              |
|      |                                       | I                                                                       |           |                                                        | damping                                     |
|      |                                       | ↓                                                                       |           |                                                        |                                             |
|      | 1                                     | ↓<br>D                                                                  |           | $\rightarrow$                                          | Measured pressure                           |
|      | ↓ ←                                   | P                                                                       |           |                                                        |                                             |
|      | Pressure                              | Level                                                                   |           | Flow                                                   |                                             |
|      | ↓<br>↓                                | DV                                                                      |           | DV – Drim                                              | ow Voluo                                    |
|      | $\downarrow \rightarrow$              | PV                                                                      |           | PV = PTIII                                             | ary value                                   |
|      |                                       | ¥                                                                       |           |                                                        |                                             |
| Lot  | ral hafara lin /                      | Affiche le velour de pive                                               | 2011      | avant la linéarisation                                 |                                             |
| ME   | ASURED_LEVEL_AFTER_                   | Afficile la valeur de liive                                             | au        | avallt la lilleal Isation.                             |                                             |
| SIN  | IULATION                              |                                                                         |           |                                                        |                                             |
| AII  | Ichage                                |                                                                         |           |                                                        |                                             |
| Ind  | ex : 56                               |                                                                         |           |                                                        |                                             |
| Ac   | rès : lecture seule                   |                                                                         |           |                                                        |                                             |
| Lin  | tab index 01/                         | Position 1 des valeurs X                                                | et        | Y du tableau de linéarisat                             | ion.                                        |
| LIN  | [_TAB_X_Y_VALUE_1                     | Les valeurs X et Y peuve                                                | ent e     | être entrées (modifiées) s                             | i le paramètre Lin. mode/                   |
| EII  | ree utilisateur/Ameriage              | uniquement être affiche                                                 | ées       | si le paramètre Lin. mode                              | /LINEARIZATION_                             |
| Ind  | ex : 57<br>vo do donnéos : Pocord     | TABLE_MODE n'est pas                                                    | dé        | fini sur "Manual".                                     |                                             |
| Ac   | cès : OOS                             |                                                                         |           |                                                        |                                             |
|      |                                       |                                                                         |           |                                                        |                                             |
|      |                                       |                                                                         |           |                                                        |                                             |
|      |                                       |                                                                         |           |                                                        |                                             |
| Lin  | tab index 32/                         | Position 32 des valeurs                                                 | X e       | t Y du tableau de linéarisa                            | ation.                                      |
| LIN  | [_TAB_X_Y_VALUE_32                    | Les valeurs X et Y peuve                                                | nt é<br>F | être entrées (modifiées) s<br>MODE est défini sur "Mar | i le paramètre Lin. mode/                   |
| LIII | ree utilisateur/rimenage              | uniquement être affiche                                                 | ées       | si le paramètre Lin. mode                              | /LINEARIZATION_                             |
| Ind  | ex : 88<br>Ne de données : Record     | TABLE_MODE n'est pas                                                    | s dé      | fini sur "Manual".                                     |                                             |
| Ac   | cès : OOS                             |                                                                         |           |                                                        |                                             |
| Ser  | isor meas. type/                      | Affiche le type de capte                                                | ur.       |                                                        |                                             |
| SEI  | NSOR_MEASUREMENT_                     | <ul> <li>Deltabar M = différer</li> </ul>                               | ntie      | 1                                                      |                                             |
| Aff  | ichage                                | <ul> <li>Cerabar M avec cellul</li> <li>Cerabar M avec capte</li> </ul> | les       | de mesure de pression rel                              | ative = pression relative<br>ession absolue |
| In d | ov · 90                               | <ul> <li>Deltapilot M avec cell</li> </ul>                              | lule      | es de mesure de pression r                             | elative = pression relative                 |
| Typ  | ex . 09<br>be de données : Unsigned16 |                                                                         |           |                                                        |                                             |
| Ac   | cès : lecture seule                   |                                                                         |           |                                                        |                                             |

| Pressure Transducer Block (paramètres Endress+Hauser)               |                                                                                                    |  |  |  |
|---------------------------------------------------------------------|----------------------------------------------------------------------------------------------------|--|--|--|
| Paramètre                                                           | Description                                                                                                    |  |  |  |
| Height unit/<br>HEIGHT_UNIT_EASY<br>Options                         | Permet de sélectionner l'unité de hauteur. La pression mesurée est convertie en<br>une unité de hauteur sélectionnée à l'aide des paramètres Density unit/<br>DENSITY_UNIT_EASY et Adjust density/LEVEL_ADJUST_DENSITY_EASY.                                                                                                    |  |  |  |
| Index : 90<br>Type de données : Unsigned16<br>Accès : 005           | <b>Condition :</b><br>Le paramètre Primary Value Type/PRIMARY_ VALUE_TYPE est réglé sur"Level<br>height" ou "Lev. height+LinTab".                                                                                                    |  |  |  |
| Actes : 005                                                         | Options :<br>• mm.<br>• m<br>• in                                                                                                    |  |  |  |
|                                                                     | <ul> <li>ft</li> <li>Réglage par défaut :</li> </ul>                                                                                                    |  |  |  |
| Unit before Lin./<br>OUT_UNIT_EASY                                  | Sélectionner l'unité pour l'affichage des valeurs mesurées de niveau avant<br>linéarisation.                                                                                                    |  |  |  |
| Options                                                             | <b>i</b>                                                                                                    |  |  |  |
| Index : 91<br>Type de données : Unsigned16<br>Accès : OOS           | L'unité sélectionnée sert uniquement à la description de la valeur mesurée. Cela signifie que la valeur mesurée n'est pas convertie lorsqu'une nouvelle unité de sortie est sélectionnée.                                                                                                    |  |  |  |
|                                                                     | Exemple :<br>• Valeur mesurée actuelle : 0.3 ft<br>• Nouvelle unité : m<br>• Nouvelle valeur mesurée : 0,3 m                                                                                                    |  |  |  |
|                                                                     | Options • %                                                                                                    |  |  |  |
|                                                                     | <ul> <li>mm, cm, dm, m</li> <li>ft, in</li> <li>m<sup>3</sup>, in<sup>3</sup></li> <li>l, hl</li> <li>ft<sup>3</sup></li> <li>gal, Igal</li> </ul>                                                                                                    |  |  |  |
|                                                                     | <ul><li>kg, t</li><li>lb</li></ul>                                                                                                    |  |  |  |
|                                                                     | Réglage par défaut :<br>%                                                                                                    |  |  |  |
| Calibration mode/<br>LEVEL_ADJUST_MODE_EASY<br>Options              | Permet de sélectionner le mode étalonnage.<br><b>Options :</b><br>• Wet                                                                                                    |  |  |  |
| Index : 92<br>Type de données : Unsigned8<br>Accès : OOS            | <ul> <li>L'étalonnage humide ("wet") est effectué en remplissant et en vidant la cuve. Dans le cas de deux niveaux différents, la valeur de niveau, de volume, de masse ou de pourcentage introduite est affectée à la pression mesurée à ce moment. (→ Voir également ce tableau, description des paramètres Empty calibration/LOW_LEVEL_EASY et Full calib/HIGH_LEVEL_EASY)</li> <li>Dry</li> </ul> |  |  |  |
|                                                                     | Letaionnage sec (Dry) est un etaionnage theorique. Pour cet etaionnage,<br>spécifier deux paires de valeur pression/niveau via les paramètres Empty<br>calibration/LOW_LEVEL_EASY, Empty pressure/LOW_LEVEL_PRESSURE_<br>EASY, Full calib/HIGH_LEVEL_EASY et Full pressure/<br>HIGH_LEVEL_PRESSURE_EASY.                                                                                              |  |  |  |
|                                                                     | <b>Réglage par défaut :</b><br>Wet – si PRIMARY_VALUE_TYPE "Level" ou "Level+LinTab"<br>Dry – si PRIMARY_VALUE_TYPE "Level height" ou "Lev height+LinTab"                                                                                                    |  |  |  |
| Density unit/<br>DENSITY_UNIT_EASY<br>Affichage                     | Permet de sélectionner l'unité de densité. La pression mesurée est convertie en<br>une hauteur à l'aide des paramètres "Height unit/HEIGHT_UNIT_EASY" et<br>"Adjust density/LEVEL_ADJUST_DENSITY_EASY".                                                                                                    |  |  |  |
| Index : 93<br>Type de données : Unsigned16<br>Accès : lecture seule | <b>Réglage par défaut :</b><br>• g/cm <sup>3</sup>                                                                                                    |  |  |  |

| Pressure Transducer Block (paramètres Endress+Hauser)                                                           |                                                                                                    |  |  |
|----------------------------------------------------------------------------------------------------|----------------------------------------------------------------------------------------------------|--|--|
| Paramètre                                                                                                    | Description                                                                                                    |  |  |
| Adjust density/<br>LEVEL_ADJUST_DENSITY_<br>EASY                                                                | Permet d'entrer la densité du produit. La pression mesurée est convertie en une hauteur à l'aide des paramètres Height unit/HEIGHT_UNIT_EASY, Density unit/DENSITY_UNIT_EASY et Adjust density/LEVEL_ADJUST_DENSITY_EASY.                                                                                                    |  |  |
| Index : 94<br>Type de données : FLOAT<br>Accès : OOS                                                            | <b>Réglage par défaut :</b><br>1,0                                                                                                    |  |  |
| Empty height/<br>LEVEL_OFFSET_EASY<br>Entrée utilisateur/Affichage                                              | Entrer la valeur de niveau, de volume, de mass ou de pourcentage pour le point<br>d'étalonnage inférieur (cuve vide).<br>Les valeurs entrées pour les paramètres Empty calibration/LOW_LEVEL_EASY<br>et Empty pressure/LOW_LEVEL_PRESSURE_ EASY forment la paire de valeur<br>pression/niveau pour le point d'étalonnage inférieur. L'unité est sélectionnée via<br>le paramètre Unit before Lin./OUT_UNIT_EASY (→ Seite 184).   |  |  |
| Type de donnees : FLOAT<br>Accès : OOS                                                                          | <ul> <li>Condition :</li> <li>Level selection/LEVEL_ADJUSTMENT = "in height" ou le paramètre Primary Value/PRIMARY_VALUE est réglé sur "Level height" ou "Lev height+LinTab"</li> <li>Calibration mode/LEVEL_ADJUST_MODE_EASY= Dry</li> </ul>                                                                                                    |  |  |
|                                                                                                    | <b>Réglage par défaut :</b><br>0,0                                                                                                    |  |  |
| Full height/<br>LEVEL_100_PERCENT_EASY<br>Entrée utilisateur/Affichage<br>Index : 96<br>Type de données : FLOAT | Entrer la valeur de hauteur, de volume, de masse ou de pourcentage pour le point d'étalonnage supérieur (cuve pleine).<br>Les valeurs entrées pour les paramètres Full calib/HIGH_LEVEL_EASY et Full pressure/HIGH_LEVEL_PRESSURE_EASY forment la paire de valeur pression/ niveau pour le point d'étalonnage supérieur. L'unité est sélectionnée via le paramètre Unit before Lin./OUT_UNIT_EASY ( $\rightarrow \square$ 184 ). |  |  |
| Accès : OOS                                                                                                    | <ul> <li>Level selection/LEVEL_ADJUSTMENT = "in height" ou le paramètre Primary<br/>Value/PRIMARY_VALUE est réglé sur "Level height" ou "Lev height+LinTab"</li> <li>Calibration mode/LEVEL_ADJUST_MODE_EASY= Dry</li> </ul>                                                                                                    |  |  |
|                                                                                                    | <b>Réglage par défaut :</b><br>100,0                                                                                                    |  |  |
| Process density/<br>LEVEL_MEASUREMENT_<br>DENSITY_EASY<br>Entrée utilisateur                                    | Entrer une nouvelle valeur de densité pour la correction de densité.<br>L'étalonnage a par exemple été réalisé avec de l'eau. La cuve doit à présent être<br>utilisée pour un autre produit ayant une autre densité. En entrant dans le<br>paramètre Process density/LEVEL_MEASUREMENT_ DENSITY_EASY la<br>nouvelle valeur de densité, l'étalonnage est corrigé en conséquence.                                                  |  |  |
| Index : 97<br>Type de données : FLOAT                                                                           | <b>i</b>                                                                                                    |  |  |
| Accès : OOS                                                                                                    | Voir également le paramètre Adjust density/LEVEL_ADJUST_DENSITY_EASY.<br><b>Réglage par défaut :</b><br>1,0                                                                                                    |  |  |
| Meas. level/<br>MEASURED_ACTUAL_LEVEL<br>_EASY<br>Affichage                                                     | Affiche le niveau actuellement mesuré.<br>La pression mesurée est convertie en une hauteur à l'aide des paramètres<br>"Density unit/DENSITY_UNIT_EASY" et "Adjust density/<br>LEVEL_ADJUST_DENSITY_EASY".                                                                                                    |  |  |
| Index : 98<br>Type de données : FLOAT<br>Accès : lecture seule                                                  |                                                                                                    |  |  |

| Pressure Transducer Block (paramètres Endress+Hauser)     |                                                                                                    |  |  |
|-----------------------------------------------------------|----------------------------------------------------------------------------------------------------|--|--|
| Paramètre                                                 | Description                                                                                                    |  |  |
| Full calib/HIGH_LEVEL_EASY<br>Options                     | Entrer la valeur de hauteur pour le point d'étalonnage supérieur (cuve pleine). Sélectionner l'unité via le paramètre Height unit/HEIGHT_UNIT_EASY ( $\rightarrow \square 184$ ).                                                                                                    |  |  |
| Index : 99<br>Type de données : FLOAT<br>Accès : OOS      | <ul> <li>Dans le cas d'un étalonnage humide, le niveau (cuve pleine) doit<br/>effectivement être disponible. La pression correspondante est alors<br/>automatiquement enregistrée par l'appareil.</li> <li>Dans le cas de l'étalonnage sec, le niveau (cuve pleine) ne doit pas être<br/>disponible. La hauteur associée doit être entrée dans le paramètre Full<br/>pressure/HIGH_LEVEL_PRESSURE_EASY pour la sélection de niveau "In<br/>pressure". La hauteur associée doit être entrée dans le paramètre Full height/<br/>LEVEL_100_PERCENT_EASY pour la sélection de niveau "In height".</li> </ul> |  |  |
| Empty calibration/<br>LOW_LEVEL_EASY<br>Options           | Entrer la valeur de hauteur pour le point d'étalonnage inférieur (cuve vide). Sélectionner l'unité via le paramètre Height unit/HEIGHT_UNIT_EASY ( $\rightarrow \square 184$ ).                                                                                                    |  |  |
| Index : 100<br>Type de données : FLOAT                    | <b>i</b>                                                                                                    |  |  |
| Accès : OOS                                               | <ul> <li>Dans le cas d'un étalonnage humide, le niveau (cuve vide) doit effectivement<br/>être disponible. La pression correspondante est alors automatiquement<br/>enregistrée par l'appareil.</li> <li>Dans le cas de l'étalonnage sec, le niveau (cuve vide) ne doit pas être<br/>disponible. La hauteur associée doit être entrée dans le paramètre Empty<br/>pressure/LOW_LEVEL_PRESSURE_EASY pour la sélection de niveau "In<br/>pressure". La hauteur associée doit être entrée dans le paramètre Empty<br/>height/ LEVEL_OFFSET_EASY pour la sélection de niveau "In height".</li> </ul>         |  |  |
| Full pressure/<br>HIGH_LEVEL_PRESSURE_<br>FASV            | Entrer la valeur de pression pour le point d'étalonnage supérieur (cuve pleine).<br>Voir également le paramètre Full calib/HIGH_LEVEL_EASY.                                                                                                    |  |  |
| Entrée utilisateur                                        | Condition :<br>• Calibration mode/LEVEL_ADJUST_MODE_EASY= Dry                                                                                                    |  |  |
| Index : 101<br>Type de données : FLOAT<br>Accès : OOS     | <b>Réglage par défaut :</b><br>La fin d'échelle (URL) est convertie en une unité de hauteur.                                                                                                    |  |  |
| Empty pressure/<br>LOW_LEVEL_PRESSURE_                    | Entrer la valeur de pression pour le point d'étalonnage inférieur (cuve vide).<br>Voir également le paramètre Empty calibration/LOW_LEVEL_EASY.                                                                                                    |  |  |
| EASY<br>Entrée utilisateur                                | Condition :<br>• Calibration mode/LEVEL_ADJUST_MODE_EASY= Dry                                                                                                    |  |  |
| Index : 102<br>Type de données : FLOAT<br>Accès : OOS     | <b>Réglage par défaut :</b><br>Le début d'échelle (LRL) est converti en une unité de hauteur.                                                                                                    |  |  |
| Electr. delta P/<br>ELECTRIC_DELTA_P_<br>CONTROL          | Pour l'activation ou la désactivation de l'application "Electr. Delta P" avec une valeur externe ou constante.                                                                                                    |  |  |
| Index : 103<br>Type de données : Unsigned8<br>Accès : OOS | <ul> <li>Off</li> <li>Valeur externe</li> <li>Constante</li> </ul>                                                                                                    |  |  |
|                                                           | <b>Réglage par défaut :</b><br>Off                                                                                                    |  |  |

| Pressure Transducer Block (paramètres Endress+Hauser)               |                                                                                                    |  |  |
|---------------------------------------------------------------------|----------------------------------------------------------------------------------------------------|--|--|
| Paramètre                                                           | Description                                                                                                    |  |  |
| E.Delta p selec./<br>E_DELTA_P_INPUT_<br>SELECTOR<br>Options        | Sélectionner l'entrée de l'Input Selector Block devant être utilisée pour<br>l'application electr. delta P.<br><b>Options :</b>                                                             |  |  |
| Index : 104<br>Type de données : Unsigned8<br>Accès : OOS           | <ul> <li>Entrée 1</li> <li>Entrée 2</li> <li>Entrée 3</li> <li>Entrée 4</li> </ul>                                                                                                    |  |  |
|                                                                     | <b>Réglage par défaut :</b><br>Entrée 1                                                                                                    |  |  |
| E.Delta p value/<br>E_DELTA_P_VALUE<br>Affichage                    | Affiche les valeurs de l'entrée courant pour electr. delta P.                                                                                                    |  |  |
| Index : 105<br>Type de données : Float<br>Accès : lecture seule     |                                                                                                    |  |  |
| E.Delta p status/<br>E_DELTA_P_STATUS<br>Affichage                  | Affiche l'état des valeurs de l'entrée courant pour electr. delta P ("Good",<br>"Uncertain" ou "Bad").                                                                                      |  |  |
| Index : 106<br>Type de données : Unsigned8<br>Accès : lecture seule | <b>Réglage par défaut :</b><br>Uncertain                                                                                                    |  |  |
| E.Delta p unit/<br>E_DELTA_P_INPUT_UNIT<br>Options                  | Sélectionner l'unité de la valeur d'entrée electr. delta P.<br>Options :                                                                                                    |  |  |
| Index : 107<br>Type de données : Unsigned8<br>Accès : OOS           | <ul> <li>mbar, bar</li> <li>mmH2O</li> <li>in H2O, ftH2O</li> <li>Pa, kPa, MPa</li> <li>psi</li> <li>mmHg</li> <li>kg/cm<sup>3</sup></li> </ul>                                             |  |  |
|                                                                     | <b>Réglage par défaut :</b><br>mbar                                                                                                    |  |  |
| Fixed ext. value/<br>ELECTRIC_DELTA_P_<br>CONSTANT                  | Cette fonction permet d'entrer la valeur constante.<br>La valeur se réfère à E.Delta p unit/E_DELTA_P_INPUT_UNIT.                                                                           |  |  |
| Entrée utilisateur                                                  | <b>Réglage par défaut :</b><br>0,0                                                                                                    |  |  |
| Type de données : FLOAT<br>Accès : OOS                              |                                                                                                    |  |  |
| Min. meas. press./<br>PRESSURE_1_MIN_<br>RESETABLE<br>Affichage     | Affiche la plus petite valeur de pression mesurée (indicateur min./max.).<br>Cet indicateur peut être réinitialisé au moyen du paramètre Reset peakhold/<br>RESET_TRANSMITTER_ OBSERVATION. |  |  |
| Index : 109<br>Type de données : FLOAT<br>Accès : lecture seule     |                                                                                                    |  |  |
| Max. meas. press./<br>PRESSURE_1_MAX_<br>RESETABLE<br>Affichage     | Affiche la plus grande valeur de pression mesurée (indicateur min./max.).<br>Cet indicateur peut être réinitialisé au moyen du paramètre Reset peakhold/<br>RESET_TRANSMITTER_OBSERVATION.  |  |  |
| Index : 110<br>Type de données : FLOAT<br>Accès : lecture seule     |                                                                                                    |  |  |

| Pressure Transducer Block (paramètres Endress+Hauser)                             |                                                                                                    |  |  |
|-----------------------------------------------------------------------------------|----------------------------------------------------------------------------------------------------|--|--|
| Paramètre                                                                         | Description                                                                                                    |  |  |
| Reset peakhold/<br>RESET_TRANSMITTER_<br>OBSERVATION<br>Options<br>Index : 111    | Les indicateurs "Min. meas. press." et "Max. meas. press." peuvent être<br>réinitialisés avec ce paramètre.<br>Options :<br>• Cancel<br>• Confirm |  |  |
| Type de données : Unsigned8<br>Accès : OOS                                        | <b>Réglage par défaut :</b><br>Cancel                                                                                                    |  |  |
| Sensor temp. (Cerabar/<br>Deltapilot)/<br>MEASURED_TEMPERATURE<br>_1<br>Affichage | Affiche la température actuellement mesurée dans le capteur. Celle-ci peut<br>différer de la température de process.                              |  |  |
| Index : 112<br>Type de données : FLOAT<br>Accès : lecture seule                   |                                                                                                    |  |  |
| Temp. eng. unit/<br>TEMPERATURE_UNIT<br>Options                                   | Sélectionner l'unité pour la mesure de température.                                                                                               |  |  |
| Index : 113<br>Type de données : Unsigned16<br>Accès : OOS                        | Le réglage affecte l'unité du paramètre Sensor temp. (Cerabar/Deltapilot)/<br>MEASURED_TEMPERATURE_1.<br>Options :                                |  |  |
|                                                                                   | ● °C<br>● °F<br>● K                                                                                                    |  |  |
|                                                                                   | <b>Réglage par défaut :</b><br>℃                                                                                                    |  |  |
| Device name str./<br>GENERIC_DEVICE_TYPE<br>Affichage                             | Affiche le type d'appareil (Cerabar M, Deltabar M ou Deltapilot M).                                                                               |  |  |
| Index : 114<br>Type de données : Unsigned8<br>Accès : lecture seule               |                                                                                                    |  |  |
| Format 1st value/<br>DISPLAY_MAINLINE_<br>FORMAT<br>Affichage                     | Affiche le nombre de décimales.<br>Options :<br>• X.X                                                                                             |  |  |
| Index : 115<br>Type de données : Unsigned8<br>Accès : lecture seule               | <ul> <li>A.AA</li> <li>X.XXX</li> <li>X.XXXX</li> <li>X.XXXXX</li> </ul>                                                                          |  |  |

#### DP\_FLOW Transducer Block (uniquement Deltabar M)

| DP_FLOW Transducer Block                                           |                                                                                                    |  |  |
|--------------------------------------------------------------------|----------------------------------------------------------------------------------------------------|--|--|
| Paramètre                                                          | Description                                                                                                    |  |  |
| Device dialog/<br>DEVICE_DIALOG<br>Affichage                       | Si la configuration est inadaptée, ce paramètre affiche un message indiquant<br>qu'une erreur de configuration est présente. Le message peut indiquer quel<br>paramètre a été mal configuré. |  |  |
| Index : 11<br>Type de données : Unsigned8<br>Accès : lecture seule |                                                                                                    |  |  |

| DP_FLOW Transducer Block                                                                                                    |                                                                                                    |  |  |  |
|----------------------------------------------------------------------------------------------------|----------------------------------------------------------------------------------------------------|--|--|--|
| Paramètre                                                                                                    | Description                                                                                                    |  |  |  |
| Operator code/S_W_LOCK<br>Entrée utilisateur<br>Index : 12<br>Type de données : Unsigned16<br>Accès : écrit. pour Auto, OOS | <ul> <li>Permet d'entrer un code pour verrouiller ou déverrouiller la configuration.</li> <li>Options: <ul> <li>Pour verrouiller : entrer un nombre ≠ du code d'accès.</li> <li>Pour déverrouiller : entrer le code d'accès.</li> </ul> </li> <li>Le code d'accès est "0" dans la configuration initiale. Il est possible de définir un autre code d'accès dans le paramètre Code definition/USER_S_W_UNLOCK. Si l'utilisateur a oublié le code d'accès, il peut le faire apparaître en entrant les chiffres "5864".</li> <li>Réglage par défaut : <ul> <li>0</li> </ul> </li> </ul>                                                                                                    |  |  |  |
| Lock state Status/<br>STATUS_LOCKING<br>Affichage<br>Index : 13<br>Type de données : Unsigned8<br>Accès : lecture seule     | Affiche l'état de verrouillage actuel de l'appareil ou les conditions qui peuvent<br>verrouiller l'appareil (verrouillage hardware, verrouillage software).                                                                                                    |  |  |  |
| DIP switch/<br>SWITCH_STATUS_LIST<br>Affichage<br>Index : 14<br>Type de données : Unsigned8<br>Accès : lecture seule        | <ul> <li>Affiche les commutateurs DIP activés sur l'électronique.</li> <li>Commutateur P1/P2 (Deltabar, inversion des entrées activée)</li> <li>Commutateur Lin/sq. (Deltabar, le débit a été activé)</li> <li>Commutateur Simulation (simulation AI activée)</li> <li>Commutateur Damping (amortissement activé)</li> <li>Commutateur HW lock. (verrouillage HW activé)</li> </ul>                                                                                                    |  |  |  |
| Flow meas. type/FLOW_TYPE<br>Options<br>Index : 15<br>Type de données : Unsigned8<br>Accès : OOS                            | <ul> <li>Permet de sélectionner le type de débit.</li> <li>Condition : <ul> <li>Transmetteur de pression différentielle Deltabar M</li> </ul> </li> <li>Options <ul> <li>Volume process cond. (volume dans les conditions de process)</li> <li>Volume norm. cond. (volume corrigé dans les conditions de la norme européenne : 1013,25 mbar et 273,15 K (0 °C))</li> <li>Volume std. cond. (volume normalisé dans les conditions de la norme américaine : 1013,25 mbar (14.7 psi) et 288,15 K (15 °C/59 °F))</li> <li>Mass p. cond. (masse dans les conditions de process)</li> <li>Débit en %</li> </ul> </li> <li>Réglage par défaut : <ul> <li>Volume p. cond.</li> </ul> </li> </ul> |  |  |  |
| Flow/<br>FLOW_AFTER_SUPRESSION<br>Affichage<br>Index : 16<br>Type de données : Float<br>Accès : lecture seule               | Affiche le débit actuel. Selon le mode de débit sélectionné<br>(→ Flow meas. type/FLOW_TYPE), un débit volumique, un débit massique, un<br>débit volumique normalisé ou un débit volumique corrigé est affiché.                                                                                                    |  |  |  |

| DP_FLOW Transducer Block                                                                               |                                                                                                    |  |  |  |
|----------------------------------------------------------------------------------------------------|----------------------------------------------------------------------------------------------------|--|--|--|
| Paramètre                                                                                              | Description                                                                                                    |  |  |  |
| Flow unit/FLOW_UNIT<br>Entrée utilisateur<br>Index : 17<br>Type de données : Unsigned16<br>Accès : OOS | Sélectionner l'unité de débit.<br><b>Condition :</b><br>• Transmetteur de pression différentielle Deltabar M<br>Classurer que l'unité est e destée au me de de débit sélectionné . Main écolement                                                                                                    |  |  |  |
|                                                                                                    | → 🖹 189, description du paramètre Flow meas. type/FLOW_TYPE.<br>Si une nouvelle unité de débit est sélectionnée, tous les paramètres spécifiques<br>au débit sont convertis et affichés avec la nouvelle unité dans un type de débit<br>Flow meas. type/FLOW_TYPE. Lorsque le mode de débit est modifié, la<br>conversion n'est pas possible.                                                                                                    |  |  |  |
|                                                                                                    | Unités possibles pour Flow meas. type/FLOW_TYPE = Volume operat.<br>cond. :<br>• m <sup>3</sup> /s, m <sup>3</sup> /min, m <sup>3</sup> /h, m <sup>3</sup> /d<br>• l/s, l/min, l/h<br>• hl/s, hl/min, hl/d<br>• ft <sup>3</sup> /s, ft <sup>3</sup> /min, ft <sup>3</sup> /h, ft <sup>3</sup> /d<br>• ACFS, ACFM, ACFH, ACFD<br>• ozf/s, ozf/min<br>• gal/S, gal/min, gal/h, gal/d<br>• Igal/s, Igal/min, Igal/h<br>• bbl/s, bbl/min, bbl/h, bbl/d |  |  |  |
|                                                                                                    | <b>Réglage par défaut :</b><br>m <sup>3</sup> /s                                                                                                    |  |  |  |
|                                                                                                    | Unités possibles pour Flow meas. type/FLOW_TYPE = Volume norm. cond. :<br>• Nm <sup>3</sup> /s, Nm <sup>3</sup> /min, Nm <sup>3</sup> /h, Nm <sup>3</sup> /d                                                                                                    |  |  |  |
|                                                                                                    | <b>Réglage par défaut :</b><br>Nm <sup>3</sup> /s                                                                                                    |  |  |  |
|                                                                                                    | Unités possibles pour Flow meas. type/FLOW_TYPE = Volume std. cond. :<br>• Sm <sup>3</sup> /s, Sm <sup>3</sup> /min, Sm <sup>3</sup> /h, Sm <sup>3</sup> /d<br>• SCFS, SCFM, SCFH, SCFD                                                                                                    |  |  |  |
|                                                                                                    | <b>Réglage par défaut :</b><br>Sm <sup>3</sup> /s                                                                                                    |  |  |  |
|                                                                                                    | <pre>Unités possibles pour Flow meas. type/FLOW_TYPE = Mass p. cond. :     g/s, kg/s, kg/min, kg,/h     t/s, t/min, t/h, t/d     oz/s, oz/min     lb/s, lb/min, lb/h     ton/s, ton/min, ton/h, ton/d</pre>                                                                                                    |  |  |  |
|                                                                                                    | <b>Réglage par défaut :</b><br>kg/s                                                                                                    |  |  |  |
|                                                                                                    | Unités possibles pour Flow meas. type/FLOW_TYPE = Débit en % :<br>• %                                                                                                    |  |  |  |
|                                                                                                    | Réglage par défaut :<br>%                                                                                                    |  |  |  |

| DP_FLOW Transducer Block                                                                                        |                                                                                                    |               |                                                        |  |
|----------------------------------------------------------------------------------------------------|----------------------------------------------------------------------------------------------------|---------------|--------------------------------------------------------|--|
| Paramètre                                                                                                    | Description                                                                                                    | Description   |                                                        |  |
| Set. L. Fl. Cut-off/<br>CREEP_FLOW_SUPRESSION_<br>OFF_THRES<br>Options<br>Index : 18<br>Type de données : Float | Entrer le seuil d'enclenchement de la suppression des débits de fuite.<br>L'hystérésis entre le seuil d'enclenchement et le seuil de déclenchement est<br>toujours de 1 % de la valeur maximale de débit.<br><b>Gamme d'entrée :</b><br>Seuil de déclenchement : 0 à 50 % valeur de débit finale (Flow Max/<br>FLOW_MAX).                                               |               |                                                        |  |
| Accès : OOS                                                                                                    | Q<br>Qmax<br>0%<br>Réglage par défaut :<br>5 % (de la valeur de déb                                                                                                    | Δp            | Q<br>Qmax<br>6%<br>5%<br>1<br>1<br>0%<br>Δp<br>Δ025191 |  |
| Flow Max/FLOW_MAX<br>Entrée utilisateur<br>Index : 19<br>Type de données : Float<br>Accès : OOS                 | <ul> <li>S % (de la valear de debit maximale)</li> <li>Entrer le débit maximal de l'organe déprimogène.</li> <li>→ Voir également la fiche de présentation de l'organe déprimogène. Le débit maximal est affecté à la pression maximale entrée via Max press. flow/</li> <li>FLOW_MAX_PRESSURE.</li> <li>Réglage par défaut         <ol> <li>1,0</li> </ol> </li> </ul> |               |                                                        |  |
| Pressure af. damp./<br>PRESSURE_1_AFTER_<br>DAMPING<br>Affichage                                                | Affiche la pression mesurée après le réglage du capteur, la correction de position et l'amortissement. Cette valeur correspond au paramètre Primary Value/PRIMARY_VALUE dans le mode de mesure "Pression".                                                                                                    |               |                                                        |  |
| Index : 20<br>Type de données : Float<br>Accès : lecture seule                                                  |                                                                                                    |               |                                                        |  |
| Deltabar M                                                                                                    |                                                                                                    |               |                                                        |  |
| Transducer Block                                                                                                | Sensor                                                                                                    |               |                                                        |  |
|                                                                                                    | <u>↓</u>                                                                                                    | $\rightarrow$ | Sensor pressure                                        |  |
|                                                                                                    | Sensor trim                                                                                                    |               |                                                        |  |
|                                                                                                    | ↓                                                                                                    |               |                                                        |  |
|                                                                                                    | Position adjustment                                                                                                    |               |                                                        |  |
|                                                                                                    | $\downarrow$                                                                                                    |               |                                                        |  |
|                                                                                                    | ↓                                                                                                    | $\rightarrow$ | Corrected pressure                                     |  |
|                                                                                                    | Damping                                                                                                    |               |                                                        |  |
|                                                                                                    | Ļ                                                                                                    | $\rightarrow$ | Pressure after<br>damping                              |  |
|                                                                                                    | ↓                                                                                                    |               |                                                        |  |
|                                                                                                    | $\downarrow$                                                                                                    | $\rightarrow$ | Measured pressure                                      |  |
| ↓ ↓ ←                                                                                                    | P                                                                                                    |               |                                                        |  |
| Pressure                                                                                                    | Level                                                                                                    | Flow          |                                                        |  |
| ↓ ↓                                                                                                    |                                                                                                    |               |                                                        |  |
| $\downarrow \rightarrow$                                                                                        | PV                                                                                                    | PV =          | = Primary Value                                        |  |
|                                                                                                    | $\downarrow$                                                                                                    |               |                                                        |  |

| DP_FLOW Transducer Block                                                                        |                                                                                                    |  |
|-------------------------------------------------------------------------------------------------|----------------------------------------------------------------------------------------------------|--|
| Paramètre                                                                                       | Description                                                                                                    |  |
|                                                                                                 |                                                                                                    |  |
| Max press. flow/<br>FLOW_MAX_PRESSURE<br>Entrée utilisateur                                     | Entrer la pression maximale de l'organe déprimogène.<br>→ Voir la fiche de présentation de l'organe déprimogène. Cette valeur est<br>affectée à la valeur de débit maximale (→ voir Flow Max/FLOW_MAX).                                                                                                    |  |
| Index : 21<br>Type de données : Float<br>Accès : OOS                                            | Réglage par défaut :<br>Fin d'échelle ( $\rightarrow$ Voir Sensor range/SENSOR_RANGE, $\rightarrow \triangleq 174$ )                                                                                                    |  |
| Press. eng. unit/<br>PRESSURE_1_UNIT<br>Affichage                                               | Affiche l'unité de pression sélectionnée.<br>L'unité de pression est sélectionnée au moyen du paramètre Calibration Units/<br>CAL_UNIT ( $\rightarrow \Rightarrow \square$ 137) dans le Pressure Transducer Block.                                                                                                    |  |
| Index : 22<br>Type de données : Unsigned16<br>Accès : OOS                                       |                                                                                                    |  |
| Totalizer 1/TOTALIZER_1<br>Affichage                                                            | Le paramètre Totalizer 1/TOTALIZER_1 est un paramètre structuré constitué de deux éléments.                                                                                                    |  |
| Index : 23<br>Type de données : DS-65<br>Accès : lecture seule                                  | <ul> <li>VALUE</li> <li>Affiche la valeur de débit totale du totalisateur 1. La valeur peut être réinitialisée à l'aide du paramètre Reset Totalizer 1/TOTALIZER_1_RESET.</li> <li>STATUS</li> <li>Affiche l'état</li> </ul>                                                                                                    |  |
|                                                                                                 | • Aniche letat.                                                                                                    |  |
|                                                                                                 | <ul> <li>La valeur et l'état de ce paramètre peuvent être transmis via le paramètre<br/>Channel/CHANNEL (→  204) dans l'Analog Input Block. Le paramètre<br/>Channel/CHANNEL doit être réglé sur "6" à cette fin.</li> <li>Cette valeur peut être réinitialisée via le paramètre Channel/CHANNEL dans<br/>le Discrete Output Block. Le paramètre Channel/CHANNEL doit être réglé sur<br/>"21" à cette fin.</li> </ul> |  |
| Eng.unit total. 1/<br>TOTALIZER_1_UNIT<br>Options<br>Index : 24<br>Type de données : Unsigned16 | Sélectionner l'unité pour le totalisateur 1.<br>En fonction du réglage du paramètre Flow meas. type/FLOW_TYPE (→ 🖹 189),<br>ce paramètre propose une liste d'unités de volume, de volume corrigé, de volume<br>normalisé et<br>de masse. Lorsqu'une nouvelle unité de volume ou de masse est sélectionnée, les<br>paramètres spécifiques au totalisateur sont convertis et affichés avec la nouvelle                  |  |
| Accès : OOS                                                                                     | unité au sein d'un groupe d'unités. Lorsque le mode de débit est changé, la valeur<br>du totalisateur n'est pas convertie.                                                                                                    |  |
|                                                                                                 | <b>Réglage par défaut :</b><br>m <sup>3</sup>                                                                                                    |  |
| Totalizer 1 mode/<br>TOTALIZER_1_MODE<br>Options                                                | Définir le comportement du totalisateur.<br><b>Options :</b><br>• Balanced : intégration de tous les débits mesurés (positifs et négatifs).                                                                                                    |  |
| Index : 25<br>Type de données : Unsigned8<br>Accès : OOS                                        | <ul> <li>Pos. flow only : uniquement les débits positifs sont intégrés.</li> <li>Neg. flow only : uniquement les débits négatifs sont intégrés.</li> <li>Hold : le compteur de débit est arrêté.</li> </ul>                                                                                                    |  |
| Total. 1 failsafe/<br>TOTALIZER_1_FAIL_<br>SAFE_MODE<br>Options                                 | Sélectionner le mode pour le totalisateur 1 en cas d'erreur.<br>Actuellement, seul le mode "Actual" peut être sélectionné, c'est-à-dire que le<br>totalisateur 1 continue à compter en cas d'erreur.                                                                                                    |  |
| Index : 26<br>Type de données : Unsigned8<br>Accès : OOS                                        |                                                                                                    |  |

| DP_FLOW Transducer Block                                                       |                                                                                                    |  |
|--------------------------------------------------------------------------------|----------------------------------------------------------------------------------------------------|--|
| Paramètre                                                                      | Description                                                                                                    |  |
| Reset Totalizer 1/<br>TOTALIZER_1_RESET<br>Options<br>Index : 27               | Ce paramètre permet de remettre le totalisateur 1 à zéro.<br><b>Options :</b><br>• Abort (ne pas réinitialiser)<br>• Reset                                                                                                    |  |
| Type de données : Unsigned8<br>Accès : OOS                                     | Réglage par défaut :<br>Cancel                                                                                                    |  |
| Totalizer 1/<br>TOTALIZER_1_STRING_<br>VALUE<br>Affichage                      | Affiche la valeur de débit totale du totalisateur 1. La valeur peut être réinitialisée à l'aide du paramètre Reset Totalizer 1/TOTALIZER_1_RESET. Le paramètre Totalizer 1 overflow/TOTALIZER_1_STRING_ OVERFLOW affiche le débordement.                                                       |  |
| Index : 28<br>Type de données : Visible<br>String<br>Accès : lecture seule     | <ul> <li>Exemple : La valeur 123456789 m<sup>3</sup> est affichée comme suit :</li> <li>Totalizer 1 : 3456789 m<sup>3</sup></li> <li>Totalizer 1 overflow : 12 E7 m<sup>3</sup></li> </ul>                                                                                                    |  |
| Totalizer 1 overflow/<br>TOTALIZER_1_STRING_<br>OVERFLOW<br>Affichage          | Affiche la valeur de débordement du totalisateur 1.<br>→ Voir également Totalizer 1/TOTALIZER_1_STRING_ VALUE.                                                                                                    |  |
| Index : 29<br>Type de données : Visible<br>String<br>Accès : lecture seule     |                                                                                                    |  |
| Totalizer 2/TOTALIZER_2<br>Affichage                                           | Le paramètre Totalizer 2/TOTALIZER_2 est un paramètre structuré constitué de deux éléments.                                                                                                    |  |
| Index : 30<br>Type de données : Float<br>Accès : lecture seule                 | <ul> <li>VALUE</li> <li>Affiche la valeur totale de débit du totalisateur 2.</li> <li>STATUS</li> <li>Affiche l'état.</li> </ul>                                                                                                    |  |
|                                                                                | i                                                                                                    |  |
|                                                                                | <ul> <li>La valeur et l'état de ce paramètre peuvent être transmis via le paramètre<br/>Channel/CHANNEL (→ ≧ 204) dans l'Analog Input Block. Le paramètre<br/>Channel/CHANNEL doit être réglé sur "7" à cette fin.</li> </ul>                                                                  |  |
| Eng.unit total. 2/<br>TOTALIZER_2_UNIT                                         | Sélectionner l'unité pour le totalisateur 2.                                                                                                    |  |
| Options                                                                        | <b>Condition :</b> <ul> <li>Transmetteur de pression différentielle Deltabar M</li> </ul>                                                                                                    |  |
| Index : 31<br>Type de données : Unsigned16<br>Accès : OOS                      | <b>Réglage par défaut :</b><br>m <sup>3</sup>                                                                                                    |  |
| Totalizer 2 mode/<br>TOTALIZER_2_MODE                                          | Définir le comportement du totalisateur.<br><b>Options :</b>                                                                                                    |  |
| Entrée utilisateur<br>Index : 32<br>Type de données : Unsigned8<br>Accès : OOS | <ul> <li>Balanced : intégration de tous les débits mesurés (positifs et négatifs).</li> <li>Pos. flow only : uniquement les débits positifs sont intégrés.</li> <li>Neg. flow only : uniquement les débits négatifs sont intégrés.</li> <li>Hold : le compteur de débit est arrêté.</li> </ul> |  |
| Total. 2 failsafe/<br>TOTALIZER_2_FAIL_SAFE_<br>MODE_MODE<br>Options           | Sélectionner le mode pour le totalisateur 2 en cas d'erreur.<br>Actuellement, seul le mode "Actual" peut être sélectionné, c'est-à-dire que le<br>totalisateur 2 continue à compter en cas d'erreur.                                                                                           |  |
| Index : 33<br>Type de données : Unsigned8<br>Accès : OOS                       |                                                                                                    |  |

| DP_FLOW Transducer Block                                                                                       |                                                                                                    |
|----------------------------------------------------------------------------------------------------|----------------------------------------------------------------------------------------------------|
| Paramètre                                                                                                    | Description                                                                                                    |
| Totalizer 2/<br>TOTALIZER_2_STRING_<br>VALUE<br>Affichage<br>Index : 34<br>Type de données : Visible<br>String | Affiche la valeur du totalisateur 2. Le paramètre Total. 2 overflow/<br>TOTALIZER_2_STRING_ OVERFLOW affiche le débordement.<br><b>Exemple :</b> La valeur 123456789 m <sup>3</sup> est affichée comme suit :<br>- Totalizer 2 : 3456789 m <sup>3</sup><br>- Totalizer 2 overflow : 12 E7 m <sup>3</sup> |
| Accès : lecture seule                                                                                          |                                                                                                    |
| Total. 2 overflow/<br>TOTALIZER_2_STRING_<br>OVERFLOW<br>Affichage                                             | Affiche la valeur de débordement du totalisateur 2.<br>→ Voir également Totalizer 2/TOTALIZER_2.                                                                                                    |
| Index : 35<br>Type de données : Visible<br>String<br>Accès : lecture seule                                     |                                                                                                    |
| Measuring mode/<br>OPERATING_MODE<br>Affichage                                                                 | Sélectionner le mode de mesure.<br>Le menu de configuration est structuré en fonction du mode de mesure<br>sélectionné.                                                                                                    |
| Index : 36<br>Type de données : Unsigned8<br>Accès : lecture seule                                             | Si le mode de mesure est changé, aucune conversion n'a lieu. Si nécessaire,<br>l'appareil doit être réétalonné après le changement de mode de mesure.                                                                                                    |
|                                                                                                    | Affichage du mode de mesure :<br>• Pression<br>• Niveau<br>• Débit (Deltabar)                                                                                                    |
|                                                                                                    | <b>Réglage par défaut :</b><br>Pression                                                                                                    |
| High-press. side/<br>PRESSURE_1_INPUT_INV<br>Options                                                           | Détermine l'entrée pression qui correspond au côté haute pression.                                                                                                    |
| Index : 37<br>Type de données : Unsigned8<br>Accès : OOS                                                       | Ce réglage est uniquement valable si le commutateur DIP "SW/P2 High" est<br>désactivé (voir paramètre DIP switch/SWITCH_STATUS_LIST). Sinon, P2<br>correspond dans tous les cas au côté haute pression.                                                                                                  |
|                                                                                                    | <ul> <li>Options :</li> <li>P1 High<br/>L'entrée pression P1 est le côté haute pression.</li> <li>P2 High<br/>L'entrée pression P2 est le côté haute pression.</li> </ul>                                                                                                    |
|                                                                                                    | <b>Réglage par défaut</b><br>P1 High                                                                                                    |
| Device name str./<br>GENERIC_DEVICE_TYPE<br>Affichage                                                          | Affiche le type d'appareil (Cerabar M, Deltabar M ou Deltapilot M).                                                                                                    |
| Index : 38<br>Type de données : Unsigned8<br>Accès : lecture seule                                             |                                                                                                    |
| Format 1st value/<br>DISPLAY_MAINLINE_<br>FORMAT<br>Affichage                                                  | Affiche le nombre de décimales.<br>Options :<br>• x.x<br>• x.xxx<br>• x.xxx                                                                                                    |
| Type de donnees : Unsigned8<br>Accès : lecture seule                                                           | <ul> <li>x.xxx</li> <li>x.xxxxx</li> </ul>                                                                                                    |

#### **Display Transducer Block**

| Display Transducer Block                                                         |                                                                                                    |  |
|----------------------------------------------------------------------------------|----------------------------------------------------------------------------------------------------|--|
| Paramètre                                                                        | Description                                                                                                    |  |
| Device dialog/<br>DEVICE DIALOG<br>Affichage                                     | Si la configuration est inadaptée, ce paramètre affiche un message indiquant qu'une<br>erreur de configuration est présente. Le message peut indiquer quel paramètre a été<br>mal configuré.                                                         |  |
| Index : 10<br>Type de données :<br>Unsigned8<br>Accès : lecture seule            |                                                                                                    |  |
| Operator code/<br>S_W_LOCK<br>Options                                            | <ul> <li>Permet d'entrer un code pour verrouiller ou déverrouiller la configuration.</li> <li>Options : <ul> <li>Pour verrouiller : entrer un nombre ≠ du code d'accès.</li> <li>Pour déverrouiller : entrer le code d'accès.</li> </ul> </li> </ul> |  |
| Index : 11<br>Type de données :<br>Unsigned16<br>Accès : écrit. pour Auto,       | Le code d'accès est "0" dans la configuration initiale. Il est possible de définir un autre                                                                                                    |  |
| OOS                                                                              | code d'accès dans le paramètre Code definition/USER_S_W_UNLOCK. Si l'utilisateur a<br>oublié le code d'accès, il peut le faire apparaître en entrant les chiffres "5864".<br><b>Réglage par défaut :</b><br>0                                        |  |
| Lock state Status/<br>STATUS_LOCKING<br>Affichage                                | Affiche l'état de verrouillage actuel de l'appareil ou les conditions qui peuvent<br>verrouiller l'appareil (verrouillage hardware, verrouillage software).                                                                                          |  |
| Index : 12<br>Type de données :<br>Unsigned8<br>Accès : lecture seule            |                                                                                                    |  |
| Format 1st value/<br>AUTOMATIC_MAIN_LI<br>NE_FORMAT<br>Options                   | Affiche le nombre de décimales.<br><b>Options :</b><br>• x.x<br>• x.xx                                                                                                    |  |
| Index : 13<br>Type de données :<br>Unsigned8<br>Accès : écrit. pour Auto,<br>OOS | <ul> <li>x.xxx</li> <li>x.xxxx</li> <li>x.xxxxx</li> </ul>                                                                                                    |  |
| Language/<br>DISPLAY_LANGUAGE<br>Options                                         | Permet de sélectionner la langue de menu pour l'afficheur local.<br>Options :<br>• English                                                                                                    |  |
| Index : 14<br>Type de données :<br>Unsigned8<br>Accès : écrit. pour Auto,<br>OOS | <ul> <li>Deutsch</li> <li>Français</li> <li>Español</li> <li>Katakana</li> <li>Chinese</li> </ul>                                                                                                    |  |
|                                                                                  | <b>Règlage par défaut</b> :<br>English                                                                                                    |  |

| Display Transducer Block                                                                                                    |                                                                                                    |  |
|----------------------------------------------------------------------------------------------------|----------------------------------------------------------------------------------------------------|--|
| Paramètre                                                                                                    | Description                                                                                                    |  |
| Display mode/<br>DISPLAY_MAIN_LINE_<br>1_CONTENT<br>Options<br>Index : 15<br>Type de données :<br>Unsigned8<br>Accès : écrit. pour Auto,<br>OOS    | Spécifier le mode d'affichage pour l'afficheur local pendant la configuration.<br><b>Options :</b><br>• Valeur principale uniquement<br>• Valeur externe<br>• Toutes en alternance<br><b>Réglage par défaut :</b><br>Valeur mesurée (PV)                                                                                                    |  |
| Add. disp. value/<br>DISPLAY_MAINLINE_<br>2_CONTENT<br>Options<br>Index : 16<br>Type de données :<br>Unsigned8<br>Accès : écrit. pour Auto,<br>OOS | Déterminer le contenu pour la seconde valeur dans le mode affichage en alternance en<br>cours de mesure.<br>Options :<br>Aucune valeur<br>Pression<br>Valeur mesurée (%)<br>Totalisateur 1<br>Totalisateur 2<br>La sélection dépend du mode mesure choisi.<br>Réglage par défaut :<br>Aucune valeur                                                                                                    |  |
| FF input source/<br>DISPLAY_INPUT_<br>SELECTOR<br>Options<br>Index : 17<br>Type de données :<br>Unsigned8<br>Accès : écrit. pour Auto,<br>OOS      | Sélectionner l'entrée de l'Input Selector Block devant être utilisée comme valeur<br>externe pour l'affichage.<br>Options :<br>• Entrée 1<br>• Entrée 2<br>• Entrée 3<br>• Entrée 4<br>Réglage par défaut :                                                                                                    |  |
| FF input unit/<br>DISPLAY_INPUT_UNIT<br>Options<br>Index : 18<br>Type de données :<br>Unsigned16<br>Accès : écrit. pour Auto,<br>OOS               | Sélectionner l'unité pour la valeur externe devant être affichée.<br>Réglage par défaut :<br>mbar                                                                                                    |  |
| FF input form./<br>DISPLAY_INPUT_<br>FORMAT<br>Options<br>Index : 19<br>Type de données :<br>Unsigned8<br>Accès : écrit. pour Auto,<br>OOS         | Sélectionner le format pour la valeur externe devant être affichée.<br>Options :<br>• x.x<br>• x.xx<br>• x.xxx<br>• x.xxx<br>• x.xxxx<br>• x.xxxxx<br>• x.xxxxxx<br>• x.xxxxx<br>• x.xxxxxx<br>• x.xxxxx |  |
| Device name str./<br>GENERIC_DEVICE_<br>TYPE<br>Affichage<br>Index : 20<br>Type de données :<br>Unsigned8<br>Accès : lecture seule                 | Affiche le type d'appareil (Cerabar M, Deltabar M ou Deltapilot M).                                                                                                    |  |

| Display Transducer Block                                              |                                                                                                    |  |
|-----------------------------------------------------------------------|----------------------------------------------------------------------------------------------------|--|
| Paramètre                                                             | Description                                                                                                    |  |
| Measuring mode/<br>OPERATING_MODE<br>Affichage                        | Sélectionner le mode de mesure.<br>Le menu de configuration est structuré en fonction du mode de mesure sélectionné.                               |  |
| Index : 21<br>Type de données :<br>Unsigned8<br>Accès : lecture seule | Si le mode de mesure est changé, aucune conversion n'a lieu. Si nécessaire, l'appareil doit être réétalonné après le changement de mode de mesure. |  |
|                                                                       | Options :<br>• Pression<br>• Niveau<br>• Flow                                                                                                    |  |
|                                                                       | Réglage par défaut :<br>Pression                                                                                                    |  |

#### Diagnostic Transducer Block

| Diagnostic Transducer Block                                                                                             |                                                                                                    |
|----------------------------------------------------------------------------------------------------|----------------------------------------------------------------------------------------------------|
| Paramètre                                                                                                    | Description                                                                                                    |
| Device dialog/DEVICE DIALOG<br>Affichage<br>Index : 10<br>Type de données : Unsigned8<br>Accès : lecture seule          | Si la configuration est inadaptée, ce paramètre affiche un message indiquant<br>qu'une erreur de configuration est présente. Le message peut indiquer quel<br>paramètre a été mal configuré.                                                                                                    |
| Operator code/S_W_LOCK<br>Options<br>Index : 11<br>Type de données : Unsigned16<br>Accès : écrit. pour Auto, OOS        | Permet d'entrer un code pour verrouiller ou déverrouiller la configuration.<br>Options :<br>• Pour verrouiller : entrer un nombre ≠ du code d'accès.<br>• Pour déverrouiller : entrer le code d'accès.<br>• Le code d'accès est "0" dans la configuration initiale. Il est possible de définir un autre code d'accès dans le paramètre Code definition/USER_S_W_UNLOCK. Si l'utilisateur a oublié le code d'accès, il peut le faire apparaître en entrant les chiffres "5864".<br>Réglage par défaut :<br>0 |
| Lock state Status/<br>STATUS_LOCKING<br>Affichage<br>Index : 12<br>Type de données : Unsigned8<br>Accès : lecture seule | Affiche l'état de verrouillage actuel de l'appareil ou les conditions qui peuvent<br>verrouiller l'appareil (verrouillage hardware, verrouillage software).                                                                                                    |
| DIP switch/<br>SWITCH_STATUS_LIST<br>Affichage<br>Index : 13<br>Type de données : Unsigned8<br>Accès : lecture seule    | <ul> <li>Affiche les commutateurs DIP activés sur l'électronique.</li> <li>Commutateur P1/P2 (Deltabar, inversion des entrées activée)</li> <li>Commutateur Lin/sq. (Deltabar, le débit a été activé)</li> <li>Commutateur Simulation (simulation AI activée)</li> <li>Commutateur Damping (amortissement activé)</li> <li>Commutateur HW lock. (verrouillage HW activé)</li> </ul>                                                                                                    |

| Diagnostic Transducer Block                                                                                |                                                                                                    |                                                  |                                                |
|----------------------------------------------------------------------------------------------------|----------------------------------------------------------------------------------------------------|--------------------------------------------------|------------------------------------------------|
| Paramètre                                                                                                  | Description                                                                                                    |                                                  |                                                |
| Simulation mode/<br>SIMULATION_MODE<br>Options<br>Index : 14<br>Type de données : Unsigned8<br>Accès : OOS | Activer la simulation et sélectionner le type de simulation.<br>Toute simulation en cours est désactivée en cas de changement du mode de<br>mesure ou du mode de niveau ( <b>Lin. mode (037)</b> ).<br>Options :<br>• Aucune<br>• Pression<br>• Débit (uniquement transmetteur de pression différentielle)<br>• Niveau<br>• Contenu cuve |                                                  |                                                |
|                                                                                                    | <ul> <li>Alarme/avertisseme</li> </ul>                                                                                                    | nt                                               |                                                |
| Cerabar M /<br>Deltapilot M                                                                                |                                                                                                    |                                                  |                                                |
| Transducer Block                                                                                           | Sensor                                                                                                    |                                                  |                                                |
|                                                                                                    | $\downarrow$                                                                                                    | _                                                |                                                |
|                                                                                                    | Sensor trim                                                                                                    |                                                  |                                                |
|                                                                                                    | $\downarrow$                                                                                                    | _                                                |                                                |
|                                                                                                    | Position adjustment                                                                                                    |                                                  |                                                |
|                                                                                                    | $\downarrow$                                                                                                    | →<br>→                                           | Simulation value<br>Pressure                   |
|                                                                                                    | Damping                                                                                                    |                                                  |                                                |
|                                                                                                    | $\downarrow$                                                                                                    | 2                                                |                                                |
|                                                                                                    | Electric Delta P                                                                                                    |                                                  |                                                |
|                                                                                                    | $\downarrow$                                                                                                    |                                                  |                                                |
| $\downarrow$ $\leftarrow$                                                                                  | Р                                                                                                    |                                                  |                                                |
| Pressure                                                                                                   | Level                                                                                                    | ← Simulation value:<br>- Level<br>- Tank content |                                                |
| $\downarrow$                                                                                               |                                                                                                    |                                                  |                                                |
| $\rightarrow$                                                                                              | PV                                                                                                    |                                                  |                                                |
|                                                                                                    | $\downarrow$                                                                                                    |                                                  |                                                |
|                                                                                                    | Analog Input Block                                                                                                    |                                                  |                                                |
| Deltabar M                                                                                                 |                                                                                                    | <u>_</u>                                         |                                                |
| Transducer Block                                                                                           | Sensor                                                                                                    |                                                  |                                                |
|                                                                                                    | $\downarrow$                                                                                                    | _                                                |                                                |
|                                                                                                    | Sensor trim                                                                                                    |                                                  |                                                |
|                                                                                                    | $\downarrow$                                                                                                    | _                                                |                                                |
|                                                                                                    | Position adjustment                                                                                                    |                                                  |                                                |
|                                                                                                    | $\downarrow$                                                                                                    |                                                  | Simulation value<br>Pressure                   |
|                                                                                                    | Damping                                                                                                    |                                                  |                                                |
|                                                                                                    | $\downarrow$                                                                                                    |                                                  |                                                |
| $\downarrow$ $\leftarrow$                                                                                  | Р                                                                                                    | _                                                |                                                |
| Pressure                                                                                                   | Level                                                                                                    | <i>←</i>                                         | Simulation value:<br>- Level<br>- Tank content |
| Ļ                                                                                                    | Flow                                                                                                    | <i>←</i>                                         | Simulation value:<br>- Flow                    |
| ↓ ↓                                                                                                    |                                                                                                    |                                                  |                                                |

| Diagnostic Transducer Block                                         |                                                                                                    |  |
|---------------------------------------------------------------------|----------------------------------------------------------------------------------------------------|--|
| Paramètre                                                           | Description                                                                                                    |  |
| $\rightarrow$                                                       | PV                                                                                                    |  |
|                                                                     | $\downarrow$                                                                                                    |  |
|                                                                     | Analog Input Block                                                                                                    |  |
|                                                                     |                                                                                                    |  |
| Simulation unit/<br>SIMULATION_UNIT<br>Affichage                    | Affiche l'unité de la valeur de simulation (dépend du mode de mesure sélectionné).                                                                               |  |
| Index : 15<br>Type de données :<br>Accès : lecture seule            |                                                                                                    |  |
| Simulated Value/                                                    | Entrer la valeur de simulation.                                                                                                    |  |
| SIMULATED_VALUE<br>Entrée utilisateur                               | Condition :<br>Simulation/SIMULATION_MODE = Pression, débit (Deltabar), niveau ou                                                                                |  |
| Index : 16<br>Type de données : Float<br>Accès : OOS                | contenu cuve.                                                                                                    |  |
| Sim. error no./<br>ALARM_SIMULATION_VALU<br>E                       | Entrer le numéro de message pour la simulation.<br>→ Voir également le présent manuel de mise en service, section 11.1<br>"Messages", colonne "Code" du tableau. |  |
| Entrée utilisateur                                                  | Condition :                                                                                                    |  |
| Index : 17<br>Type de données : Unsigned16<br>Accès : OOS           | <ul> <li>Simulate/Simulate = Alarme/averussement</li> <li>Valeur à la mise sous tension :</li> <li>485 "Simulation value" (simulation active)</li> </ul>         |  |
| Status/DEVICE_STATUS<br>Affichage                                   | Fournit une information sur l'état actuel de l'appareil.                                                                                                    |  |
| Index : 18<br>Type de données : Unsigned8<br>Accès : lecture seule  |                                                                                                    |  |
| Diagnostic code/<br>ACTUAL_HIGHEST_ALARM<br>Affichage               | Affiche le message d'avertissement/d'erreur actif le plus élevé.                                                                                                 |  |
| Index : 19<br>Type de données : Unsigned16<br>Accès : lecture seule |                                                                                                    |  |
| Instructions/<br>ACTUAL_MAINTENANCE_<br>INSTRUCT<br>Affichage       | Instructions pour résoudre le message d'avertissement/d'erreur le plus élevé.                                                                                    |  |
| Index : 20<br>Type de données : Unsigned16<br>Accès : lecture seule |                                                                                                    |  |
| Last diag. code/<br>LAST_ALARM_INFO_IO<br>Affichage                 | Dernier message d'erreur corrigé. Équivalent à la première entrée dans le tableau "Last diag. code" (journal).                                                   |  |
| Index : 21<br>Type de données : Unsigned16<br>Accès : lecture seule |                                                                                                    |  |
| Reset logbook/<br>RESET_ALARM_HISTORY                               | Paramètre pour la suppression des entrées de journal.<br><b>Options</b> :<br>• Cancel                                                                            |  |
| Index : 22                                                          | <ul> <li>Reset</li> </ul>                                                                                                    |  |
| Type de données : Unsigned8<br>Accès : écrit. pour Auto, OOS        | <b>Réglage par défaut</b> :<br>Cancel                                                                                                    |  |

| Diagnostic Transducer Block                                                 |                                                                                                    |  |
|-----------------------------------------------------------------------------|----------------------------------------------------------------------------------------------------|--|
| Paramètre                                                                   | Description                                                                                                    |  |
| Actual errors/<br>DIAG_ALARM_TABLE<br>Affichage                             | Résumé du champ de bits des alarmes/avertissements actives/actifs.                                                                                                    |  |
| Index : 23<br>Type de données :<br>OctetString8<br>Accès : lecture seule    |                                                                                                    |  |
| Operating hours/<br>OPERATING_HOURS_VALUE<br>Affichage                      | Affiche les heures de fonctionnement.                                                                                                    |  |
| Index : 24<br>Type de données : Unsigned32<br>Accès : lecture seule         |                                                                                                    |  |
| Diagnostic code/<br>ACTUAL_ALARM_INFOS<br>Affichage                         | Tableau affichant les 10 alarmes/avertissements actives/actifs en cours.                                                                                                    |  |
| Index : 25<br>Type de données : Record<br>Accès : lecture seule             |                                                                                                    |  |
| Instructions/<br>ACTUAL_MAINTENANCE_<br>INSTRUCT_INFO<br>Affichage          | Tableau affichant les instructions pour les alarmes/avertissements actives/<br>actifs en cours.                                                                                                    |  |
| Index : 26<br>Type de données : Record<br>Accès : lecture seule             |                                                                                                    |  |
| Last diag. code/<br>LAST_ALARM_INFOS<br>Affichage                           | Tableau affichant les 10 dernières/derniers alarmes/avertissements actives/<br>actifs en cours.                                                                                                    |  |
| Index : 27<br>Type de données : Record<br>Accès : écrit. pour Auto, OOS     |                                                                                                    |  |
| Reset/RESET_INPUT_VALUE<br>Entrée utilisateur                               | Réinitialisation totale ou partielle des paramètres aux valeurs d'usine ou à la configuration de commande,<br>→ 🖹 50, "Réinitialisation aux réglages usine (reset)".                                        |  |
| Index : 28<br>Type de données : Unsigned16<br>Accès : écrit. pour Auto, OOS | <b>Réglage par défaut :</b><br>O                                                                                                    |  |
| Config. Recorder/<br>CONFIGURATION_COUNTER<br>Affichage                     | Affiche le compteur de configuration.<br>Ce compteur est augmenté de 1 à chaque fois qu'un paramètre de configuration<br>ou un groupe est modifié.<br>Le compteur compte jusqu'à 65535 puis recommence à 0. |  |
| Index : 29<br>Type de données : Unsigned16<br>Accès : lecture seule         |                                                                                                    |  |
| Alarm behav. P/<br>UNDER_OVER_PRESSURE_<br>BEHAVIOR<br>Options              | Ce paramètre indique comment l'appareil doit réagir en cas de dépassement par<br>défaut ou par excès de la limite du capteur.                                                                               |  |
| Index : 30<br>Type de données : Unsigned8                                   | Options :<br>• Avertissement<br>• Alarme                                                                                                    |  |
| Accès : OOS                                                                 | Réglage par défaut<br>Avertissement                                                                                                    |  |

| Analog Input Block                                                                                                    |                                                                                                    |  |
|----------------------------------------------------------------------------------------------------|----------------------------------------------------------------------------------------------------|--|
| Paramètre                                                                                                    | Description                                                                                                    |  |
| Static Revision/ST_REV<br>Affichage<br>Index : 1<br>Type de données :<br>Unsigned16<br>Accès : lecture seule                             | Affiche le compteur des paramètres statiques de l'Analog Input Block<br>Le compteur est incrémenté de un à chaque changement d'un paramètre statique de<br>l'Analog Input Block. Le compteur compte jusqu'à 65535 puis recommence à zéro.                                                                                                    |  |
| Tag Description/<br>TAG_DESC<br>Entrée utilisateur<br>Index : 2<br>Type de données :<br>Octet String<br>Accès : écrit. pour Auto,<br>OOS | Entrer une description pour le bloc ou le point de mesure concerné, p. ex. un numéro<br>TAG (32 caractères alphanumériques max.).                                                                                                    |  |
| Strategy/STRATEGY<br>Entrée utilisateur<br>Index : 3<br>Type de données :<br>Unsigned16<br>Accès : Auto, Man, OOS                        | Entrer une valeur spécifique à l'utilisateur pour le regroupement et ainsi accélérer<br>l'évaluation des blocs.<br>Le regroupement s'effectue en introduisant la même valeur numérique pour le<br>paramètre Strategy/STRATEGY du bloc concerné.<br>Gamme d'entrée :<br>065535<br>Réglage par défaut :<br>0                                                                                                    |  |
| Alert Key/ALERT_KEY<br>Entrée utilisateur<br>Index : 4<br>Type de données :<br>Unsigned8<br>Accès : Auto, Man, OOS                       | Entrer le numéro d'identification de l'appareil de mesure ou de chaque bloc individuel.<br>Le niveau de contrôle utilise ce numéro d'identification pour trier les messages<br>d'alarme et d'événement et lancer d'autres étapes de traitement.<br><b>Gamme d'entrée :</b><br>1 à 255<br><b>Réglage par défaut :</b><br>0                                                                                                    |  |
| Block Mode/<br>MODE_BLK<br>Options, affichage<br>Index : 5<br>Type de données :<br>DS-69<br>Accès : Auto, Man, OOS                       | Le paramètre Block Mode/MODE_BLK est un paramètre structuré constitué de quatre<br>éléments. L'Analog Input Block supporte les modes "Auto" (automatique), "Man" (la<br>valeur et l'état du paramètre OUT peuvent être spécifiés directement par l'utilisateur)<br>et OOS (out of service - hors service).<br><b>TARGET</b><br>• Change le mode de bloc.<br><b>ACTUAL</b><br>• Affiche le mode de bloc actuel.<br><b>PERMITTED</b><br>• Affiche les modes pris en charge par le bloc.<br><b>NORMAL</b><br>• Affiche le mode de bloc en fonctionnement standard. |  |

## 9.12.4 Bloc Analog Input (bloc de fonctions)

| Analog Input Block                                                                                                  |                                                                                                    |  |
|----------------------------------------------------------------------------------------------------|----------------------------------------------------------------------------------------------------|--|
| Paramètre                                                                                                    | Description                                                                                                    |  |
| Block Error/<br>BLOCK_ERR<br>Affichage<br>Index : 6<br>Type de données :<br>bit string<br>Accès : lecture seule     | <ul> <li>Affiche les erreurs du bloc actif.</li> <li>Possibilités : <ul> <li>Out of service (OOS) : <ul> <li>L'Analog Input Block est en mode de bloc OOS.</li> <li>Le Resource Block est en mode de bloc OOS.</li> </ul> </li> <li>Simulation active : le commutateur DIP 2 "Simulation" situé sur l'électronique est mis sur "on", cà-d. que la simulation est possible.</li> <li>Le mode simulation pour l'Analog Input Block est actif. Description du paramètre → 203, Simulate/SIMULATE.</li> </ul> </li> <li>Défaillance à l'entrée ("Input Failure") : la valeur d'entrée transmis par le Pressure ou DP_Flow Transducer Block n'est pas valide (état BAD). Les causes suivantes sont possibles : <ul> <li>Le Pressure ou DP_Flow Transducer Block est en mode de bloc OOS.</li> <li>Un défaut de l'appareil s'est produit. Dans le Diagnosis Transducer Block, le paramètre Diagnostic code affiche un code d'erreur. → Voir également le présent manuel de mise en service, section 11.1 "Messages".</li> </ul> </li> </ul>                                                                                                    |  |
|                                                                                                    | <ul> <li>L'erreur du bloc "Input Failure" est transmise aux blocs de fonctions aval ou aux systèmes de contrôle commande supérieurs au moyen de l'état BAD de la valeur de sortie de l'Analog Input Block.</li> <li>Erreur de configuration des blocs : il y a une erreur de configuration dans l'Analog Input Block. Les causes suivantes sont possibles : <ul> <li>À l'aide du paramètre Transducer Scale/XD_SCALE, une unité a été sélectionnée qui ne correspond pas à la valeur d'entrée configurée dans le paramètre Channel/CHANNEL.</li> <li>Aucune valeur d'entrée valide n'a été sélectionnée au moyen du paramètre Channel/CHANNEL.</li> <li>Un mode de linéarisation inapproprié a été sélectionné via le paramètre Linearization Type/L_TYPE.</li> <li>Description du paramètre → 205, Linearization Type/L_TYPE.</li> <li>Le mode de linéarisation "Direct" a été sélectionné au moyen du paramètre Linearization Type/L_TYPE. La mise à l'échelle pour les paramètres Transducer Scale/XD_SCALE et Output Scale/OUT_SCALE ne correspond pas.</li> <li>Si l'on affecte la même variable de process, telle que "Primary value", à deux Analog Input Blocks, les mêmes valeurs d'échelle et unités doivent être définies pour les deux blocs.</li> </ul> </li> </ul> |  |
| Process Value/PV<br>Affichage<br>Index : 7<br>Type de données :<br>DS-65                                            | Le paramètre PV est un paramètre structuré constitué de deux éléments.<br>VALUE  Affiche la variable de process utilisée pour l'exécution du bloc  STATUS  Affiche l'état de la variable de process.                                                                                                    |  |
| Accès : lecture seule                                                                                               | L'unité utilisée par le paramètre Output Scale/OUT_SCALE est acceptée.                                                                                                    |  |
| Output/OUT<br>Affichage, entrée<br>utilisateur<br>Index : 8<br>Type de données :<br>DS-65<br>Accès : Auto, Man, OOS | Le paramètre Output/OUT est un paramètre structuré constitué de deux éléments.<br>VALUE  Affiche la valeur de sortie de l'Analog Input Block  STATUS  Affiche l'état de la valeur Output/OUT.  La valeur de sortie Output/OUT est également transmise si elle est en dehors de la gamme de mise à l'échelle de Output Scale/OUT_SCALE.                                                                                                    |  |
|                                                                                                    | <ul> <li>L'unite utilisée par le paramètre Output Scale/OUT_SCALE est acceptée.</li> <li>Si le mode de bloc "MAN" (manuel) a été sélectionné au moyen du paramètre Block<br/>Mode/MODE_BLK, la valeur de sortie Output/OUT et son état peuvent être spécifiés<br/>manuellement ici.</li> </ul>                                                                                                    |  |

| Analog Input Block                                                                                                    |                                                                                                    |  |  |  |  |
|----------------------------------------------------------------------------------------------------|----------------------------------------------------------------------------------------------------|--|--|--|--|
| Paramètre                                                                                                    | Description                                                                                                    |  |  |  |  |
| Simulate/SIMULATE<br>Entrée utilisateur,<br>affichage                                                                             | Le paramètre Simulate/SIMULATE est un paramètre structuré constitué de cinq<br>éléments. Étant donné que la valeur et l'état spécifiés ici traversent l'algorithme<br>complet, le comportement de l'Analog Input Block peut être vérifié.                                                                                                    |  |  |  |  |
| Index : 9<br>Type de données :<br>DS-82<br>Accès : Auto, Man, OOS                                                                 | <ul> <li>Entrer l'état pour la simulation.</li> <li>SIMULATE_STATUS</li> <li>Entrer la valeur de simulation.</li> <li>TRANSDUCER_STATUS</li> <li>Affiche l'état actuel du Transducer Block qui est lié à l'Analog Input Block via le paramètre Channel/CHANNEL.</li> <li>TRANSDUCER_VALUE</li> <li>Affiche la valeur process actuelle du Transducer Block qui est liée à l'Analog Input Block via le paramètre Channel/CHANNEL.</li> <li>ENABLE_DISABLE</li> <li>Activer / désactiver le mode simulation.</li> </ul>                          |  |  |  |  |
|                                                                                                    | Le commutateur DIP "Simulation" situé sur l'électronique doit être réglé sur "On".<br><b>Réglage par défaut :</b><br>Simulation désactivée (le mode simulation n'est pas actif)                                                                                                    |  |  |  |  |
| Transducer Scale/<br>XD_SCALE<br>Entrée utilisateur,<br>sélection<br>Index : 10<br>Type de données :<br>DS-68<br>Accès : Man, OOS | Le paramètre Transducer Scale/XD_SCALE est un paramètre structuré constitué de<br>quatre éléments.<br>EU_100 :<br>• Entrer la valeur limite de la valeur d'entrée de l'Analog Input Block.<br>• Réglage par défaut : 100<br>EU_0 :<br>• Entrer la valeur inférieure de la valeur d'entrée de l'Analog Input Block.<br>• Réglage par défaut : 0<br>UNITS_INDEX :<br>• Sélectionner l'unité.<br>• Réglage par défaut : %<br>DECIMAL :<br>• Affiche le nombre de positions après la virgule pour la valeur d'entrée.<br>• Réglage par défaut : 2 |  |  |  |  |
|                                                                                                    | <ul> <li>Le paramètre Transducer Scale/XD_SCALE correspond au paramètre Primary Value Range/PRIMARY_VALUE_RANGE (→  <sup>1</sup> 172) dans le Transducer Block.</li> <li>Si l'option "Direct" a été sélectionnée via le paramètre Linearization Type/L_TYPE, les réglages pour les paramètres Transducer Scale/XD_SCALE et Output Scale/OUT_SCALE doivent être identiques. Si ce n'est pas le cas, le bloc passe en mode OOS et le message "Block config error" est affiché dans le paramètre Block Error/BLOCK_ERR.</li> </ul>               |  |  |  |  |

| Analog Input Block                                                                                         |                                                                                                    |  |  |  |  |
|----------------------------------------------------------------------------------------------------|----------------------------------------------------------------------------------------------------|--|--|--|--|
| Paramètre                                                                                                  | Description                                                                                                    |  |  |  |  |
| Output Scale/<br>OUT_SCALE<br>Entrée utilisateur,<br>affichage<br>Index : 11<br>Type de données :<br>DS-68 | <ul> <li>Le paramètre Output Scale/OUT_SCALE est un paramètre structuré constitué de quatre éléments.</li> <li>EU_100 :</li> <li>Entrer la limite supérieure pour la valeur de sortie de l'AI Block OUT (→  202).</li> <li>Réglage par défaut : 100</li> <li>EU_0 :</li> <li>Entrer la limite inférieure pour la valeur de sortie de l'AI Block OUT.</li> </ul>                                                                                                    |  |  |  |  |
| Accès : Auto, Man, OOS                                                                                     | <ul> <li>Réglage par défaut : 0</li> <li>UNITS_INDEX : <ul> <li>Sélectionner l'unité.</li> <li>Réglage par défaut : %</li> </ul> </li> <li>DECIMAL : <ul> <li>Affiche le nombre de positions après la virgule pour la valeur de sortie OUT.</li> <li>Réglage par défaut : 2</li> </ul> </li> <li>La valeur de sortie OUT est également transmise si elle est en dehors de la gamme de mise à l'échelle. L'état passe à BAD.</li> <li>Si l'option "Direct" a été sélectionnée via le paramètre Linearization Type/L_TYPE, les réglages pour les paramètres Transducer Scale/XD_SCALE et Output Scale/</li> </ul> |  |  |  |  |
|                                                                                                    | OUS et le message "Block config error" est affiche dans le parametre Block Error/<br>BLOCK_ERR.                                                                                                    |  |  |  |  |
| Grant Deny/<br>GRANT_DENY<br>Options                                                                       | Accorder ou restreindre l'autorisation d'accès à un système hôte de bus de terrain à<br>l'appareil. Ce paramètre n'est pas évalué par les appareils Deltabar M, Cerabar M et<br>Deltapilot M.                                                                                                    |  |  |  |  |
| Index : 12<br>Type de données :<br>DS-70<br>Accès : Auto, Man, OOS                                         |                                                                                                    |  |  |  |  |
| I/O options/<br>IO_OPTS<br>Options                                                                         | Activer les options de traitement des valeurs d'entrée et de sortie du bloc de fonctions.<br><b>Réglage par défaut :</b><br>Aucune option activée                                                                                                    |  |  |  |  |
| Index : 13<br>Type de données :<br>bit string<br>Accès : OOS                                               |                                                                                                    |  |  |  |  |
| Status Options/<br>STATUS_OPTS<br>Options                                                                  | Spécifier le traitement de l'état et le traitement du paramètre de sortie Output/OUT.<br><b>Réglage par défaut :</b><br>Aucune option active                                                                                                    |  |  |  |  |
| Index : 14<br>Type de données :<br>bit string<br>Accès : OOS                                               |                                                                                                    |  |  |  |  |
| Channel/CHANNEL<br>Options                                                                                 | Affecter les variables de sortie (variables de process) du "Pressure" Transducer Block ou<br>du "Totalizer" Transducer Block à un Analog Input Block en tant que valeur d'entrée.                                                                                                    |  |  |  |  |
| Index : 15<br>Type de données :<br>Accès : OOS                                                             | <ul> <li>Possibilités</li> <li>1 : Valeur primaire du Pressure Transducer Block – une valeur de pression, de niveau ou de débit selon le mode de mesure sélectionné</li> <li>2 : Valeur secondaire du Pressure Transducer Block, ici la température du capteur</li> <li>6 : Totalisateur 1 du DP_Flow Transducer Block</li> </ul>                                                                                                    |  |  |  |  |
|                                                                                                    | <ul> <li>Réglage par défaut :</li> <li>Analog Input Block 1 : Channel/CHANNEL = 1 : Valeur primaire (valeur mesurée de pression)</li> <li>Analog Input Block 2 : Channel/CHANNEL = 2 : Valeur secondaire (température du capteur)</li> <li>Analog Input Block 3 : Channel/CHANNEL = 6 : Totalisateur 1</li> </ul>                                                                                                    |  |  |  |  |

| Analog Input Block                                                                                                    |                                                                                                    |  |  |  |  |
|----------------------------------------------------------------------------------------------------|----------------------------------------------------------------------------------------------------|--|--|--|--|
| Paramètre                                                                                                    | Description                                                                                                    |  |  |  |  |
| Linearization Type/<br>L_TYPE<br>Options<br>Index : 16<br>Type de données :<br>Unsigned8<br>Accès : OOS                           | <ul> <li>Sélectionner le mode de linéarisation pour la valeur d'entrée.</li> <li>Options : <ul> <li>Direct : Dans ce réglage, la valeur d'entrée contourne la fonction de linéarisation et est mise en boucle inchangée avec la même unité par le biais du bloc de fonctions Analog Input. Avec cette option, l'échelle et l'unité des paramètres Transducer Scale/XD_SCALE et Output Scale/OUT_SCALEdoivent être identiques. Si ce n'est pas le cas, le bloc passe en mode OOS et le message "Block config error" est affiché dans le paramètre Block Error/BLOCK_ERR.</li> <li>Indirect : La valeur d'entrée est remise à l'échelle linéairement via l'échelle d'entrée Transducer Scale/XD_SCALE jusqu'à la gamme de sortie Output Scale/OUT_SCALE souhaitée.</li> <li>Indirect square root : La valeur d'entrée est remise à l'échelle via le paramètre Transducer Scale/XD_SCALE et recalculée à l'aide d'une fonction racine. Elle est ensuite de nouveau remise à l'échelle dans la gamme de sortie souhaitée via le paramètre Output Scale/OUT_SCALE.</li> </ul> </li> <li>Réglage par défaut : <ul> <li>Direct</li> </ul> </li> </ul> |  |  |  |  |
| Low Cutoff/LOW_CUT<br>Entrée utilisateur<br>Index : 17<br>Type de données :<br>Float<br>Accès : Auto, Man, OOS                    | Entrer la valeur limite pour la suppression des débits de fuite. Si la valeur mesurée convertie est inférieure à cette valeur limite, le paramètre Process Value/PV affiche "0".<br>Ce paramètre n'est actif que si l'option "Low cutoff" a été activée via le paramètre I/O options/ IO_OPTS.<br>Gamme d'entrée :<br>Gamme et unité de Output Scale/OUT_SCALE ( $\rightarrow \square$ 204)<br>Réglage par défaut :<br>O                                                                                                    |  |  |  |  |
| Process Value Filter<br>Time/PV_FTIME<br>Entrée utilisateur<br>Index : 18<br>Type de données :<br>Float<br>Accès : Auto, Man, OOS | Entrer la constante de temps pour le filtre numérique de 1e ordre. Ce temps est<br>nécessaire pour que 63 % d'une variation de la grandeur réglée IN ait un effet sur la<br>valeur de Process Value/PV.                                                                                                    |  |  |  |  |
| Field Value/<br>FIELD_VALUE<br>Affichage<br>Index : 19<br>Type de données :<br>Accès : lecture seule                              | U s<br>Le paramètre Field Value/FIELD_VALUE est un paramètre structuré constitué de deux<br>éléments.<br>VALUE<br>• Affiche les variables de process après la mise à l'échelle de l'entrée de l'Analog Input<br>Block. La valeur se rapporte à un pourcentage de la gamme d'entrée Transducer<br>Scale/XD_SCALE et est remplacée par la valeur de simulation lorsque la simulation<br>est active.<br>STATUS<br>• Affiche l'état actuel.                                                                                                    |  |  |  |  |

| Analog Input Block              |                                                                                                    |  |  |  |  |
|---------------------------------|----------------------------------------------------------------------------------------------------|--|--|--|--|
| Paramètre                       | Description                                                                                                    |  |  |  |  |
| Update Event/<br>UPDATE_EVT     | Le paramètre Update Event/UPDATE_EVT est un paramètre structuré constitué de<br>cinq éléments.                                                                                                    |  |  |  |  |
| Index : 20                      | <ul> <li>Cet élément est défini sur "Unacknowledged" dès qu'un paramètre statique change.</li> </ul>                                                                                                    |  |  |  |  |
| Type de données :<br>DS-73      | <ul><li>REPORTED</li><li>Affiche la date et l'heure auxquelles le message a été généré.</li></ul>                                                                                                    |  |  |  |  |
| Accès : lecture seule           | <ul><li>TIME_STAMP</li><li>Affiche la date et l'heure auxquelles un paramètre statique a été modifié.</li></ul>                                                                                                    |  |  |  |  |
|                                 | STATIC_REVISION  • Ce compteur de révision est augmenté avec l'alarme                                                                                                    |  |  |  |  |
|                                 | <ul> <li>RELATIVE_INDEX</li> <li>Affiche le paramètre modifié sous forme d'index relatif. Voir également ce tableau, colonne "Paramètre, Index".</li> </ul>                                                                                                    |  |  |  |  |
| Block Alarm/<br>BLOCK_ALM       | Le paramètre Block Alarm/BLOCK_ALM est un paramètre structuré constitué de cinq éléments.                                                                                                    |  |  |  |  |
| Affichage, options              | UNACKNOWLEDGED                                                                                                    |  |  |  |  |
| Index : 21<br>Type de données : | <ul> <li>Si l'option "Deactivated" a été sélectionnée via le paramètre Acknowledge Option/<br/>ACK_OPTION pour l'alarme qui s'est produite, cette alarme ne peut être acquittée<br/>qu'au moyen de cet élément.</li> </ul>                                                                                                    |  |  |  |  |
| DS-72<br>Accès : Auto, Man, OOS | <ul> <li>ALARM_STATE</li> <li>Cette fonction permet d'afficher l'état actuel du bloc ainsi que des informations sur<br/>les erreurs de configuration, de hardware ou de système en cours. Les messages<br/>d'alarme de bloc suivants sont possibles avec l'Analog Input Block : <ul> <li>Simulate Active</li> <li>Input Failure</li> <li>Block Config Error</li> <li>Out of Service</li> </ul> </li> </ul> |  |  |  |  |
|                                 | TIME_STAMP<br>• Affiche l'heure à laquelle l'alarme s'est produite.                                                                                                    |  |  |  |  |
|                                 | SUB_CODE                                                                                                    |  |  |  |  |
|                                 | <ul> <li>Affiche la raison pour laquelle l'alarme a été signalée.</li> </ul>                                                                                                    |  |  |  |  |
|                                 | <ul> <li>Affiche la valeur du paramètre correspondant au moment où l'alarme a été signalée.</li> </ul>                                                                                                    |  |  |  |  |
| Alarm Summary/<br>ALARM_SUM     | Le paramètre Alarm Summary/ALARM_SUM est un paramètre structuré constitué de quatre éléments.                                                                                                    |  |  |  |  |
| Affichage, options              | <ul> <li>CURRENT</li> <li>Affiche l'état courant des alarmes process de l'Analog Input Block. Les alarmes suivantes sont possibles : HiHiAlm, HiAlm, LoLoAlm, LoAlm et BlockAlm.</li> </ul>                                                                                                    |  |  |  |  |
| DS-74<br>Accès : Auto, Man, OOS | <ul><li>UNACKNOWLEDGED</li><li>Affiche les alarmes process non confirmées.</li></ul>                                                                                                    |  |  |  |  |
|                                 | UNREPORTED<br>• Affiche les alarmes process non signalées.                                                                                                    |  |  |  |  |
|                                 | <b>DISABLED</b><br>• Possibilité de désactivation des alarmes process.                                                                                                    |  |  |  |  |

| Analog Input Block                                                                       |                                                                                                    |  |  |  |  |  |  |
|------------------------------------------------------------------------------------------|----------------------------------------------------------------------------------------------------|--|--|--|--|--|--|
| Paramètre                                                                                | Description                                                                                                    |  |  |  |  |  |  |
| Acknowledge Option/<br>ACK_OPTION<br>Options                                             | Ce paramètre permet de spécifier l'alarme process à acquitter automatiquement dès<br>qu'elle est détectée par le système hôte du bus de terrain. Si l'option est activée pour<br>une alarme process, cette alarme process est acquittée automatiquement par le<br>système hôte du bus de terrain.                                                                                                    |  |  |  |  |  |  |
| Index : 23<br>Type de données :<br>bit string<br>Accès : Auto, Man, OOS                  | Options :<br>• HiHiAlm : valeur limite supérieure de l'alarme critique<br>• HiAlm : valeur limite supérieure de l'alarme<br>• LoLoAlm : valeur limite inférieure de l'alarme critique<br>• LoAlm : valeur limite inférieure de l'alarme<br>• BlockAlm : alarme de bloc                                                                                                    |  |  |  |  |  |  |
|                                                                                          | <b>1</b>                                                                                                    |  |  |  |  |  |  |
|                                                                                          | Le message doit être acquitté via le paramètre Block Alarm/BLOCK_ALM, élément<br>UNACKNOWLEDGE, pour les alarmes process pour lesquelles la confirmation<br>automatique n'est pas active.                                                                                                    |  |  |  |  |  |  |
|                                                                                          | <b>Réglage par défaut :</b><br>L'option n'est pas active pour les alarmes process, c'est-à-dire que chaque message<br>d'alarme process doit être acquitté manuellement.                                                                                                    |  |  |  |  |  |  |
| Alarm Hysteresis/<br>ALARM_HYS                                                           | Entrer la valeur d'hystérésis pour la valeur d'alarme supérieure et inférieure ou la valeur d'alarme critique.                                                                                                    |  |  |  |  |  |  |
| Entrée utilisateur<br>Index : 24<br>Type de données :<br>Float<br>Accès : Auto, Man, OOS | L'hystérésis affecte les valeurs limites d'alarme ou d'alarme critique suivantes :<br>High High Alarm/HI_HI_ALM : valeur limite supérieure de l'alarme critique<br>High Alarm/HI_ALM : valeur limite supérieure de l'alarme<br>Low Alarm/LO_ALM : valeur limite inférieure de l'alarme<br>Low Low Alarm/LO_LO_ALM : valeur limite inférieure de l'alarme critique                                                                                                    |  |  |  |  |  |  |
|                                                                                          | HI-HI-LIM       ALARM_HYS         JO-LIM       ALARM_HYS         JO-LIM       ALARM_HYS         H-HI-ALM       ALARM_HYS         JO-LIM       Image: Comparison of the state of the state of |  |  |  |  |  |  |
|                                                                                          | Fig. 40: Illustration de la valeur de sortie Output/OUT avec les valeurs limites et<br>l'hystérésis ainsi que les alarmes High High Alarm/HI_HI_ALM, High Alarm/HI_ALM,<br>Low Alarm/LO_ALM et Low Low Alarm/LO_LO_ALM                                                                                                    |  |  |  |  |  |  |
|                                                                                          | Gamme d'entrée :<br>0,0 à 50,0 % par rapport à la gamme du groupe Output Scale/OUT_SCALE (→ ≧ 204)<br>Réglage par défaut :                                                                                                    |  |  |  |  |  |  |
|                                                                                          | 0,5 %                                                                                                    |  |  |  |  |  |  |

| Analog Input Block                                                                                                    |                                                                                                    |  |  |  |  |
|----------------------------------------------------------------------------------------------------|----------------------------------------------------------------------------------------------------|--|--|--|--|
| Paramètre                                                                                                    | Description                                                                                                    |  |  |  |  |
| High High Priority/<br>HI_HI_PRI<br>Entrée utilisateur<br>Index : 25<br>Type de données :<br>Unsigned8<br>Accès : Auto, Man, OOS | Spécifier la manière dont le système réagit si la valeur limite High High Limit/<br>HI_HI_LIM (→  208 ) est dépassée par excès. Gamme d'entrée : <ul> <li>0 à 15</li> <li>0 : L'alarme est supprimée.</li> <li>1 : L'alarme est détectée par le système. Aucune notification n'est émise.</li> <li>2 : Réservé pour les alarmes de bloc</li> <li>3-7 : Alarme informative avec priorité croissante,</li> <li>3 : Priorité basse, 7 : Priorité haute</li> <li>8-15 : Alarme critique avec priorité croissante,</li> <li>8 : Priorité basse, 15 : Priorité haute</li> </ul>                                                                                |  |  |  |  |
| High High Limit/<br>HI_HI_LIM<br>Entrée utilisateur<br>Index : 26<br>Type de données :<br>Float<br>Accès : Auto, Man, OOS        | Entrer la valeur limite supérieure de l'alarme critique.<br><b>Gamme d'entrée :</b><br>Gamme et unités de Output Scale/OUT_SCALE (→ 🖹 204)<br><b>Réglage par défaut :</b><br>+INF                                                                                                    |  |  |  |  |
| High Priority/HI_PRI<br>Entrée utilisateur<br>Index : 27<br>Type de données :<br>Unsigned8<br>Accès : Auto, Man, OOS             | <ul> <li>Spécifier la manière dont le système réagit si la valeur limite High Limit/HI_LIM</li> <li>(→  208) est dépassée par excès.</li> <li>Gamme d'entrée : <ul> <li>0 à 15</li> <li>0 : L'alarme est supprimée.</li> <li>1 : L'alarme est détectée par le système. Aucune notification n'est émise.</li> <li>2 : Réservé pour les alarmes de bloc</li> <li>3-7 : Alarme informative avec priorité croissante,</li> <li>3 : Priorité basse, 7 : Priorité haute</li> <li>8-15 : Alarme critique avec priorité croissante,</li> <li>8 : Priorité basse, 15 : Priorité haute</li> </ul> </li> <li>Réglage par défaut : <ul> <li>0</li> </ul> </li> </ul> |  |  |  |  |
| High Limit/HI_LIM<br>Entrée utilisateur<br>Index : 28<br>Type de données :<br>Float<br>Accès : Auto, Man, OOS                    | Entrer la valeur limite supérieure.<br>Gamme d'entrée :<br>Gamme et unités de Output Scale/OUT_SCALE (→ ≧ 204)<br>Réglage par défaut :<br>+INF                                                                                                    |  |  |  |  |
| Low Priority/LO_PRI<br>Entrée utilisateur<br>Index : 29<br>Type de données :<br>Unsigned8<br>Accès : Auto, Man, OOS              | Spécifier la manière dont le système réagit si la valeur limite Low Limit/LO_LIM (→ È 209) est dépassée par défaut. Gamme d'entrée : <ul> <li>0 à 15</li> <li>0 : L'alarme est supprimée.</li> <li>1 : L'alarme est détectée par le système. Aucune notification n'est émise.</li> <li>2 : Réservé pour les alarmes de bloc</li> <li>3-7 : Alarme informative avec priorité croissante,</li> <li>3 : Priorité basse, 7 : Priorité haute</li> <li>8-15 : Alarme critique avec priorité croissante,</li> <li>8 : Priorité basse, 15 : Priorité haute</li> </ul> Réglage par défaut : <ul> <li>0</li> </ul>                                                 |  |  |  |  |

| Analog Input Block                                                                                                    |                                                                                                    |  |  |  |  |
|----------------------------------------------------------------------------------------------------|----------------------------------------------------------------------------------------------------|--|--|--|--|
| Paramètre                                                                                                    | Description                                                                                                    |  |  |  |  |
| Low Limit/LO_LIM<br>Entrée utilisateur<br>Index : 30<br>Type de données :<br>Float<br>Accès : Auto, Man, OOS                   | Entrer la valeur limite inférieure.<br><b>Gamme d'entrée :</b><br>Gamme et unités de Output Scale/OUT_SCALE (→ 🖹 204)<br><b>Réglage par défaut :</b><br>−INF                                                                                                    |  |  |  |  |
| Low Low Priority/<br>LO_LO_PRI<br>Entrée utilisateur<br>Index : 31<br>Type de données :<br>Unsigned8<br>Accès : Auto, Man, OOS | Spécifier la manière dont le système réagit si la valeur limite Low Low Limit/<br>LO_LO_LIM (→  209) est dépassée par défaut. Gamme d'entrée : <ul> <li>0 à 15</li> <li>0 : L'alarme est supprimée.</li> <li>1 : L'alarme est détectée par le système. Aucune notification n'est émise.</li> <li>2 : Réservé pour les alarmes de bloc</li> <li>3 - 7 : Alarme informative avec priorité croissante,</li> <li>3 : Priorité basse, 7 : Priorité haute</li> <li>8 - 15 : Alarme critique avec priorité croissante,</li> <li>8 : Priorité basse, 15 : Priorité haute</li> </ul> |  |  |  |  |
| Low Low Limit/                                                                                                    | Entrer la valeur limite critique inférieure.                                                                                                    |  |  |  |  |
| LO_LO_LIM<br>Entrée utilisateur                                                                                                | <b>Gamme d'entrée :</b><br>Gamme et unités de Output Scale/OUT_SCALE ( $\rightarrow \triangleq 209$ )                                                                                                    |  |  |  |  |
| Index : 32<br>Type de données : Float<br>Accès : Auto, Man, OOS                                                                |                                                                                                    |  |  |  |  |
| Low Low Alarm/<br>LO_LO_ALM<br>Affichage, options<br>Index : 33<br>Type de données :<br>DS-71<br>Accès : Auto, Man, OOS        | Affichage d'état pour la valeur limite Low Low Limit/LO_LO_LIM ( $\rightarrow \square$ 209).                                                                                                    |  |  |  |  |
| High High Alarm/<br>HI_HI_ALM<br>Affichage, options                                                                            | Affichage d'état pour la valeur limite High High Limit/HI_HI_LIM ( $\rightarrow$ $\triangleq$ 208).                                                                                                    |  |  |  |  |
| Type de données :<br>DS-71<br>Accès : Auto, Man, OOS                                                                           |                                                                                                    |  |  |  |  |
| High Alarm/HI_ALM<br>Affichage, options                                                                                        | Affichage d'état pour la valeur limite High Limit/HI_LIM ( $\rightarrow$ $\triangleq$ 208).                                                                                                    |  |  |  |  |
| Index : 34<br>Type de données :<br>DS-71<br>Accès : Auto, Man, OOS                                                             |                                                                                                    |  |  |  |  |
| Low Alarm/LO_ALM<br>Affichage, options                                                                                         | Affichage d'état pour la valeur limite Low Limit/LO_LIM ( $\rightarrow \square$ 209).                                                                                                    |  |  |  |  |
| Index : 35<br>Type de données :<br>DS-71<br>Accès : Auto, Man, OOS                                                             |                                                                                                    |  |  |  |  |

| Analog Input Block                                                                |                                                                                                    |  |  |  |  |
|-----------------------------------------------------------------------------------|----------------------------------------------------------------------------------------------------|--|--|--|--|
| Paramètre                                                                         | Description                                                                                                    |  |  |  |  |
| Fsafe Type/<br>FSAFE_TYPE<br>Options                                              | Si l'Analog Input Block reçoit une valeur d'entrée ou une valeur de simulation avec l'état<br>BAD, l'Analog Input Block continue de fonctionner avec le mode de sécurité défini au<br>moyen de ce paramètre.                                                                                                    |  |  |  |  |
| Index : 37<br>Type de données :<br>Unsigned8<br>Accès : Man, OOS                  | <ul> <li>Les options suivantes sont disponibles au moyen du paramètre Fsafe Type/<br/>FSAFE_TYPE :</li> <li>Last Good Value<br/>La dernière valeur valide est utilisée pour le traitement ultérieur avec l'état<br/>UNCERTAIN.</li> <li>Fail Safe Value<br/>La valeur spécifiée au moyen du paramètre Fsafe Value/FSAFE_VALUE est utilisée<br/>pour la suite du traitement avec l'état UNCERTAIN. → Voir ce tableau, description<br/>du paramètre Fsafe Type/FSAFE_TYPE.</li> <li>Wrong Value<br/>La valeur actuelle est utilisée pour la suite du traitement avec l'état BAD.</li> </ul> |  |  |  |  |
|                                                                                   | Le mode de sécurité est également activé lorsque l'option "Out of Service" a été sélectionnée à l'aide du paramètre Block Mode/MODE_BLK, élément "Target".<br>Réglage par défaut :<br>Fail Safe Value                                                                                                    |  |  |  |  |
| Fsafe Value/<br>FSAFE_VALUE<br>Entrée utilisateur                                 | Entrer la valeur pour l'option "Fail Safe Value" sélectionnée via le paramètre Fsafe<br>Type/FSAFE_TYPE.<br>→ Voir également ce tableau, description du paramètre Fsafe Type/FSAFE_TYPE.                                                                                                    |  |  |  |  |
| Index : 38<br>Type de données :<br>Float<br>Accès : écrit. pour Auto,<br>OOS, Man | Réglage par défaut :<br>O                                                                                                    |  |  |  |  |
| High High Alarm<br>Output Discrete/<br>HIHI_ALM_OUT_D                             | Sorties numériques (1 ou 0) pour la surveillance des valeurs limites. Si Process Value/<br>PV High High Limit/HI_HI_LIM, la sortie est mise à "1".                                                                                                    |  |  |  |  |
| Index : 39<br>Type de données :<br>DS66<br>Accès : écrit. pour Auto,<br>OOS, Man  |                                                                                                    |  |  |  |  |
| High Alarm Output<br>Discrete/<br>HI_ALM_OUT_D                                    | Sorties numériques (1 ou 0) pour la surveillance des valeurs limites. Si Process Value/<br>PV High Limit/HI_LIM, la sortie est mise à "1".                                                                                                    |  |  |  |  |
| Index : 40<br>Type de données :<br>DS66<br>Accès : écrit. pour Auto,<br>OOS, Man  |                                                                                                    |  |  |  |  |
| Low Alarm Output<br>Discrete/<br>LO_ALM_OUT_D<br>Index : 41<br>Type de données :  | Sorties numériques (1 ou 0) pour la surveillance des valeurs limites. Si Process Value/<br>PV Low Low Limit/LO_LO_LIM, la sortie est mise à "1".                                                                                                    |  |  |  |  |
| DS66<br>Accès : écrit. pour Auto,<br>OOS, Man                                     |                                                                                                    |  |  |  |  |

| Analog Input Block                                                                                                    |                                                                                                    |  |  |  |
|----------------------------------------------------------------------------------------------------|----------------------------------------------------------------------------------------------------|--|--|--|
| Paramètre                                                                                                    | Description                                                                                                    |  |  |  |
| Low Low Alarm Output<br>Discrete/LOLO_ALM_<br>OUT_D                                                                                    | Sorties numériques (1 ou 0) pour la surveillance des valeurs limites. Si Process Value/<br>PV Low Limit/LO_LIM, la sortie est mise à "1".                                                                                                    |  |  |  |
| Index : 42<br>Type de données :<br>DS66<br>Accès : écrit. pour Auto,<br>OOS, Man                                                       |                                                                                                    |  |  |  |
| Select Alarm Mode/<br>ALARM_MODE                                                                                                    | Facilite les réglages du mode d'alarme pour le paramètre Alarm Output Discrete/<br>ALM_OUT_D.                                                                                                    |  |  |  |
| Index : 43<br>Type de données :<br>DS66<br>Accès : écrit. pour Auto,<br>OOS, Man                                                       | Options<br>• Low Cutoff/LOW_CUT<br>• HiHi ou LoLo Alarm active ALARM_OUT_D/HIHI_LOLO<br>• Hi ou Lo Alarm active ALARM_OUT_D/HI_LO                                                                                                    |  |  |  |
| Alarm Output Discrete/<br>ALM_OUT_D                                                                                                    | Le paramètre Alarm Output Discrete/ALM_OUT_D comprend les 4 alarmes (LO, LOLO, HI, HIHI). Les 3 valeurs permettent de visualiser l'alarme en cours, activée en fonction de l'alarme sélectionnée.                                                                                                    |  |  |  |
| Index : 44<br>Type de données :<br>DS-66<br>Accès : écrit. pour Auto,<br>OOS, Man                                                      | <ul> <li>Options :</li> <li>Alarme LOW_CUT (par défaut) : la sortie ALM_OUT_D renvoie 1 si la fonction LOW_CUT limite la valeur mesurée à 0. Dans le cas contraire, la sortie ALM_OUT_D est à 0.</li> <li>Alarme collective HIHI/LOLO : la sortie ALM_OUT_D renvoie 1 si la valeur mesurée correspond à la valeur limite HIHI ou dépasse cette valeur si la valeur mesurée correspond à la valeur limite LOLO ou passe sous cette valeur. La sortie renvoie 0 si la valeur mesurée est comprise entre les valeurs limites HIHI et LOLO.</li> <li>Alarme collective HI/LO : la sortie ALM_OUT_D renvoie 1 si la valeur mesurée correspond à la valeur limite LOLO ou passe sous cette valeur. La sortie renvoie 0 si la valeur mesurée est comprise entre les valeurs limites HIHI et LOLO.</li> <li>Alarme collective HI/LO : la sortie ALM_OUT_D renvoie 1 si la valeur mesurée correspond à la valeur limite HI ou dépasse cette valeur si la valeur mesurée correspond à la valeur limite LO ou passe sous cette valeur. La sortie renvoie 0 si la valeur mesurée est comprise entre les valeurs limites HI et LO.</li> </ul> |  |  |  |
| Block Error Description/<br>BLOCK_ERR_DESC_1<br>Index : 45<br>Type de données :<br>Unsigned32<br>Accès : écrit. pour Auto,<br>OOS, Man | Description détaillée des erreurs survenues dans le bloc.<br>Messages d'erreur :<br>• RS_BLOCK in OOS<br>• Block not scheduled<br>• Channel undefined<br>• L-Type undefined<br>• AI / TRD unit inconsistent                                                                                                    |  |  |  |

#### 9.12.5 Sauvegarde ou duplication des données appareil

L'appareil n'a pas de module mémoire. Cependant, avec un outil de configuration basé sur la technologie FDT (p. ex. FieldCare), les options suivantes sont disponibles (voir le paramètre **"Download select**."  $\rightarrow \square$  113 dans le menu de configuration ou via le Resource Block  $\rightarrow \square$  167.) :

- Sauvegarde/récupération des données de configuration.
- Duplication des configurations d'appareil.
- Transfert de tous les paramètres pertinents en cas de remplacement de l'électronique.

Pour plus d'informations, lire le manuel de mise en service relatif au logiciel de configuration FieldCare.

# 10 Maintenance

Le Deltabar M ne nécessite pas de maintenance.

Pour le Cerabar M et le Deltapilot M, veiller à ce que la compensation de pression et le filtre GORE-TEX<sup>®</sup> (1) soient exempts d'impuretés.

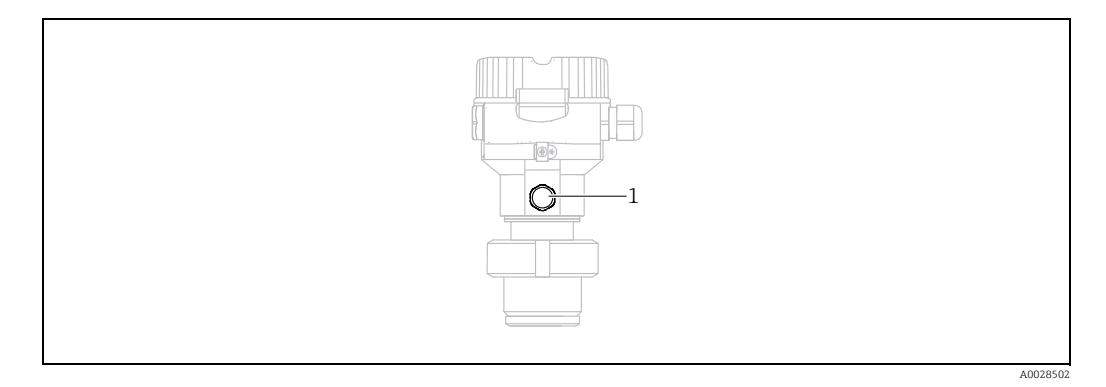

## 10.1 Instructions de nettoyage

Endress+Hauser fournit des anneaux de rinçage comme accessoire pour permettre le nettoyage de la membrane de process sans retirer le transmetteur du process. Pour plus d'informations, contacter Endress+Hauser.

### 10.1.1 Cerabar M PMP55

Nous recommandons de réaliser un NEP (nettoyage en place (eau chaude)) avant une SEP (stérilisation en place (vapeur)) pour les joints intercalaires. L'utilisation fréquente du nettoyage SEP augmente le stress et la tension sur la membrane de process. Dans des conditions défavorables, les changements fréquents de température peuvent entraîner une fatigue du matériau de la membrane de process et potentiellement des fuites à long terme.

## 10.2 Nettoyage extérieur

Lors du nettoyage de l'appareil de mesure, tenir compte de ce qui suit :

- Les produits de nettoyage ne doivent pas corroder les surfaces ni les joints.
- Il faut éviter tout endommagement mécanique de la membrane, p. ex. à cause d'objets pointus.

# 11 Suppression des défauts

### 11.1 Messages

Le tableau suivant répertorie les messages pouvant apparaître. Le paramètre Diagnostic code/ACTUAL\_ALARM\_INFOS affiche le message ayant la priorité la plus haute. L'appareil délivre quatre informations d'état selon NE107 :

- F = défaut
- M (avertissement) = maintenance nécessaire
- C (avertissement) = contrôle de fonctionnement
- S (avertissement) = hors spécification (des écarts par rapport aux conditions ambiantes ou de process autorisées, déterminées par l'appareil avec la fonction d'autosurveillance, ou des erreurs dans l'appareil lui-même indiquent que l'incertitude de mesure est supérieure à ce qui serait attendu dans des conditions de fonctionnement normales).

Affichage des messages :

- Affichage local :
  - L'affichage de la valeur mesurée affiche le message ayant la plus haute priorité.
  - Le paramètre Diagnostic code/ACTUAL\_ALARM\_INFOS affiche tous les messages présents par ordre décroissant de priorité. La touche S ou O permet de parcourir tous les messages présents.
- FieldCare :

Le paramètre Diagnostic code/ACTUAL\_ALARM\_INFOS affiche le message ayant la priorité la plus haute.

→ Voir la colonne "Priorité".

 Diagnostic Transducer Block (programme de configuration FF) : Le paramètre Diagnostic code/ACTUAL\_HIGHEST\_ALARM affiche le message ayant la priorité la plus élevée. Chaque message est également émis selon la spécification FOUNDATION Fieldbus au moyen des paramètres Transducer error/XD\_ERROR and Block error/BLOCK\_ERROR.

Des numéros (codes) sont spécifiés pour ces paramètres dans le tableau suivant et sont expliqués à la  $\rightarrow$   $\geqq$  216.

- Une liste des alarmes actives peut être consultée au moyen du paramètre Diagnostic code/ ACTUAL\_ALARM\_INFOS.
- Une liste des alarmes qui ne sont plus actives (journal d'événements) peut être consultée au moyen du paramètre Last diag. code/LAST\_ALARM\_INFOS.

| Code de<br>diagnostic | Message<br>d'erreur | Valeur<br>XD_ERROR | Bits<br>BLOCK_ERROR | Cause                                                                                                    | Mesure                                                                                                    |
|-----------------------|---------------------|--------------------|---------------------|----------------------------------------------------------------------------------------------------|----------------------------------------------------------------------------------------------------|
| 0                     | No error            | -                  | -                   | -                                                                                                    | -                                                                                                    |
| C484                  | Error simul.        | 17                 | 0                   | <ul> <li>Simulation d'une erreur est activée, c'est<br/>à dire l'appareil ne mesure pas.</li> </ul>                                                                                                    | Terminer la simulation                                                                                           |
| C485                  | Measure simul.      | 17                 | 0                   | <ul> <li>La simulation est activée, c'est-à-dire<br/>que l'appareil n'est pas en train de<br/>mesurer.</li> </ul>                                                                                                    | Terminer la simulation                                                                                           |
| C824                  | Process pressure    | 20                 | 8                   | <ul> <li>Présence d'une pression relative ou d'une<br/>dépression.</li> <li>Les effets électromagnétiques sont<br/>supérieurs à ceux indiqués dans les<br/>caractéristiques techniques. Ce message<br/>n'apparaît normalement que<br/>brièvement.</li> </ul> | <ol> <li>Vérifier la valeur de pression.</li> <li>Redémarrer l'appareil.</li> <li>Effectuer un reset.</li> </ol> |
| F002                  | Sensor unknown      | 20                 | 8                   | <ul> <li>Capteur pas adapté à l'appareil (plaque<br/>signalétique électronique).</li> </ul>                                                                                                    | Contacter le SAV Endress+Hauser.                                                                                 |

| Code de<br>diagnostic | Message<br>d'erreur  | Valeur<br>XD_ERROR | Bits<br>BLOCK_ERROR | Cause                                                                                                    | Mesure                                                                                                    |
|-----------------------|----------------------|--------------------|---------------------|----------------------------------------------------------------------------------------------------|----------------------------------------------------------------------------------------------------|
| F062                  | Sensor conn.         | 20                 | 8                   | <ul> <li>Le câble de raccordement entre le<br/>capteur et l'électronique principale est<br/>déconnecté.</li> <li>Capteur défectueux.</li> <li>Les effets électromagnétiques sont<br/>supérieurs à ceux indiqués dans les<br/>caractéristiques techniques.</li> </ul>                                                           | <ol> <li>Vérifier le câble du capteur.</li> <li>Remplacer l'électronique.</li> <li>Contacter le SAV</li> <li>Endress+Hauser.</li> <li>Remplacer le capteur (version enfichable).</li> </ol> |
| F081                  | Initializing         | 20                 | 8                   | <ul> <li>Le câble de raccordement entre le<br/>capteur et l'électronique principale est<br/>déconnecté.</li> <li>Capteur défectueux.</li> <li>Les effets électromagnétiques sont<br/>supérieurs à ceux indiqués dans les<br/>caractéristiques techniques. Ce message<br/>n'apparaît normalement que<br/>brièvement.</li> </ul> | <ol> <li>Effectuer un reset.</li> <li>Vérifier le câble capteur.</li> <li>Contacter le SAV</li> <li>Endress+Hauser.</li> </ol>                                                              |
| F083                  | Permanent<br>mem.    | 20                 | 8                   | <ul> <li>Capteur défectueux.</li> <li>Les effets électromagnétiques sont<br/>supérieurs à ceux indiqués dans les<br/>caractéristiques techniques. Ce message<br/>n'apparaît normalement que<br/>brièvement.</li> </ul>                                                                                                    | 1. Redémarrer l'appareil.<br>2. Contacter le SAV<br>Endress+Hauser.                                                                                                    |
| F140                  | Working range P      | 20                 | 8                   | <ul> <li>Présence d'une dépression ou d'une<br/>surpression.</li> <li>Les effets électromagnétiques sont<br/>supérieurs à ceux indiqués dans les<br/>caractéristiques techniques.</li> <li>Capteur défectueux.</li> </ul>                                                                                                    | <ol> <li>Vérifier la pression de process.</li> <li>Vérifier la gamme du capteur.</li> </ol>                                                                                                 |
| F261                  | Electrical<br>module | 20                 | 8                   | <ul> <li>Électronique principale défectueuse.</li> <li>Défaut dans l'électronique principale.</li> </ul>                                                                                                    | <ol> <li>Redémarrer l'appareil.</li> <li>Remplacer l'électronique.</li> </ol>                                                                                                    |
| F282                  | Data memory          | 20                 | 9                   | <ul> <li>Défaut dans l'électronique principale.</li> <li>Électronique principale défectueuse.</li> </ul>                                                                                                    | <ol> <li>Redémarrer l'appareil.</li> <li>Remplacer l'électronique.</li> </ol>                                                                                                    |
| F283                  | Permanent<br>mem.    | 23                 | 11                  | <ul> <li>Électronique principale défectueuse.</li> <li>Les effets électromagnétiques sont<br/>supérieurs à ceux indiqués dans les<br/>caractéristiques techniques.</li> <li>La tension d'alimentation est<br/>déconnectée lors de l'écriture.</li> <li>Une erreur est survenue lors de<br/>l'écriture.</li> </ul>              | 1. Effectuer un reset.<br>2. Remplacer l'électronique.                                                                                                    |
| F510                  | Linearization        | 19                 | 13                  | <ul> <li>Le tableau de linéarisation est en cours<br/>d'édition.</li> </ul>                                                                                                    | 1. Terminer l'entrée<br>2. Sélectionner "linéaire"                                                                                                    |
| F511                  | Linearization        | 19                 | 13                  | <ul> <li>Le tableau de linéarisation comporte<br/>moins de 2 points.</li> </ul>                                                                                                    | 1. Tableau trop petit<br>2. Corriger le tableau<br>3. Reprendre le tableau                                                                                                    |
| F512                  | Linearization        | 19                 | 13                  | <ul> <li>Le tableau de linéarisation n'est pas<br/>monotone croissant ou décroissant.</li> </ul>                                                                                                    | 1. Tableau non monotone<br>2. Corriger le tableau<br>3. Reprendre le tableau                                                                                                    |
| F841                  | Sensor range         | 17                 | 8                   | <ul> <li>Présence d'une dépression ou d'une<br/>surpression.</li> <li>Capteur défectueux.</li> </ul>                                                                                                    | <ol> <li>Vérifier la valeur de pression.</li> <li>Contacter le SAV</li> <li>Endress+Hauser.</li> </ol>                                                                                      |
| F882                  | Input signal         | 22                 | 0                   | <ul> <li>Valeur de mesure externe n'est pas<br/>réceptionnée ou indique une erreur.</li> </ul>                                                                                                    | <ol> <li>Contrôler le bus.</li> <li>Vérifier l'appareil source.</li> <li>Vérifier le réglage.</li> </ol>                                                                                    |
| M002                  | Sensor unknown       | 17                 | 8                   | <ul> <li>Capteur pas adapté à l'appareil (plaque<br/>signalétique électronique). L'appareil<br/>continue de mesurer.</li> </ul>                                                                                                    | Contacter le SAV Endress+Hauser.                                                                                                    |

| Code de<br>diagnostic | Message<br>d'erreur    | Valeur<br>XD_ERROR | Bits<br>BLOCK_ERROR | Cause                                                                                                    | Mesure                                                                                                    |
|-----------------------|------------------------|--------------------|---------------------|----------------------------------------------------------------------------------------------------|----------------------------------------------------------------------------------------------------|
| M283                  | Permanent<br>mem.      | 23                 | 11                  | <ul> <li>Cause comme F283</li> <li>Une mesure normale peut se poursuivre<br/>tant que la fonction de suivi de mesure<br/>n'est pas nécessaire.</li> </ul>                                                                                                    | 1. Effectuer un reset.<br>2. Remplacer l'électronique.                                                                       |
| M402                  | Initializing           | 23                 | 11                  | <ul> <li>Cause comme F283</li> <li>La mesure correcte peut se poursuivre<br/>tant que la fonction du point de consigne<br/>des blocs de fonctions FF n'est pas<br/>nécessaire.</li> </ul>                                                                                                    | 1. Attendre 2 minutes.<br>2. Redémarrer l'appareil.<br>3. Contacter le SAV<br>Endress+Hauser.                                |
| M434                  | Scaling                | 18                 | 13                  | <ul> <li>Les valeurs pour l'étalonnage (p. ex.<br/>début et fin d'échelle) sont trop proches<br/>l'une de l'autre.</li> <li>Les valeurs de début d'échelle et/ou de<br/>fin d'échelle dépassent par excès ou par<br/>défaut les limites de la gamme du<br/>capteur.</li> <li>Le capteur a été remplacé et la<br/>configuration spécifique au client n'est<br/>pas adaptée au capteur.</li> <li>Download incorrect effectué.</li> </ul> | <ol> <li>Vérifier la gamme de mesure.</li> <li>Vérifier le réglage.</li> <li>Contacter le SAV<br/>Endress+Hauser.</li> </ol> |
| M438                  | Dataset                | 23                 | 10                  | <ul> <li>La tension d'alimentation est<br/>déconnectée lors de l'écriture.</li> <li>Une erreur est survenue lors de<br/>l'écriture.</li> </ul>                                                                                                    | 1. Vérifier le réglage.<br>2. Redémarrer l'appareil.<br>2. Remplacer l'électronique.                                         |
| M472                  | Buffer                 | 17                 | 6                   | <ul> <li>Écriture trop fréquente dans l'EEPROM</li> <li>.</li> </ul>                                                                                                    | <ul> <li>Réduite l'accès en écriture à<br/>l'EEPROM.</li> </ul>                                                              |
| M515                  | Configuration flow     | 18                 | 13                  | <ul> <li>Débit max. en dehors de la gamme<br/>nominale du capteur</li> </ul>                                                                                                    | 1. Réétalonner l'appareil<br>2. Redémarrer l'appareil                                                                        |
| M882                  | Input signal           | 22                 | 0                   | <ul> <li>La valeur mesurée externe indique un<br/>avertissement.</li> </ul>                                                                                                    | 1. Contrôler le bus.<br>2. Vérifier l'appareil source.<br>3. Vérifier le réglage.                                            |
| S110                  | Operational<br>range T | 20                 | 8                   | <ul> <li>Présence d'une surchauffe et d'une basse<br/>température.</li> <li>Les effets électromagnétiques sont<br/>supérieurs à ceux indiqués dans les<br/>caractéristiques techniques.</li> <li>Capteur défectueux.</li> </ul>                                                                                                    | 1. Vérifier temp. proc.<br>2. Vérifier gamme température                                                                     |
| S140                  | Working range P        | 20                 | 8                   | <ul> <li>Présence d'une dépression ou d'une<br/>surpression.</li> <li>Les effets électromagnétiques sont<br/>supérieurs à ceux indiqués dans les<br/>caractéristiques techniques.</li> <li>Capteur défectueux.</li> </ul>                                                                                                    | <ol> <li>Vérifier la pression de process.</li> <li>Vérifier la gamme du capteur.</li> </ol>                                  |
| S822                  | Process temp.          | 17                 | 8                   | <ul> <li>La température mesurée dans le capteur<br/>est supérieure à la température<br/>nominale supérieure du capteur.</li> <li>La température mesurée dans le capteur<br/>est inférieure à la température nominale<br/>inférieure du capteur.</li> </ul>                                                                                                    | 1. Vérifier la température.<br>2. Vérifier le réglage.                                                                       |
| S841                  | Sensor range           | 17                 | 8                   | <ul> <li>Présence d'une pression relative ou d'une<br/>dépression.</li> <li>Capteur défectueux.</li> </ul>                                                                                                    | 1. Vérifier la valeur de pression.<br>2. Contacter le SAV<br>Endress+Hauser.                                                 |

#### Explication de XD\_ERROR et BLOCK\_ERROR

- F = défaut
- M (avertissement) = maintenance nécessaire
- C (avertissement) = contrôle de fonctionnement
- S (avertissement) = hors spécification (des écarts par rapport aux conditions ambiantes ou de process autorisées, déterminées par l'appareil avec la fonction d'autosurveillance, ou des erreurs dans l'appareil lui-même indiquent que l'incertitude de mesure est supérieure à ce qui serait attendu dans des conditions de fonctionnement normales).

| Type<br>d'erreur       | Code             | Valeur<br>XD_ERROR | Texte XD_ERROR          | Bits BLOCK_<br>ERROR | Texte BLOCK_ERROR                | État PV                                  |
|------------------------|------------------|--------------------|-------------------------|----------------------|----------------------------------|------------------------------------------|
| F (défaut)             | 2, 62, 81, 83    | 20                 | Electronics<br>Failure  | 8                    | Sensor failure                   | Bad Sensor failure                       |
|                        | 140              | 20                 | Electronics<br>Failure  | 8                    | Sensor failure                   | Bad Sensor failure                       |
|                        | 261, 282         | 20                 | Electronics<br>Failure  | 9                    | Memory failure                   | Bad Device failure                       |
|                        | 283              | 23                 | Data integrity<br>error | 11                   | Lost NV data                     | Bad Device failure                       |
|                        | 510, 511,<br>512 | 19                 | Configuration<br>error  | 13                   | Device needs maintenance<br>now  | Bad Configuration error                  |
|                        | 841              | 17                 | General error           | 8                    | Sensor failure                   | Bad Sensor failure                       |
|                        | 882              | 22                 | I/O failure             | 0                    | Other                            | Bad Non-specific                         |
| (M) avertis-<br>sement | 2                | 17                 | General error           | 8                    | Sensor failure                   | Uncertain Non-specific                   |
|                        | 283, 402         | 23                 | Data integrity<br>error | 11                   | Lost NV data                     | Uncertain Non-specific                   |
|                        | 434, 515         | 18                 | Calibration error       | 13                   | Device needs maintenance<br>now  | Uncertain Non-specific                   |
|                        | 438              | 23                 | Data integrity<br>error | 10                   | Lost static data                 | Uncertain Non-specific                   |
|                        | 472              | 17                 | General error           | 6                    | Device needs maintenance<br>soon | Uncertain Non-specific                   |
|                        | 882              | 22                 | I/O failure             | 0                    | Other                            | Uncertain Sub-normal                     |
| (C) avertis-<br>sement | 484, 485         | 17                 | General error           | 0                    | Other                            | Uncertain Non-specific                   |
|                        | 824              | 20                 | Electronics<br>Failure  | 8                    | Sensor failure                   | Uncertain Non-specific                   |
| (S) avertis-<br>sement | 110              | 20                 | Electronics<br>Failure  | 8                    | Sensor failure                   | Uncertain Sensor conversion not accurate |
|                        | 140              | 20                 | Electronics<br>Failure  | 8                    | Sensor failure                   | Uncertain Sensor conversion not accurate |
|                        | 822              | 17                 | General error           | 8                    | Sensor failure                   | Uncertain Sensor conversion not accurate |
|                        | 841              | 17                 | General error           | 8                    | Sensor failure                   | Uncertain Sensor conversion not accurate |
#### 11.1.1 Messages d'erreur sur l'afficheur local

Si l'appareil détecte un défaut sur l'afficheur local pendant l'initialisation, les messages d'erreur suivants peuvent être affichés :

| Message                                   | Mesure                       |
|-------------------------------------------|------------------------------|
| Initialization, VU Electr. Defect<br>A110 | Remplacer l'afficheur local. |
| Initialization, VU Electr. Defect<br>A114 |                              |
| Initialization, VU Electr. Defect<br>A281 |                              |
| Initialization, VU Checksum Err.<br>A110  |                              |
| Initialization, VU Checksum Err.<br>A112  |                              |
| Initialization, VU Checksum Err.<br>A171  |                              |

### 11.2 Comportement des sorties en cas de défaut

L'appareil fait la distinction entre les types de messages F (défaut) et M, S, C (avertissement).  $\rightarrow$  Voir le tableau suivant et  $\rightarrow \geqq 213$ , section 11.1 "Messages".

| Sortie                                                           | F (défaut)                                                                                                    | M, S, C (avertissement)                                                                                                    |
|------------------------------------------------------------------|----------------------------------------------------------------------------------------------------|----------------------------------------------------------------------------------------------------|
| FOUNDATION Fieldbus<br>(Programme de configuration FF/FieldCare) | La variable de process concernée est transmise avec l'état BAD.                                                                                                    | L'appareil continue de mesurer. La variable de process<br>concernée est transmise avec l'état UNCERTAIN.                                                         |
| Afficheur local                                                  | <ul> <li>Les valeurs mesurées et messages sont<br/>affichés en alternance</li> <li>Affichage des valeurs mesurées : le<br/>symbole F est affiché en permanence.</li> </ul> | <ul> <li>Les valeurs mesurées et messages sont affichés en<br/>alternance</li> <li>Afficheur de valeurs mesurées : le symbole M, S ou C<br/>clignote.</li> </ul> |

#### 11.2.1 Analog Input Block

Si l'Analog Input Block reçoit une valeur d'entrée ou une valeur de simulation avec l'état BAD, l'Analog Input Block continue de fonctionner avec le mode de sécurité défini au moyen du paramètre Fsafe Type/FSAFE\_TYPE <sup>1</sup>.

Les options suivantes sont disponibles au moyen du paramètre Fsafe Type/FSAFE\_TYPE : • Last Good Value

- La dernière valeur valide est utilisée pour le traitement ultérieur avec l'état UNCERTAIN. • Fail SafeValue
- La valeur spécifiée au moyen du paramètre Fsafe Value/FSAFE\_VALUE<sup>1</sup> est utilisée pour la suite du traitement avec l'état UNCERTAIN.
- Wrong Value
- La valeur actuelle est utilisée pour la suite du traitement avec l'état BAD.

Réglage par défaut :

- Fsafe Type/FSAFE\_TYPE : FsafeValue
- Fsafe Value/FSAFE\_VALUE : 0

#### i

Le mode de sécurité est également activé lorsque l'option "Out of Service" a été sélectionnée à l'aide du paramètre Block Mode/MODE\_BLK, élément "Target".

1 Ces paramètres ne sont pas disponibles via FieldCare.

### 11.3 Réparation

Selon le concept de réparation Endress+Hauser, les appareils de mesure sont de construction modulaire et les réparations peuvent également être effectuées par le client (voir  $\rightarrow \ge 218$ , section 11.5 "Pièces de rechange").

- Pour les appareils certifiés, voir la section "Réparation d'appareils certifiés Ex".
- Pour plus d'informations sur le service et les pièces de rechange, contacter le SAV Endress+Hauser. → Voir www.endress.com/worldwide.

#### 11.4 Réparation des appareils certifiés Ex

#### **AVERTISSEMENT**

**Toute réparation incorrecte peut compromettre la sécurité électrique !** Risque d'explosion !

Lors de réparations d'appareils certifiés Ex, il faut tenir compte de ce qui suit :

- Les réparations sur les appareils certifiés Ex doivent être effectuées par des collaborateurs du SAV Endress+Hauser ou par un personnel spécialisé conformément à la réglementation nationale.
- Il faut obligatoirement respecter les normes et les directives nationales en vigueur pour les zones explosibles, ainsi que les conseils de sécurité et les certificats.
- Seules des pièces de rechange provenant d'Endress+Hauser doivent être utilisées.
- Lors de la commande de pièces de rechange, contrôler la désignation de l'appareil sur la plaque signalétique. Les pièces ne doivent être remplacées que par des pièces identiques.
- Les électroniques ou capteurs déjà utilisés dans un appareil de mesure standard ne doivent pas être utilisés comme pièces de rechange pour un appareil certifié.
- Les réparations doivent être effectuées conformément aux instructions. Après une réparation, l'appareil doit satisfaire les tests prescrits.
- Un appareil certifié ne peut être converti en une autre version certifiée que par Endress+Hauser.

### 11.5 Pièces de rechange

- Certains composants remplaçables de l'appareil de mesure sont identifiés au moyen d'une plaque signalétique de pièce de rechange. Celle-ci comprend des informations sur les pièces de rechange.
- Toutes les pièces de rechange relatives à l'appareil de mesure, références de commande incluses, sont répertoriées dans W@M Device Viewer (www.endress.com/deviceviewer) et peuvent être commandées ici. Les utilisateurs peuvent également télécharger les Instructions de montage associées, si disponibles.

# i

Numéro de série de l'appareil de mesure :

- Situé sur l'appareil et la plaque signalétique de pièce de rechange.
- Peut être visualisé via le paramètre "Numéro de série" dans le sous-menu "Info appareil".

#### 11.6 Retour de matériel

En cas de réparation, étalonnage en usine, erreur de livraison ou de commande, l'appareil de mesure doit être retourné. Compte tenu des dispositions légales, et en tant qu'entreprise certifiée ISO, Endress+Hauser s'engage à suivre certaines procédures lors de la manipulation de tous les produits retournés ayant été en contact avec des substances de process. Afin d'assurer un retour sûr, rapide et réalisé dans les règles de l'art de l'appareil : tenir compte de la procédure et des conditions figurant sur la page www.services.endress.com/ return-material du site web Endress+Hauser.

### 11.7 Mise au rebut

Lors de la mise au rebut, veiller à séparer et traiter les matériaux des composants de l'appareil en conséquence.

## 11.8 Historique du software

| Appareil  | Date    | Version de software | Modifications du software                                                                                                    |
|-----------|---------|---------------------|----------------------------------------------------------------------------------------------------|
| Cerabar M | 12.2010 | 01.00.zz            | Software d'origine<br>Compatible avec :<br>– FieldCare version 2.08.00 et supérieure<br>– Field Communicator DXR375 avec Rév.<br>appareil<br>: 1, Rév. DD : 1 |

| Appareil   | Date    | Version de software | Modifications du software                                                                                                    |
|------------|---------|---------------------|----------------------------------------------------------------------------------------------------|
| Deltabar M | 12.2010 | 01.00.zz            | Software d'origine<br>Compatible avec :<br>- FieldCare version 2.08.00 et supérieure<br>- Field Communicator DXR375 avec Rév.<br>appareil<br>: 1, Rév. DD : 1 |

| Appareil     | Date    | Version de software | Modifications du software                                                                                                    |
|--------------|---------|---------------------|----------------------------------------------------------------------------------------------------|
| Deltapilot M | 12.2010 | 01.00.zz            | Software d'origine<br>Compatible avec :<br>- FieldCare version 2.08.00 et supérieure<br>- Field Communicator DXR375 avec Rév.<br>appareil<br>: 1, Rév. DD : 1 |

# 12 Caractéristiques techniques

Pour les caractéristiques techniques, voir l'Information technique Cerabar M TIO0436P/ Deltabar M TIO0434P/Deltapilot M TIO0437P.

# Index

| A                                                                                                    |
|----------------------------------------------------------------------------------------------------|
| AAdressage des appareils53Affectation des Transducer Blocks (CHANNEL)58Afficheur44Afficheur d'appareil44Architecture du système FOUNDATION Fieldbus51Assemblage et montage du boîtier séparé17 |
| <b>B</b><br>Blindage                                                                                                    |
| <b>C</b><br>Compensation de potentiel                                                                                                    |
| D<br>Déverrouillage                                                                                                    |
| <b>E</b><br>Élément de refroidissement, instructions<br>de montage                                                                                                    |
| <b>F</b><br>FieldCare                                                                                                    |
| H Historique du software 219                                                                                                    |
| IIdentification de l'appareil53Instructions de montage pour les appareilsavec séparateurs15Instructions de montage pour les appareilssans séparateurs12                                        |
| <b>L</b><br>Linéarisation                                                                                                    |
| M<br>Messages alarmes                                                                                                    |

Mesure de débit, montage ..... 19 Mesure de débit, préparatifs ..... 88 Mesure de niveau ..... 14, 69, 140 Mesure de niveau, étapes préparatoires...... 90 Mesure de niveau, montage..... 21

| Mesure de pression différentielle, étapespréparatoires85Mesure de pression différentielle, montage23Méthodes63Mise à l'échelle du paramètre OUT135Mises en garde213Modèle de bloc, Deltabar S54Montage sur paroi16, 24, 30Montage, pince d'ancrage29                                                                                                    |
|----------------------------------------------------------------------------------------------------|
| <b>N</b><br>Nombre d'appareils                                                                                                    |
| P<br>Parafoudre                                                                                                    |
| RRaccordement électriqueRaccordement électrique13Recommandation de soudage18Réglage du zéro138Réglage usine50Réparation218Réparation des appareils certifiés Ex218Reset50Retour des appareils218                                                                                                    |
| S         Sécurité de fonctionnement.       6         Sécurité du produit       7         Sécurité sur le lieu de travail       6         Sélection de la langue.       66-67, 136         Sélection du mode de mesure       66-67, 136         Séparateurs, application de vide       15         Séparateurs, instructions de montage       15         Simulation       49         Spécifications de câble       35         Stockage       10         Structure de menu.       43         Suppression des défauts       213 |
| T<br>Tableaux des index                                                                                                    |
| <b>V</b><br>Verrouillage                                                                                                    |

| Z               |   |
|-----------------|---|
| Zone explosible | 7 |

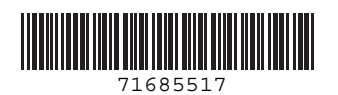

www.addresses.endress.com

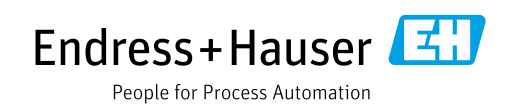